# eppendorf

Register your instrument! www.eppendorf.com/myeppendorf

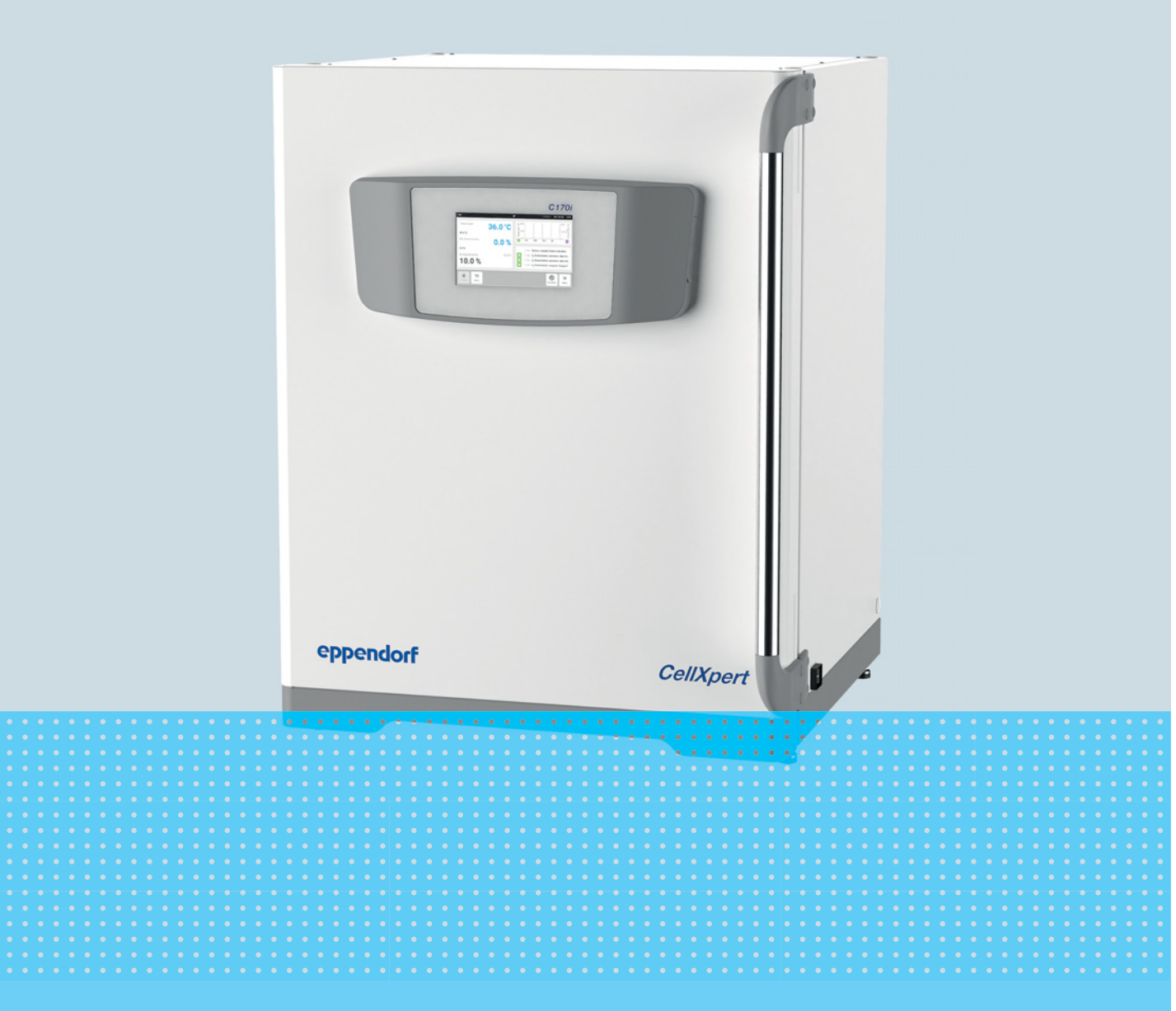

# CellXpert® C170i

Instrukcja obsługi

Copyright © 2022 Eppendorf SE, Germany. All rights reserved, including graphics and images. No part of this publication may be reproduced without the prior permission of the copyright owner.

Eppendorf<sup>®</sup> and the Eppendorf Brand Design are registered trademarks of Eppendorf SE, Germany.

CellXpert<sup>®</sup> and VisioNize<sup>®</sup> are registered trademarks of Eppendorf SE, Germany.

Registered trademarks and protected trademarks are not marked in all cases with <sup>®</sup> or <sup>™</sup> in this manual.

The software included in this product contains copyrighted software that is licensed under the GPL. A copy of that license is included in the settings of the device. You may obtain the complete corresponding source code from us for a period of three years after our last shipment of this product. Please direct your request to eppendorf@eppendorf.com.

6731 900.010-09/052022

# Spis treści

| 1 | Spose | ób korzy: | stania z instrukcji                           | 9    |
|---|-------|-----------|-----------------------------------------------|------|
|   | 1.1   | Korzyst   | anie z instrukcji                             | 9    |
|   | 1.2   | Symbol    | e zagrożeń i klasyfikacja zagrożeń            | 9    |
|   |       | 1.2.1     | Symbole zagrożeń                              | 9    |
|   |       | 1.2.2     | Poziomy zagrożenia                            | 9    |
|   | 1.3   | Używan    | e symbole                                     | . 10 |
|   | 1.4   | Glosariu  | JSZ                                           | . 10 |
|   |       |           |                                               |      |
| 2 | Bezp  | ieczeńst  | wo                                            | . 11 |
|   | 2.1   | Użytkov   | vanie zgodnie z przeznaczeniem                | . 11 |
|   | 2.2   | Wymag     | ania wobec użytkownika                        | . 11 |
|   | 2.3   | Sprzęt o  | ochrony osobistej                             | . 11 |
|   | 2.4   | Ogranic   | zenia zastosowania                            | . 12 |
|   |       | 2.4.1     | Opis wytycznych ATEX 94/9EC                   | . 12 |
|   | 2.5   | Zagroże   | nia przy użytkowaniu zgodnie z przeznaczeniem | . 12 |
|   |       | 2.5.1     | Obrażenia ciała i uszkodzenia urządzenia      | . 13 |
|   | 2.6   | Znaki o   | strzegawcze na urządzeniu                     | . 17 |
|   |       |           |                                               |      |
| 3 | Opis  | produktu  | I                                             | . 19 |
|   | 3.1   | Wygląd    | produktu                                      | . 19 |
|   |       | 3.1.1     | CellXpert C170i                               | . 19 |
|   |       | 3.1.2     | Wnętrze komory                                | . 22 |
|   |       | 3.1.3     | Drzwi wewnętrzne                              | . 23 |
|   |       | 3.1.4     | Czujnik poziomu wody (opcja)                  | . 26 |
|   |       | 3.1.5     | Czujnik wilgotności względnej (opcja)         | . 26 |
|   |       | 3.1.6     | Dostępne połączenia                           | . 26 |
|   | 3.2   | Lista do  | starczonych składników                        | . 27 |
|   |       |           |                                               |      |
| 4 | Insta | acja      |                                               | . 29 |
|   | 4.1   | Wymag     | ania dotyczące zasobów                        | . 29 |
|   | 4.2   | Wybór l   | okalizacji                                    | . 29 |
|   | 4.3   | Umiejso   | cowienie inkubatora                           | . 31 |
|   | 4.4   | Rozruch   | 1                                             | . 33 |
|   |       | 4.4.1     | Poziomowanie inkubatora                       | . 33 |
|   |       | 4.4.2     | Mocowanie inkubatora                          | . 34 |
|   | 4.5   | Wykony    | wanie połączeń                                | . 35 |
|   |       | 4.5.1     | Połączenie elektryczne                        | . 35 |
|   |       | 4.5.2     | Podłączenie gazu                              | . 36 |
|   |       | 4.5.3     | Czujnik O <sub>2</sub> (opcja)                | . 38 |
|   | 4.6   | Amortyz   | zator drzwi                                   | . 38 |
|   |       | 4.6.1     | Instalacja amortyzatora drzwi                 | . 38 |
|   |       | 4.6.2     | Demontaż amortyzatora drzwi                   | . 39 |
|   | 4.7   | Przekaź   | nik alarmu dla systemu zarządzania budynkiem  | . 39 |
|   |       | 4.7.1     | Inkubator działający z alarmem i bez          | . 41 |
|   | 4.8   | Podłącz   | anie do VisioNize Lab Suite                   | . 42 |
|   |       | 4.8.1     | Rejestracja w VisioNize Lab Suite.            | . 44 |
|   |       |           |                                               |      |

| 5 | Obsłı |                  |                                                                        | . 45 |
|---|-------|------------------|------------------------------------------------------------------------|------|
| - | 5 1   | Przygot          | owanie do pracy                                                        | 45   |
|   | 5.2   | Funkcie          |                                                                        | . 10 |
|   | 5.2   | 5 2 1            | Kontrola temperatury                                                   | . 17 |
|   |       | 527              |                                                                        | . 47 |
|   |       | 5.2.2            | Contente gaza                                                          | . 47 |
|   |       | 5.2.5            | $C_{2}$                                                                | . 47 |
|   |       | 5.2.4            |                                                                        | . 40 |
|   |       | 5.2.5            | Wilgotność względna (opcja)                                            | . 48 |
|   |       | 5.2.6            | Poziom wody (opcja)                                                    | . 48 |
|   |       | 5.2.7            | Funkcja na potrzeby konserwacji                                        | . 49 |
|   | 5.3   | Otwiera          | nie i zamykanie drzwi                                                  | . 49 |
|   |       | 5.3.1            | Otwieranie drzwi wewnętrznych i zewnętrznych                           | . 50 |
|   |       | 5.3.2            | Zamykanie drzwi wewnętrznych i zewnętrznych                            | . 51 |
|   |       | 5.3.3            | Otwieranie i zamykanie segmentów drzwi (opcja)                         | . 51 |
|   | 5.4   | Wkłada           | nie tacy na wodę                                                       | . 52 |
|   |       | 5.4.1            | Korzystanie z tacy na wodę razem z opcjonalnym czujnikiem poziomu wody | . 52 |
|   | 5.5   | Korzyst          | anie z portów dostępowych                                              | . 53 |
|   | 5.6   | Wyłaczo          | enie awarvine.                                                         | . 54 |
|   |       | 5.6.1            | Temperatura                                                            | 54   |
|   |       | 562              | Gaz                                                                    | 54   |
|   | 57    | Wyłacz:          | 002                                                                    | 5/   |
|   | 5.7   | vv y lącza       |                                                                        | . 54 |
| 6 | Przeg | gląd elen        | nentów sterujących                                                     | . 55 |
|   | 6.1   | Intuicyj         | ny sposób obsługi                                                      | . 55 |
|   | 6.2   | Symbol           | e                                                                      | . 55 |
|   | 6.3   | Przegla          | d ekranu głównego                                                      | 56   |
|   |       | 631              | Pasek statusu                                                          | 57   |
|   |       | 632              | Obszar funkcii                                                         | 57   |
|   |       | 633              | Pasak narzadzi                                                         | 58   |
|   | 6 1   | D.J.J<br>Pacok i |                                                                        | . 50 |
|   | 0.4   |                  | Edutewania paaka informaavinaga                                        | . 59 |
|   |       | 0.4.1            |                                                                        | . 37 |
|   |       | 6.4.Z            | Edytowanie komunikatu                                                  | . 60 |
| 7 | Uruc  | hamianie         | aplikacji                                                              | . 61 |
|   | 7.1   | Obsługa          | a interfejsu użytkownika                                               | . 61 |
|   | 7.2   | Wybier           | anie funkcij                                                           | . 61 |
|   | 7.3   | Ustawia          | anie wartości                                                          | 62   |
|   |       | 731              | Ustawianie wartości za nomoca suwaka                                   | 62   |
|   |       | 732              | Stoppiowe zmienianie wartości za pomoca regulacji precyzyjnej          | . 02 |
|   |       | 7.3.2            | Wybiorania ostatnia używanaj wartości                                  | . 05 |
|   |       | 7.5.5            |                                                                        | . 05 |
|   |       | 7.3.4            |                                                                        | . 64 |
|   |       | 7.3.5            | Aktywacja lub dezaktywacja kontroli gazu                               | . 65 |
|   | 7.4   | Przełąc          | zanie pomiędzy funkcjami                                               | . 66 |
| 8 | Obsz  | ar Menu          |                                                                        | . 67 |
| - | 8.1   | Wybier           | anie menu                                                              | . 68 |
|   | 8.2   | Ustawie          | nia                                                                    | 69   |
|   | 0.2   | 8 2 1            | Pozycia menu About this CallXnert (170)                                | . 07 |
|   |       | 0.2.1<br>0.2.1   | Pozycja menu System Settinge                                           | . 70 |
|   |       | 0.2.2            | r uzycja menu bystem bettings                                          | . /  |
|   |       | ð.2.3            | Pozycja menu Device Settings                                           | . 75 |

| 8.3  | Alarmy  |                                                                             | 78    |
|------|---------|-----------------------------------------------------------------------------|-------|
|      | 8.3.1   | Wyświetlanie przeglądu alarmów                                              | 79    |
|      | 8.3.2   | Ustawianie alarmów i ich progów                                             | 80    |
| 8.4  | Zdarze  | nia                                                                         | 83    |
|      | 8.4.1   | Wyszukiwanie zdarzeń                                                        | . 84  |
|      | 8.4.2   | Filtrowanie zdarzeń                                                         | . 84  |
|      | 8.4.3   | Wyświetlanie dalszych informacji                                            | 84    |
|      | 8.4.4   | Eksport zdarzeń                                                             | . 84  |
| 8.5  | Wykres  | iy                                                                          | 85    |
|      | 8.5.1   | Otwieranie wykresu                                                          | 86    |
|      | 8.5.2   | Wybieranie funkcji                                                          | 86    |
|      | 8.5.3   | Wybieranie okresu czasu                                                     | 87    |
|      | 8.5.4   | Wyświetlanie wartości z wykresu                                             | 88    |
|      | 8.5.5   | Eksportowanie wykresu                                                       | 88    |
| 8.6  | Ekspor  | t                                                                           | 88    |
| 8.7  | Powtar  | zalne zadania                                                               | . 89  |
|      | 8.7.1   | Zdefiniowane zadania                                                        | 89    |
|      | 8.7.2   | Przeprowadzanie zadań powtarzalnych                                         | 89    |
|      | 8.7.3   | Edytowanie powtarzalnego zadania                                            | 90    |
|      | 8.7.4   | Definiowanie powtarzalnego zadania                                          | 92    |
| 8.8  | Operati | ion Records                                                                 | 95    |
|      | 8.8.1   | Otwieranie Operation Records                                                | 95    |
|      | 8.8.2   | Tworzenie eksperymentu                                                      | 95    |
|      | 8.8.3   | Filtrowanie zapisów                                                         | 95    |
|      | 8.8.4   | Eksport zapisów                                                             | 95    |
|      | 8.8.5   | Wyświetlanie informacji na temat eksperymentu                               | 96    |
| 8.9  | Screen  | Lock                                                                        | 96    |
|      | 8.9.1   | Blokowanie ekranu dotykowego                                                | 96    |
|      | 8.9.2   | Odblokowywanie ekranu dotykowego                                            | 97    |
|      | 8.9.3   | Aktywacja lub dezaktywacja Automatic Screen Lock                            | 97    |
|      |         | ., .,                                                                       |       |
| Zarz | ądzanie | użytkownikami                                                               | 99    |
| 9.1  | Schema  | at zarządzania użytkownikami                                                | 99    |
|      | 9.1.1   | Typy użytkowników umożliwiające pracę w systemem zarządzania użytkownikami. | 99    |
|      | 9.1.2   | Praca bez zarządzania użytkownikami                                         | 99    |
|      | 9.1.3   | Uprawnienia użytkowników                                                    | 99    |
| 9.2  | Konfigu | urowanie systemu zarządzania użytkownikami                                  | . 101 |
|      | 9.2.1   | Tworzenie konta administratora                                              | . 101 |
|      | 9.2.2   | Wprowadzanie zmian do zarządzania użytkownikami                             | . 102 |
|      | 9.2.3   | Dezaktywacja zarządzania użytkownikami                                      | . 103 |
| 9.3  | Logowa  | anie użytkownika                                                            | . 104 |
| 9.4  | Edytow  | vanie kont użytkowników jako administrator                                  | . 105 |
|      | 9.4.1   | Tworzenie konta użytkownika                                                 | . 105 |
|      | 9.4.2   | Edycja kont użytkowników                                                    | . 106 |
|      | 9.4.3   | Usuwanie konta użytkownika                                                  | . 107 |
|      | 9.4.4   | Resetowanie hasła/PIN konta użytkownika                                     | . 107 |
| 9.5  | Zarządz | zanie własnym kontem użytkownika                                            | . 108 |
|      | -       |                                                                             |       |

| 10       | Konse                                                                                               | erwacja                                                                                                    |                                                                                                    | 109                                                                                                    |
|----------|----------------------------------------------------------------------------------------------------|----------------------------------------------------------------------------------------------------|----------------------------------------------------------------------------------------------------|----------------------------------------------------------------------------------------------------|
|          | 10.1                                                                                                | Konserv                                                                                                    | vacja rutynowa                                                                                                    | 109                                                                                                    |
|          |                                                                                                    | 10.1.1                                                                                                    | Informacje ogólne                                                                                                    | 109                                                                                                    |
|          |                                                                                                    | 10.1.2                                                                                                    | Codzienna inspekcja                                                                                                    | 109                                                                                                    |
|          |                                                                                                    | 10.1.3                                                                                                    | Inspekcje cotygodniowe                                                                                                    | 109                                                                                                    |
|          |                                                                                                    | 10.1.4                                                                                                    | Inspekcje comiesięczne.                                                                                                    | 109                                                                                                    |
|          |                                                                                                    | 10.1.5                                                                                                    | Inspekcje coroczne                                                                                                    | 110                                                                                                    |
|          | 10.2                                                                                                | Test spr                                                                                                    | awności                                                                                                    | 110                                                                                                    |
|          | 10.3                                                                                                | Czyszcz                                                                                                    | enie z zewnątrz                                                                                                    | 116                                                                                                    |
|          |                                                                                                    | 10.3.1                                                                                                    | Czyszczenie ekranu dotykowego                                                                                                    | 117                                                                                                    |
|          | 10.4                                                                                                | Dezynfe                                                                                                    | kcja/dekontaminacja                                                                                                    | 118                                                                                                    |
|          |                                                                                                    | 10.4.1                                                                                                    | Przygotowanie do dezynfekcji/dekontaminacji                                                                                                    | 119                                                                                                    |
|          |                                                                                                    | 10.4.2                                                                                                    | Dezynfekcja z zewnątrz.                                                                                                    | 119                                                                                                    |
|          |                                                                                                    | 10.4.3                                                                                                    | Demontaż wyposażenia wewnętrznego                                                                                                    | 119                                                                                                    |
|          |                                                                                                    | 10.4.4                                                                                                    | Dezynfekcja/dekontaminacja wnętrza                                                                                                    | 119                                                                                                    |
|          |                                                                                                    | 10.4.5                                                                                                    | Ponowny montaż wyposażenia wewnętrznego                                                                                                    | 120                                                                                                    |
|          |                                                                                                    | 10.4.6                                                                                                    | Rozpoczynanie eksploatacji urządzenia                                                                                                    | 122                                                                                                    |
|          | 10.5                                                                                                | Dezynfe                                                                                                    | kcja w wysokiej temperaturze                                                                                                    | 123                                                                                                    |
|          | 10.6                                                                                                | ,<br>Status z                                                                                                    | anieczyszczenia                                                                                                    | 130                                                                                                    |
|          |                                                                                                    | 10.6.1                                                                                                    | Ustawianie statusu Contaminated                                                                                                    | 130                                                                                                    |
|          |                                                                                                    | 10.6.2                                                                                                    | Przywracanie statusu Not Contaminated                                                                                                    | 130                                                                                                    |
|          |                                                                                                    |                                                                                                    | •                                                                                                    |                                                                                                    |
| 11       | Rozw                                                                                                | iązywan                                                                                                    | ie problemów                                                                                                    | 131                                                                                                    |
|          | 11.1                                                                                                | Błędy o                                                                                                    | gólne                                                                                                    | 131                                                                                                    |
|          |                                                                                                    |                                                                                                    |                                                                                                    |                                                                                                    |
|          |                                                                                                    |                                                                                                    |                                                                                                    |                                                                                                    |
| 12       | Trans                                                                                               | port, prz                                                                                                    | zechowywanie i wyrzucanie                                                                                                    | 145                                                                                                    |
| 12       | <b>Trans</b><br>12.1                                                                                | <b>port, prz</b><br>Transpo                                                                                                    | zechowywanie i wyrzucanie                                                                                                    | <b>145</b><br>145                                                                                                    |
| 12       | <b>Trans</b><br>12.1                                                                                | <b>port, prz</b><br>Transpo<br>12.1.1                                                                                                    | z <b>echowywanie i wyrzucanie</b><br>rt<br>Warunki transportu                                                                                                    | <b>145</b><br>145<br>145                                                                                                    |
| 12       | <b>Trans</b><br>12.1<br>12.2                                                                        | <b>port, prz</b><br>Transpo<br>12.1.1<br>Składow                                                                                                    | z <b>echowywanie i wyrzucanie</b><br>Irt<br>Warunki transportu                                                                                                    | <b>145</b><br>145<br>145<br>145                                                                                                    |
| 12       | <b>Trans</b><br>12.1<br>12.2<br>12.3                                                                | <b>port, prz</b><br>Transpo<br>12.1.1<br>Składow<br>Dekonta                                                                                                    | z <b>echowywanie i wyrzucanie</b><br>mt<br>Warunki transportu                                                                                                    | <b>145</b><br>145<br>145<br>145<br>145                                                                                                    |
| 12       | <b>Trans</b><br>12.1<br>12.2<br>12.3<br>12.4                                                        | port, prz<br>Transpo<br>12.1.1<br>Składow<br>Dekonta<br>Wyrzuc                                                                                                    | z <b>echowywanie i wyrzucanie</b><br>ort.<br>Warunki transportu<br>vanie<br>aminacja przed wysyłką.                                                                                                    | <b>145</b><br>145<br>145<br>145<br>145<br>145<br>146                                                                                                    |
| 12       | <b>Trans</b><br>12.1<br>12.2<br>12.3<br>12.4                                                        | port, prz<br>Transpo<br>12.1.1<br>Składow<br>Dekonta<br>Wyrzuc                                                                                                    | zechowywanie i wyrzucanie<br>Int                                                                                                    | <b>145</b><br>145<br>145<br>145<br>145<br>145                                                                                                    |
| 12       | <b>Trans</b><br>12.1<br>12.2<br>12.3<br>12.4<br><b>Dane</b>                                         | port, prz<br>Transpo<br>12.1.1<br>Składow<br>Dekonta<br>Wyrzuc<br>technicz                                                                                                    | zechowywanie i wyrzucanie<br>Irt                                                                                                    | <ul> <li>145</li> <li>145</li> <li>145</li> <li>145</li> <li>146</li> <li>147</li> </ul>                                                                             |
| 12<br>13 | <b>Trans</b><br>12.1<br>12.2<br>12.3<br>12.4<br><b>Dane</b><br>13.1                                 | port, prz<br>Transpo<br>12.1.1<br>Składow<br>Dekonta<br>Wyrzuc<br>technicz<br>Waga/w                                                                                                    | zechowywanie i wyrzucanie<br>wrt<br>Warunki transportu<br>vanie<br>aminacja przed wysyłką<br>anie<br>zne<br>ymiary                                                                                                    | <ul> <li>145</li> <li>145</li> <li>145</li> <li>145</li> <li>146</li> <li>147</li> <li>147</li> </ul>                                                                |
| 12       | <b>Trans</b><br>12.1<br>12.2<br>12.3<br>12.4<br><b>Dane</b><br>13.1                                 | port, prz<br>Transpo<br>12.1.1<br>Składow<br>Dekonta<br>Wyrzuc<br>technicz<br>Waga/w<br>13.1.1                                                                                                    | zechowywanie i wyrzucanie                                                                                                    | <ul> <li>145</li> <li>145</li> <li>145</li> <li>145</li> <li>146</li> <li>147</li> <li>147</li> <li>147</li> </ul>                                                   |
| 12       | Trans<br>12.1<br>12.2<br>12.3<br>12.4<br>Dane<br>13.1                                               | port, prz<br>Transpo<br>12.1.1<br>Składow<br>Dekonta<br>Wyrzuc<br>technicz<br>Waga/w<br>13.1.1<br>13.1.2                                                                                                    | zechowywanie i wyrzucanie                                                                                                    | <ul> <li>145</li> <li>145</li> <li>145</li> <li>145</li> <li>146</li> <li>147</li> <li>147</li> <li>147</li> <li>147</li> <li>147</li> </ul>                         |
| 12       | <b>Trans</b><br>12.1<br>12.2<br>12.3<br>12.4<br><b>Dane</b><br>13.1                                 | port, prz<br>Transpo<br>12.1.1<br>Składow<br>Dekonta<br>Wyrzuc<br>technicz<br>Waga/w<br>13.1.1<br>13.1.2<br>13.1.3                                                                                                    | zechowywanie i wyrzucanie                                                                                                    | <ul> <li>145</li> <li>145</li> <li>145</li> <li>145</li> <li>146</li> <li>147</li> <li>147</li> <li>147</li> <li>147</li> <li>147</li> <li>148</li> </ul>            |
| 12       | <b>Trans</b><br>12.1<br>12.2<br>12.3<br>12.4<br><b>Dane</b><br>13.1                                 | port, prz<br>Transpo<br>12.1.1<br>Składow<br>Dekonta<br>Wyrzucz<br>technicz<br>Waga/w<br>13.1.1<br>13.1.2<br>13.1.3<br>13.1.4                                                                                                    | zechowywanie i wyrzucanie                                                                                                    | <b>145</b><br>145<br>145<br>145<br>145<br>145<br>145<br>145<br>145<br>145<br>147<br>147<br>147<br>147<br>148<br>148                                                  |
| 12       | <b>Trans</b><br>12.1<br>12.2<br>12.3<br>12.4<br><b>Dane</b><br>13.1                                 | port, prz<br>Transpo<br>12.1.1<br>Składow<br>Dekonta<br>Wyrzucz<br>technicz<br>Waga/w<br>13.1.1<br>13.1.2<br>13.1.3<br>13.1.4<br>13.1.5                                                                                                | zechowywanie i wyrzucanie<br>Int.<br>Warunki transportu<br>vanie<br>aminacja przed wysyłką<br>anie<br>zne<br>ymiary.<br>Wymiary sprzętu<br>Wymiary wewnętrzne<br>Wymagana powierzchnia na podłodze<br>Wymiary w czasie transportu<br>Półki.                                                                                                    | <b>145</b><br>145<br>145<br>145<br>145<br>146<br><b>147</b><br>147<br>147<br>147<br>148<br>148<br>148                                                                |
| 12       | Trans<br>12.1<br>12.2<br>12.3<br>12.4<br>Dane<br>13.1                                               | port, prz<br>Transpo<br>12.1.1<br>Składow<br>Dekonta<br>Wyrzucz<br>technicz<br>Waga/w<br>13.1.1<br>13.1.2<br>13.1.3<br>13.1.4<br>13.1.5<br>13.1.6                                                                                      | zechowywanie i wyrzucanie<br>Int.<br>Warunki transportu<br>vanie<br>aminacja przed wysyłką<br>anie<br>me.<br>ymiary.<br>Wymiary sprzętu<br>Wymiary wewnętrzne<br>Wymagana powierzchnia na podłodze<br>Wymiary w czasie transportu<br>Półki.<br>CellXpert C170i w ustawieniu piętrowym.                                                                                                    | <b>145</b><br>145<br>145<br>145<br>145<br>146<br><b>147</b><br>147<br>147<br>147<br>147<br>148<br>148<br>148<br>148                                                  |
| 12       | <b>Trans</b><br>12.1<br>12.2<br>12.3<br>12.4<br><b>Dane</b><br>13.1                                 | port, prz<br>Transpo<br>12.1.1<br>Składow<br>Dekonta<br>Wyrzucz<br><b>technicz</b><br>Waga/w<br>13.1.1<br>13.1.2<br>13.1.3<br>13.1.4<br>13.1.5<br>13.1.6<br>Źródło z                                                                   | zechowywanie i wyrzucanie<br>Int                                                                                                    | <b>145</b><br>145<br>145<br>145<br>145<br>146<br><b>147</b><br>147<br>147<br>147<br>148<br>148<br>148<br>148<br>149<br>150                                           |
| 12       | <b>Trans</b><br>12.1<br>12.2<br>12.3<br>12.4<br><b>Dane</b><br>13.1                                 | port, prz<br>Transpo<br>12.1.1<br>Składow<br>Dekonta<br>Wyrzucz<br>technicz<br>Waga/w<br>13.1.1<br>13.1.2<br>13.1.3<br>13.1.4<br>13.1.5<br>13.1.6<br>Źródło z<br>Interfejs                                                             | zechowywanie i wyrzucanie         wrt.         Warunki transportu         vanie         aminacja przed wysyłką.         anie         zme         ymiary.         Wymiary sprzętu         Wymiary wewnętrzne         Wymagana powierzchnia na podłodze         Wymiary w czasie transportu         Półki.         CellXpert C170i w ustawieniu piętrowym.         sy                                                                                                    | <b>145</b><br>145<br>145<br>145<br>145<br>146<br><b>147</b><br>147<br>147<br>147<br>147<br>148<br>148<br>148<br>148<br>149<br>150                                    |
| 12       | <b>Trans</b><br>12.1<br>12.2<br>12.3<br>12.4<br><b>Dane</b><br>13.1<br>13.2<br>13.3<br>13.4         | port, prz<br>Transpo<br>12.1.1<br>Składow<br>Dekonta<br>Wyrzucz<br>technicz<br>Waga/w<br>13.1.1<br>13.1.2<br>13.1.3<br>13.1.4<br>13.1.5<br>13.1.6<br>Źródło z<br>Interfejs<br>Warunk                                                   | zechowywanie i wyrzucanie                                                                                                    | <b>145</b><br>145<br>145<br>145<br>145<br>146<br><b>147</b><br>147<br>147<br>147<br>148<br>148<br>148<br>148<br>149<br>150<br>150                                    |
| 12       | <b>Trans</b><br>12.1<br>12.2<br>12.3<br>12.4<br><b>Dane</b><br>13.1<br>13.2<br>13.3<br>13.4         | port, prz<br>Transpo<br>12.1.1<br>Składow<br>Dekonta<br>Wyrzuc.<br>technicz<br>Waga/w<br>13.1.1<br>13.1.2<br>13.1.3<br>13.1.4<br>13.1.5<br>13.1.6<br>Źródło z<br>Interfejs<br>Warunk<br>13.4.1                                         | zechowywanie i wyrzucanie                                                                                                    | <b>145</b><br>145<br>145<br>145<br>145<br>146<br><b>147</b><br>147<br>147<br>147<br>147<br>148<br>148<br>148<br>148<br>149<br>150<br>150<br>150                      |
| 12       | <b>Trans</b><br>12.1<br>12.2<br>12.3<br>12.4<br><b>Dane</b><br>13.1<br>13.2<br>13.3<br>13.4         | port, prz<br>Transpo<br>12.1.1<br>Składow<br>Dekonta<br>Wyrzucz<br>technicz<br>Waga/w<br>13.1.1<br>13.1.2<br>13.1.3<br>13.1.4<br>13.1.5<br>13.1.6<br>Źródło z<br>Interfejs<br>Warunk<br>13.4.1<br>13.4.2                               | gechowywanie i wyrzucanie         rrt.         Warunki transportu         vanie         aminacja przed wysyłką.         anie         ymiary.         wymiary sprzętu         Wymiary wewnętrzne         Wymagana powierzchnia na podłodze         Wymiary w czasie transportu         Półki.         CellXpert C170i w ustawieniu piętrowym.         zasilania.         sy         i otoczenia.         Kontrola temperatury         Dezynfekcja w wysokiej temperaturze                                                                  | <b>145</b><br>145<br>145<br>145<br>145<br>146<br><b>147</b><br>147<br>147<br>147<br>148<br>148<br>148<br>148<br>149<br>150<br>150<br>150<br>150                      |
| 12       | <b>Trans</b><br>12.1<br>12.2<br>12.3<br>12.4<br><b>Dane</b><br>13.1<br>13.2<br>13.2<br>13.3<br>13.4 | port, prz<br>Transpo<br>12.1.1<br>Składow<br>Dekonta<br>Wyrzucz<br>technicz<br>Waga/w<br>13.1.1<br>13.1.2<br>13.1.3<br>13.1.4<br>13.1.5<br>13.1.6<br>Źródło z<br>Interfejs<br>Warunk<br>13.4.1<br>13.4.2<br>13.4.3                     | zechowywanie i wyrzucanie         ort.         Warunki transportu         vanie         aminacja przed wysyłką.         anie         sminacja przed wysyłką.         anie         ymiary.         Wymiary sprzętu         Wymiary wewnętrzne         Wymagana powierzchnia na podłodze         Wymiary w czasie transportu         Półki.         CellXpert C170i w ustawieniu piętrowym.         rasilania         sy         i otoczenia.         Kontrola temperatury         Dezynfekcja w wysokiej temperaturze         Kontrola CO2 | <b>145</b><br>145<br>145<br>145<br>145<br>146<br><b>147</b><br>147<br>147<br>147<br>148<br>148<br>148<br>148<br>148<br>149<br>150<br>150<br>150<br>151               |
| 12       | <b>Trans</b><br>12.1<br>12.2<br>12.3<br>12.4<br><b>Dane</b><br>13.1<br>13.2<br>13.3<br>13.4         | port, prz<br>Transpo<br>12.1.1<br>Składow<br>Dekonta<br>Wyrzuc.<br>technicz<br>Waga/w<br>13.1.1<br>13.1.2<br>13.1.3<br>13.1.4<br>13.1.5<br>13.1.6<br>Źródło z<br>Interfejs<br>Warunk<br>13.4.1<br>13.4.2<br>13.4.3<br>13.4.4           | zechowywanie i wyrzucanie         nrt.         Warunki transportu         zanie         aminacja przed wysyłką.         anie         ymiary         ymiary.         Wymiary sprzętu         Wymagana powierzchnia na podłodze         Wymiary w czasie transportu         Półki.         CellXpert C170i w ustawieniu piętrowym.         zasilania         sy         i otoczenia.         Kontrola temperatury         Dezynfekcja w wysokiej temperaturze         Kontrola CO2.         Wilgotność                                      | <b>145</b><br>145<br>145<br>145<br>145<br>146<br><b>147</b><br>147<br>147<br>147<br>148<br>148<br>148<br>149<br>150<br>150<br>150<br>151<br>151                      |
| 12       | <b>Trans</b><br>12.1<br>12.2<br>12.3<br>12.4<br><b>Dane</b><br>13.1<br>13.2<br>13.3<br>13.4         | port, prz<br>Transpo<br>12.1.1<br>Składow<br>Dekonta<br>Wyrzucz<br>technicz<br>Waga/w<br>13.1.1<br>13.1.2<br>13.1.3<br>13.1.4<br>13.1.5<br>13.1.6<br>Źródło z<br>Interfejs<br>Warunk<br>13.4.1<br>13.4.2<br>13.4.3<br>13.4.4<br>13.4.5 | rechowywanie i wyrzucanie<br>rt.<br>Warunki transportu<br>yanie<br>minacja przed wysyłką.<br>anie<br>me.<br>ymiary.<br>Wymiary sprzętu<br>Wymiary sprzętu.<br>Wymagana powierzchnia na podłodze<br>Wymagana powierzchnia na podłodze.<br>Wymiary w czasie transportu<br>Półki.<br>CellXpert C170i w ustawieniu piętrowym<br>casilania.<br>sy.<br>i otoczenia.<br>Kontrola temperatury<br>Dezynfekcja w wysokiej temperaturze<br>Kontrola CO <sub>2</sub> .<br>Wilgotność<br>Kontrola O <sub>2</sub> .                                     | <b>145</b><br>145<br>145<br>145<br>145<br>146<br><b>147</b><br>147<br>147<br>147<br>147<br>148<br>148<br>148<br>149<br>150<br>150<br>150<br>151<br>151<br>151<br>151 |

| 14 | Inforr | nacje dotyczące zamawiania | 153 |
|----|--------|----------------------------|-----|
|    | 14.1   | Półki i statyw do półek    | 153 |
|    | 14.2   | System gazów               | 153 |
|    | 14.3   | Elementy elektryczne       | 153 |
|    | 14.4   | Dostępne połączenia        | 153 |
|    | 14.5   | Obudowa                    | 154 |
|    | 14.6   | Akcesoria                  | 154 |
|    | 14.7   | Opcje ulepszeń             | 155 |
|    | Indek  | s                          | 156 |
|    | Certy  | fikaty                     | 159 |

**Spis treści** CellXpert<sup>®</sup> C170i Polski (PL)

# Sposób korzystania z instrukcji Korzystanie z instrukcji

- Przed rozpoczęciem pracy z urządzeniem przeczytaj dokładnie tę instrukcję obsługi. Przestrzegaj instrukcji obsługi akcesoriów, jeśli są używane.
- Ta instrukcja stanowi część produktu. Prosimy o przechowywanie jej w łatwo dostępnym miejscu.
- > Jeśli urządzenie ma być przekazane osobom trzecim, załącz do niego tę instrukcję obsługi.
- Aktualną wersję instrukcji obsługi we wszystkich dostępnych językach można znaleźć na stronie www.eppendorf.com/manuals.

# 1.2 Symbole zagrożeń i klasyfikacja zagrożeń

Zalecenia dotyczące bezpieczeństwa znajdujące się w tej instrukcji zostały sklasyfikowane i opatrzone następującymi symbolami:

# 1.2.1 Symbole zagrożeń

| Niebezpieczny punkt    |   | Gorąca powierzchnia |
|------------------------|---|---------------------|
| Porażenie prądem       | ₩ | Szkody materialne   |
| Wybuch                 |   | Duży ciężar         |
| Wdychanie par          |   | Ryzyko skaleczenia  |
| Zagrożenie biologiczne |   | Pola magnetyczne    |

# 1.2.2 Poziomy zagrożenia

| ZAGROŻENIE  | Prowadzi do poważnych urazów lub śmierci.       |
|-------------|-------------------------------------------------|
| OSTRZEŻENIE | Może prowadzić do poważnych urazów lub śmierci. |
| PRZESTROGA  | Może prowadzić do lekkich lub średnich urazów.  |
| WSKAZÓWKA   | Może prowadzić do powstania szkód materialnych. |

# 1.3 Używane symbole

| Symbol | Znaczenie                                                  |
|--------|------------------------------------------------------------|
| 1.     | Czynności do wykonania w określonej kolejności             |
| 2.     |                                                            |
| •      | Czynności do wykonania w dowolnej kolejności               |
| •      | Wykaz                                                      |
| Tekst  | Tekst pojawiający się na wyświetlaczu lub w oprogramowaniu |
| 0      | Informacje dodatkowe                                       |

# 1.4 Glosariusz

**Dezynfekcja w wysokiej temperaturze/HTD**: Metoda zwalczania zarazków służąca do niszczenia mikroorganizmów z użyciem temperatury 120-180 °C.

**Wilgotność względna/RH**: Stosunek ilości pary wodnej w powietrzu o określonej temperaturze do maksymalnej ilości, jaka może się znajdować w powietrzu o tej temperaturze, wyrażona w procentach.

**Statyw piętrowy**: System statywów umożliwiający ustawienie maksymalnie dwóch urządzeń jedno na drugim i przymocowanie ich do ściany.

**Urządzenie z interfejsem dotykowym VisioNize**: Urządzenie Eppendorf dostarczane z interfejsem dotykowym VisioNize. Urządzenia z interfejsem dotykowym VisioNize mogą się łączyć z aplikacją sieciową *VisioNize Lab Suite* po podłączeniu ich do Internetu.

**VisioNize Lab Suite**: *VisioNize Lab Suite* to platforma dostępna w chmurze, w której Klienci mają dostęp do usług dostosowanych do ich potrzeb. Platformę *VisioNize Lab Suite* zaprojektowano tak, aby była niezależna od dostawcy urządzeń i była w stanie w różnym stopniu współpracować z urządzeniami produkowanymi zarówno przez Eppendorf jak i innych producentów.

VisioNize Services: Aplikacje umożliwiające zarządzanie danymi, powiadomienia przez e-mail/SMS, zdalny monitoring, planowanie konserwacji oraz dostęp do dokumentów dotyczących podłączonych i niepodłączonych urządzeń. Korzystanie z *VisioNize Lab Suite* i usług wymaga zakupu dodatkowego abonamentu. Dalsze informacje: <u>https://www.eppendorf.com/visionize</u>

10

# 2 Bezpieczeństwo

# 2.1 Użytkowanie zgodnie z przeznaczeniem

CellXpert C170i to inkubator CO<sub>2</sub> przeznaczony do zapewniania stabilnej i jednorodnej atmosfery wymaganej do hodowli komórek poprzez kontrolę temperatury, poziomu dwutlenku węgla i opcjonalnie tlenu podczas hodowli próbek i komórek w laboratoriach biologicznych. Może być użytkowany wyłącznie wewnątrz pomieszczeń, przez wykwalifikowany personel, jedynie w celach naukowych.

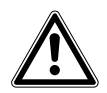

PRZESTROGA! Zagrożenie bezpieczeństwa spowodowane nieprawidłowymi akcesoriami i częściami zamiennymi

- Akcesoria i części zamienne niezalecane przez Eppendorf stanowią zagrożenie dla bezpieczeństwa, prawidłowego funkcjonowania i precyzji działania urządzenia. Firma Eppendorf nie ponosi odpowiedzialności za uszkodzenia spowodowane użyciem takich niezalecanych akcesoriów i części zamiennych.
- Używaj wyłącznie zalecanych przez Eppendorf akcesoriów i oryginalnych części zamiennych.

# 2.2 Wymagania wobec użytkownika

Urządzenie i akcesoria mogą być obsługiwane jedynie przez wyszkolony i wykwalifikowany personel.

Przed rozpoczęciem używania urządzenia dokładnie przeczytaj instrukcję obsługi i zapoznaj się ze sposobem działania urządzenia.

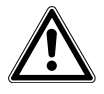

# PRZESTROGA! Ryzyko obrażeń ciała lub uszkodzeń urządzenia z powodu nieprawidłowego stosowania sprzętu

- Sprzęt musi być obsługiwany w sposób opisany w tej instrukcji. Niestosowanie się do zaleceń instrukcji może spowodować uszkodzenia sprzętu i obrażenia ciała.
- Urządzenia nie należy używać w niebezpiecznym otoczeniu ani z niebezpiecznymi materiałami, do pracy z którymi urządzenie nie zostało zaprojektowane.
- Eppendorf nie ponosi odpowiedzialności za żadne uszkodzenia urządzenia spowodowane używaniem akcesoriów od innych producentów.

# 2.3 Sprzęt ochrony osobistej

Sprzęt ochrony osobistej chroni Twoje życie i zdrowie.

- > Zawsze noś ochronną odzież, rękawiczki i buty.
- > Jeśli potrzebny jest dodatkowy sprzęt ochronny, jest to wskazane w odpowiedniej instrukcji.

# 2.4 Ograniczenia zastosowania2.4.1 Opis wytycznych ATEX 94/9EC

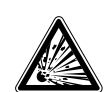

### ZAGROŻENIE! Ryzyko wybuchu

- Nie używaj urządzenia w obszarach, w których pracuje się z substancjami wybuchowymi.
- Urządzenie nie jest przeznaczone do pracy z substancjami wybuchowymi ani silnie reaktywnymi.
- Urządzenie nie jest przeznaczone do pracy z substancjami, które mogą tworzyć atmosferę wybuchową.

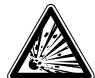

### ZAGROŻENIE! Ryzyko wybuchu

- W urządzeniu można używać gazów wyłącznie w stężeniu pomiędzy ich dolną granicą wybuchowości (LEL) a górną granicą wybuchowości (UEL).
- Jeżeli przeprowadzany proces wymaga stosowania gazu lub powoduje jego wydzielanie, sprawdź jego zakres stężenia pomiędzy LEL a UEL (wartości dostępne online lub uzyskiwane od dostawcy gazu).

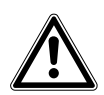

PRZESTROGA! Niebezpieczeństwo z powodu nieprawidłowego użycia materiałów

Nie używaj tego urządzenia do przetwarzania materiałów łatwopalnych ani nie używaj materiałów, w przypadku których przeniesienie energii mechanicznej na urządzenia wykonane ze szkła mogłoby spowodować pęknięcie.

Ze względu na jego budowę i warunki panujące w jego wnętrzu to urządzenie nie nadaje się do użycia w atmosferze potencjalnie wybuchowej.

Urządzenie może być używane wyłącznie w bezpiecznym otoczeniu, np. na wolnej przestrzeni w wentylowanym laboratorium.

Używanie substancji, które mogą przyczynić się do powstania potencjalnie wybuchowej atmosfery, jest zabronione.

Ostateczna decyzja co do ryzyka związanego ze stosowaniem takich substancji należy do użytkownika.

# 2.5 Zagrożenia przy użytkowaniu zgodnie z przeznaczeniem

Przed rozpoczęciem korzystania z urządzenia przeczytaj instrukcję obsługi i postępuj zgodnie z poniższymi ogólnymi zasadami bezpieczeństwa.

12

# 2.5.1 Obrażenia ciała i uszkodzenia urządzenia

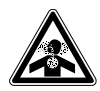

**ZAGROŻENIE! Utrata przytomności i śmierć z powodu podwyższonego poziomu CO**<sub>2</sub> W obszarze, w którym pracuje inkubator CO<sub>2</sub>, mogą występować podwyższone poziomy CO<sub>2</sub>.

- Korzystaj ze sprzętu ochrony osobistej.
- ▶ Jeśli laboratorium nie jest prawidłowo wentylowane, zastosuj system alarmowy CO<sub>2</sub>/O<sub>2</sub>.
- Przeprowadź test szczelności systemu rurowego.
- Przeczytaj instrukcję Information on performing a risk assessment for the operation of incubators with CO<sub>2</sub> and N<sub>2</sub> przygotowaną przez Eppendorf SE.

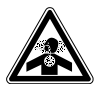

OSTRZEŻENIE! Niebezpieczeństwo z powodu nieprawidłowej instalacji gazowej lub niedostatecznej wentylacji

• Rury gazowe mogą być podłączane wyłącznie przez przeszkolony personel.

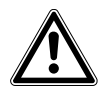

### OSTRZEŻENIE! Ryzyko obrażeń i strat materialnych

Ciężkie urządzenia postawione na inkubatorze mogą się przewrócić i spowodować obrażenia lub uszkodzenia materiału.

- Dozwolone jest ustawianie wyłącznie jednego inkubatora CellXpert na drugim inkubatorze CellXpert. Należy użyć statywu do ustawiania piętrowego i zabezpieczającego zestawu mocującego.
- Nie stawiaj na inkubatorze żadnych innych ciężkich urządzeń.

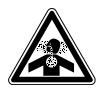

### OSTRZEŻENIE! Ryzyko uduszenia

- Przestrzegaj krajowych wytycznych dotyczących pracy z gazami, obsługi sprzętu i zasad pracy w laboratorium.
- Zapobiegaj występowaniu nadmiernego stężenia CO<sub>2</sub> w powietrzu, którym oddychają osoby pracujące w laboratorium.
- ▶ Zapobiegaj wypieraniu O<sub>2</sub> z powietrza wdychanego przez ludzi, jeśli pracujesz z N<sub>2</sub>.

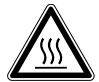

### OSTRZEŻENIE! Ryzyko obrażeń

Oparzenia z powodu gorących powierzchni.

- Nie dotykaj urządzenia podczas cyklu dezynfekcji w wysokiej temperaturze.
- Nie otwieraj drzwi w czasie trwania cyklu.
- Nie otwieraj drzwi po awarii systemu lub przerwie w dostawie prądu, które nastąpiły w czasie wykonywania dezynfekcji w wysokiej temperaturze.

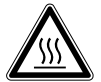

### OSTRZEŻENIE! Ryzyko obrażeń

Oparzenie gorącą wodą.

 Przed uruchomieniem cyklu dezynfekcji w wysokiej temperaturze wylej wodę z tacy na wodę.

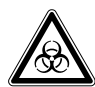

# OSTRZEŻENIE! Zagrożenie dla zdrowia z powodu zakaźnych płynów i drobnoustrojów chorobotwórczych.

- W czasie pracy z zakaźnymi płynami i drobnoustrojami chorobotwórczymi postępuj zgodnie z przepisami obowiązującymi w Twoim kraju oraz klasą bezpieczeństwa biologicznego laboratorium, kartami charakterystyki substancji i notami aplikacyjnymi producenta.
- Korzystaj ze sprzętu ochrony osobistej.
- Zapoznaj się z dokumentem "Laboratory Biosafety Manual" (źródło: World Health Organization, Laboratory Biosafety Manual, z późniejszymi zmianami), który zawiera szczegółowe regulacje dotyczące obchodzenia się z zarazkami lub materiałem biologicznym z grupy ryzyka II lub wyższej.

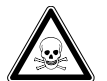

# OSTRZEŻENIE! Uszczerbek na zdrowiu wywołany toksycznymi, radioaktywnymi lub agresywnymi substancjami chemicznymi.

- Korzystaj ze sprzętu ochrony osobistej.
- Przestrzegaj krajowych regulacji dotyczących pracy z takimi substancjami.
- Postępuj zgodnie z kartami charakterystyki i notami aplikacyjnymi wytwórców.

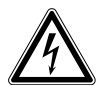

# OSTRZEŻENIE! Porażenie prądem z powodu uszkodzeń urządzenia lub przewodu zasilającego.

- Włączaj urządzenie tylko pod warunkiem, że ani ono ani jego przewód nie są uszkodzone.
- Urządzeń można używać tylko pod warunkiem, że ich instalacja lub naprawa były prawidłowe.
- W razie niebezpieczeństwa odłącz urządzenie od sieci elektrycznej. Wyciągnij kabel zasilający z urządzenia lub z uziemionego gniazdka elektrycznego. Używaj odpowiedniego urządzenia rozłączającego (np. wyłącznika awaryjnego laboratorium).

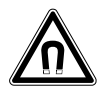

# OSTRZEŻENIE! Zagrożenie z powodu silnego pola magnetycznego

Pola magnetyczne mogą wpływać na działanie rozruszników serca i defibrylatorów. Może dojść do zresetowania rozrusznika serca.

> Zachowaj dystans co najmniej 20 cm od magnesu.

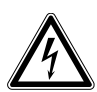

# OSTRZEŻENIE! Ryzyko obrażeń

- Nie otwieraj urządzenia!
- Nie używaj urządzenia, jeśli jest zepsute! (Np. uszkodzenia zewnętrzne)
- Nie modyfikuj urządzenia!

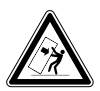

### OSTRZEŻENIE! Ryzyko obrażeń ciała i uszkodzenia sprzętu

Urządzenia ustawione pojedynczo lub piętrowo na statywie mogą się przewrócić, jeśli nie zostaną zamocowane za pomocą klamry zabezpieczającej.

 Urządzenia podstawowe lub urządzenia ustawione piętrowo na statywie należy przymocować za pomocą klamry zabezpieczającej.

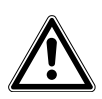

### PRZESTROGA! Ryzyko obrażeń

- Do bezpiecznego podnoszenia inkubatora potrzebne są co najmniej 4 osoby.
- Inkubator ma wysoko położony środek ciężkości. Uważaj, aby się nie wywrócił podczas jego przesuwania.

### PRZESTROGA! Ryzyko obrażeń

- Przestrzegaj norm bezpieczeństwa laboratorium, w którym pracujesz.
- Korzystaj ze sprzętu ochrony osobistej.

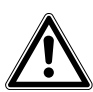

# PRZESTROGA! Ryzyko obrażeń

 Przed zamknięciem szklanych drzwi upewnij się, że półki są prawidłowo wstawione do komory. Uderzenie szklanymi drzwiami w półkę może spowodować rozbicie szkła i obrażenia.

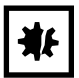

### UWAGA! Straty materialne z powodu nieprawidłowych połączeń.

- Dozwolone jest dokonywanie tylko takich połączeń elektrycznych do urządzenia, które zostały opisane w instrukcji obsługi.
- Wykonywanie innych połączeń jest dozwolone wyłącznie za zgodą Eppendorf SE.
- Można podłączać wyłącznie urządzenia spełniające wymogi bezpieczeństwa określone w normie DIN EN 62368-1.

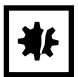

### UWAGA! Uszkodzenie inkubatora

Podnoszenie inkubatora za drzwi spowoduje jego trwałe uszkodzenie.

- Podnoś inkubator wyłącznie za uchwyty do podnoszenia.
- Nigdy nie podnoś inkubatora za drzwi.

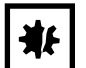

### UWAGA! Uszkodzenie zatrzasku drzwi i zawiasu

- Nie opieraj się o drzwi.
- Nie stawiaj żadnych przedmiotów na drzwiach.

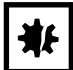

### UWAGA! Ryzyko strat materialnych

 Nigdy nie stawiaj pojemników z cieczą na inkubatorze. Rozlana ciecz może spowodować zwarcie. Doprowadzi to do trwałego uszkodzenia inkubatora.

### UWAGA! Ryzyko strat materialnych

 Aby zapobiec uszkodzeniu czujnika CO<sub>2</sub> z powodu kondensacji, nigdy nie pozostawiaj wody w tacy na wodę, kiedy inkubator jest wyłączony lub kiedy uruchamiany jest cykl dezynfekcji w wysokiej temperaturze.

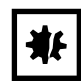

### UWAGA! Ryzyko strat materialnych

Rura gazowa i filtr gazu montowany w linii mogą ulec rozerwaniu lub pęknąć pod wpływem wysokiego ciśnienia.

▶ Doprowadzane ciśnienie CO<sub>2</sub> i N<sub>2</sub> nie może przekraczać 0,15 MPa (1,5 bar, 21,8 psi).

### UWAGA! Ryzyko strat materialnych

- Aby urządzenie lub sprzęt i jego zewnętrzne złącza mogły być używane wewnątrz komory, powinny być przystosowane do pracy w wilgotnym otoczeniu, w temperaturze 37 °C. W razie wątpliwości skontaktuj się z wytwórcą urządzenia.
- Zawsze upewniaj się, że połączenia zostały wykonane prawidłowo i z zachowaniem bezpieczeństwa.
- Urządzenia przenoszą ciepło do wnętrza komory. Nie dopuszczaj do wprowadzania zbyt dużej ilości ciepła do komory. Zbyt duża ilość ciepła będzie wpływać na kontrolę temperatury i aktywować ogranicznik temperatury; może to doprowadzić do utraty próbek.

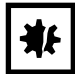

### UWAGA! Ryzyko strat materialnych

• Nie modyfikuj urządzenia; może to doprowadzić do utraty próbek.

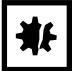

### UWAGA! Uszkodzenia spowodowane przegrzaniem.

- Nie ustawiaj urządzenia w pobliżu źródeł ciepła (np. kaloryferów, suszarek szafowych).
- Nie narażaj urządzenia na bezpośrednie działanie światła słonecznego.
- Upewnij się, że z każdej strony urządzenia pozostawiono odpowiedni odstęp od ścian i sąsiadujących urządzeń, aby zagwarantować niezakłócony przepływ powietrza.

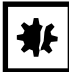

# UWAGA! Uszkodzenie lub nieprawidłowe działanie urządzenia z powodu uszkodzenia ekranu dotykowego.

- Nie korzystaj z urządzenia.
- Wyłącz urządzenie, wyciągnij kabel zasilający i zamów wymianę ekranu dotykowego przez techników serwisowych autoryzowanych przez Eppendorf.

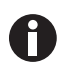

W czasie pracy musi być zapewniony łatwy dostęp do wyłącznika zasilania i urządzenia odcinającego sieci elektrycznej (np. wyłącznika różnicowoprądowego).

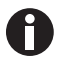

Nie korzystaj z pamięci USB za pośrednictwem kabla.

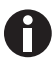

Jeśli korzystasz z wysokich ustawień temperatury, uważaj na nagrzane elementy podczas dotykania inkubatora lub elementów wewnętrznych.

| Symbol | Objaśnienie                                                                                     | Lokalizacja                                                                                                    |
|--------|-------------------------------------------------------------------------------------------------|----------------------------------------------------------------------------------------------------|
|        | Niebezpieczny punkt <ul> <li>Przestrzegaj instrukcji obsługi</li> </ul>                         | Na tabliczce znamionowej, po<br>prawej stronie, obok przełącznika<br>zasilania                                                                                                    |
|        | Ryzyko oparzenia przez gorące powierzchnie                                                      | Lewa górna i prawa strona panelu<br>drzwi; widoczne, kiedy drzwi<br>zewnętrzne są otwarte                                                                                                    |
|        | Przeczytaj instrukcję obsługi                                                                   | Prawa strona, obok przełącznika<br>zasilania                                                                                                    |
|        | Ostrzeżenie<br>Silne pola magnetyczne<br>wytwarzane przez magnesy<br>używane do zamykania drzwi | Lewa górna i prawa górna strona<br>panelu przedniego; widoczne,<br>kiedy drzwi zewnętrzne są<br>otwarte.<br>Prawa strona obok magnesów<br>zamykających drzwi (lewa strona,<br>jeśli zawias drzwi jest po prawej<br>stronie). |

# 2.6 Znaki ostrzegawcze na urządzeniu

**Bezpieczeństwo** CellXpert® C170i Polski (PL)

- 3 Opis produktu
- 3.1 Wygląd produktu
- 3.1.1 CellXpert C170i

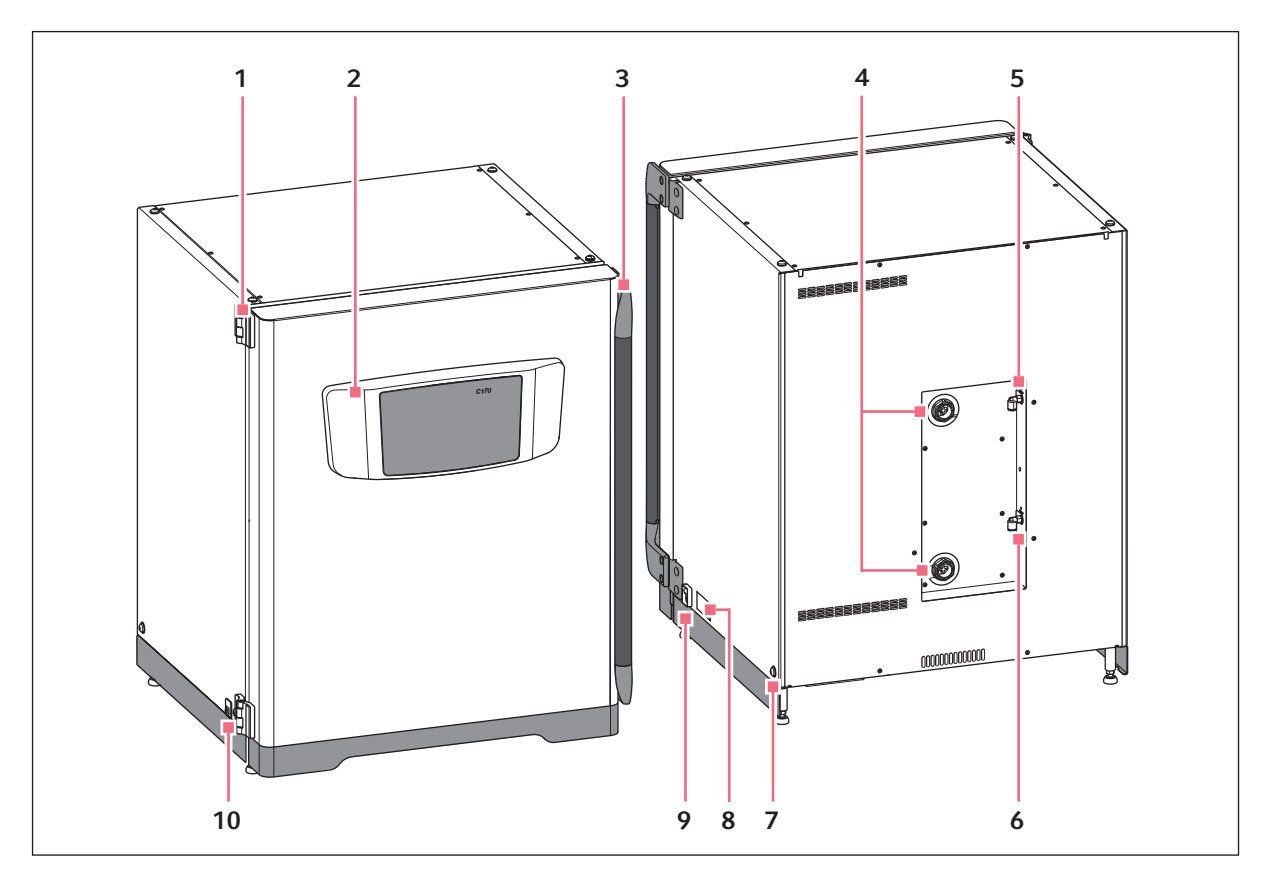

Rys. 3-1: CellXpert C170i: Widok z przodu i z tyłu

- 1 Zawias drzwi
- 2 Panel sterowania
- 3 Rączka drzwi
- 4 Porty dostępowe
- 5 Złącze gazu CO<sub>2</sub>

- 6 Złącze gazu N<sub>2</sub> (opcja)
- 7 Otwór do montażu uchwytu do podnoszenia (4)
- 8 Tabliczka znamionowa
- 9 Przełącznik zasilania
- 10 Interfejs serwisowy

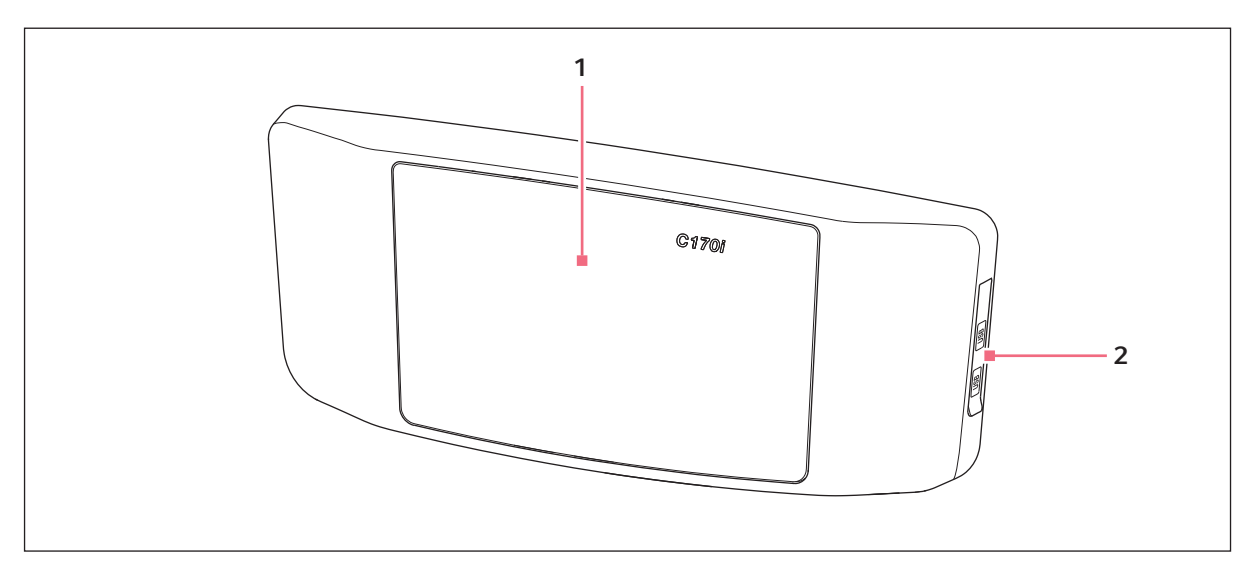

Rys. 3-2: CellXpert C170i: Urządzenie sterujące

1 Ekran dotykowy

```
2 Port USB
```

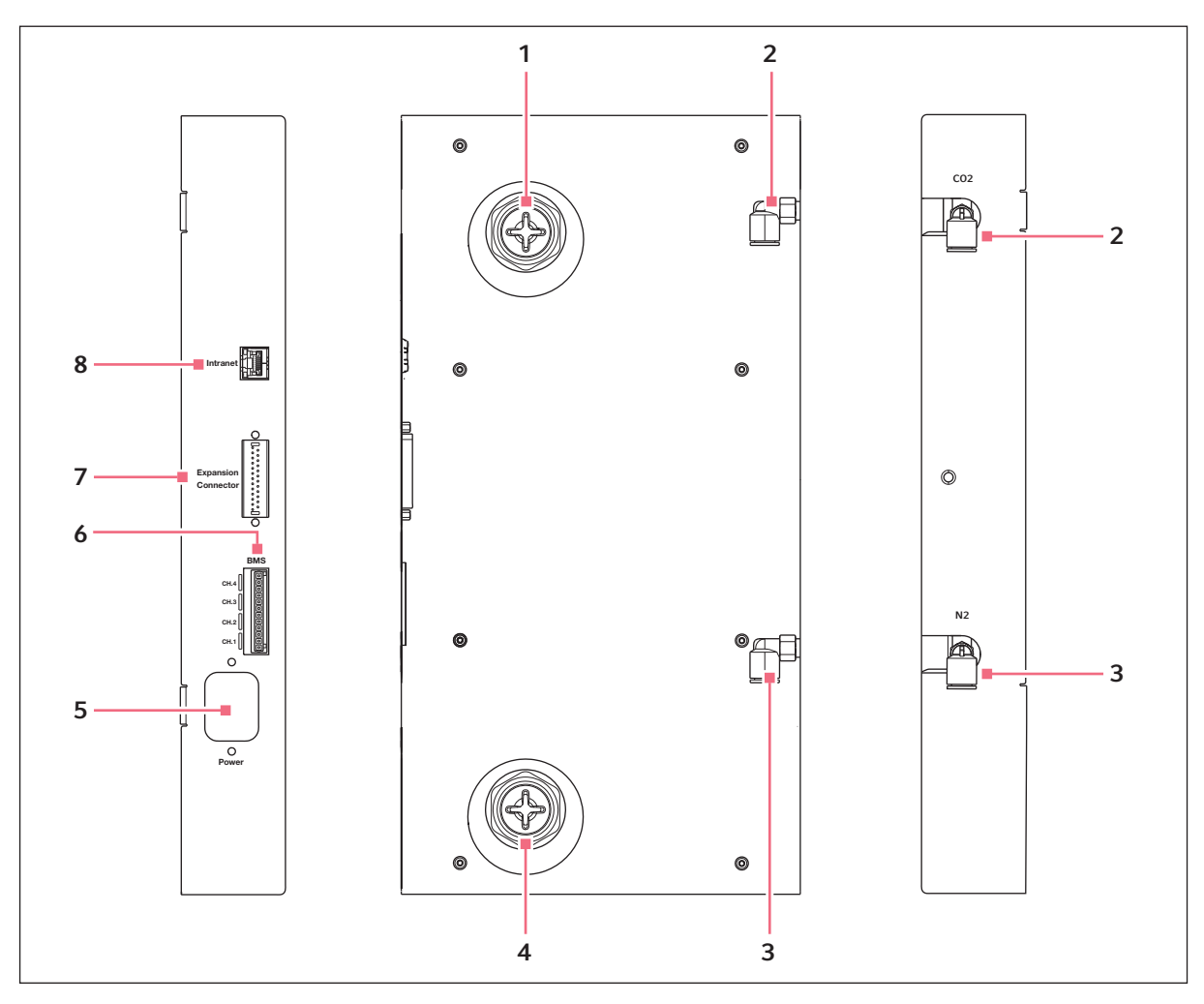

Rys. 3-3: CellXpert C170i: Złącza z tyłu urządzenia

- 1 Górny port dostępowy
- 2 Łącznik rury CO<sub>2</sub>
- 3 Łącznik rury N<sub>2</sub> (opcja)
- 4 Dolny port dostępowy

- 5 Gniazdo przewodu zasilającego
- 6 Podłączenie do systemu zarządzania budynkiem (BMS) 4 kanały
- 7 Złącze rozszerzeń (opcja)
- 8 Podłączenie do intranetu

# 3.1.2 Wnętrze komory

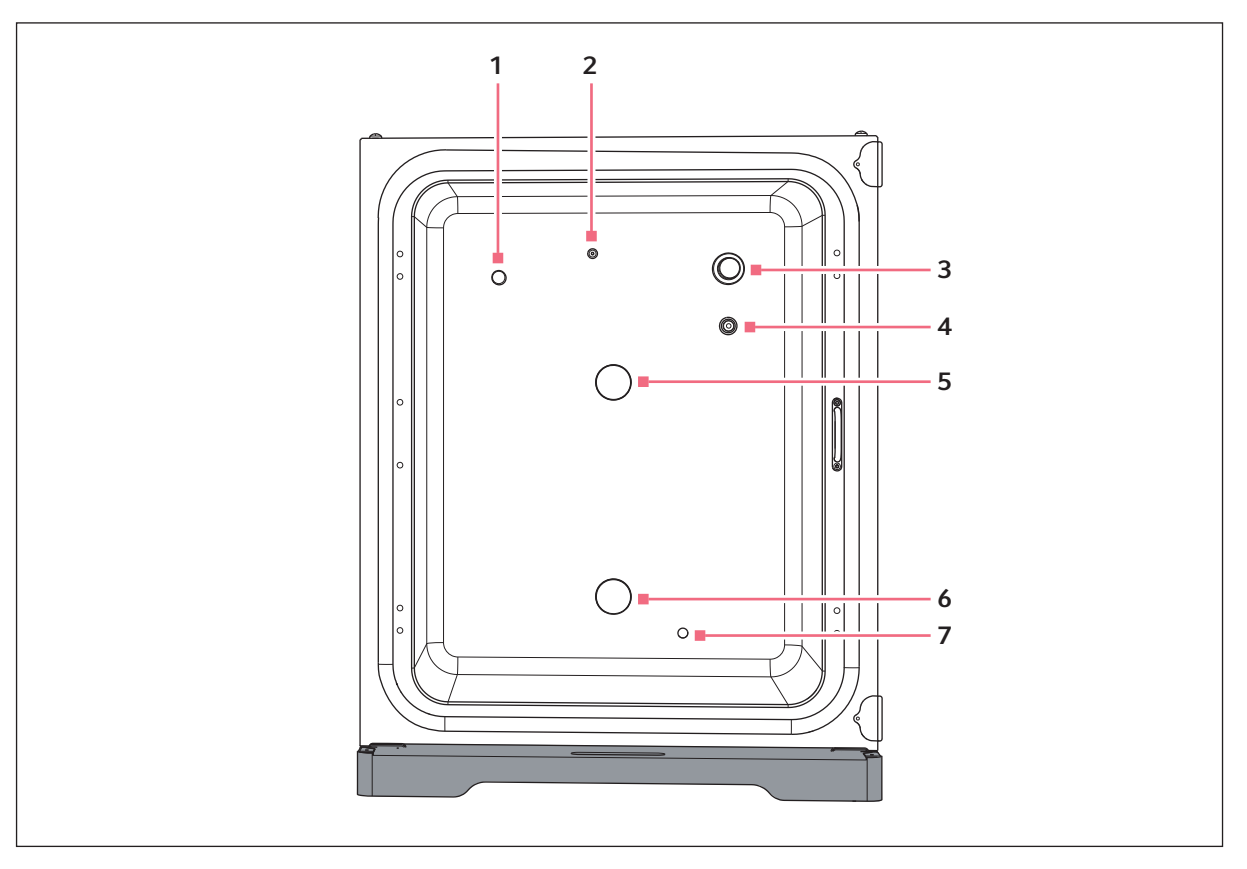

Rys. 3-4: CellXpert C170i: Wnętrze komory

- 1 Czujnik wilgotności (opcja)
- 2 Połączony wlot gazowego  $N_2$  (opcja ) i gazowego  $CO_2$
- 3 Czujnik CO<sub>2</sub>
- 4 Czujnik O<sub>2</sub> (opcja)

- 5 Górny port dostępowy
- 6 Dolny port dostępowy
- 7 Czujnik poziomu wody (opcja)

# 3.1.3 Drzwi wewnętrzne

### Dostępne są trzy opcje drzwi wewnętrznych:

- Niesegmentowane drzwi wewnętrzne
- Drzwi wewnętrzne z 4 segmentami drzwi
- Drzwi wewnętrzne z 8 segmentami drzwi

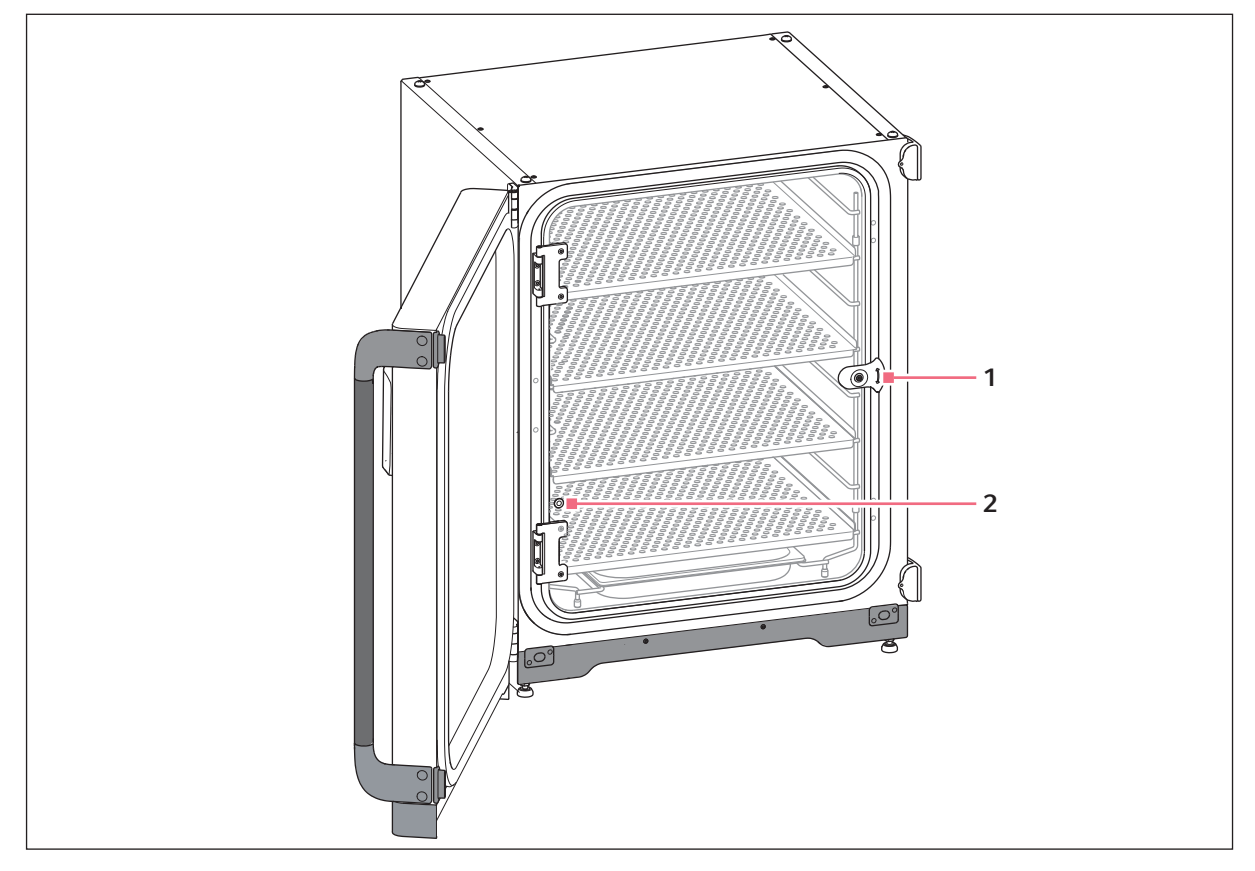

Rys. 3-5: Niesegmentowane drzwi wewnętrzne

- 1 Zatrzask drzwi wewnętrznych
- 2 Port do pobierania próbek

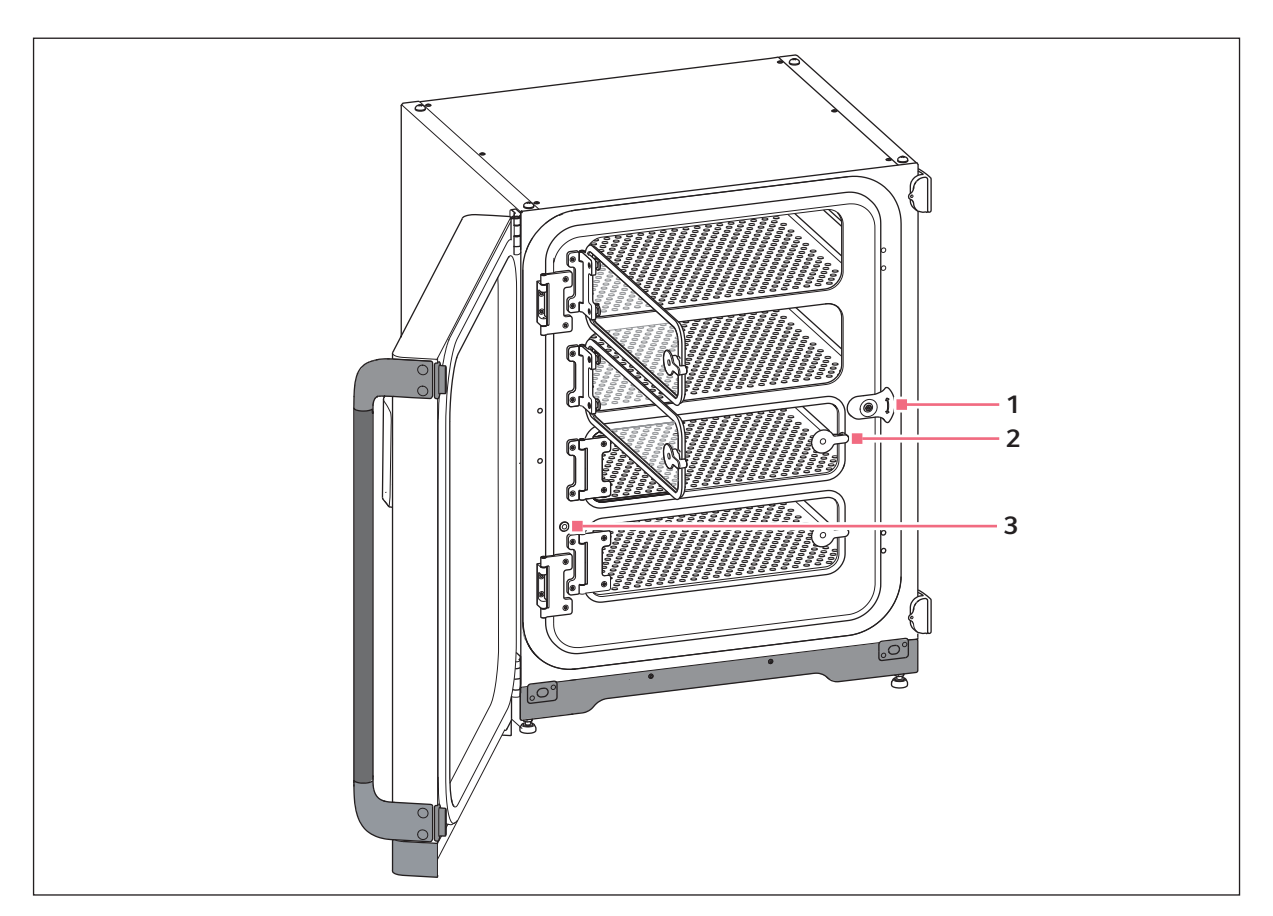

Rys. 3-6: Drzwi wewnętrzne z 4 segmentami drzwi

- 1 Zatrzask drzwi wewnętrznych
- 3 Port do pobierania próbek

2 Rączka segmentu drzwi

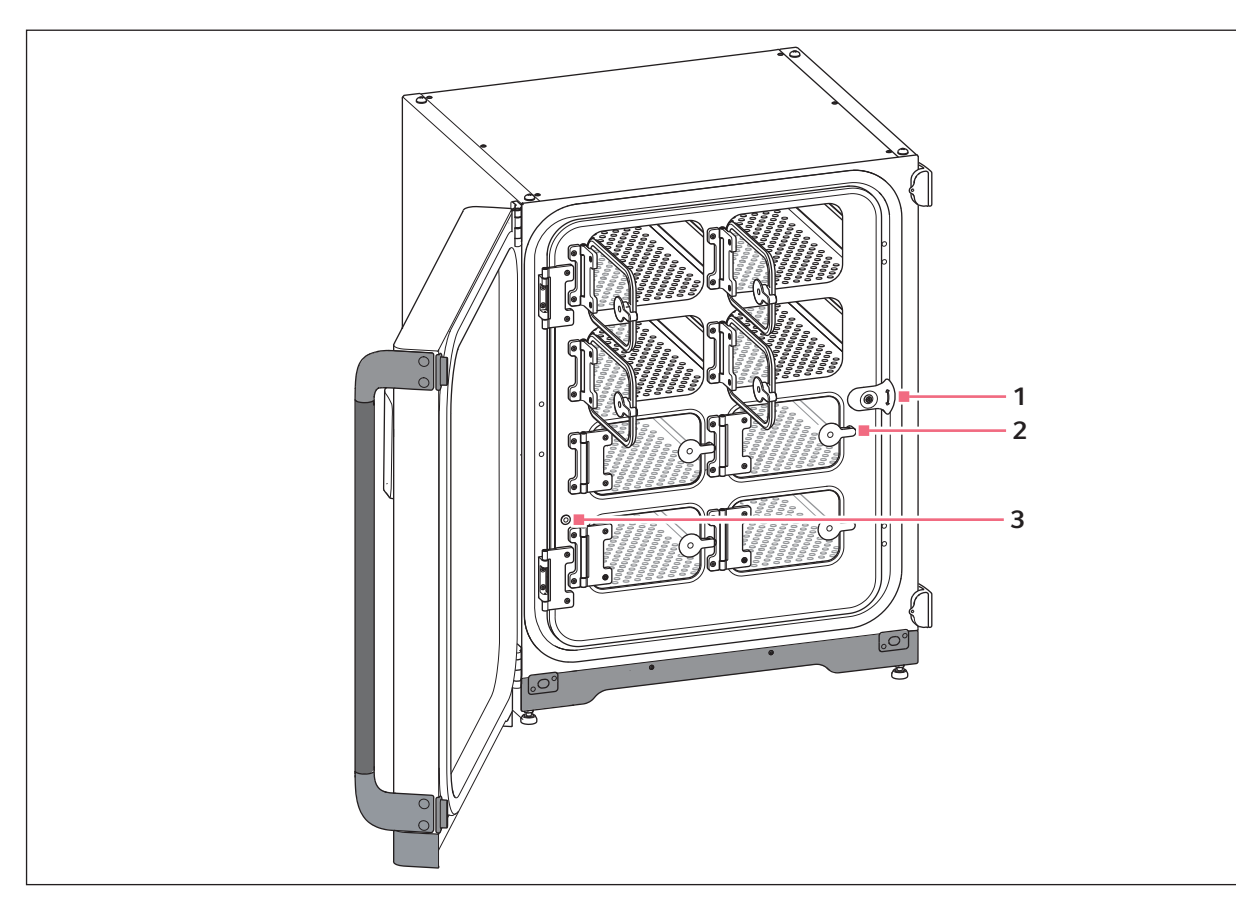

Rys. 3-7: Drzwi wewnętrzne z 8 segmentami drzwi

- 1 Zatrzask drzwi wewnętrznych
- 3 Port do pobierania próbek

2 Rączka segmentu drzwi

# 3.1.4 Czujnik poziomu wody (opcja)

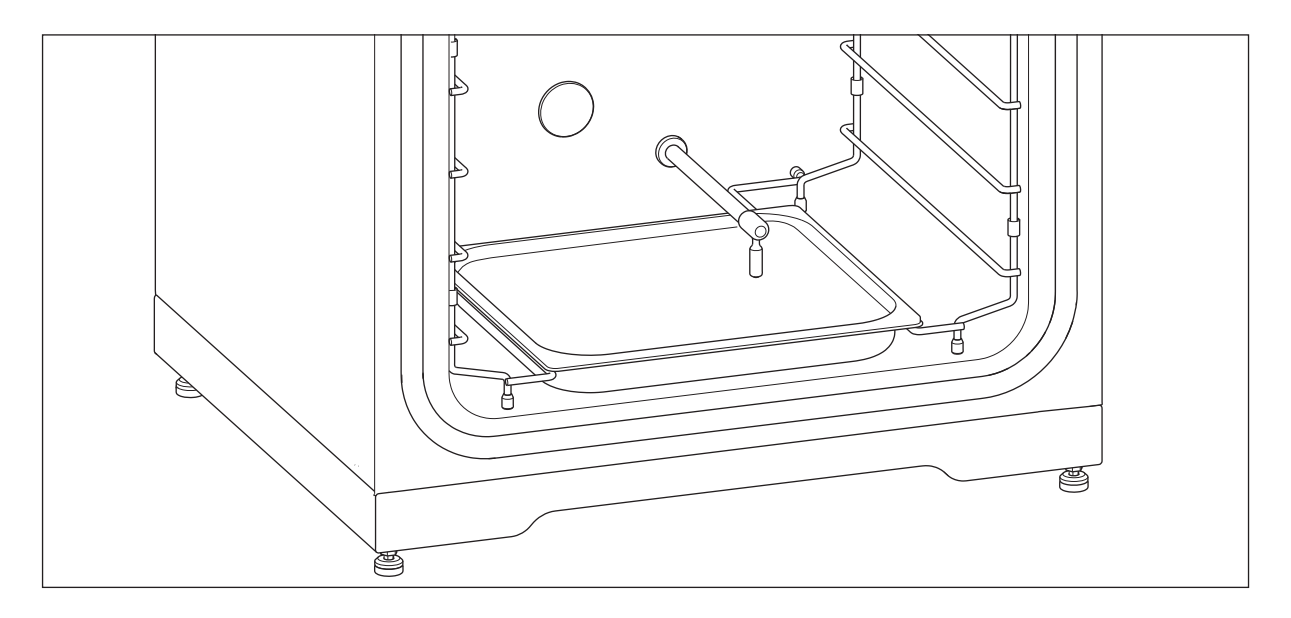

Czujnik poziomu wody znajduje się nad tacą na wodę. Elastyczna końcówka czujnika poziomu wody umożliwia łatwe wyjmowanie i władanie tacy na wodę.

# 3.1.5 Czujnik wilgotności względnej (opcja)

Czujnik wilgotności znajduje się blisko lewego górnego rogu komory. W czasie dezynfekcji w wysokiej temperaturze na czujnik wilgotności musi być założona pokrywka ochronna.

# 3.1.6 Dostępne połączenia

CellXpert C170i można zintegrować z cyfrowym rozwiązaniem Eppendorf: VisioNize Lab Suite.

VisioNize Lab Suite to dostępna w chmurze platforma przeznaczona do:

- podłączania urządzeń laboratoryjnych mających dostęp do Internetu w celu zarządzania danymi, korzystania z powiadomień e-mail/SMS, zdalnego monitoringu, planowania konserwacji i uzyskiwania dostępu do dokumentów dotyczących urządzeń
- ręcznej obsługi urządzeń laboratoryjnych w celu zarządzania danymi, planowania konserwacji i uzyskiwania dostępu do dokumentów dotyczących urządzeń

Dalsze informacje dotyczące VisioNize Lab Suite są dostępne na www.eppendorf.com/visionize

Do podłączenia urządzenia do VisioNize potrzebne są akcesoria (patrz Dostępne połączenia str. 153).

# 3.2 Lista dostarczonych składników

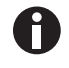

- Sprawdź, czy dostawa jest kompletna.
- Sprawdź wszystkie części pod kątem uszkodzeń w transporcie.
- Aby bezpiecznie przenosić i przechowywać urządzenie, zachowaj pudło i materiały do pakowania.

Natychmiast zgłoś wszelkie uszkodzenia przewoźnikowi i miejscowemu Działowi Handlowemu Eppendorf.

| Liczba                                        | Opis                                                                                                    | Uwagi                                                      |
|-----------------------------------------------|----------------------------------------------------------------------------------------------------|------------------------------------------------------------|
| 1                                             | Urządzenie                                                                                                    | Dołączono                                                  |
| 1                                             | Instrukcja obsługi                                                                                                    | Dołączono                                                  |
| 1                                             | Information on performing a risk assessment for the operation of incubators with $CO_2$ and $N_2$                                      | Dołączono                                                  |
| 4                                             | Nieprzechylna półka perforowana                                                                                                    | Zainstalowano                                              |
| 1                                             | Statyw do półek                                                                                                    | Zainstalowano                                              |
| 1                                             | Taca na wodę                                                                                                    | Zainstalowano                                              |
| 2                                             | Zaślepka portu dostępowego                                                                                                    | Zainstalowano                                              |
| 1 (opcja O <sub>2</sub> )                     | Czujnik O <sub>2</sub>                                                                                                    | Zainstalowano                                              |
| 1 (opcja<br>poziomu H <sub>2</sub> O)         | Czujnik poziomu wody                                                                                                    | Zainstalowano                                              |
| 1 (opcja czujnika<br>rH)                      | Czujnik wilgotności względnej                                                                                                    | Zainstalowano                                              |
| 1 (opcja czujnika<br>rH)                      | Pokrywa ochronna czujnika wilgotności<br>względnej                                                                                     | Zapakowano w zestawie akcesoriów                           |
| 1                                             | Kabel zasilający                                                                                                    | Zapakowany w pudełko umieszczone w<br>zewnętrznym kartonie |
| 1<br>(2 w przypadku<br>opcji O <sub>2</sub> ) | Rura o średnicy zewnętrznej 10mm (0,4 in) i<br>średnicy wewnętrznej 6,5mm (0,2 in) z<br>filtrem gazu montowanym w linii<br>Długość: 3m | Zapakowano w zestawie akcesoriów                           |
| 4                                             | Uchwyt do podnoszenia                                                                                                    | Zapakowano w zestawie akcesoriów                           |
| 3                                             | Zapasowa nóżka statywu do półek                                                                                                    | Zapakowano w zestawie akcesoriów                           |
| 3                                             | Zapasowa przekładka statywu do półek                                                                                                   | Zapakowano w zestawie akcesoriów                           |
| 4                                             | Nóżka silikonowa                                                                                                    | Zapakowano w zestawie akcesoriów                           |
| 1                                             | Zestaw do bezpiecznego mocowania                                                                                                    | Zapakowano w zestawie akcesoriów                           |
| 1                                             | Wtyczka BMS                                                                                                    | Zapakowano w zestawie akcesoriów                           |
| 2                                             | Klucz płaski do regulacji nóżek (8 mm i 13<br>mm)                                                                                      | Zapakowano w zestawie akcesoriów                           |
| 4                                             | Antypoślizgowa nakładka nóżki regulowanej                                                                                              | Zapakowano w zestawie akcesoriów                           |
| 1                                             | Amortyzator drzwi                                                                                                    | Zapakowano w zestawie akcesoriów                           |

**Opis produktu** CellXpert<sup>®</sup> C170i Polski (PL)

28

# 4 Instalacja4.1 Wymagania dotyczące zasobów

Do pracy urządzenia wymagane są następujące zasoby:

| Zasób                                                       | Wymogi                                                                                                    |
|-------------------------------------------------------------|----------------------------------------------------------------------------------------------------|
| Elektryczność                                               | Korzystaj z uziemionej sieci elektrycznej zgodnej z wymogami elektrycznymi<br>na tabliczce znamionowej. Sieć elektryczna musi być wyposażona w wyłącznik<br>różnicowoprądowy. |
| Mocowanie<br>mechaniczne                                    | Za pomocą zestawu do bezpiecznego montowania przytwierdź inkubator lub 2<br>inkubatory ustawione piętrowo do ściany.                                                          |
| Gazowy CO <sub>2</sub>                                      | Butla zawierająca 100 % CO <sub>2</sub> z odbiorem w fazie gazowej, z dwustopniową<br>kontrolą ciśnienia w zakresie od 0,05 MPa do 0,15 MPa (7,2–21,8 psi, 0,5–<br>1,5 bar)   |
| W przypadku opcji O <sub>2</sub> :<br>Gazowy N <sub>2</sub> | Butla zawierająca 100 % N <sub>2</sub> z odbiorem w fazie gazowej, z dwustopniową<br>kontrolą ciśnienia w zakresie od 0,05 MPa do 0,15 MPa (7,2–21,8 psi, 0,5–<br>1,5 bar)    |

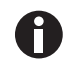

Zachowaj opakowanie i urządzenia zabezpieczające transport do użycia w przyszłości.

# 4.2 Wybór lokalizacji

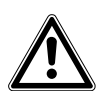

# PRZESTROGA! Niebezpieczeństwo z powodu przechowywania i transportowania w wilgotnym otoczeniu

- Po otrzymaniu i rozpakowaniu urządzenia w celu jego instalacji sprawdź, czy nie doszło w nim do kondensacji.
- Jeśli doszło do kondensacji z powodu wysokiej wilgotności powietrza w czasie przechowywania lub transportu, poczekaj aż urządzenie wyschnie, pozostawiając je na 12 godzin w środowisku o temperaturze 18–28 °C i wilgotności względnej 20–80 %. Urządzenie może spełniać wymogi bezpieczeństwa dopiero po przeprowadzenia procesu osuszania.

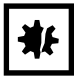

UWAGA! Uszkodzenia spowodowane przegrzaniem.

- Nie ustawiaj urządzenia w pobliżu źródeł ciepła (np. kaloryferów, suszarek szafowych).
- Nie narażaj urządzenia na bezpośrednie działanie światła słonecznego.
- Upewnij się, że z każdej strony urządzenia pozostawiono odpowiedni odstęp od ścian i sąsiadujących urządzeń, aby zagwarantować niezakłócony przepływ powietrza.

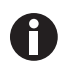

W czasie pracy musi być zapewniony łatwy dostęp do wyłącznika zasilania i urządzenia odcinającego sieci elektrycznej (np. wyłącznika różnicowoprądowego).

Główny zawór gazu musi być łatwo dostępny podczas pracy urządzenia.

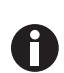

A

Nie stawiaj inkubatora bezpośrednio na podłodze, ponieważ będzie zasysał kurz.

Urządzenie CellXpert C170i można ustawić na stole roboczym, pod stołem roboczym lub w podwójnym ustawieniu piętrowym, aby oszczędzić miejsce. Wybierz poziomą powierzchnię zdolną do utrzymania ciężaru inkubatora w stanie gotowym do pracy. Faktyczny ciężar inkubatora gotowego do pracy zależy zarówno od zainstalowanych opcji, jak i przechowywanych w nim materiałów.

### Minimalna wymagana przestrzeń na podłodze

- Szerokość: 81 cm (31,9 in)
- Głębokość: 60 cm (23,6 in)
- Wysokość: 95 cm (37,4 in)

### Optymalna odległość

- 15 cm (6 in) po stronie zawiasu drzwi (otwarcie na 90°)
- 10 cm (4 in) po przeciwnej stronie w celu montażu uchwytów do podnoszenia

### Wymagane właściwości lokalizacji

- minimalny odstęp 5 cm (2 in) umożliwiający wentylację, po lewej i prawej stronie minimalny odstęp 5 cm (2 in) umożliwiający wentylację, u góry minimalny odstęp 3 cm (1,2 in) umożliwiający wentylację, od spodu
- minimalny odstęp 5 cm (2 in) po prawej stronie umożliwiający obsługę wyłącznika zasilania
- ochrona przed bezpośrednim światłem słonecznym
- ochrona przed wibracjami
- wyraźny odstęp od źródeł ciepła, np. grzałek, autoklawów lub suszarek szafowych
- wyraźny odstęp od wylotów powietrza z systemów ogrzewania, przewodów wentylacyjnych lub innych ciągów powietrza
- wyraźny odstęp od źródeł zimna, np. zamrażarek ultra niskotemperaturowych
- · równa i stabilna podłoga zabezpieczająca urządzenie przed przewróceniem

### Właściwości podłączeń elektrycznych

- złącze sieci elektrycznej zgodne ze specyfikacją na tabliczce znamionowej
- dostęp do elementu odcinającego w obwodzie elektrycznym (w celu odłączenia kabla zasilającego) podczas pracy urządzenia

Aby całkowicie odłączyć urządzenie od źródła zasilania, odłącz jego wtyczkę. Zainstaluj urządzenie w sposób umożliwiający łatwy dostęp do wtyczki zasilania w razie niebezpieczeństwa.

# 4.3 Umiejscowienie inkubatora

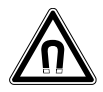

**OSTRZEŻENIE! Zagrożenie z powodu silnego pola magnetycznego** Pola magnetyczne mogą wpływać na działanie rozruszników serca i defibrylatorów. Może dojść do zresetowania rozrusznika serca.

> Zachowaj dystans co najmniej 20 cm od magnesu.

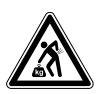

### PRZESTROGA! Ryzyko urazów z powodu podnoszenia i przenoszenia ciężarów

- Do bezpiecznego podnoszenia inkubatora potrzebne są co najmniej 4 osoby.
- Do transportu inkubatora użyj urządzenia transportowego.

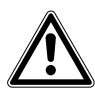

### PRZESTROGA! Ryzyko obrażeń

 Inkubator ma wysoko położony środek ciężkości. Uważaj, aby się nie wywrócił podczas jego przesuwania.

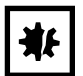

### UWAGA! Uszkodzenie inkubatora

Podnoszenie inkubatora za drzwi spowoduje jego trwałe uszkodzenie.

- Podnoś inkubator wyłącznie za uchwyty do podnoszenia.
- Nigdy nie podnoś inkubatora za drzwi.

| ₩£ |
|----|
|----|

### UWAGA! Uszkodzenie inkubatora

Popychanie, ciągnięcie lub obracanie inkubatora na jego nóżkach, na powierzchni zawierającej przeszkody, spowoduje uszkodzenie nóżek inkubatora.

- Podnoś inkubator wyłącznie za uchwyty do podnoszenia.
- Do bezpiecznego podnoszenia inkubatora potrzebne są co najmniej 4 osoby.
- Sprawdź, czy do spodniej płyty inkubatora zostały przykręcone nakrętki blokujące.

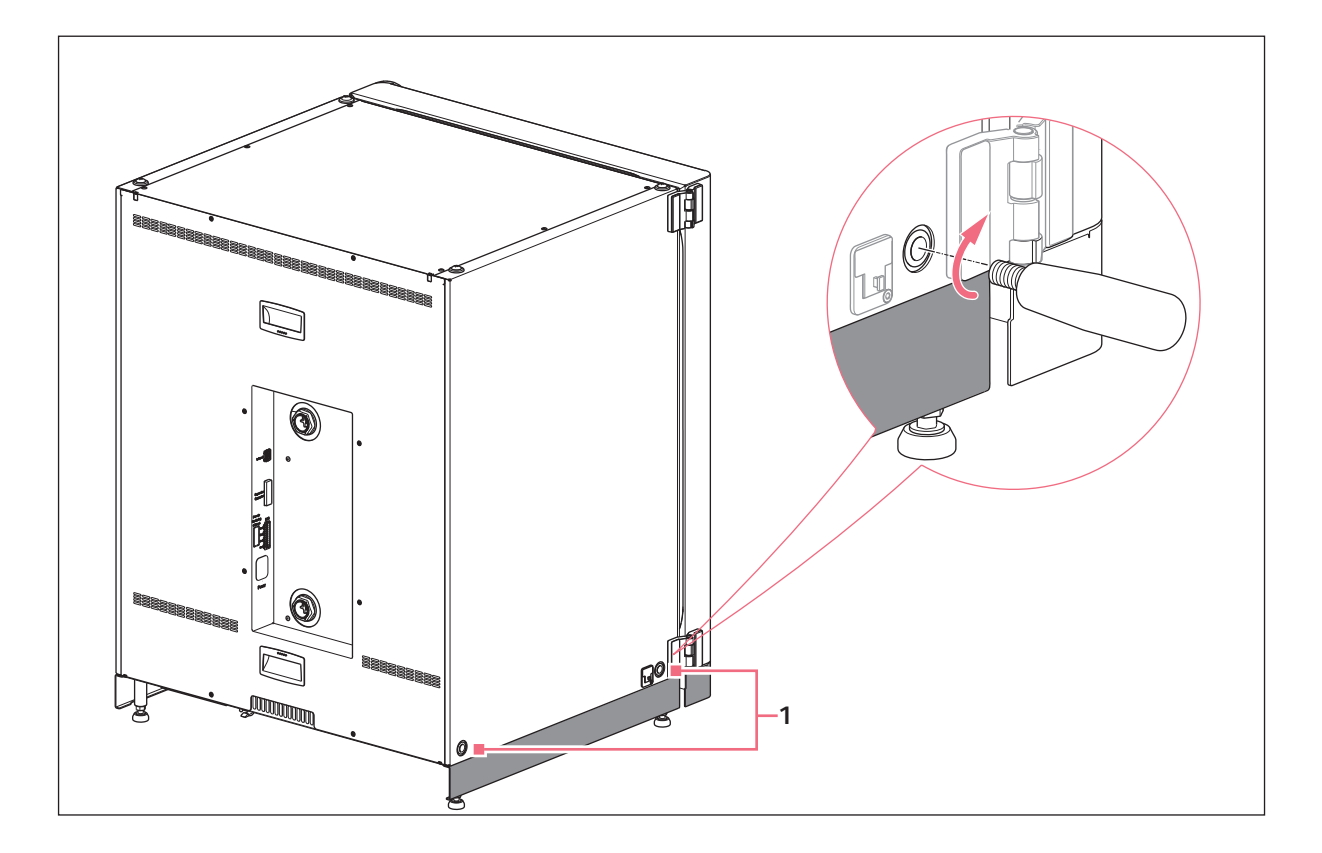

- 1 Otwory na uchwyty do podnoszenia
- 1. Zamocuj 4 uchwyty do podnoszenia w gwintowanych otworach.
- 2. Ostrożnie przenieś inkubator w miejsce, w którym ma pracować, korzystając z uchwytów do podnoszenia.
- 3. Upewnij się, że kabel drzwi nie został przycięty i że można nim poruszyć.

Aby zabezpieczyć urządzenie przed ślizganiem się, użyj dołączonych nakładek antypoślizgowych:

- 1. Unieś inkubator po jednej stronie, korzystając z uchwytów do podnoszenia.
- 2. Włóż jedną antypoślizgową nakrywkę na każdą z 2 nóżek inkubatora.
- 3. Powtórz tę procedurę z drugiej strony inkubatora.
- 4. Wyjmij uchwyty do podnoszenia i zachowaj je do użycia w przyszłości.
- 5. Zamontuj pokrywki w gwintowanych otworach po obu stronach inkubatora.

# 4.4 Rozruch

# 4.4.1 Poziomowanie inkubatora

Warunki wstępne

Na jednej z półek ustawiono poziomnicę alkoholową, której końce są skierowane w lewą i prawą stronę.

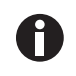

Nie stawiaj poziomnicy na obudowie.

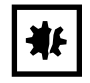

### UWAGA! Ryzyko strat materialnych

Jeśli urządzenie nie będzie wypoziomowane, część komórek może nie być przykrywana przez pożywkę. Może to spowodować utratę próbki.

• Wypoziomuj urządzenie, regulując jego nóżki.

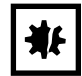

# UWAGA! Uszkodzenie inkubatora

Nóżki mogą się wygiąć, jeśli zostaną za mocno wykręcone.

- Nóżek nie można wykręcać na odległość większą niż 2 cm.
- Dokręć nakrętkę blokującą na każdej z nóżek.

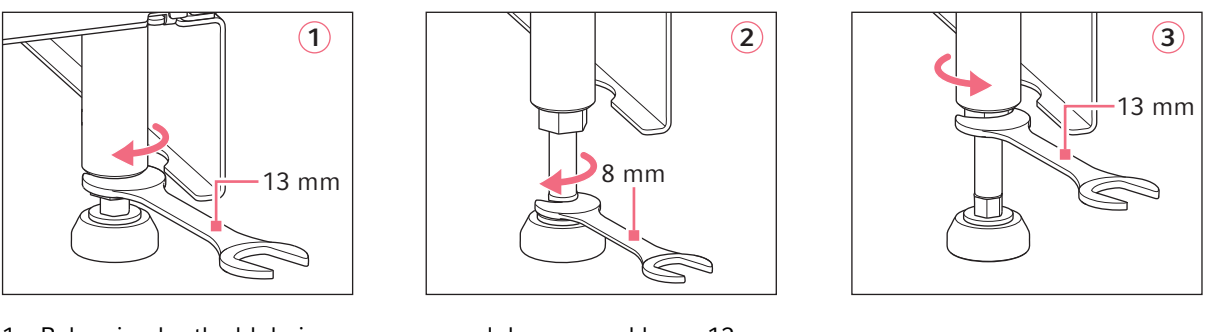

- 1. Poluzuj nakrętkę blokującą za pomocą dołączonego klucza 13 mm.
- 2. Wyreguluj nóżki poziomujące za pomocą klucza 8 mm, tak aby inkubator stał w poziomie i stabilnie.
- 3. Obróć poziomnicę alkoholową w taki sposób, aby jej końce były skierowane do przodu i do tyłu.
- 4. Wypoziomuj inkubator, regulując wysokość jego nóżek.
- 5. Postaw poziomnicę alkoholową na pozostałych półkach. W razie potrzeby wyreguluj wysokość nóżek.
- 6. Zablokuj nóżki poziomujące, dokręcając nakrętki blokujące na każdej z nóżek za pomocą klucza 13 mm.

# 4.4.2 Mocowanie inkubatora

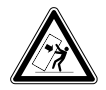

### OSTRZEŻENIE! Ryzyko obrażeń ciała i uszkodzenia sprzętu

Urządzenia ustawione pojedynczo lub piętrowo na statywie mogą się przewrócić, jeśli nie zostaną zamocowane za pomocą klamry zabezpieczającej.

 Urządzenia podstawowe lub urządzenia ustawione piętrowo na statywie należy przymocować za pomocą klamry zabezpieczającej.

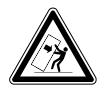

### OSTRZEŻENIE! Ryzyko obrażeń ciała i uszkodzenia sprzętu

W czasie przesuwania dwóch inkubatorów ustawionych piętrowo, górny inkubator może się przewrócić, jeśli jest nadal przymocowany do ściany.

> Zanim zaczniesz przesuwać inkubatory, odepnij klamrę zabezpieczającą.

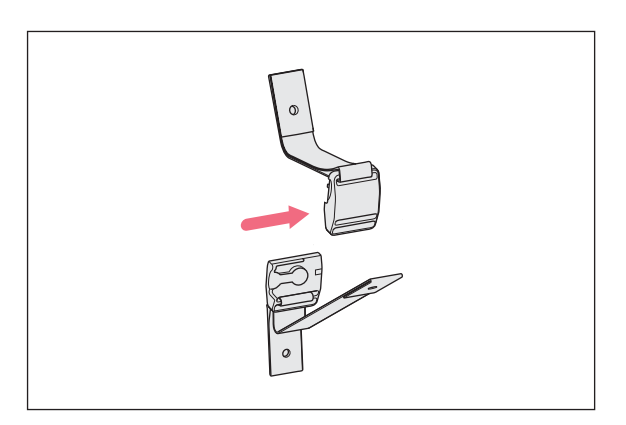

 Rozłącz górną i dolną część magnetycznego zaczepu zabezpieczającego, odciągając je od siebie.

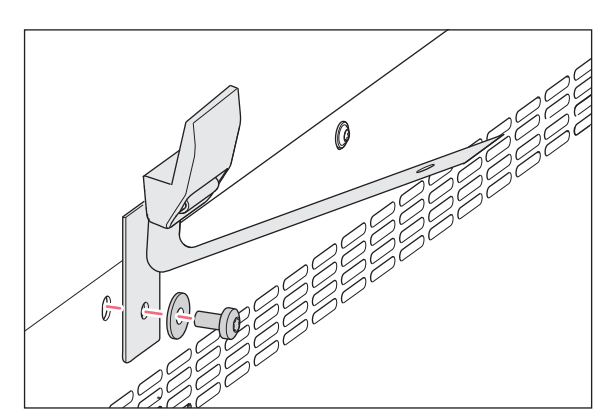

 Aby przymocować dolną część zaczepu zabezpieczającego od górnej części inkubatora, użyj dołączonej śruby M4x8, Torx 20 i podkładki.

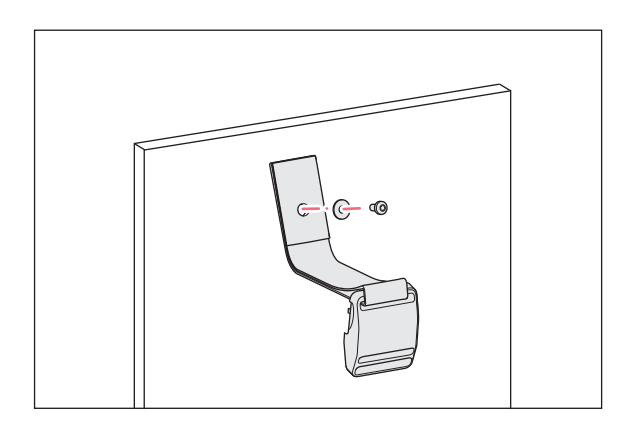

 Przymocuj do ściany drugą część zaczepu zabezpieczającego razem z podkładką. Siła potrzebna do wyrwania śruby musi wynosić co najmniej 250 N (25 kg).

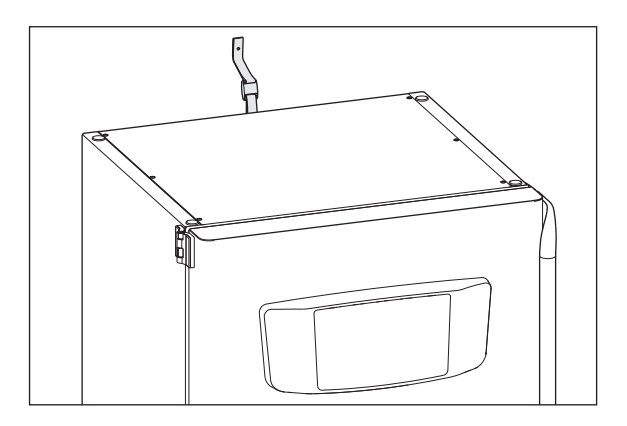

4. Złącz ze sobą obie części magnetycznego zaczepu zabezpieczającego.

5. Zaciągnij pasek. Nie zaciągaj go zbyt mocno.

# 4.5 Wykonywanie połączeń

# 4.5.1 Połączenie elektryczne

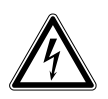

# OSTRZEŻENIE! Zagrożenie z powodu nieprawidłowego napięcia zasilania.

- Podłączaj urządzenie wyłącznie do źródeł zasilania o napięciu zgodnym z wymaganiami wskazanymi na tabliczce znamionowej.
- Korzystaj wyłącznie z gniazdek z uziemieniem, wyposażonych w przewód ochronny (PE).
- Używaj wyłącznie dołączonego kabla zasilającego.

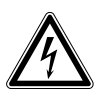

# OSTRZEŻENIE! Wysokie napięcie

 Zanim oddasz urządzenie do eksploatacji, upewnij się, że jest prawidłowo uziemione za pomocą dołączonego kabla zasilającego.

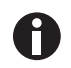

Nie korzystaj z przedłużacza z listwą wielogniazdkową.

- Upewnij się, że wymogi dotyczące napięcia są zgodne z informacjami na tabliczce znamionowej.
- ▶ Inkubatory 100 V 127 V: Podłącz tylko 1 urządzenie do 1 bezpiecznika.
- ▶ Inkubatory 220 V 240 V: Podłącz maksymalnie 2 urządzenia do 1 bezpiecznika.
- Za pomocą dołączonego kabla zasilającego podłącz inkubator do sieci elektrycznej o odpowiednim napięciu.

# 4.5.2 Podłączenie gazu

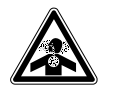

ZAGROŻENIE! Utrata przytomności i śmierć z powodu podwyższonego poziomu CO<sub>2</sub> W obszarze, w którym pracuje inkubator CO<sub>2</sub>, mogą występować podwyższone poziomy CO<sub>2</sub>.

- Korzystaj ze sprzętu ochrony osobistej.
- Jeśli laboratorium nie jest prawidłowo wentylowane, zastosuj system alarmowy  $CO_2/O_2$ .
- Przeprowadź test szczelności systemu rurowego.
- Przeczytaj instrukcję Information on performing a risk assessment for the operation of incubators with CO<sub>2</sub> and N<sub>2</sub> przygotowaną przez Eppendorf SE.

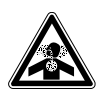

OSTRZEŻENIE! Niebezpieczeństwo z powodu nieprawidłowej instalacji gazowej lub niedostatecznej wentylacji

• Rury gazowe mogą być podłączane wyłącznie przez przeszkolony personel.

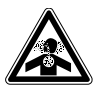

### OSTRZEŻENIE! Ryzyko uduszenia

- Przestrzegaj krajowych wytycznych dotyczących pracy z gazami, obsługi sprzętu i zasad pracy w laboratorium.
- Zapobiegaj występowaniu nadmiernego stężenia CO<sub>2</sub> w powietrzu, którym oddychają osoby pracujące w laboratorium.
- ▶ Zapobiegaj wypieraniu O<sub>2</sub> z powietrza wdychanego przez ludzi, jeśli pracujesz z N<sub>2</sub>.

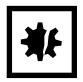

### UWAGA! Ryzyko strat materialnych

Rura gazowa i filtr gazu montowany w linii mogą ulec rozerwaniu lub pęknąć pod wpływem wysokiego ciśnienia.

▶ Doprowadzane ciśnienie CO<sub>2</sub> i N<sub>2</sub> nie może przekraczać 0,15 MPa (1,5 bar, 21,8 psi).

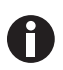

Główny zawór gazu musi być łatwo dostępny podczas pracy urządzenia.

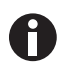

Używaj wyłącznie suchego gazu.

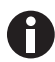

Nie zginaj rury gazowej.
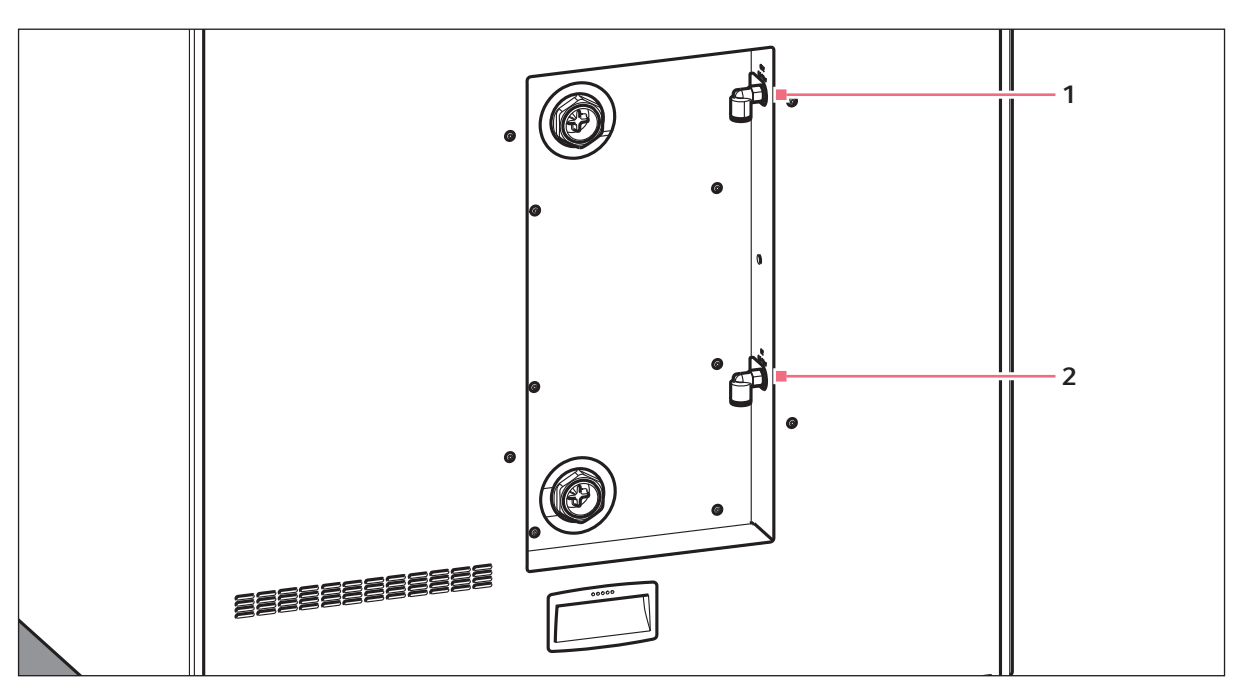

Rys. 4-1: Złącza CO<sub>2</sub> i N<sub>2</sub> z tyłu CellXpert C170i

### 1 Łącznik rury CO<sub>2</sub>

#### 2 Łącznik rury N<sub>2</sub> (opcja)

- Podłącz dłuższy odcinek dołączonej rury gazowej do wylotu regulatora ciśnienia. Upewnij się, że źródło gazu jest podłączone od strony *INLET* filtra gazu montowanego w linii. Podłącz krótszy odcinek dołączonej rury gazowej do złącza rury CO<sub>2</sub> z tyłu inkubatora. Wciśnij rurę gazową do łącznika rury do oporu. Sprawdź, czy rura gazowa została zamocowana, lekko ją pociągając. Nie powinna się poruszać. Zabezpiecz końcówkę podłączoną do regulatora ciśnienia.
- 2. W przypadku opcji O<sub>2</sub>: Podłącz dłuższy odcinek dołączonej rury gazowej do wylotu regulatora ciśnienia. Upewnij się, że źródło gazu jest podłączone od strony *INLET* filtra gazu montowanego w linii. Podłącz krótszy odcinek dołączonej rury gazowej do złącza rury N<sub>2</sub> z tyłu inkubatora. Wciśnij rurę gazową do łącznika rury do oporu. Sprawdź, czy rura gazowa została zamocowana, lekko ją pociągając. Nie powinna się poruszać. Zabezpiecz końcówkę podłączoną do regulatora ciśnienia.
- Do zasilania inkubatora potrzebna jest duża butla CO<sub>2</sub> z odbiorem w fazie gazowej (i opcjonalnie duża butla N<sub>2</sub> z odbiorem w fazie gazowej). Butla zapewnia podstawową kontrolę ciśnienia gazu. Zalecamy zamontowanie dwustopniowego regulatora ciśnienia CO<sub>2</sub> (i opcjonalnie N<sub>2</sub>).
- 4. Sprawdź ustawienia ciśnienia na złączach  $CO_2$  i  $N_2$ .

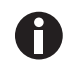

Zalecamy domyślne ustawienie  $CO_2$  na 0,1 MPa (14,5 psi, 1 bar) lub w zakresie 0,05– 0,15 MPa (7,2–21,8 psi, 0,5–1,5 bar). Opcja  $O_2$ : Zalecamy domyślne ustawienie ciśnienia  $N_2$  na 0,1 MPa (14,5 psi, 1 bar) lub w zakresie 0,05–0,15 MPa (7,2–21,8 psi, 0,5–1,5 bar).

5. Aby odłączyć rurę gazową, odetnij ciśnienie gazu, wciśnij mały pierścień złącza rury i wyciągnij rurę gazową.

## 4.5.3 Czujnik O<sub>2</sub> (opcja)

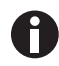

Nigdy nie odłączaj czujnika O<sub>2</sub>.

Jeśli inkubator został dostarczony z opcją  $O_2$ , czujnik  $O_2$  jest już zamontowany. Czujnik jest indywidualnie kalibrowany dla każdego inkubatora. Nie używaj czujników  $O_2$  z innych urządzeń. Jeśli czujnik  $O_2$  jest wadliwy, skontaktuj się z autoryzowanym serwisem.

## 4.6 Amortyzator drzwi

Amortyzator drzwi umożliwia łagodne zamykanie drzwi zewnętrznych. W razie konieczności istnieje możliwość dodatkowego zainstalowania amortyzatora drzwi.

#### Dostarczana przesyłka

- Amortyzator drzwi
- Klucz gięty Tx10
- Śrubokręt płaski
- Wtyczka

### 4.6.1 Instalacja amortyzatora drzwi

Miejsce instalacji znajduje się na dole wewnętrznej strony drzwi zewnętrznych.

#### Warunki wstępne

Uchwyt amortyzatora drzwi jest zainstalowany.

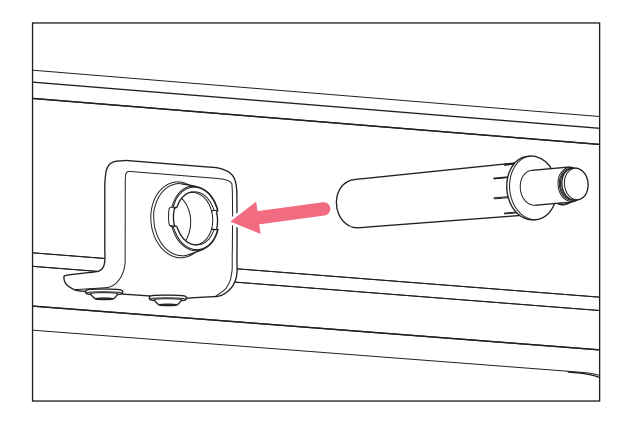

 Włóż dłuższą i grubszą część amortyzatora drzwi do uchwytu.

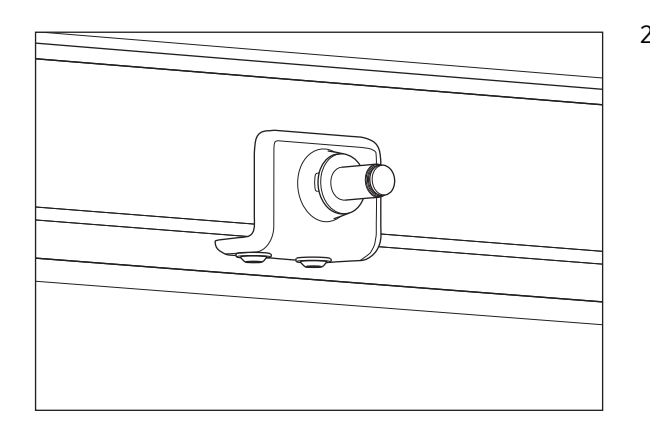

2. Wciśnij amortyzator drzwi do uchwytu do oporu.

## 4.6.2 Demontaż amortyzatora drzwi

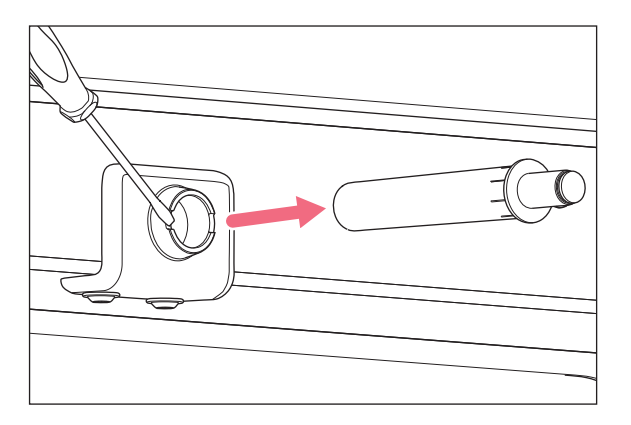

 Wyjmij amortyzator drzwi za pomocą śrubokrętu płaskiego.

## 4.7 Przekaźnik alarmu dla systemu zarządzania budynkiem

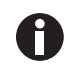

Podłączaj wyłącznie urządzenia spełniające wymogi bezpieczeństwa określone w normie IEC 60950-1.

Podłączenie do systemu zarządzania budynkiem (BMS) umożliwia scentralizowany monitoring urządzenia. Źródła alarmów można programować za pomocą interfejsu użytkownika.

System jest aktywowany przez następujące warunki alarmowe:

- nadmierna temperatura
- niedostateczna temperatura
- błędy i ostrzeżenia
- wysoki poziom CO<sub>2</sub>
- niski poziom CO<sub>2</sub>
- awaria zasilania

Alarmu awarii zasilania nie można wyłączyć. W przypadku awarii zasilania lub wyłączenia urządzenia, wszystkie przekaźniki przełączają się na alarm: Styki wspólne i styki zwierne są połączone.

System jest podłączany z użyciem 12-stykowego złącza z tyłu inkubatora. Dołączona jest pasująca wtyczka.

Urządzenie należy podłączyć do BMS za pomocą nieekranowanej wiązki kabli typu jedno-przewodowego lub wielo-przewodowego o przekroju AWG 28–16 lub 0,08–1,5 mm<sup>2</sup>. Zamontuj rdzeń ferrytowy na kablu w sposób opisany w instrukcji obsługi rdzenia ferrytowego.

Maksymalna długość kabla to mniej niż 30 m.

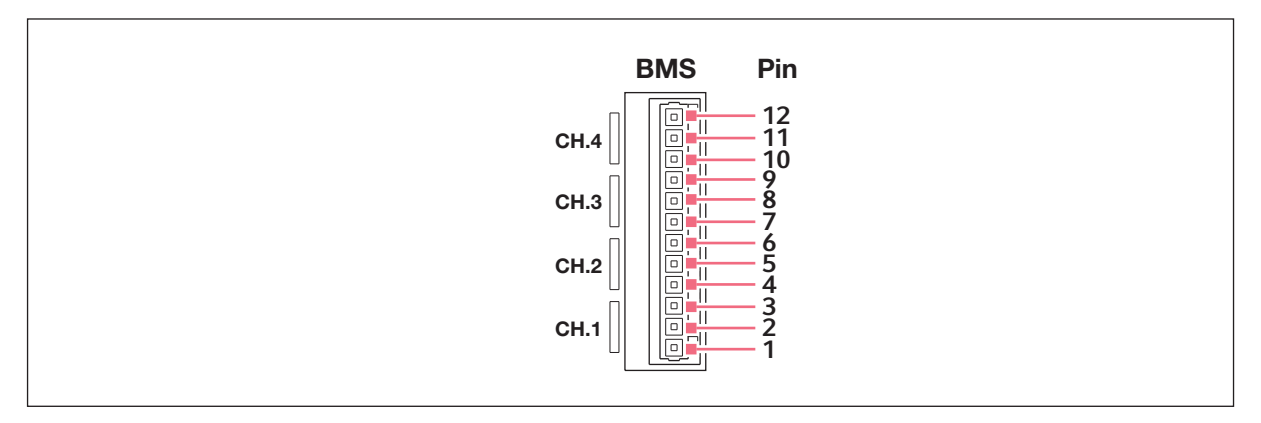

#### Rys. 4-2: Wtyczka BMS

| Styk | Przeznaczenie     |
|------|-------------------|
| 1    | Kanał 1 wspólny   |
| 2    | Kanał 1 rozwierny |
| 3    | Kanał 1 zwierny   |
| 4    | Kanał 2 wspólny   |
| 5    | Kanał 2 rozwierny |
| 6    | Kanał 2 zwierny   |
| 7    | Kanał 3 wspólny   |
| 8    | Kanał 3 rozwierny |
| 9    | Kanał 3 zwierny   |
| 10   | Kanał 4 wspólny   |
| 11   | Kanał 4 rozwierny |
| 12   | Kanał 4 zwierny   |

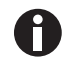

Przekaźników nie wolno zasilać prądem przekraczającym 2 A i 30 V DC/AC.

Ustawienia domyślne to:

| Kanał 1 (przekaźnik 1) | Alarm temperatury                                            |
|------------------------|--------------------------------------------------------------|
| Kanał 2 (przekaźnik 2) | Alarm CO <sub>2</sub>                                        |
| Kanał 3 (przekaźnik 3) | Alarm O <sub>2</sub> (OFF, jeśli ta opcja jest niedostępna)  |
| Kanał 4 (przekaźnik 4) | Alarm poziomu wody (OFF, jeśli ta opcja jest<br>niedostępna) |

Źródła alarmów można programować dla kanałów za pomocą interfejsu użytkownika.

## 4.7.1 Inkubator działający z alarmem i bez

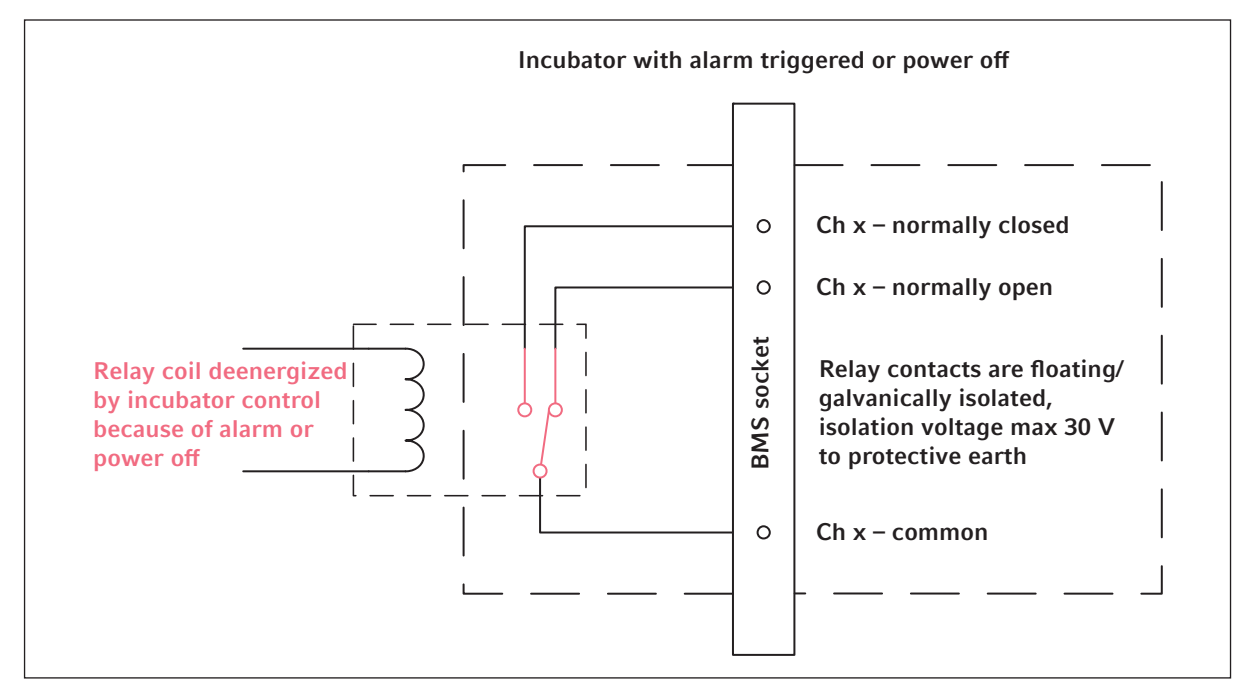

Rys. 4-3: Inkubator działający z alarmem

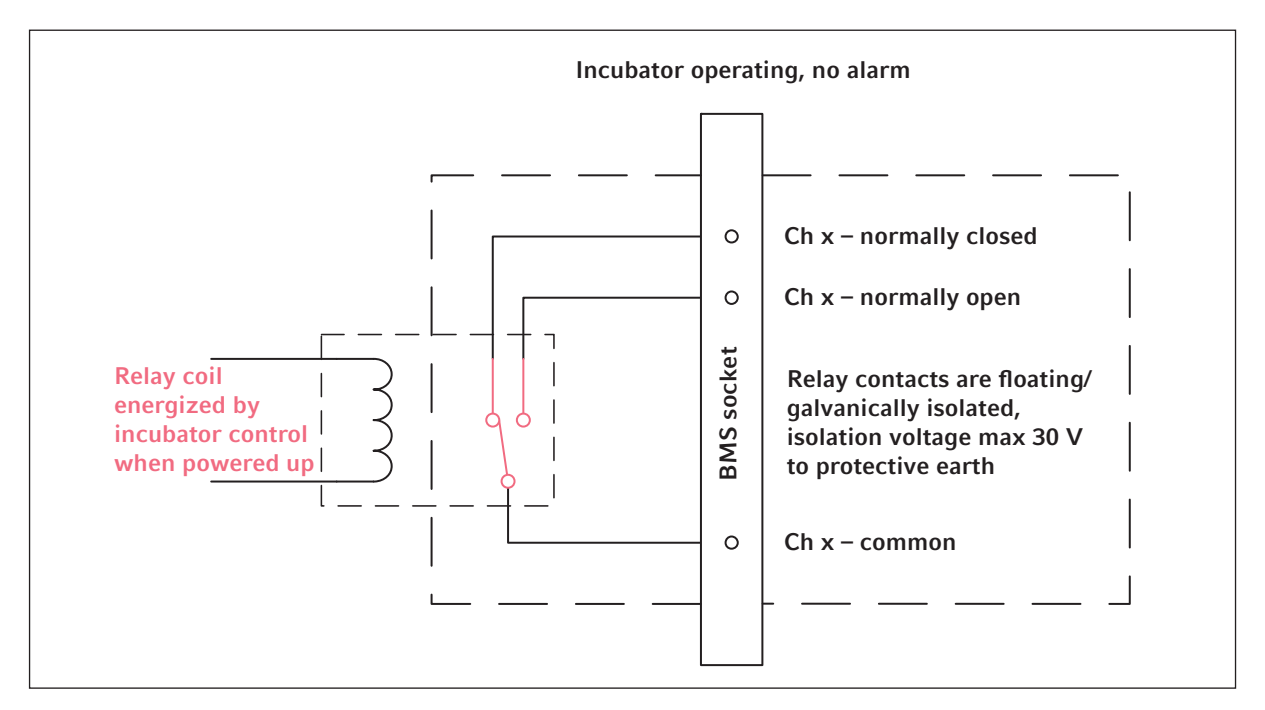

Rys. 4-4: Inkubator działający bez alarmu

## 4.8 Podłączanie do VisioNize Lab Suite

Aby podłączyć urządzenie z interfejsem dotykowym VisioNize do VisioNize Lab Suite, wykonaj poniższe kroki.

#### Wymagania:

- · Gniazdko sieci lokalnej blisko urządzenia
- Standardowy kabel Ethernet
- Dostęp do internetu, łącznie z otwartymi portami, do URL:
  - URL: <u>www.eppendorf.com</u>
  - Port: 443 TCP
  - Protokół: MQTT za pośrednictwem WebSockets

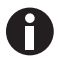

Aby zapobiec dostępowi nieuprawnionych osób, utracie danych, utracie próbek i nadużyciu danych, chroń swoje urządzenie z interfejsem dotykowym VisioNize przed nieuprawnionym dostępem osób trzecich za pośrednictwem Internetu.

• Zapytaj o radę administratora swojego systemu informatycznego.

#### Podłączanie do sieci

#### Warunki wstępne

Wszystkie urządzenia są podłączone do sieci lokalnej i mają otwarty port umożliwiający dostęp do URL www.eppendorf.com.

Wersja oprogramowania urządzenia jest kompatybilna z VisioNize Lab Suite. (Sprawdź, naciskając *Menu* > *Settings* > *About this device*: przewiń w dół do *Software version*.)

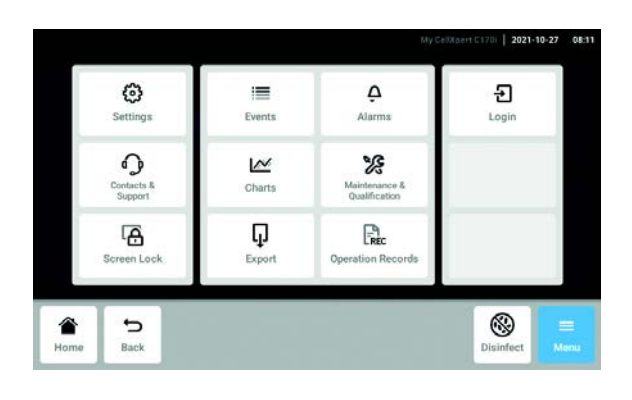

|                         | Network | System Settings | Settings        |
|-------------------------|---------|-----------------|-----------------|
| eth0                    |         |                 | IP Addresses    |
| eth0 - 00:19:b8:03:b0:3 |         |                 | MAC Addresses   |
| 0                       |         | access          | Enable OPC/REST |
|                         |         |                 | Enable DHCP     |
| >                       |         |                 | Manual Setup    |

#### DHCP

| Settings Syst | em Settings Network | Manual Setup |
|---------------|---------------------|--------------|
| IPv4 Address  | 192.168.4.202       |              |
| Prefix Length | 23                  |              |
| Gateway       | 192.168.4.1         |              |
| DNS Server 1  | 192.168.4.216       |              |
| DNS Server 2  | 192.168.4.217       |              |
| ê 5           | •                   | Q ≡          |
| Home Back     | Start               | Light Menu   |

| Settings | Syste          | m Settings Network |                          |
|----------|----------------|--------------------|--------------------------|
| IP Addre | sses           |                    | eth0 - 10.0.108.43       |
| MAC Ad   | dresses        |                    | eth0 - 00:19:b8:02:a5:99 |
| Enable O | PC/REST access |                    | 0                        |
| Enable D | HCP            |                    |                          |
| Manual S | Setup          |                    | >                        |
| ~        | Ð              | •                  | [-} ≡                    |
|          |                |                    |                          |

- Połącz gniazdko Ethernet z tyłu urządzenia z odblokowanym gniazdkiem sieci za pomocą standardowego kabla Ethernet.
- 2. Aby sprawdzić połączenie z siecią, otwórz ustawienia na ekranie dotykowym urządzenia.
- Naciśnij Menu > Settings > System Settings > Network.
- 4. Włącz protokół sieciowy DHCP.

- 5. Jeśli nie używasz DHCP, wyłącz Enable DHCP i naciśnij Manual Setup.
- 6. Wejdź do ustawień urządzenia.

- Aby sprawdzić wpisane dane, naciśnij Back. Kiedy urządzenie nawiąże połączenie, adres IP pojawi się obok pozycji *IP Addresses*. Jeśli nie wyświetla się adres IP, zanotuj adres MAC i skontaktuj się ze swoim lokalnym administratorem systemu informatycznego.
- Aby sprawdzić, czy urządzenie ma prawidłowo skonfigurowane połączenie z VisioNize, użyj funkcji Check Cloud Connectivity Prerequisites w Menu > Contacts & Support > Diagnostics.

## 4.8.1 Rejestracja w VisioNize Lab Suite

Urządzenia VisioNize touch mają już certyfikat potrzebny do połączenia z VisioNize Lab Suite.

Zaloguj się na swoje konto VisioNize Lab Suite, wchodząc na: https:// <twoja\_nazwa\_wynajmującego>.visionizelabsuite.eppendorf.com. Aby zamówić demonstrację lub uzyskać więcej informacji na temat VisioNize Lab Suite, wejdź na <u>https://www.eppendorf.com/visionize</u>. Aby dokonać subskrypcji do VisioNize Lab Suite, wejdź na: <u>https://www.eppendorf.com/visionize-subscription</u>.

Po zalogowaniu się na swoje konto VisioNize Lab Suite:

- 1. Dodaj urządzenie do listy swoich urządzeń.
- 2. Przejdź do Device management.
- 3. Kliknij Add device.
- 4. Wybierz urządzenie z interfejsem dotykowym VisioNize.
- 5. Wpisz numer seryjny.
- Na wyświetlaczu urządzenia przejdź do Menu > Settings > About this device, aby sprawdzić numer seryjny.
- 7. Potwierdź, klikając Submit.
- 8. Przejdź do zakładki *Requests* w aplikacji służącej do zarządzania urządzeniem.
- 9. Wybierz urządzenie, które chcesz dodać.
- 10. Po podłączeniu urządzenia do swojej sieci lokalnej kliknij *Accept device*.
- 11. Jeśli przycisk *Accept device* ma szary kolor, sprawdź połączenie z siecią lokalną.

44

# 5 Obsługa5.1 Przygotowanie do pracy

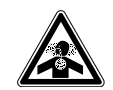

ZAGROŻENIE! Utrata przytomności i śmierć z powodu podwyższonego poziomu CO<sub>2</sub> W obszarze, w którym pracuje inkubator CO<sub>2</sub>, mogą występować podwyższone poziomy CO<sub>2</sub>.

- Korzystaj ze sprzętu ochrony osobistej.
- ▶ Jeśli laboratorium nie jest prawidłowo wentylowane, zastosuj system alarmowy CO<sub>2</sub>/O<sub>2</sub>.
- Przeprowadź test szczelności systemu rurowego.
- Przeczytaj instrukcję Information on performing a risk assessment for the operation of incubators with CO<sub>2</sub> and N<sub>2</sub> przygotowaną przez Eppendorf SE.

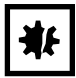

**UWAGA! Uszkodzenia elementów elektronicznych na skutek skraplania się par** Jeśli urządzenie zostało przeniesione z zimniejszego do cieplejszego otoczenia, w jego wnętrzu mogą powstać skropliny.

 Po zainstalowaniu urządzenia odczekaj co najmniej 12 godzin. Dopiero po tym czasie podłącz urządzenie do sieci elektrycznej.

| ₩₽ |
|----|
|----|

#### UWAGA! Ryzyko strat materialnych

Rura gazowa i filtr gazu montowany w linii mogą ulec rozerwaniu lub pęknąć pod wpływem wysokiego ciśnienia.

▶ Doprowadzane ciśnienie CO<sub>2</sub> i N<sub>2</sub> nie może przekraczać 0,15 MPa (1,5 bar, 21,8 psi).

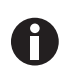

Po włączeniu inkubatora musi nastąpić inicjalizacja czujników. Wartości mogą zacząć być wyświetlane dopiero po kilku minutach.

- 1. Za pomocą dołączonego kabla zasilającego podłącz inkubator do uziemionej sieci elektrycznej.
- Włącz źródło CO<sub>2</sub> za pomocą regulatora ciśnienia. Ustaw ciśnienie gazu na 0,1 MPa (1 bar, 14,5 psi). W przypadku opcji O<sub>2</sub>: Włącz źródło N<sub>2</sub> za pomocą regulatora ciśnienia. Ustaw ciśnienie gazu na 0,1 MPa (1 bar, 14,5 psi).

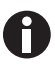

Zakres ciśnienia  $CO_2$  można ustawiać w zakresie od 0,05 MPa (ciśnienie przepływu; 0,5 bar; 7,2 psi) do 0,15 MPa (ciśnienie spoczynkowe; 1,5 bar; 21,8 psi). Zakres ciśnienia N<sub>2</sub> można ustawiać w zakresie od 0,05 MPa (ciśnienie przepływu; 0,5 bar; 7,2 psi) do 0,15 MPa (ciśnienie spoczynkowe; 1,5 bar; 21,8 psi).

Otwórz zawór odcinający całkowicie, aby zapewnić odpowiedni przepływ objętościowy. Upewnij się, że ciśnienie gazu i objętościowe natężenie przepływu są wystarczające, w szczególności jeśli do źródła CO<sub>2</sub> podłączone jest więcej niż jedno urządzenie.

3. Nastawy warunków w komorze są fabrycznie ustawione na 37 °C i 5 % CO<sub>2</sub>.

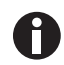

- Czujnik CO<sub>2</sub> potrzebuje 30 minut na inicjalizację po włączeniu urządzenia. W czasie fazy inicjalizacji nie jest wskazywana żadna wartość procesowa.
- Czujnik O<sub>2</sub> (opcja) potrzebuje 10 minut na inicjalizację po włączeniu urządzenia. W czasie fazy inicjalizacji nie jest wskazywana żadna wartość procesowa.
- W przypadku przerwy w zasilaniu inkubatora, która będzie na tyle długa, że temperatura spadnie poniżej nastawy, zawór CO<sub>2</sub> zostaje zdezaktywowany do czasu przywrócenia nastawy temperatury. (Ta dezaktywacja ma na celu zapobieganie fałszywym odczytom CO<sub>2</sub>, w czasie gdy temperatura w inkubatorze jest poniżej nastawy).
- 4. Włącz inkubator za pomocą przełącznika włącz-wyłącz po prawej stronie urządzenia. Poczekaj, aż w komorze inkubatora zostanie osiągnięta nastawa temperatury i stężenia CO<sub>2</sub>.

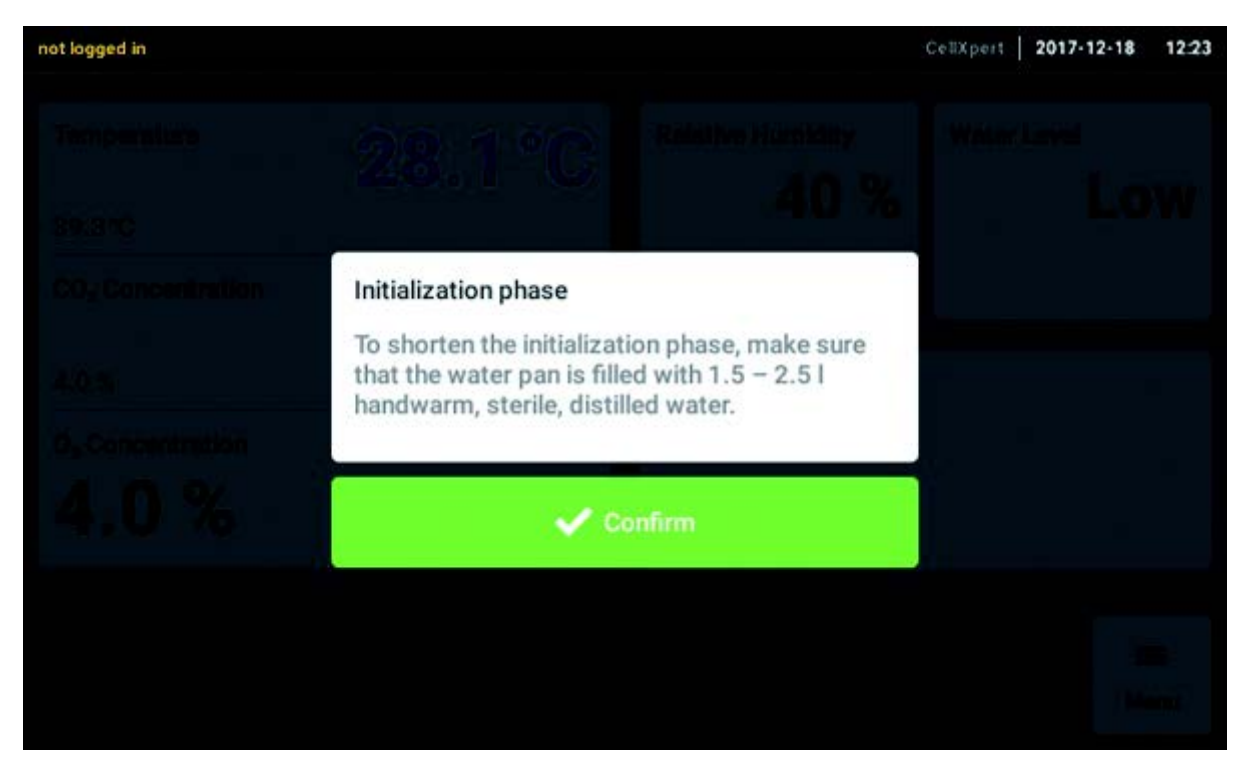

Wyświetlacz zostanie od razu podświetlony.

5. Aby umożliwić stabilizację warunków, pozostaw inkubator włączony na co najmniej 2 godziny (najlepiej na noc).

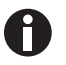

Czujniki  $CO_2$  są fabrycznie kalibrowane do dokładnego kontrolowania 5 % stężenia  $CO_2$  przy 37 °C. Zmiana temperatury lub nastawy  $CO_2$  powoduje odchylenia dokładności.

## 5.2 Funkcje i ograniczenia

## 5.2.1 Kontrola temperatury

Temperaturę można regulować w zakresie od 22 °C do 50 °C. Inkubatory powinny pracować z temperaturą o minimum 4 °C wyższą od temperatury otoczenia. Jeśli nastawa temperatury nie jest o co najmniej 4 °C wyższa od temperatury otoczenia, inkubator próbuje dostosować temperaturę. Możliwe, że po pewnym czasie wystąpi błąd czujnika. Uruchom inkubator ponownie i wprowadź inną nastawę.

Zapobiegaj kondensacji i zmniejsz nastawę temperatury poprzez:

- możliwie jak najszybsze schłodzenie inkubatora przez otwarcie drzwi
- opróżnienie i ponowne napełnienie tacy na wodę wodą o temperaturze maksymalnie takiej, jak nowa nastawa

## 5.2.2 Ciśnienie gazu

 $CO_2$  i  $N_2$  zostały podłączone do złącza rurowego. Ciśnienie gazu mieści się w zakresie 0,05 – 0,15 MPa (7,2 – 21,8 psi, 0,5 – 1,5 bar). Jeśli ciśnienie wykracza poza ten zakres, osiągnięcie wskazanych wartości spowoduje następujące skutki:

| Wartość ciśnienia | Skutek                                                                                                    |  |
|-------------------|----------------------------------------------------------------------------------------------------|--|
| > 1,8 bar         | Zawór zamyka się, aby chronić urządzenie. Kontrol.<br>CO <sub>2</sub> zostaje zatrzymania do czasu uzyskania<br>odpowiednio niskiego ciśnienia. |  |
| < 0,2 bar         | Pojawia się błąd. Kontrola CO <sub>2</sub> zostaje zatrzymania<br>do czasu uzyskania odpowiednio wysokiego<br>ciśnienia.                        |  |

Aby korzystać z niskiego ciśnienia gazu, możesz wyłączyć monitoring ciśnienia (patrz *Gas system – Monitor ciśnienia str.* 78).

## 5.2.3 CO<sub>2</sub>

Stężenie CO<sub>2</sub> można regulować w zakresie od 0,1 % do 20 %. Można wyłączyć kontrolę gazu i pracować wyłącznie z kontrolą temperatury.

Jeśli chcesz zmniejszyć nastawę stężenia CO<sub>2</sub> podczas pracy urządzenia, uwolnij część CO<sub>2</sub>, otwierając drzwi wewnętrzne i zewnętrzne.

Po włączeniu urządzenia lub po przeprowadzeniu dezynfekcji w wysokiej temperaturze czujnik musi się ponownie inicjalizować. W obszarach funkcji jest wtedy wyświetlany status *Initializing Sensor*. W tym czasie nie jest możliwe regulowanie nastawy.

## 5.2.4 O<sub>2</sub> (opcja)

Jeśli chcesz się dowiedzieć, czy w Twoim urządzeniu jest zainstalowana opcja O<sub>2</sub>, naciśnij *Menu > Settings* > About this CellXpert C170i > Hardware Configuration.

Stężenie O<sub>2</sub> można regulować w zakresie od 1 % lub 0,1 % do 20 % z użyciem złącza N<sub>2</sub>. Kontrolę gazu można dezaktywować.

Jeśli czujnik O<sub>2</sub> ma być tymczasowo nieużywany, zdezaktywuj czujnik O<sub>2</sub>. Wybierz pozycje menu *Settings* > *Device Settings* > *Home Screen Configuration*.

Jeśli chcesz zwiększyć nastawę stężenia  $O_2$  podczas pracy urządzenia, wpuść  $O_2$  do inkubatora, otwierając drzwi zewnętrzne i wewnętrzne.

Nie jest możliwe wyregulowanie wysokiego stężenia CO<sub>2</sub> jednocześnie z wysokim stężeniem O<sub>2</sub>. Jeśli nastawy będą wykraczać poza fizyczne możliwości urządzenia, może się pojawić komunikat alarmowy.

Po włączeniu urządzenia lub po dezynfekcji w wysokiej temperaturze czujnik O<sub>2</sub> musi się ponownie inicjalizować. W obszarach funkcji jest wyświetlany status *Initializing Sensor*. Podczas inicjalizacji nie można regulować nastawy.

Niskie stężenie O<sub>2</sub> wynoszące od 1 % lub 0,1 % do 20 % może spowodować powstawanie małych kropli na zewnątrz komory. Jeśli pojawiają się krople, dostosuj warunki otoczenia, zwiększając temperaturę otoczenia do >22 °C lub zmniejszając wilgotność względną do <40 %.

### 5.2.5 Wilgotność względna (opcja)

Czujnik wilgotności mierzy wilgotność względną w inkubatorze. W czasie dezynfekcji w wysokiej temperaturze konieczne jest zabezpieczanie czujnika pokrywką. Alarm ma zdefiniowany okres nieaktywności 3,5 h po zamknięciu drzwi i 5 h po włączeniu urządzenia.

## 5.2.6 Poziom wody (opcja)

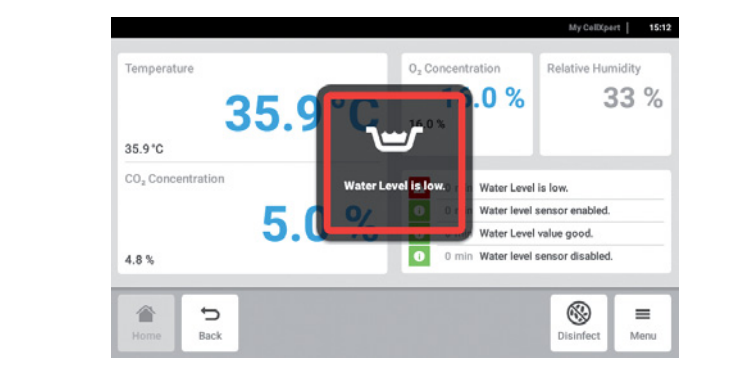

Jeśli poziom wody opadnie poniżej 0,5 L, na ekranie pojawi się komunikat. Komunikat będzie ponawiany co 15 minut, dopóki woda nie zostanie uzupełniona. Funkcja alarmu jest gotowa do działania po 2 godzinach od zamknięcia drzwi oraz po 1 godzinie od momentu włączenia urządzenia.

48

## 5.2.7 Funkcja na potrzeby konserwacji

CellXpert C170i oferuje opcję aktywacji automatycznego przypominania o typowych zadaniach (patrz *Powtarzalne zadania str. 89*).

## 5.3 Otwieranie i zamykanie drzwi

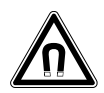

**OSTRZEŻENIE! Zagrożenie z powodu silnego pola magnetycznego** Pola magnetyczne mogą wpływać na działanie rozruszników serca i defibrylatorów. Może dojść do zresetowania rozrusznika serca.

• Zachowaj dystans co najmniej 20 cm od magnesu.

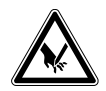

#### PRZESTROGA! Skaleczenia rozbitym szkłem

Uszkodzona szyba drzwi może spowodować skaleczenia dłoni.

• Usuń zbite szkło za pomocą odpowiedniego narzędzia.

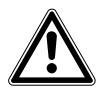

#### PRZESTROGA! Ryzyko obrażeń

 Przed zamknięciem szklanych drzwi upewnij się, że półki są prawidłowo wstawione do komory. Uderzenie szklanymi drzwiami w półkę może spowodować rozbicie szkła i grozi obrażeniami.

## 5.3.1 Otwieranie drzwi wewnętrznych i zewnętrznych

1. Aby otworzyć drzwi zewnętrzne, pociągnij rączkę drzwi.

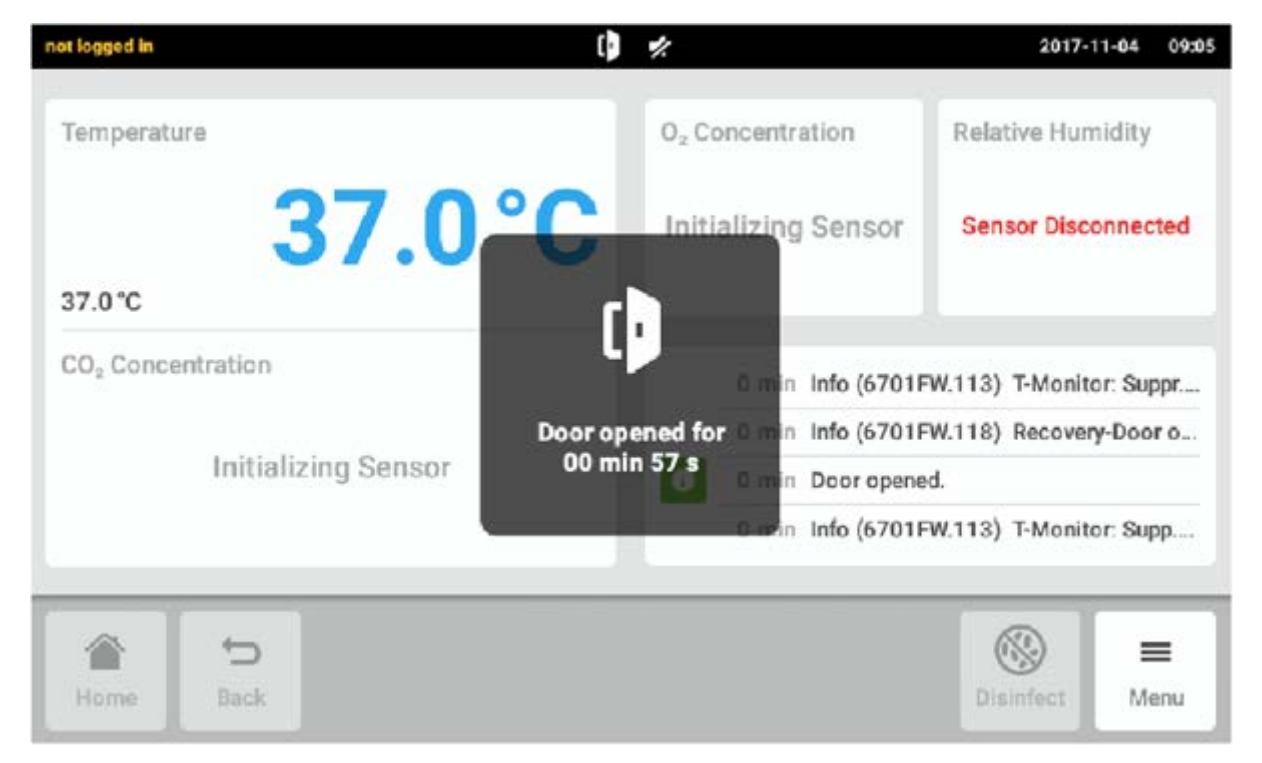

Rys. 5-1: Informacja na ekranie dotykowym

Kiedy drzwi zewnętrzne są otwarte, na ekranie dotykowym pojawia się informacja.

2. Przekręć zatrzask drzwi wewnętrznych o 90° do góry. Aby otworzyć drzwi wewnętrzne, pociągnij zatrzask drzwi wewnętrznych.

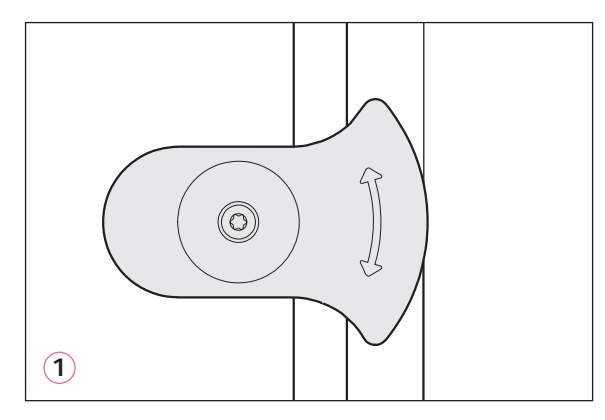

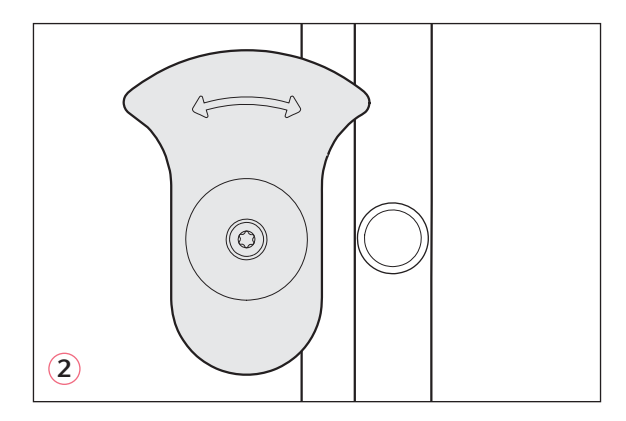

Rys. 5-2: Zatrzask drzwi wewnętrznych z magnesem

#### 1 Zamknięty zatrzask drzwi wewnętrznych

2 Otwarty zatrzask drzwi wewnętrznych

### 5.3.2 Zamykanie drzwi wewnętrznych i zewnętrznych

1. Zamknij drzwi wewnętrzne i przekręć zatrzask drzwi wewnętrznych o 90° do boku, aż zostanie unieruchomiony przez magnes.

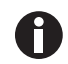

Drzwi wewnętrzne nie są zamknięte prawidłowo, dopóki zatrzask drzwi wewnętrznych nie będzie ustawiony poziomo. Nieprawidłowe zamknięcie drzwi może powodować kondensację.

2. Zamknij drzwi zewnętrzne, tak aby zostały unieruchomione przez magnes.

## 5.3.3 Otwieranie i zamykanie segmentów drzwi (opcja)

### Warunki wstępne:

- Zainstalowane są 4- lub 8-segmentowe drzwi wewnętrzne.
- Drzwi zewnętrzne są otwarte.
- 1. Aby otworzyć segment drzwi, pociągnij rączkę segmentu drzwi.

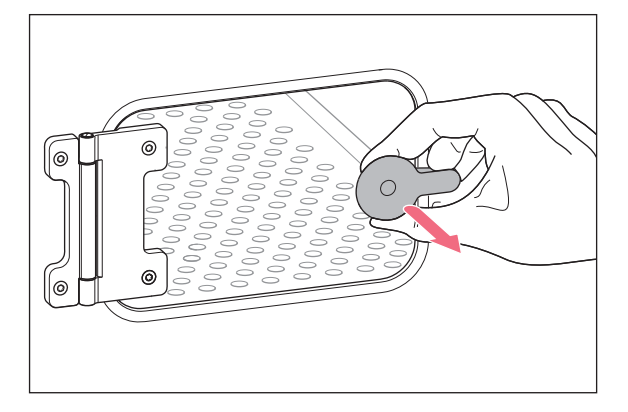

2. Zamknij segment drzwi.

Rączka jest unieruchamiana przez magnes.

## 5.4 Wkładanie tacy na wodę

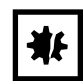

#### UWAGA! Ryzyko strat materialnych

 Aby zapobiec uszkodzeniu czujnika CO<sub>2</sub>, nigdy nie pozostawiaj wody w tacy na wodę, kiedy inkubator jest wyłączony lub kiedy uruchamiany jest cykl dezynfekcji w wysokiej temperaturze.

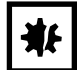

#### **UWAGA! Ryzyko strat materialnych z powodu rozlania wody** Rozlana woda może spowodować korozję.

- Aby zapobiec uszkodzeniu urządzenia, nie przekraczaj maksymalnej pojemności tacy na wodę.
- Nie przesuwaj urządzenia, kiedy taca na wodę jest napełniona.

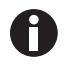

- Zawsze pozostawiaj tacę na wodę na jej miejscu.
- Do tacy na wodę wlewaj wyłącznie ciepłą, sterylną wodę destylowaną. Korzystanie z każdego innego rodzaju wody, w tym wody dejonizowanej, może spowodować korozję wewnątrz inkubatora.
- 1. Wlej do tacy na wodę 1,5–2,5 litra ciepłej, sterylnej wody destylowanej.
- Nie zalecamy korzystania z żadnym biocydów w tacy na wodę. Aby zmniejszyć ryzyko zanieczyszczeń, co 7–14 dni opróżniaj tacę na wodę, czyść ją roztworem zawierającym 70 % alkoholu izopropylowego i 30 % wody destylowanej, a następnie napełniaj ją ponownie 1,5–2,5 litrami ciepłej, sterylnej wody destylowanej.

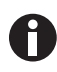

Poziomu wilgotności w komorze nie da się regulować. Jeśli używana jest taca na wodę, poziom wilgotności w komorze osiąga od 85 % od 95 % przy 37 °C (w zależności od wilgotności otoczenia).

## 5.4.1 Korzystanie z tacy na wodę razem z opcjonalnym czujnikiem poziomu wody

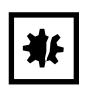

#### UWAGA! Ryzyko szkód materialnych

- Nie dociskaj elementów wyposażenia wewnętrznego do uchwytu czujnika poziomu wody.
- 1. Elastyczna części czujnika poziomu wody odgina się do przodu lub do tyłu podczas wysuwania lub wsuwania tacy na wodę.

## 5.5 Korzystanie z portów dostępowych

Istnieje możliwość włożenia dodatkowych elementów, np. czujników, do komory przez porty dostępowe.

#### Warunki wstępne

- Element, np. czujnik, został włożony do komory razem z kablem.
- Oba porty dostępowe są zamknięte za pomocą zaślepki.
- Upewnij się, że rozmiar elementu nie przekracza średnicy wewnętrznej portu dostępowego wynoszącej 25 mm (0,98 in).
- 1. Wyjmij jedną z zaślepek.
- 2. Wyciągnij kabel elementu przez otwarty port dostępowy.
- 3. Aby zapewnij optymalną nieprzepuszczalność gazu, wykonaj wycięcie w pokrywce zaślepki. Owiń kabel elementu wokół zaślepki.

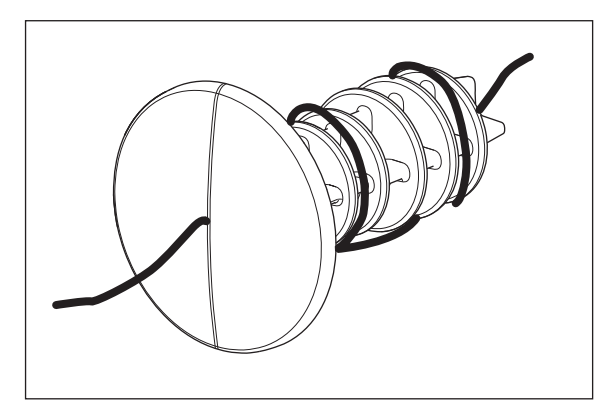

Rys. 5-3: Kabel owinięty wokół zaślepki

- 4. Zamocuj zaślepkę z powrotem. Upewnij się, że zaślepka została prawidłowo zamocowana i wpasowuje się na gładko do panelu tylnego.
- 5. Połóż końcówkę kabla na gorze inkubatora.

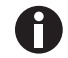

Przed ponowną instalacją zaślepki upewnij się, że port dostępowy jest wyczyszczony i suchy.

## 5.6 Wyłączenie awaryjne

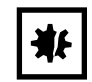

#### UWAGA! Ryzyko strat materialnych

Rura gazowa i filtr gazu montowany w linii mogą ulec rozerwaniu lub pęknąć pod wpływem wysokiego ciśnienia.

▶ Doprowadzane ciśnienie CO<sub>2</sub> i N<sub>2</sub> nie może przekraczać 0,15 MPa (1,5 bar, 21,8 psi).

### 5.6.1 Temperatura

CellXpert C170i jest wyposażony w wyłącznik reagujący w temperaturze 10 K powyżej nastawy jednego układu grzejnego lub 5 K poniżej nastawy zgodnie z normą **DIN 12880** (ogranicznik temperatury klasy 1).

- Uruchom urządzenie ponownie.
- Jeśli błąd występuje ponownie, skontaktuj się z serwisem Eppendorf.

### 5.6.2 Gaz

Zawór wlotu gazu zamyka się po przekroczeniu 1,8 bar (0,18 MPa).

## 5.7 Wyłączanie urządzenia

- 1. Wyłącz urządzenie.
- 2. Odłącz kabel zasilający.
- 3. Odetnij ciśnienie gazu.
- 4. Odłącz rurę doprowadzającą ciśnienie.
- 5. Opróżnij tacę na wodę.
- 6. Wyczyść urządzenie.
- 7. Pozostaw inkubator z otwartymi drzwiami do wyschnięcia.
- 8. Poczekaj, aż inkubator ostygnie.

54

# 6 Przegląd elementów sterujących6.1 Intuicyjny sposób obsługi

Firma Eppendorf zapewnia wspólną koncepcję dotyczącą sposobu obsługi różnych urządzeń, dzięki czemu łatwiej jest się zapoznawać z nowymi produktami Eppendorf. Podstawowe elementy sterujące w różnych produktach Eppendorf są względem siebie kompatybilne i można ich używać za pośrednictwem intuicyjnego interfejsu z ekranem dotykowym.

## 6.2 Symbole

| Symbol          | Opis                       |
|-----------------|----------------------------|
| 1               | Status: Funkcja aktywna    |
| 0               | Status: Funkcja nieaktywna |
| D               | Otwarte drzwi              |
| 8               | Aktywny błąd               |
| A               | Aktywny alarm              |
| •               | Ostrzeżenie                |
| 0               | Uwaga                      |
| Ò               | Otwórz ustawienie alarmu   |
|                 | Otwórz log                 |
| <u>M</u>        | Otwórz wykres              |
| C <sup>1d</sup> | Zakres czasu wykresu       |
| ×               | Zamknij                    |
| $\nabla$        | Filtr                      |
| <b>џ</b>        | Eksportuj dane             |
| *               | Zmień pozycję funkcji      |

| Symbol | Opis                               |
|--------|------------------------------------|
| Ü      | Domyślne ustawienie alarmu         |
| - 0 +  | Regulacja w małych skokach         |
| 0      | Wyświetl ostatnio używane wartości |

## 6.3 Przegląd ekranu głównego

| Temperature                   | 36.0°C | 20.0 20.0 20.0 20.0 20.0 20.0 20.0 20.0                 |
|-------------------------------|--------|---------------------------------------------------------|
| 37.0 °C                       |        | Temper                                                  |
| CO <sub>2</sub> Concentration | 0.0 %  | 20.0 1 d 18h 12h 6h 0.0 co,                             |
| 5.0 %                         |        | 0 min Relative Humidity function disabled.              |
| O <sub>2</sub> Concentration  | 20.8 % | 1 min 0 <sub>2</sub> Concentration parameter 'alarm lo. |
| 100%                          |        | 1 min O <sub>2</sub> Concentration parameter 'alarm hi  |
| 10.0 %                        |        | 1 min O <sub>2</sub> Concentration set-point changed f. |
| A 5                           |        | Ø –                                                     |

Rys. 6-1: Ekran główny

1 Pasek statusu

Informacje dotyczące zalogowanego użytkownika, daty, czasu, statusu urządzenia i nazwy urządzenia

## 2 Obszar funkcji

Standardowe funkcje urządzenia

#### 3 Pasek narzędzi

Przyciski nawigacyjne i służące do obsługi urządzenia

#### 6.3.1 Pasek statusu

- Zdefiniuj nazwę urządzenia w Menu > Settings > About this CellXpert C170i.
- Zaloguj się jako użytkownik z użyciem User Management.
- Ustaw czas i datę w Menu > Settings > System Settings > Date & Time.

Jeśli istnieje jakiś aktywny alarm, przekroczony próg alarmowy jest podświetlany na czerwono.

## 6.3.2 Obszar funkcji

Funkcje podstawowe są wyświetlane po lewej. Dodatkowe funkcje i opcje są wyświetlane po prawej.

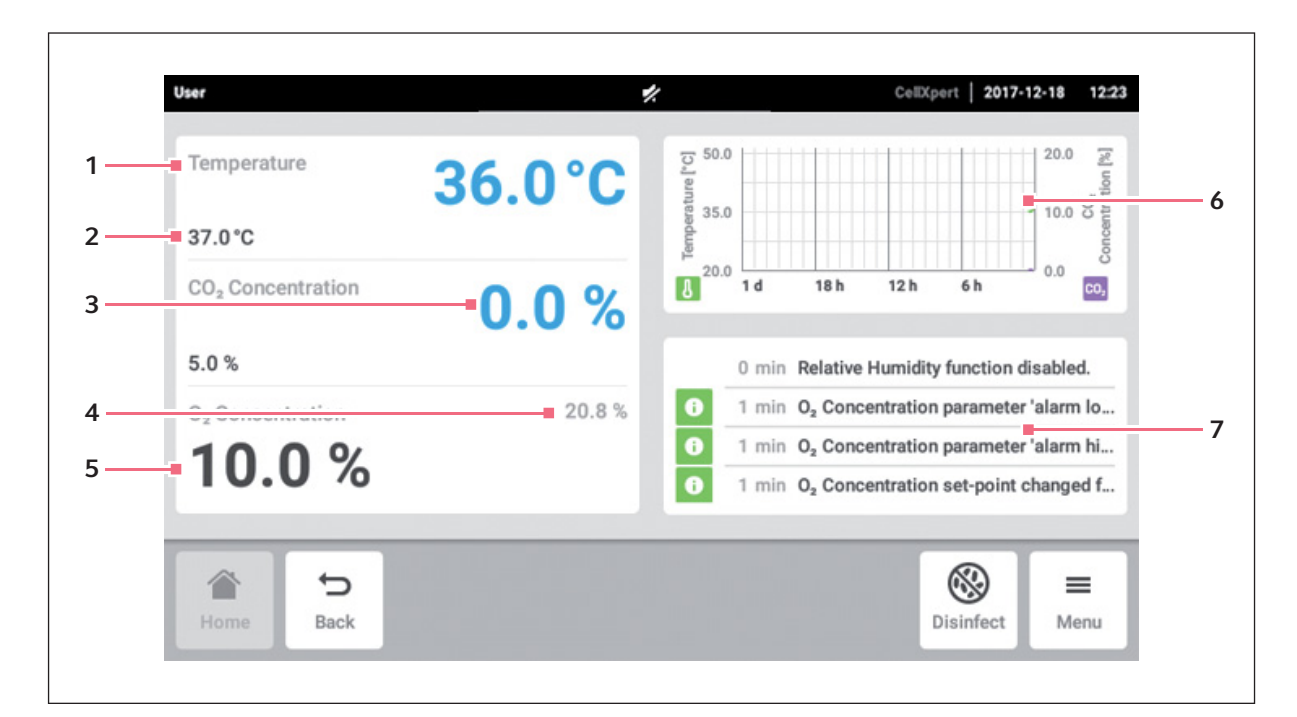

Rys. 6-2: Obszar funkcji

- 1 Nazwa funkcji
- 2 Nastawa kontrolowanej funkcji wyświetlana małymi czarnymi znakami
- 3 Bieżąca wartość kontrolowanej funkcji wyświetlana dużymi niebieskimi znakami
- 4 Bieżąca wartość niekontrolowanej funkcji wyświetlana małymi szarymi znakami
- 5 Nastawa niekontrolowanej funkcji wyświetlana dużymi czarnymi znakami
- 6 Wykres podgląd najważniejszych funkcji
- 7 Dziennik zdarzeń podgląd powiadomień i komunikatów

## 6.3.3 Pasek narzędzi

| Temperature                   | 36.0°C  | 20.0 20.0 20.0 20.0 20.0 20.0 20.0 20.0                |
|-------------------------------|---------|--------------------------------------------------------|
| 37.0°C                        | Terrora |                                                        |
| CO <sub>2</sub> Concentration | 0.0 %   | 1 d 18 h 12 h 6 h 0.0                                  |
| 5.0 %                         |         | 0 min Relative Humidity function disabled.             |
| O <sub>2</sub> Concentration  | 20.8 %  | 1 min O <sub>2</sub> Concentration parameter 'alarm Io |
| 100%                          |         | 1 min O <sub>2</sub> Concentration parameter 'alarm hi |
| 10.0 /0                       |         | 1 min O <sub>2</sub> Concentration set-point changed f |
| 6                             |         | (⊗) =                                                  |
| Home Back                     |         | Disinfect Menu                                         |

#### 1 Home

Naciśnij przycisk *Home*, aby wyświetlić ekran główny.

#### 2 Back

Naciśnij przycisk *Back*, aby przejść do poprzedniego okna.

#### 3 Disinfect

Naciśnij przycisk *Disinfect*, aby uruchomić program dezynfekcji w wysokiej temperaturze (patrz *Dezynfekcja w wysokiej temperaturze str. 123*).

#### 4 Menu

Naciśnij przycisk *Menu*, aby przejść do funkcji, takich jak Settings, Alarms lub Events.

#### 6.4 Pasek informacyjny

Jeśli istnieją komunikaty do wyświetlenia, pasek informacyjny jest wyświetlany zamiast paska statusu. Pasek informacyjny wyświetla komunikaty ostrzegawcze, alarmowe i o błędach.

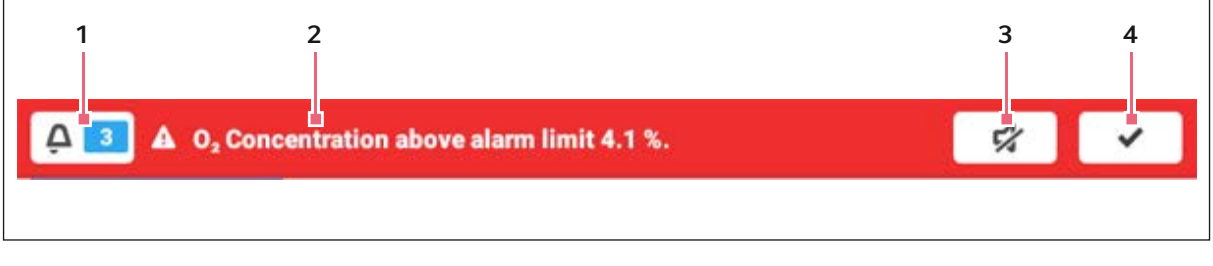

Rys. 6-3: Pasek informacyjny

- 1 Liczba niezatwierdzonych komunikatów
- 2 Bieżące komunikaty

Czerwony pasek informacyjny: Niezatwierdzone 4 Zatwierdzanie bieżącego komunikatu komunikaty alarmowe lub o błędach Żółty pasek informacyjny: Niezatwierdzone komunikaty ostrzegawcze

- 3 Wyciszanie alarmu dźwiękowego Tymczasowo wyłącza alarm dźwiękowy
- Po zatwierdzeniu bieżącego komunikatu zostaje on usunięty z paska informacyjnego. Kiedy wszystkie komunikaty zostaną zatwierdzone, pasek informacyjny znika.

| 🗘 🚺 🛦 Temperat                | ture below alarm limit 34.9 | °C.               | \$% <b>*</b>               |
|-------------------------------|-----------------------------|-------------------|----------------------------|
| Temperature                   | 34.5°C                      | Relative Humidity | Water Level                |
| 35.0°C                        |                             | 55 /0             | LOW                        |
| CO <sub>2</sub> Concentration | 0.0 %                       |                   |                            |
| 4.0 %                         |                             | 0 min Temperature | e below alarm limit 34.9 ° |
| O <sub>2</sub> Concentration  | 20.7 %                      | 0 min Temperature | e alarm enabled.           |
| 40%                           |                             | 0 min Temperature | e parameter 'alarm low' c  |
| 4.0 %                         |                             | 0 min Temperature | e parameter 'alarm high' c |
| Home D Back                   |                             |                   | Disinfect Menu             |

#### 6.4.1 Edytowanie paska informacyjnego

- Aby wyświetlić dziennik wszystkich niezatwierdzonych komunikatów, naciśnij liczbę obok symbolu dzwonka.
- Aby tymczasowo wyłączyć alarm dźwiękowy, naciśnij symbol wyciszenia.
- Aby zatwierdzić bieżący komunikat, naciśnij symbol ptaszka.

Symbol alarmu jest wyświetlany, dopóki wartości nie przekraczają progów alarmowych.

### 6.4.2 Edytowanie komunikatu

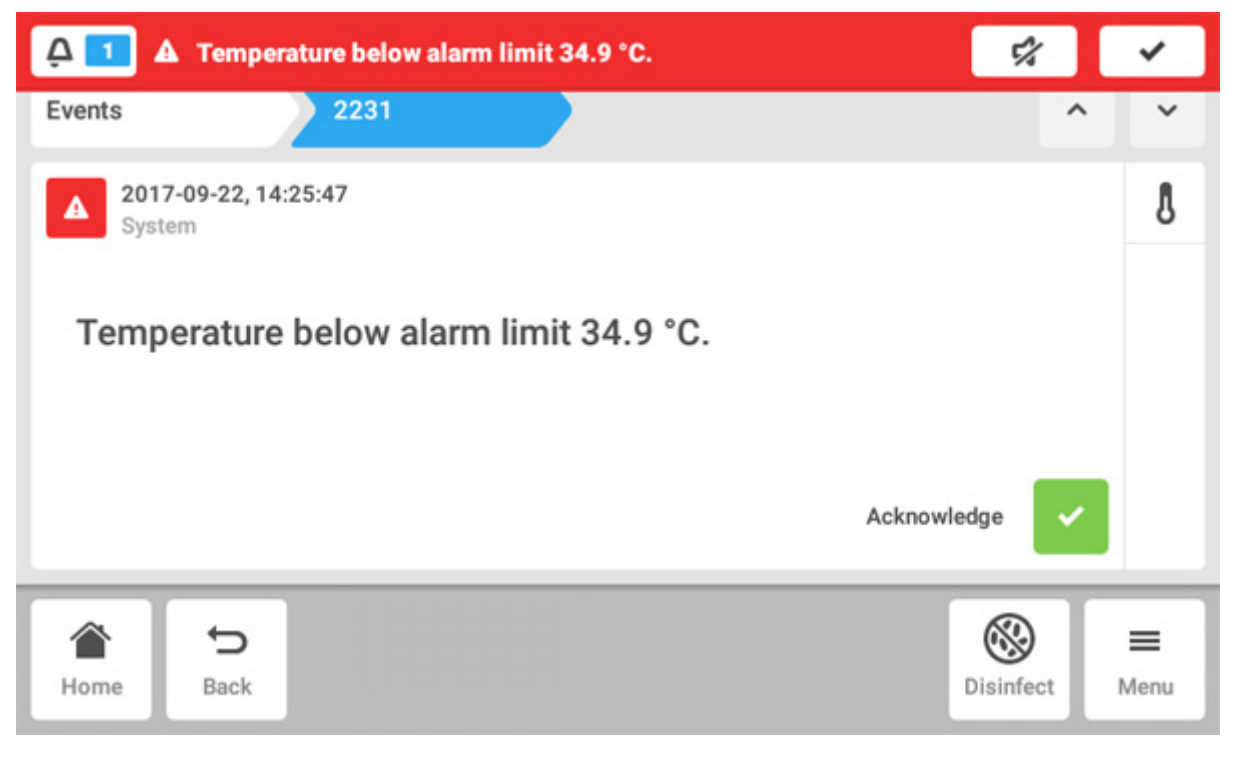

- Aby wywołać bieżący komunikat, naciśnij pasek informacyjny. Komunikat pojawi się w Event log.
- Aby zatwierdzić komunikat, naciśnij przycisk Acknowledge.
- Aby zmienić progi alarmowe, naciśnij symbol Alarm (symbol dzwonka).
- Aby zmienić nastawę funkcji, naciśnij przycisk nad symbolem Alarm .

# 7 Uruchamianie aplikacji7.1 Obsługa interfejsu użytkownika

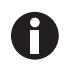

Ekran dotykowy może być obsługiwany wyłącznie palcami, bez użycia narzędzi. Podczas obsługi można nosić rękawiczki laboratoryjne z nitrylu lub lateksu. Można również używać piórka, np. wtedy, gdy konieczne jest noszenie w laboratorium grubych rękawiczek.

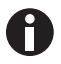

Jeśli dojdzie do kontaktu ekranu dotykowego z cieczą, mogą zostać uruchomione funkcje wyświetlane na ekranie.

- Nie dopuszczaj do kapania cieczy na ekran dotykowy.
- ▶ Nie rozlewaj cieczy na ekran dotykowy.

#### User CellXpert | 2017-12-18 12:24 1 Tamperature ["C] 20.0 Z Temperature 37.1°C 10.0 8 37.0°C 0.0 20.0 8 CO<sub>2</sub> Concentration 1 d 18 h 12 h 6 h C0. % 5.0 % 0 min Og Concentration parameter 'alarm Io ... 0 0 0 min O, Concentration parameter 'alarm hi ... 19.4 % O2 Concentration 0 min Og Concentration set-point changed f ... 10.0 % 0 min O<sub>2</sub> Concentration parameter 'alarm Io... ₽ $\otimes$ = Back Disinfect Menu

## 7.2 Wybieranie funkcji

Naciśnij funkcję Temperature w obszarze funkcji. Zostaną wyświetlone ustawienia parametrów.

## 7.3 Ustawianie wartości

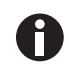

Nastawy można regulować za pomocą suwaka lub klawiatury numerycznej.

## 7.3.1 Ustawianie wartości za pomocą suwaka

| User      |                      | CelD/pert   2017-12-18 | 12:37 |
|-----------|----------------------|------------------------|-------|
|           | 07 000               | 37.0 °C                | Ċ     |
|           | 37.0°C               |                        |       |
|           |                      |                        | ~     |
| 22.0      | 50.0                 | · (0)+                 |       |
| 🖁 Temp    | CO <sub>2</sub> Conc | 0 <sub>2</sub> Conc    |       |
| Home Back |                      | Disinfect M            | enu . |

Naciśnij suwak i przeciągnij go do wybranej pozycji w prawo lub w lewo.

Nastawa zostanie zmieniona.

## 7.3.2 Stopniowe zmienianie wartości za pomocą regulacji precyzyjnej

- Naciśnij przycisk +. Nastawa będzie zwiększana stopniowo.
- Naciśnij przycisk -. Nastawa będzie zmniejszana stopniowo.

## 7.3.3 Wybieranie ostatnio używanej wartości

| User      |    |         | CellXpert   2017-12-20 | 12:06    |
|-----------|----|---------|------------------------|----------|
|           |    | 30.5 °C | 25.4°C                 | Ċ        |
|           |    | 34.5*C  |                        | =        |
|           | _  | 37.0 °C |                        | <u>~</u> |
| 22.0      |    | 37.5 °C | () +                   |          |
|           |    | 41.0 °C |                        |          |
| 🖁 Temp    | CC | 41.5°C  | Ô RH                   |          |
| â 5       |    |         |                        | -        |
| Home Back |    |         | Disinfect M            | tenu     |

1. Naciśnij środkowy element regulacji precyzyjnej. Pojawi się lista ostatnio używanych nastaw.

2. Wybierz nastawę z listy.

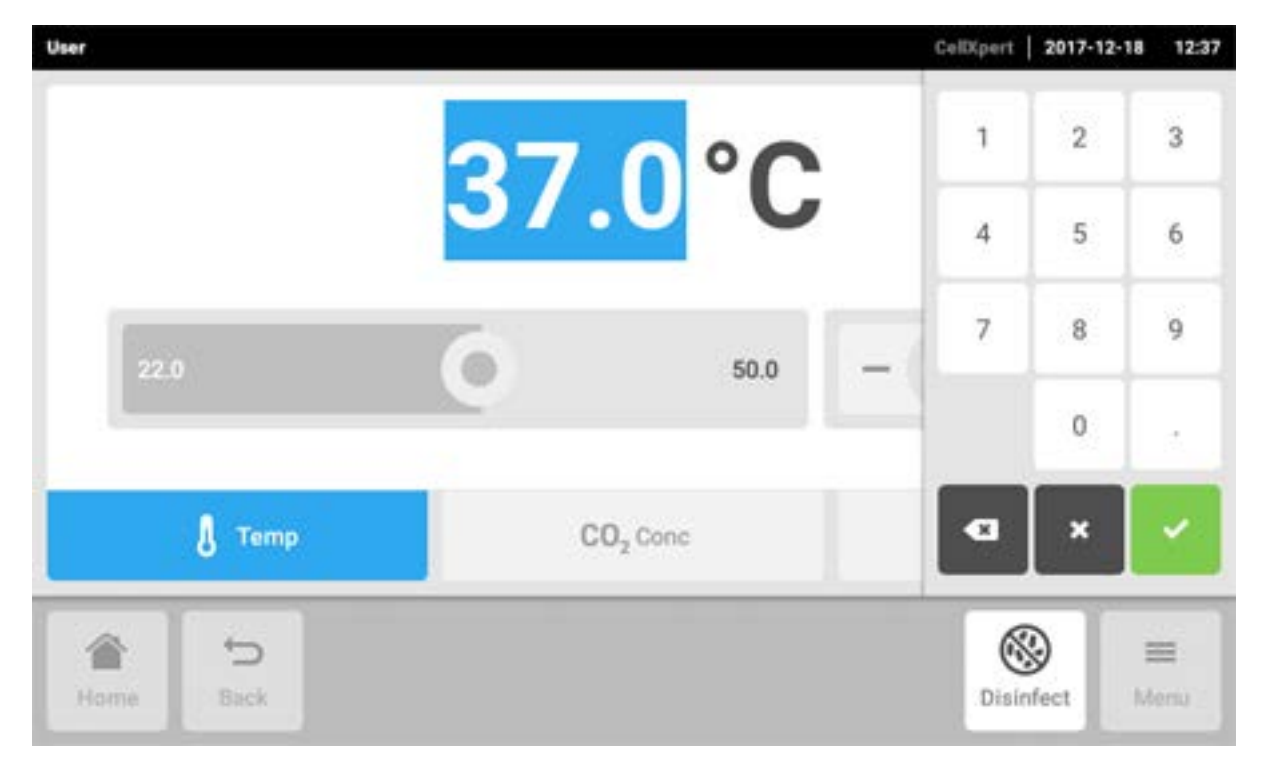

#### 7.3.4 Ustawianie wartości za pomocą klawiatury numerycznej

- 1. Naciśnij wyświetloną nastawę. Pojawi się klawiatura numeryczna.
- 2. Wybierz nową nastawę.
- 3. Potwierdź wprowadzone dane. Klawiatura numeryczna zniknie.

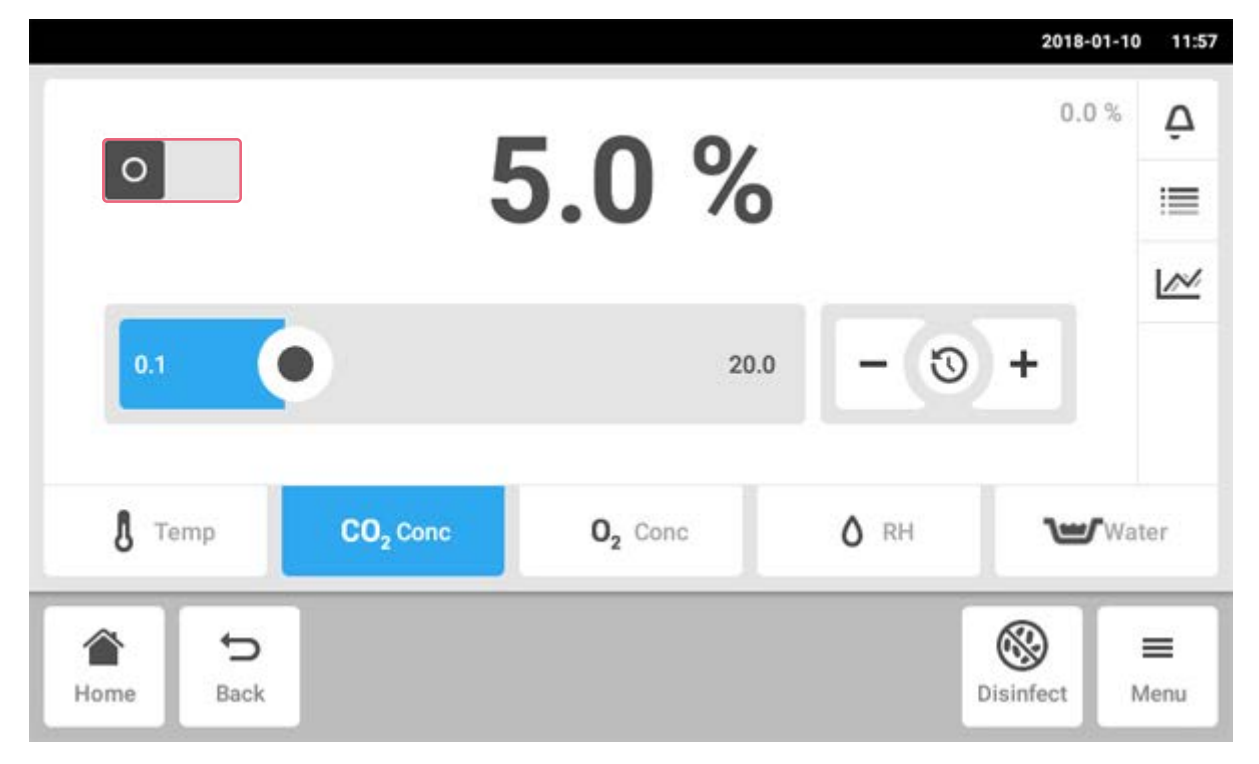

## 7.3.5 Aktywacja lub dezaktywacja kontroli gazu

- Aby aktywować lub dezaktywować kontrolę CO<sub>2</sub>, naciśnij przycisk statusu.
- Aby aktywować lub dezaktywować kontrolę  $\mathrm{O}_2$  (opcja), naciśnij przycisk statusu.

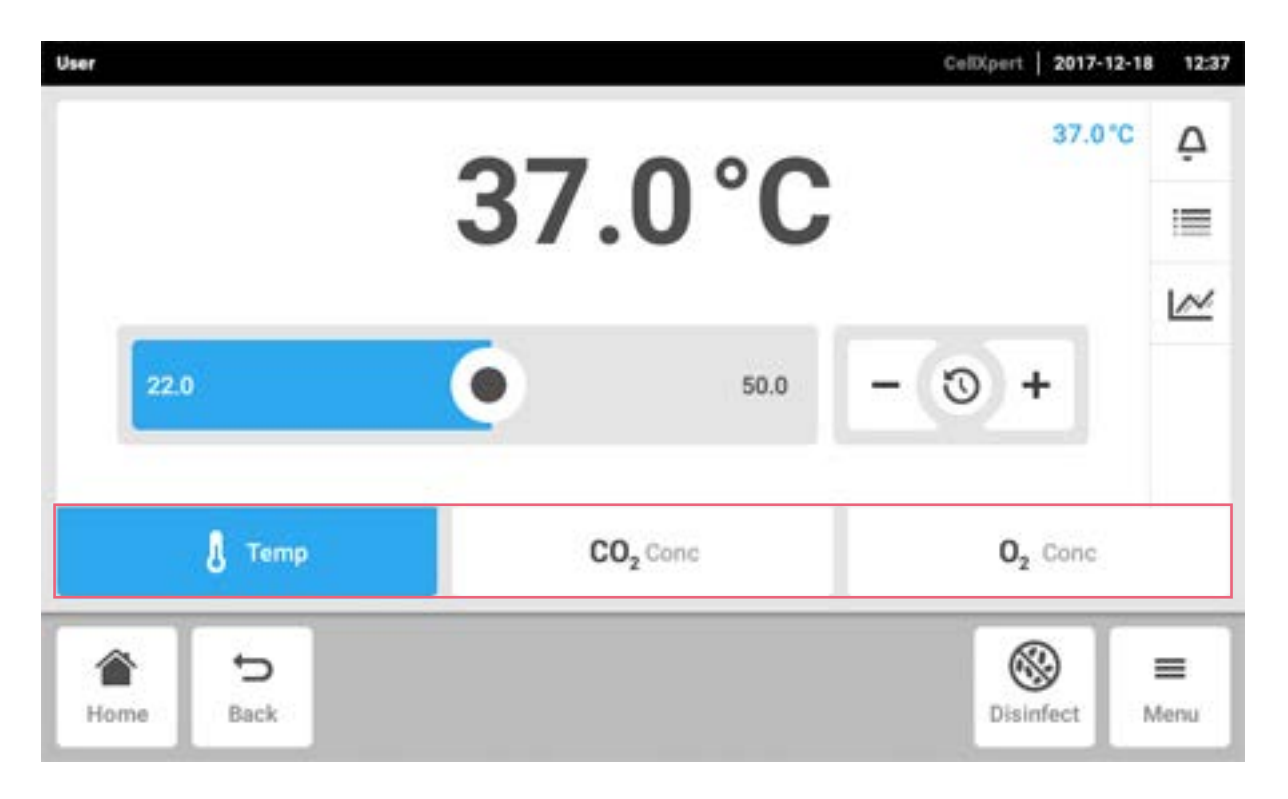

## 7.4 Przełączanie pomiędzy funkcjami

Aby przełączyć się do innej funkcji, naciśnij symbol pożądanej funkcji. Aktywna funkcja jest podświetlana na niebiesko.

## 8 Obszar Menu

Obszar Menu zawiera wszystkie ustawienia oprogramowania.

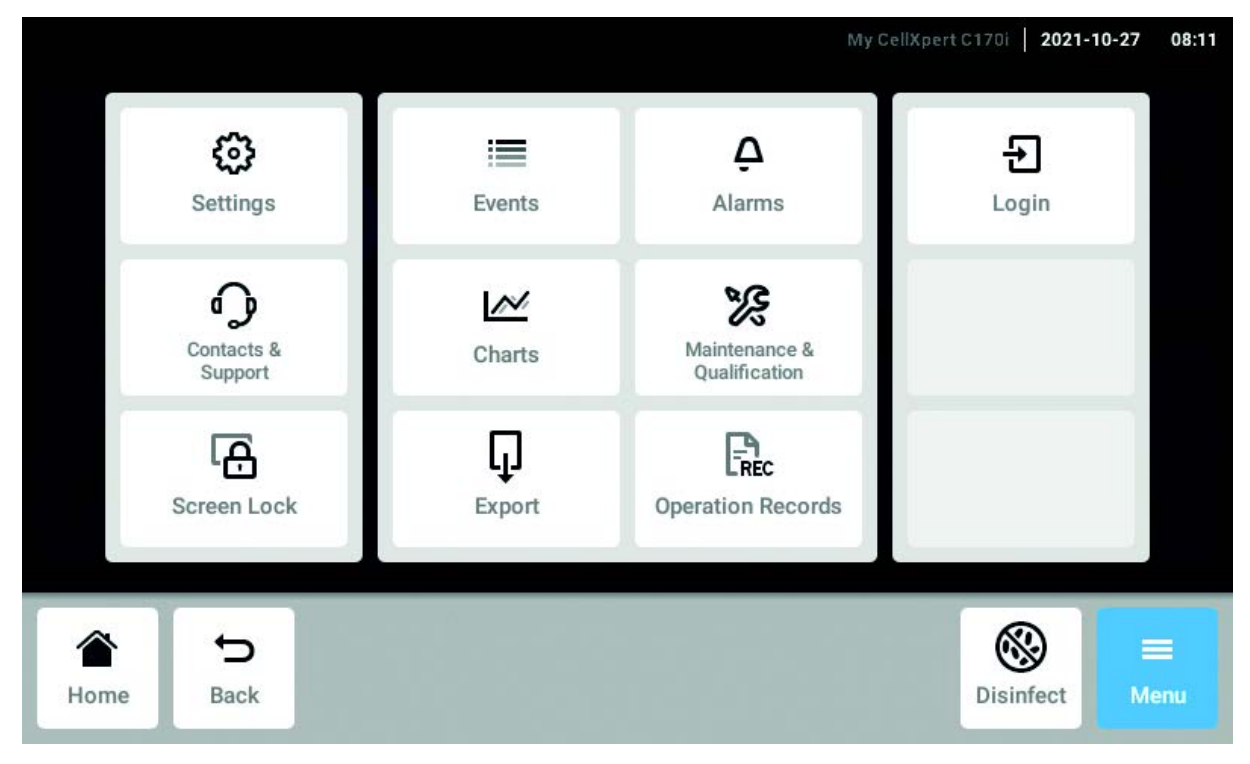

Rys. 8-1: Ekran Menu

#### Settings

Informacje dotyczące urządzenia i licencji Urządzenie, konserwacja i ustawienia systemu Aktywacja zarządzania użytkownikami

#### Contacts & Support

Informacje dotyczące lokalnych osób kontaktowych

#### Screen Lock

Blokowanie i odblokowywanie ekranu dotykowego Czyszczenie ekranu dotykowego

#### Events

Log zawierający komunikaty i alarmy

#### Charts

Wyświetlanie funkcji na wykresie

#### Export

Eksport wykresów, logów, danych i Operation Records

#### Alarms

Aktywacja alarmów i ustawianie progów alarmowych

Maintenance & Qualification Wykonywanie powtarzalnych zadań

Login/Logout Zarządzanie użytkownikami

## Users

Ustawienia profilu użytkownika

## Operation Records

Definiowanie i eksport zapisów dotyczących eksperymentów

## 8.1 Wybieranie menu

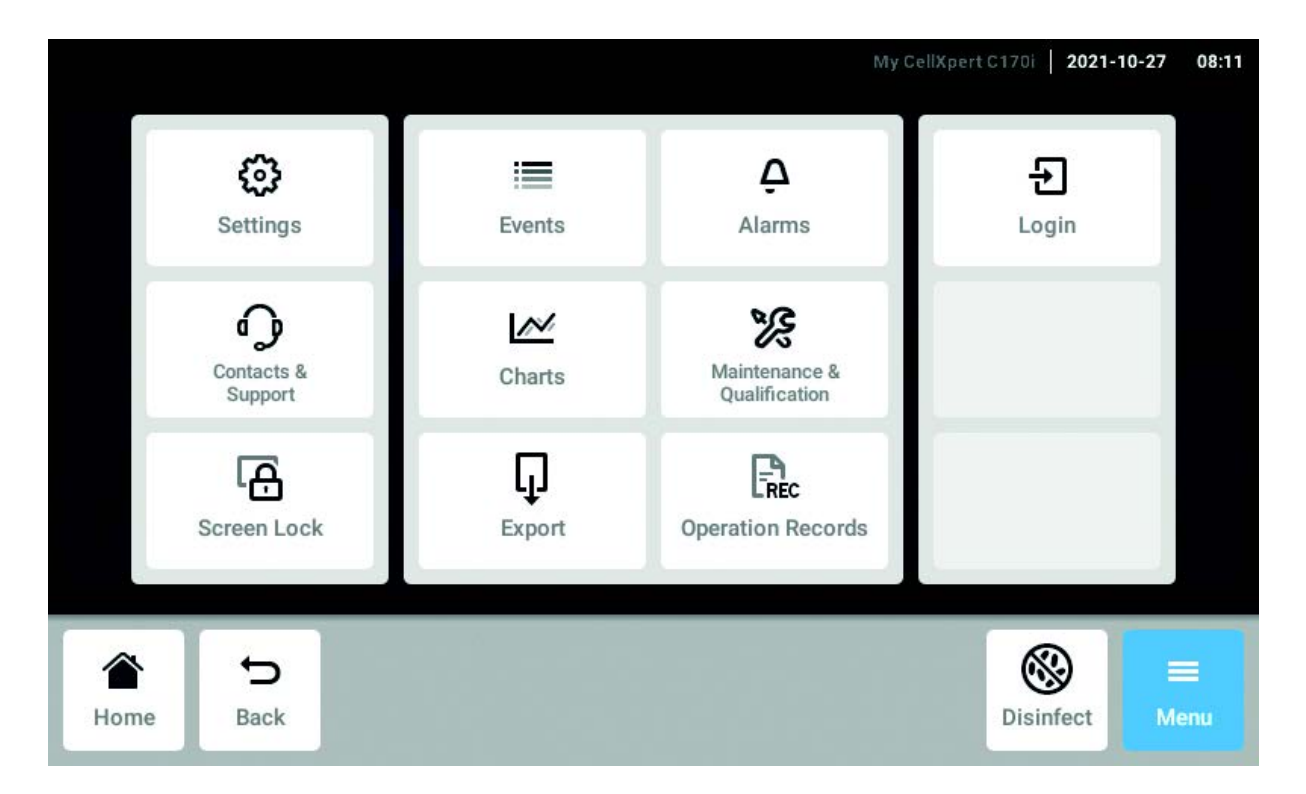

Naciśnij przycisk Menu. Zostaną wyświetlone pozycje menu dostępne w urządzeniu.

Wybierz pozycję menu.

## 8.2 Ustawienia

Ten obszar zawiera informacje dotyczące urządzenia. Możesz tutaj dostosowywać ustawienia urządzenia i aktywować funkcję zarządzania użytkownikami.

• Naciśnij pozycje menu *Menu > Settings*.

Dostępne są następujące ustawienia:

| ser                         | CelD(pert   2017-12-18 12:3 |
|-----------------------------|-----------------------------|
| Settings                    |                             |
| About this CellXpert C170i  | >                           |
| System Settings             | >                           |
| Device Settings             | >                           |
| User Management             | >                           |
| Maintenance & Qualification | >                           |
| â 5                         |                             |
| Home Back                   | Disinfect Menu              |

#### About this CellXpert C170i

Wyświetlanie informacji o urządzeniu i licencjach

#### Ustawienia systemowe

Konfiguracja daty, czasu i sieci

#### Ustawienia urządzenia

Konfiguracja dźwięku, przekaźników, wyświetlacza i Operation Records

#### Zarządzanie użytkownikami

Konfiguracja zarządzania użytkownikami

#### **Maintenance & Qualification**

Konfiguracja powtarzalnych zadań

## 8.2.1 Pozycja menu About this CellXpert C170i

| User                          | Collippert   2017-12-18 12:                   |
|-------------------------------|-----------------------------------------------|
| Settings About this CellXpert |                                               |
| Name                          | CellXpert 🖌                                   |
| Registration Number           | Enter your registration or inventory number 🕜 |
| Location                      | 17, 1.234 >                                   |
| Article Number                | 0000 000.000-00                               |
| Serial Number                 | 67xxAA000000                                  |
| * 5                           | () =                                          |
| Home Back                     | Disinfect Menu                                |

Rys. 8-2: Dostępne pola

#### Name

Administrator może tu wpisać nazwę urządzenia.

#### **Registration Number**

Administrator może tu wpisać numer magazynowy urządzenia.

#### Location

Administrator może tu wpisać lokalizację urządzenia.

#### Article Number

Numer artykułu tego modelu.

 Wybierz pozycje menu Menu > Settings > About this CellXpert C170i.

#### Serial number

Numer seryjny urządzenia, patrz tabliczka znamionowa.

#### **Software Version**

Wersja oprogramowania przeznaczonego dla użytkownika

#### Hardware Configuration Informacje na temat opcjonalnych rozszerzeń.

#### License Information

Informacje dotyczące licencji.

## 8.2.2 Pozycja menu System Settings

| ettings    |              | System Settings    |   |   |   |
|------------|--------------|--------------------|---|---|---|
| Date & T   | ime          |                    | 1 |   | , |
| Network    |              |                    |   |   | > |
| Install Se | oftware Upda | ate from USB Drive |   |   |   |
|            |              |                    |   |   |   |
| *          | 5            |                    |   | 8 | = |

Rys. 8-3: Dostępne ustawienia

#### Date & Time

Ustawianie daty, czasu i strefy czasowej.

#### Network

Ustawianie parametrów sieci.

 Wybierz pozycje menu Menu > Settings > System Settings.

## 8.2.2.1 Date & Time – Automatyczne ustawianie daty i godziny

Warunki wstępne

- Urządzenie jest podłączone do sieci.
- Dostępny jest serwer czasu.

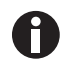

Jeśli korzystasz z połączenia z VisioNize Lab Suite, użyj automatycznego ustawienia daty i czasu, aby zapewnić synchronizację.

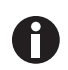

Zmiana daty, czasu lub strefy czasowej może tymczasowo wpłynąć na wygląd wykresu. Sortowanie logu może być nieprawidłowe.

| ser             |                      | .CellXpert   2017-12-18 12 |
|-----------------|----------------------|----------------------------|
| Settings        | System Settings Date | & Time                     |
| Automatic date  | & time               |                            |
| NTP server addr | ess                  | time.android.com 🦯         |
| Set date        |                      | 2017-12-18                 |
| Set time        |                      | 12:32                      |
| Select timezone |                      | UTC /                      |
|                 |                      | @ =                        |
| Home Bac        |                      | Disinfect Menu             |

- 1. Wybierz pozycje menu Menu > Settings > System Settings > Date & Time.
- 2. Włącz przełącznik Automatic date & time.
- 3. Naciśnij pozycję menu Select timezone.

Install Software Update from USB Drive

- 4. Wybierz kontynent.
- 5. Wybierz strefę czasową.
- 6. Zamknij okno wyboru. Pojawi się menu *Date & Time*.

## 8.2.2.2 Date & Time – Reczne ustawianie daty i godziny

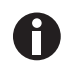

Jeśli ustawisz nieprawidłową datę i czas, niektóre z funkcji VisioNize Lab Suite, takich jak *Events*, mogą nie działać.

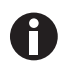

Zmiana daty, czasu lub strefy czasowej może tymczasowo wpłynąć na wygląd wykresu. Sortowanie logu może być nieprawidłowe.

|                          | CellXpert   2017-12-18 12:33 |
|--------------------------|------------------------------|
| System Settings Date & T | Time                         |
| time                     | •                            |
| 85                       | time,android.com 🥒           |
|                          | 2017-12-18 🖌                 |
|                          | 12:33 /                      |
|                          | итс 🖊                        |
|                          | Disinfect Menu               |
|                          | System Settings Date &       |

- 1. Wybierz pozycje menu Menu > Settings > System Settings > Date & Time.
- 2. Wyłącz przełącznik Automatic date & time. Elementy menu Set date i Set time staną się aktywne.
- 3. Naciśnij pozycję menu Set date.
- 4. Ustaw bieżącą datę.
- Naciśnij przycisk *Confirm*.
  Data zostanie zapisana.
  Pojawi się menu *Date & Time*.
- 6. Naciśnij pozycję menu Set time.
- 7. Ustaw czas.
- Naciśnij przycisk *Confirm*.
  Czas zostanie zapisany.
  Pojawi się menu *Date & Time*.
- 9. Naciśnij pozycję menu Select timezone.
- 10. Wybierz kontynent.
- 11. Wybierz strefę czasową.
- 12. Zamknij okno wyboru. Pojawi się menu Date & Time.
# 8.2.2.3 Sieć

Do działania potrzebne jest połączenie z Internetem. W przypadku podłączenia urządzenia do Internetu za bezpieczeństwo danych odpowiedzialny jest operator urządzenia.

Urządzenie może być podłączane do sieci wewnętrznej lub Internetu wyłącznie przez administratora sieci.

Zanim podłączysz urządzenie, sprawdź ustawienia sieci wewnętrznej lub internetowe.

| ser.      |           |                 |                                                     | My CellXpert C1701   2021-02-09         |
|-----------|-----------|-----------------|-----------------------------------------------------|-----------------------------------------|
| Settings  |           | System Settings | Network                                             |                                         |
| IP Addres | ses       |                 | eth                                                 | 0 - 10.172.2.193;eth0.2 - 169.254.9.218 |
| MAC Add   | resses    |                 | eth0 - 00:19:b8:02:a4:f2,eth0.2 - 00:19:b8:02:a4:f2 |                                         |
| Enable OF | PC/REST a | ccess           |                                                     |                                         |
| Enable DH | ICP       |                 |                                                     |                                         |
| Manual Se | etup      |                 |                                                     | >                                       |
|           | Ð         |                 |                                                     | (%) =                                   |
| Home      | Back      |                 |                                                     | Disinfect Men                           |

Rys. 8-4: Dostępne ustawienia

#### **IP Addresses**

Bieżący adres IP urządzenia

#### MAC Addresses

Adres, po którym urządzenie może zostać jednoznacznie zidentyfikowane w sieci

#### Enable remote access

Umożliwienie urządzeniu komunikowania się z oprogramowaniem zewnętrznym

#### Enable DHCP

Urządzenie używa adresu IP przydzielonego mu przez serwer DHCP

| Jser          |                 |         | CellXpert 2017-1 | 2-18 12:31 |
|---------------|-----------------|---------|------------------|------------|
| Settings      | System Settings | Network | Manual Setup     |            |
| IPv4 Address  |                 |         |                  |            |
| Prefix Length |                 |         |                  |            |
| Gateway       |                 |         |                  |            |
| DNS Server 1  |                 |         |                  |            |
| DNS Server 2  |                 |         |                  |            |
| 5             |                 |         | 8                |            |
| Home Back     |                 |         | Disinfect        | Menu       |

#### Manual Setup

Ręczne wprowadzanie ustawień sieciowych. Aktywne, kiedy przełącznik *Enable DHCP* jest wyłączony

Self Signed Certificate Generuje własny certyfikat

Enable OPC/REST access

- 1. Wybierz pozycje menu Menu > Settings > System Settings > Network > Manual Setup.
- 2. Wyłącz *Enable DHCP* za pomocą przełącznika. Pojawi się przycisk *Manual Setup*.
- 3. Naciśnij przycisk Manual Setup.
- 4. Wpisz i potwierdź wprowadzone dane.
- Naciśnij przycisk *Back*. Dane zostaną zapisane. Pojawi się okno ustawień sieciowych.

- 6. Wyłącz *Enable DHCP* za pomocą przełącznika. Pojawi się przycisk *Manual Setup*.
- 7. Naciśnij przycisk Manual Setup.
- 8. Wpisz i potwierdź wprowadzone dane.
- Naciśnij przycisk *Back*.
   Dane zostaną zapisane. Pojawi się okno ustawień sieciowych.

#### 8.2.2.4 Install Software Update from USB Drive

- 1. Pobierz aktualizację ze strony internetowej www.eppendorf.com/software-downloads/.
- 2. Rozpakuj plik aktualizacji do folderu najwyższego poziomu na pamięci USB.

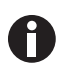

Urządzenie ma dostęp wyłącznie do danych znajdujących się w folderze najwyższego poziomu na pamięci USB.

• Nie zapisuj danych w folderze.

- 3. Naciśnij Menu > Settings > Install Software Update from USB Drive.
- 4. Włóż pamięć USB do portu USB urządzenia.

Na ekranie pojawi się okno instalacji.

5. Potwierdź instalację.

Urządzenie przygotuje aktualizację i zrestartuje urządzenie.

- 6. Poczekaj, aż aktualizacja zostanie skopiowana do urządzenia.
- 7. Odłącz pamięć USB, aby uruchomić proces instalacji.

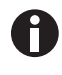

Nie przerywaj aktualizacji oprogramowania. Przerwanie aktualizacji może spowodować utratę danych w urządzeniu oraz konieczność zresetowania go do ustawień fabrycznych. W takim przypadku należy się skontaktować z autoryzowanym serwisem.

75

#### 8.2.3 Pozycja menu Device Settings

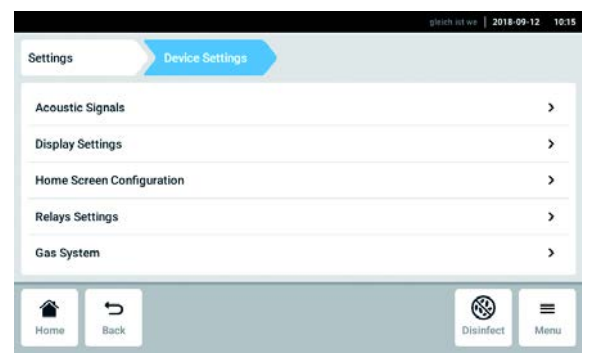

Rys. 8-5: Dostępne ustawienia

Acoustic Signals **Relays Settings** Ustawienia alarmu dźwiękowego i głośności **Display Settings** Gas System Ustawienia jasności wyświetlacza Home Screen Configuration

Konfiguracja ekranu głównego

Konfiguracja przekaźnika alarmu do BMS Konfiguracja monitora niskiego ciśnienia

**Operation Records** Konfiguracja szablonu Operation Records

1. Wybierz pozycje menu *Menu > Settings > Device* Settings.

#### 8.2.3.1 Acoustic Signals – Ustawianie alarmu dźwiękowego

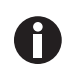

Ze względów bezpieczeństwa nie ma możliwości całkowitego wyłączenia sygnałów alarmowych.

| Settings            | During Cattings               | Annual Contractor                       | 2018-01-09       | 13  |
|---------------------|-------------------------------|-----------------------------------------|------------------|-----|
| ettings             | Device Settings               | Accustic signals                        |                  |     |
| Device Sounds       | Alarms                        | Alarms and<br>Interface                 |                  |     |
| Alarm Volume        | For saf<br>alarms have a fixe | ety reasons,<br>d volume on this device | <b>€</b> )) Test |     |
| Interface<br>Volume | 10 %                          | 100 %                                   | ◄») Test         |     |
| <u>د</u> ک          |                               |                                         | ® :              |     |
| Home Back           | <                             | 1                                       | Disinfect M      | enu |

- 1. Wybierz pozycje menu Menu > Settings > Device Settings > Acoustic Signals.
- 2. Aby aktywować sygnały interfejsu, w tym alarm drzwi, naciśnij przycisk Alarms and Interface.
- 3. Aby zmienić głośność sygnałów interfejsu, przesuń suwak.
- 4. Aby przetestować głośność alarmów lub sygnałów interfejsu, naciśnij odpowiedni przycisk Test.
- 5. Aby aktywować tylko sygnały alarmowe (wszystkie powiadomienia z paska informacyjnego, takie jak błędy, alarmy i ostrzeżenia), naciśnij przycisk Alarms.

# 8.2.3.2 Display settings – Ustawienia ekranu dotykowego

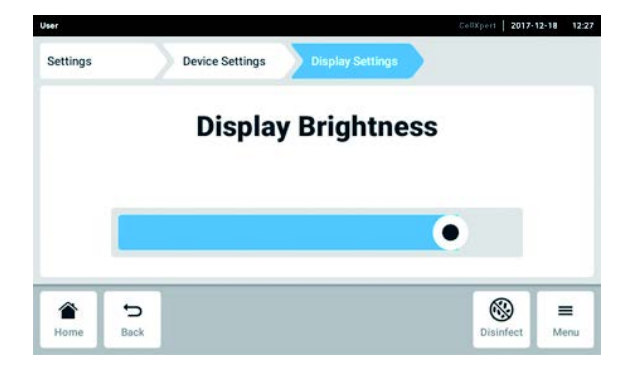

- Wybierz pozycje menu Menu > Settings > Device Settings > Display Settings. Pojawi się suwak Display Brightness.
- 2. Aby zmienić jasność wyświetlacza, przesuń suwak.

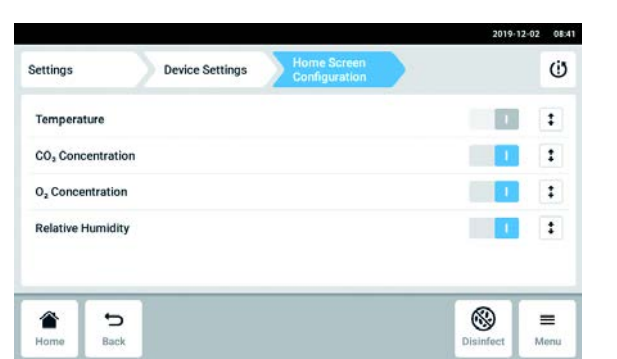

- 8.2.3.3 Home Screen Configuration Konfiguracja ekranu głównego
  - Wybierz pozycje menu Menu > Settings > Device Settings > Home Screen Configuration. Możesz określić, które funkcje mają się pojawiać na ekranie głównym. Możesz zdefiniować kolejność wyświetlania funkcji na ekranie głównym. Możesz wybierać następujące funkcje:
     Temperature
    - CO<sub>2</sub> Concentration
    - O<sub>2</sub> Concentration (opcja)
    - Relative Humidity (opcja)
  - Aby funkcja była wyświetlana na ekranie głównym, aktywuj przełącznik.
  - Ustal kolejność funkcji na ekranie głównym za pomocą przycisków strzałek.
     Funkcje będą wyświetlane na ekranie głównym w takiej samej kolejności jak na tej liście.
    - Jeśli na ekranie głównym będą wolne 2 obszary, będzie się na nim pojawiać dziennik zdarzeń.
    - Jeśli na ekranie głównym będą wolne 4 obszary, będzie się na nim pojawiać dziennik zdarzeń i wykres.

| 0 |   |
|---|---|
| U | / |

Jeśli czujnik O<sub>2</sub> jest tymczasowo niepotrzebny, wyłącz przełącznik. Po aktywacji przełącznika, czujnik potrzebuje trochę czasu na inicjalizację.

#### 8.2.3.4 Relay settings – Konfiguracja przekaźnika alarmu do BMS

Możesz wybrać zdarzenia dla 4 przekaźników urządzenia. Jeśli wystąpi wybrane zdarzenie, do odpowiedniego przekaźnika zostanie przesłany sygnał. Przekaźniki można podłączyć do BMS.

- 1. Wybierz przekaźnik, który chcesz edytować.
- 2. Naciśnij czarny symbol długopisu przy przekaźniku.

Pojawi się okienko umożliwiające dobranie zdarzenia do każdego z przekaźników:

- Alarm temperatury
- Alarm wysokiej temperatury
- Alarm niskiej temperatury
- Alarm CO<sub>2</sub>
- Alarm wysokiego poziomu CO<sub>2</sub>
- Alarm niskiego poziomu CO<sub>2</sub>
- Alarm O<sub>2</sub> (opcja)
- Alarm wysokiego poziomu O<sub>2</sub> (opcja)
- Alarm niskiego poziomu O<sub>2</sub> (opcja)
- Alarm wilgotności (opcja)
- Alarm poziomu wody (opcja)
- Ostrzeżenia
- Błąd
- Dowolny alarm/ostrzeżenie/błąd
- Wyłączanie
- 3. Wybierz zdarzenie.

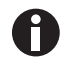

Wybrany przekaźnik wyśle sygnał, jeśli wystąpi zdarzenie.

#### 8.2.3.5 Relay settings – Testowanie przekaźników

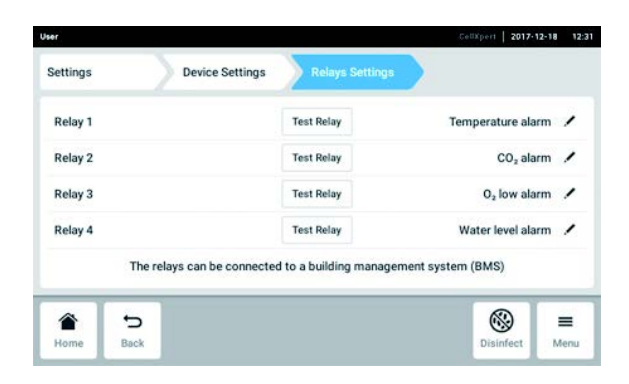

- Wybierz pozycje menu Menu > Settings > Device Settings > Relay Settings.
- Naciśnij przycisk *Test Relay*. Przekaźnik będzie aktywny przez 15 sekund, aby umożliwić sprawdzenie, czy połączenie z BMS jest prawidłowe.

#### 8.2.3.6 Gas system – Monitor ciśnienia

Jeśli sposób zastosowania wymaga użycia bardzo niskiego ciśnienia, wyłącz monitor niskiego ciśnienia gazu, aby zapobiec generowaniu ostrzeżeń i błędów.

|                                     |                                           |                                    | 2018-09-12 | 10:11 |
|-------------------------------------|-------------------------------------------|------------------------------------|------------|-------|
| Settings                            | Device Settings                           | Gas System                         |            |       |
| Pressure Moni<br>If the pressure me | tor<br>onitor is switched off, no warning | will be generated at low pressure. |            | I.    |
|                                     |                                           |                                    |            |       |
|                                     |                                           |                                    |            |       |
|                                     |                                           |                                    |            |       |
| <u>م</u> +                          |                                           |                                    |            | -     |

- 1. Wybierz pozycje menu *Menu* > *Settings* > *Device Settings* > *Gas System*.
- 2. Aby dezaktywować monitor ciśnienia, przestaw przełącznik do pozycji *O*.

W przypadku braku monitoringu niskiego ciśnienia mogą pojawiać się inne komunikaty. Ponieważ system doprowadzania gazu może pracować w warunkach wykraczających poza określony zakres (0,05–0,15 MPa), mogą pojawić się ostrzeżenia przekroczenia czasu oczekiwania na stężenie gazu, po których wystąpią komunikaty błędów.

#### 8.2.3.7 Ustawienia Operation Records

 Jeśli chcesz, aby na wszystkich eksportowanych dokumentach Operation Records znajdowała się nazwa Twojej firmy, naciśnij pozycję menu Menu > Settings > Device Settings > Operation Records Settings i wpisz nazwę firmy.

# 8.3 Alarmy

A

Alarmy mogą być aktywowane w różnych warunkach.

- Alarm drzwi: Uruchamia się, jeśli drzwi zewnętrzne są otwarte zbyt długo.
- Alarm temperatury: aktywuje się, jeśli temperatura wewnętrzna przekracza progi alarmowe.
- Alarm CO<sub>2</sub>: aktywuje się, jeśli stężenie CO<sub>2</sub> wewnątrz urządzenia przekracza progi alarmowe.
- Alarm O<sub>2</sub> (opcja): aktywuje się, jeśli stężenie O<sub>2</sub> wewnątrz urządzenia przekracza progi alarmowe.
- Alarm wilgotności względnej (opcja): aktywuje się, jeśli wilgotność względna przekracza progi alarmowe.
- Alarm poziomu wody (opcja): uruchamia się, gdy poziom napełnienia tacy na wodę spada poniżej 0,5 L.

Jeśli wartość wykracza poza określony zakres nastaw, na pasku informacyjnym pojawia się komunikat alarmowy. Alarm jest aktywny, dopóki wartość nie zacznie się z powrotem mieścić w granicach progu alarmowego. System alarmowy jest wstrzymany na określony czas, tak aby nie były uruchamiane niepotrzebne komunikaty alarmowe po:

- włączeniu inkubatora
- zmianie nastawy
- zamknięciu drzwi zewnętrznych
- dezynfekcja w wysokiej temperaturze

#### 8.3.1 Wyświetlanie przeglądu alarmów

• Naciśnij pozycje menu *Menu > Alarms*.

| Door                          |         | 16      | >   |
|-------------------------------|---------|---------|-----|
| Temperature                   | 36.9 °C | 37.1 °C | ~ > |
| CO <sub>2</sub> Concentration | 4.9 %   | 5.1 %   |     |
| O <sub>2</sub> Concentration  | 18.9 %  | 19.1 %  | ~ > |
| Relative Humidity             | 80 %    |         | ~ > |

Rys. 8-6: Przegląd alarmów urządzenia, progów ostrzeżeń i progów alarmowych

1 Dolny próg alarmowy

3 Alarm aktywny (temperatura)

2 Górny próg alarmowy

4 Alarm nieaktywny (CO<sub>2</sub>)

Jeśli istnieje jakiś aktywny alarm, przekroczony próg alarmowy jest podświetlany na czerwono.

| <b>3 A</b> O <sub>2</sub> Concent<br>larms | tration above alarm limit 4.1 %. | 5       | ~                        |
|--------------------------------------------|----------------------------------|---------|--------------------------|
| Door                                       |                                  | 15 s    | <ul> <li>&gt;</li> </ul> |
| Temperature                                | 34.9 °C                          | 35.0 °C | <b>~ &gt;</b>            |
| CO <sub>2</sub> Concentration              | 3.9 %                            | 4.1 %   | >                        |
| O <sub>2</sub> Concentration               | 3.9 %                            | 4.1 %   | >                        |
| Relative Humidity                          | 80 %                             |         | >                        |

# 8.3.2 Ustawianie alarmów i ich progów

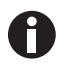

#### W momencie dostawy ustawione fabrycznie progi alarmowe to:

- Temperatura: ±0,5 K
- CO<sub>2</sub> i O<sub>2</sub>: ±0,5 %
- Wilgotność względna: 80 %
- Drzwi: 30 s
- Poziom wody: włączony

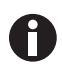

Możesz ustawić progi alarmowe bliżej nastawy. W takim przypadku komunikaty alarmowe mogą występować częściej.

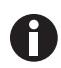

Jeśli zmienisz nastawę, progi alarmowe zostają ustawione względem niej.

- 1. Naciśnij pozycje menu *Menu > Alarms*.
- 2. Aby wybrać alarm, naciśnij odpowiednią linię.

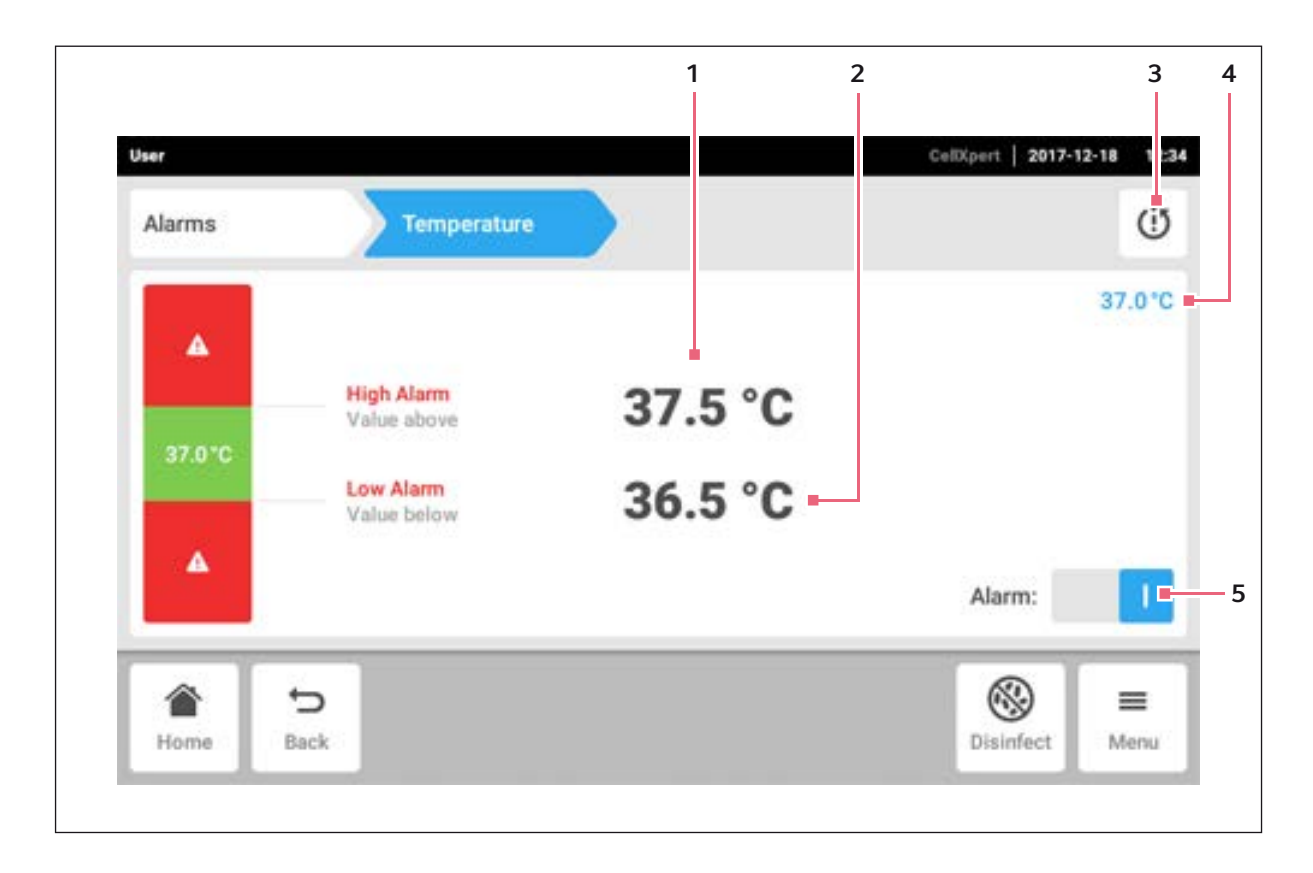

- 1 Górny próg alarmu
- 2 Dolny próg alarmu
- 3 Ustawianie progów alarmowych powyżej i poniżej nastawy zgodnie z ustawieniami fabrycznymi

Pojawia się okno ustawień alarmu.

- 4 Bieżąca wartość
- 5 Aktywacja lub dezaktywacja alarmu

3. Aby zmienić próg alarmowy, naciśnij próg alarmowy.

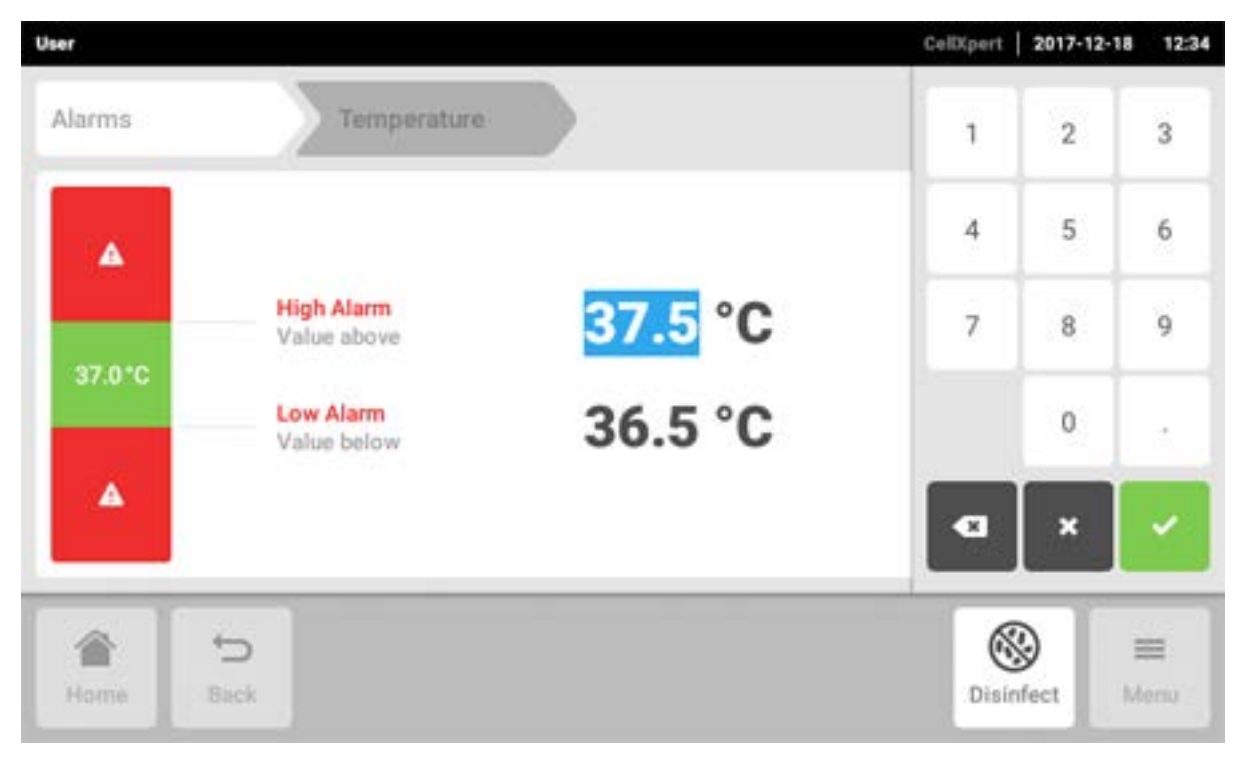

Pojawi się klawiatura numeryczna.

- 4. Wprowadź nowy próg alarmowy.
- 5. Potwierdź wprowadzone dane.

Wprowadzony próg alarmowy pojawia się na wyświetlaczu.

# 8.4 Zdarzenia

Ten obszar zawiera komunikaty i alarmy z wyszczególnieniem czasu i, w stosownych przypadkach, użytkownika. *Events* można filtrować i eksportować.

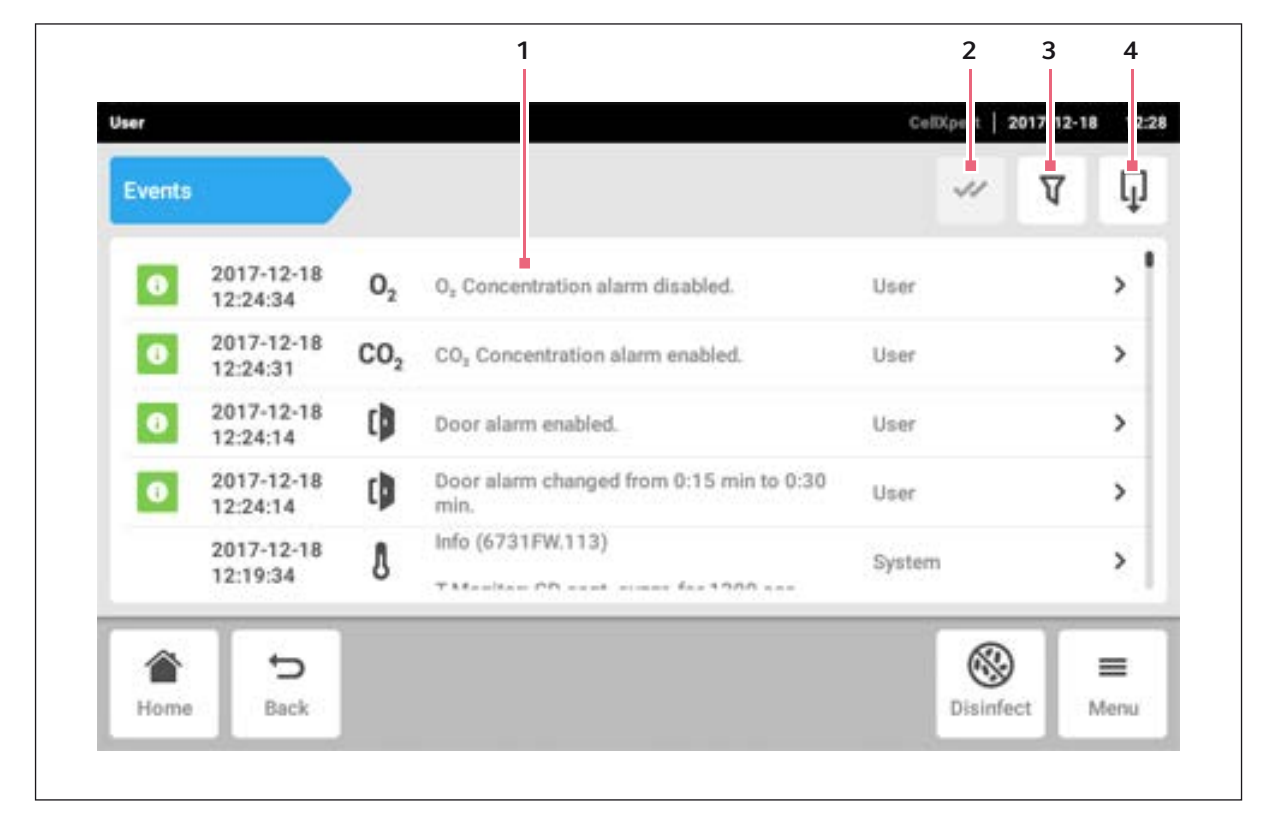

Rys. 8-7: Ekran Event log

- 1 Lista wszystkich powiadomień i komunikatów 3 Opcje filtrowania: Ten przycisk jest
- 2 Potwierdzenie wszystkich powiadomień
- Opcje filtrowania: Ten przycisk jest podświetlony na niebiesko, jeśli komunikaty są filtrowane.
- 4 Eksport listy komunikatów na nośnik pamięci USB

Można zapisać do 100000 powiadomień i komunikatów. Jeśli liczba 100000 pozycji zostanie przekroczona, najstarsze pozycje będą nadpisywane.

#### 8.4.1 Wyszukiwanie zdarzeń

1. Naciśnij pozycje menu Menu > Events.

#### 8.4.2 Filtrowanie zdarzeń

| User                     |                                  | CellXpert   2017-12-18 | 12:29 |
|--------------------------|----------------------------------|------------------------|-------|
| Events                   | P Filter by priority             | × v                    | Q     |
| 0 2017-12-18             | S Filter by time span            | e                      | > †   |
| 0 2017-12-18             | Filter by function               |                        | >     |
| 0 2017-12-18<br>12:24:14 | P Filter by message              |                        | >     |
| 2017-12-18<br>12:24:14   | Filter by acknowledgement status | 1                      | >     |
| 2017-12-18<br>12:19:34   | Clear all filters                | em                     | >     |
| Home Back                |                                  | Disinfect M            | enu   |

- 1. Naciśnij przycisk Filter
- 2. Wybierz filtr. Jeśli filtr jest włączony, obok niego pojawia się symbol ptaszka. Symbol *Filter* jest podświetlony na niebiesko.
- 3. Aby wyłączyć wszystkie filtry, naciśnij przycisk Clear all filters.

# 8.4.3 Wyświetlanie dalszych informacji

- Wybierz komunikat lub powiadomienie z listy zdarzeń. Pojawi się okno zawierające dalsze informacje.
- 2. Aby przechodzić pomiędzy komunikatami i powiadomieniami, użyj przycisków strzałek.

#### 8.4.4 Eksport zdarzeń

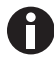

Eksportowane są wydarzenia, która są aktualnie odfiltrowane.

- 1. Podłącz pamięć USB.
- 2. Aby eksportować Events w postaci listy, naciśnij przycisk Export.
- 3. Aby zakończyć procedurę, potwierdź komunikat.

84

# 8.5 Wykresy

Wykres przedstawia 2 funkcje na 2 osiach y. Czas jest oznaczany na osi x.

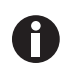

Dane z ostatnich 7 dni są przechowywane w postaci niekompresowanej. Dane starsze niż 7 dni, do 6 miesięcy, są przechowywane w postaci skompresowanej. Kompresja danych może mieć wpływ na wygląd wykresu.

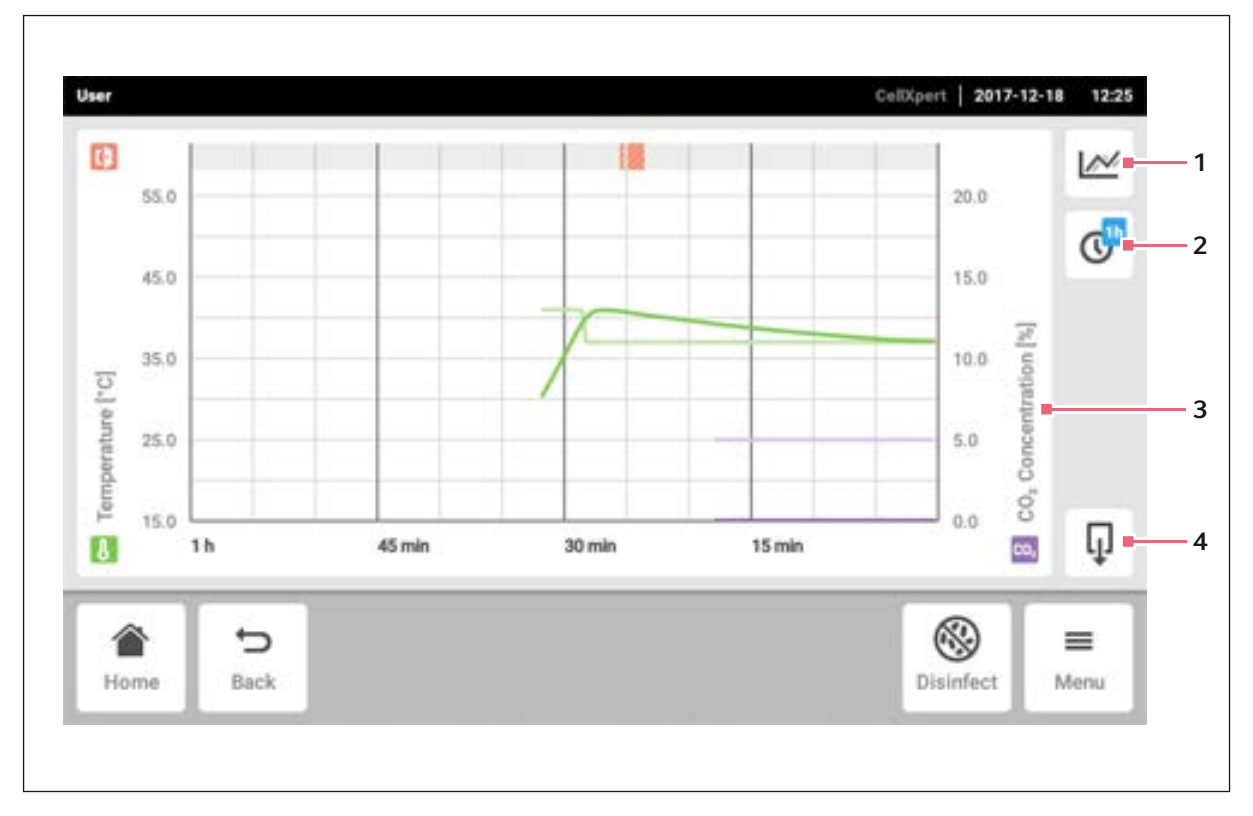

Rys. 8-8: Ekran Chart

1 Wybór funkcji

Wykres przedstawia wartości wybranej funkcji.

2 Wybór okresu czasu

- 3 Nazwa funkcji, której wartości są wyświetlane
- 4 Eksport danych wykresu na pamięć USB

#### 8.5.1 Otwieranie wykresu

1. Naciśnij pozycje menu *Menu > Charts*.

# 8.5.2 Wybieranie funkcji

1. Aby wybrać, która funkcja ma być wyświetlana, naciśnij odpowiedni przycisk.

| User       |           |                                                              | CellXpert | 2017-12-18         | 12:25    |
|------------|-----------|--------------------------------------------------------------|-----------|--------------------|----------|
| <b>(</b> ) | 5.0       | Please select the functions you want to display in the chart | ×         | 0.0                | <b>N</b> |
| 4          | 5.0       | Temperature                                                  | ⊻         | 15.0               | 0        |
| ature [°C] | 5.0       | CO <sub>2</sub> Concentration                                | ¥         |                    |          |
| Temper     | 5.0 1h    |                                                              |           | 00 <sup>°</sup> Co | Ţ        |
| Home       | €<br>Back |                                                              | Dis       | infect N           | enu lenu |

Pojawi się okno zawierające 2 linie.

- 2. Aby wybrać funkcję dla lewej osi y, naciśnij górną linię.
- 3. Aby wybrać funkcję dla prawej osi y, naciśnij dolną linię.

| User     |         |                               | CellXpert   2017-12-18 | 12:26    |
|----------|---------|-------------------------------|------------------------|----------|
| Đ        | 55.0    | Temperature                   | × 0.0                  | <b>₩</b> |
|          | 45.0    | CO <sub>2</sub> Concentration | 15.0                   | C        |
| [.c]     | 35.0    | O <sub>2</sub> Concentration  | 10.0 [%]               |          |
| perature | 25.0    | Relative Humidity             | 5.0 Courcent           |          |
| Ten      | 15.0 1h | Clear Function                | :                      | Ţ        |
| Ho       | me Back |                               | Disinfect M            | enu      |

Pojawi się okno zawierające dostępne funkcje.

4. Wybierz funkcję.

Funkcja pojawi się w naciśniętej wcześniej linii.

5. Potwierdź wybór.

Funkcja pojawi się na wykresie.

#### 8.5.3 Wybieranie okresu czasu

- 1. Aby wybrać okres czasu, naciśnij odpowiedni przycisk.
- 2. Wybierz okres czasu.

Okres czasu pojawi się na osi x.

Program mierzy dane funkcji co 10 sekund. Jeśli wybierzesz długi okres czasu, rozdzielczość wyświetlanych danych zostanie odpowiednio dopasowana.

#### 8.5.4 Wyświetlanie wartości z wykresu

- 1. Aby wyświetlać wartości numeryczne pochodzące z wykresu, wybierz punkt czasowy.
- 2. Naciśnij odpowiedni punkt na wykresie. Funkcje są wyświetlane w oddzielnym oknie.

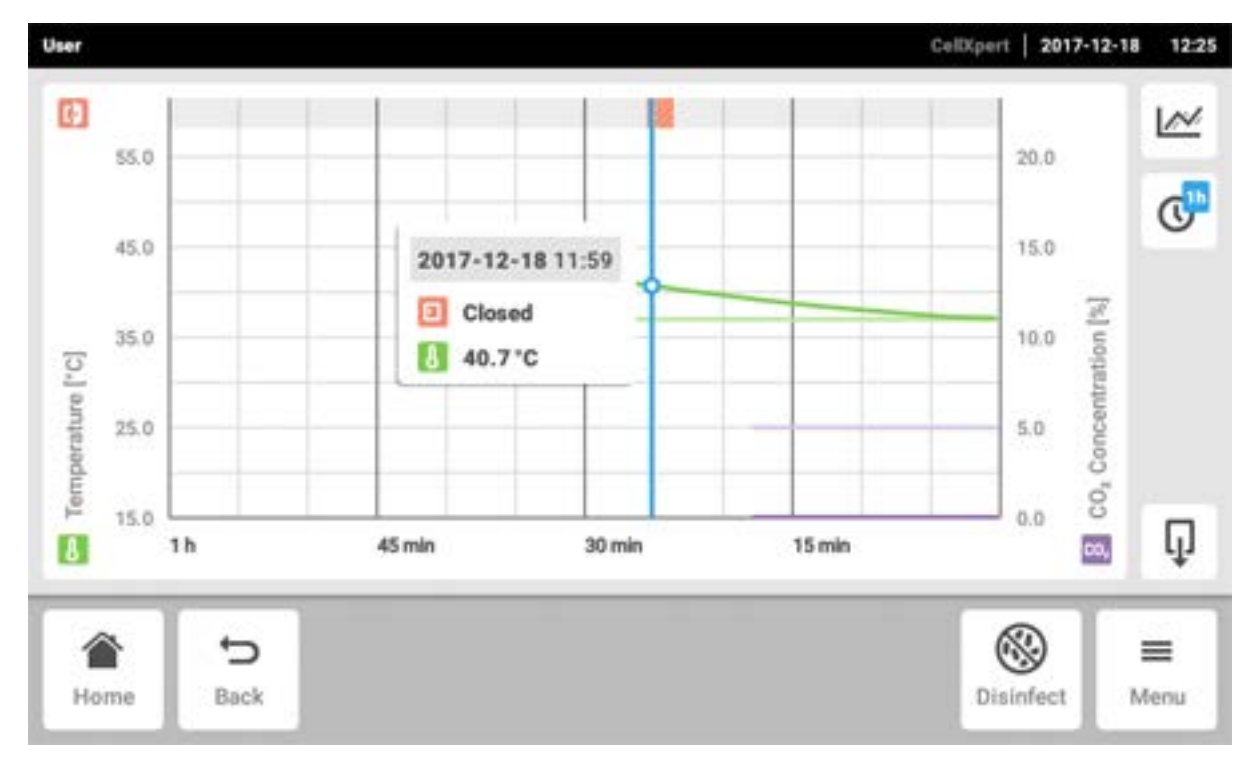

#### 8.5.5 Eksportowanie wykresu

Aby eksportować dane z wykresu, naciśnij przycisk *Export*.
 Eksportowany jest aktualnie wybrany okres czasu i aktualnie wybrane parametry.

#### 8.6 Eksport

Możesz eksportować wykresy, logi i dane dla serwisu na pamięć USB.

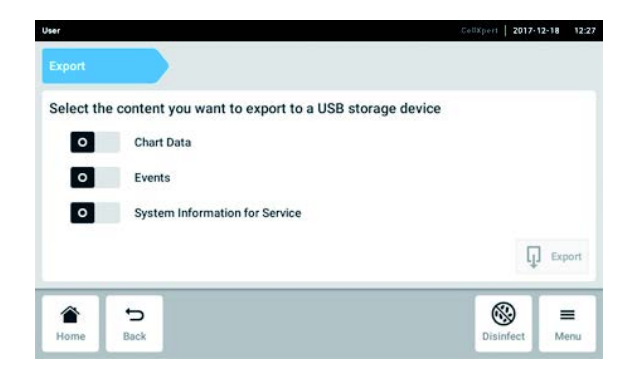

- 1. Podłącz nośnik pamięci USB.
- Naciśnij pozycje menu *Menu > Export*.
   Pojawi się lista elementów do eksportu.
- Wybierz, które dane mają być eksportowane. Dane wyświetlane na szaro nie będą eksportowane.
- Naciśnij przycisk Export. Dane zostaną zapisane. Jeśli eksport zakończy się pomyślnie, pojawi się informacja Export successful.
- 5. Potwierdź eksport.
- 6. Wyjmij nośnik pamięci USB.

# 8.7 Powtarzalne zadania

CellXpert C170i oferuje opcję aktywacji automatycznego przypominania o typowych zadaniach. Eppendorf zapewnia w dostarczonym urządzeniu zestaw zdefiniowanych zadań. Użytkownik może edytować istniejące zadania lub definiować nowe zadnia.

#### 8.7.1 Zdefiniowane zadania

| Nazwa zadania                            | Opis                                                                                                    |  |
|------------------------------------------|----------------------------------------------------------------------------------------------------|--|
| Konserwacja rutynowa w ramach epServices | Zadania oferowane przez Eppendorf: Jeśli chcesz,<br>aby konserwacja była wykonywana regularnie,<br>skontaktuj się z lokalnym partnerem Eppendorf. |  |
| Dezynfekcja w wysokiej temperaturze      | Zadania towarzyszące obsłudze inkubatora.                                                                                                    |  |
| Test sprawności                          |                                                                                                    |  |
| Czyszczenie komory                       | Zadania wykonywane manualnie i niezależnie od                                                                                                    |  |
| Uzupełnianie wody                        | oprogramowania operacyjnego.                                                                                                    |  |

#### 8.7.2 Przeprowadzanie zadań powtarzalnych

1. Wybierz pozycje menu Menu > Maintenance & Qualification > Recurring Tasks.

| High Temperature Disinfection                    | High Temperature Dis | sinfection                   |
|--------------------------------------------------|----------------------|------------------------------|
| Performance Check Temperature Assisted Procedure | Mode                 | warn when due                |
| Routine Maintenance by epServices                | Interval             | due in 59 days               |
| Water Refill                                     | Last                 | 2017-12-21<br>result: Failed |
| Chamber Cleaning                                 |                      | Perform task                 |

Pojawi się lista zdefiniowanych zadań.

- 2. Wybierz zadanie.
- 3. Naciśnij przycisk Perform task .

Jeśli wybierzesz zadanie *High Temperature Disinfection*, rozpocznie się procedura przeprowadzana przez oprogramowanie.

Jeśli wybierzesz zadania *Performance Check*, rozpocznie się procedura przeprowadzana przez oprogramowanie.

Jeśli wybierzesz inne zadania, możesz potwierdzić wykonanie zadań.

Zadania zapewnione przez Eppendorf mogą być wykonywane wyłącznie przez autoryzowanego technika serwisowego.

Wpis dotyczący ostatniego wykonania zadania jest aktualizowany po ponownym wykonaniu tego zadania.

Ostrzeżenie zawiera informację dla użytkownika, że należy wykonać zadanie. Definiowanie okresu dla ostrzeżenia, patrz *Edit a recurring task*.

#### 8.7.3 Edytowanie powtarzalnego zadania

Możesz edytować istniejące zadanie.

1. Wybierz pozycje menu *Menu* > *Settings* > *Recurring Tasks*.

| High Temperature Disinfection                             | off | High Temperatu | re Disinfection                           |     |
|-----------------------------------------------------------|-----|----------------|-------------------------------------------|-----|
| Performance Check Temperature<br>Offered by Eppendorf     | off | Mode           |                                           | off |
| Performance Check CO <sub>2</sub><br>Offered by Eppendorf | off | Interval       | due after 365 day<br>remind 30 days befor |     |
| Performance Check O <sub>2</sub><br>Offered by Eppendorf  | off |                |                                           |     |
| Add Task                                                  |     |                | Edit                                      | Ō   |

Pojawi się lista zdefiniowanych zadań.

90

91

#### 2. Wybierz zadanie.

3. Naciśnij przycisk Edit.

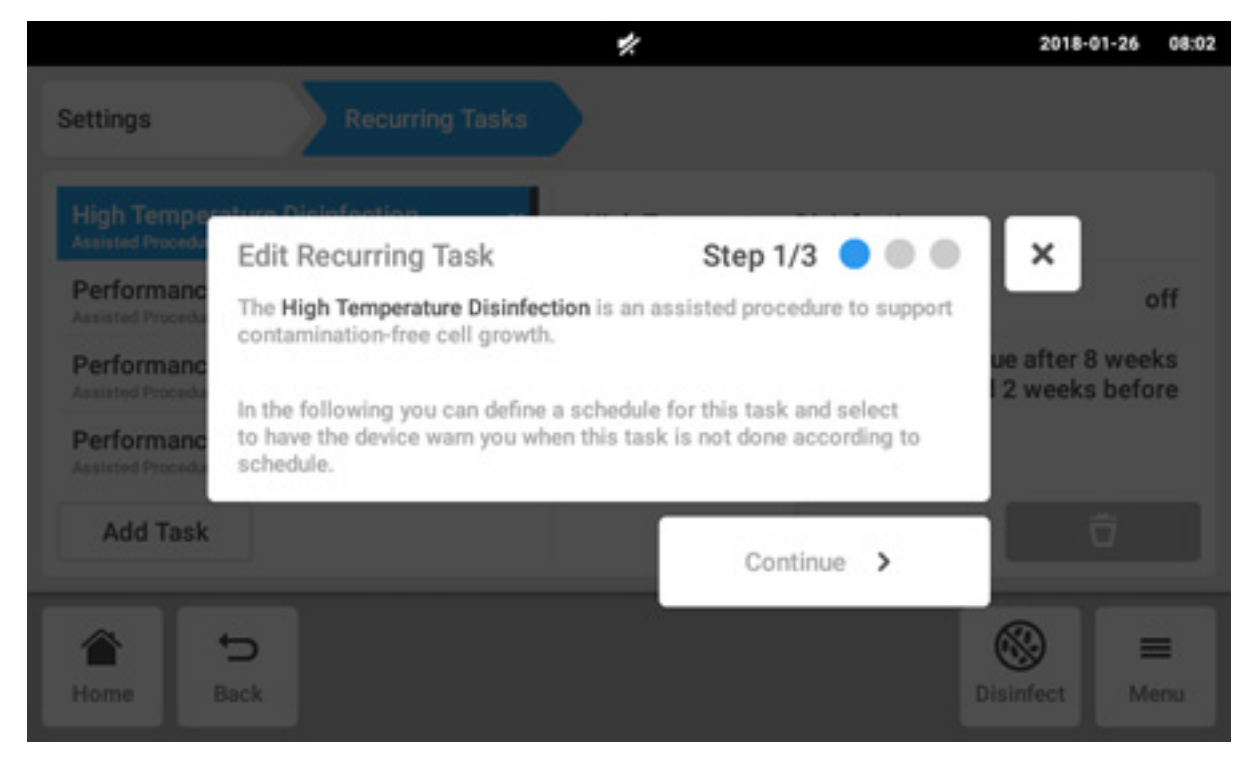

Pojawi się okno kreatora zawierające objaśnienie zadania.

4. Naciśnij przycisk Continue.

|                                                |                                     |                                  | 2017-12-07 12:20 |
|------------------------------------------------|-------------------------------------|----------------------------------|------------------|
| Settings                                       |                                     |                                  |                  |
| High Temper<br>Offered by Eppend<br>Performanc | Task Policy                         | Step 2/3 🥝 🔵 🔵                   | ×                |
| Offered by Eppere                              | Off                                 | Warn                             | e after 365 days |
| Performanc<br>Offered by Eppend                | What should happen when the task is | s overdue? Nothing or a warning? |                  |
| Add Task                                       | < Back                              | Continue >                       | Ō                |
| Home E                                         | ←<br>Back                           |                                  | Disinfect        |

- 5. Wybierz, czy inkubator ma ostrzegać o zaległym zadaniu. Jeśli wybierzesz *Off*, możesz nadal zdefiniować okres bez ostrzeżenia.
- 6. Naciśnij przycisk Continue.

|                   |         |          |        |      | 2017-12   | 2-07 12:20       |
|-------------------|---------|----------|--------|------|-----------|------------------|
| Settings          | Recurri |          |        |      | 1 2       | 3                |
| Trigger by Interv | val     | Step 3/3 | 000    | ×    | 4 5       | 6                |
| Due every         | 365     | Days 🗸   |        |      | 7 8       | 9                |
| Remind            | 30      | Days 🗸   | before |      | 0         |                  |
| < Back            |         |          | Finish | Edit | ×         |                  |
| Home Back         |         |          |        |      | Disinfect | <b>≡</b><br>Menu |

- 7. Zdefiniuj okres: co rok, co miesiąc, co tydzień lub codziennie. Możesz dodatkowo ustawić przypomnienie.
- 8. Naciśnij przycisk Finish.

# 8.7.4 Definiowanie powtarzalnego zadania

Aby ustawić przypomnienie według własnych potrzeb, możesz zdefiniować nowe zadanie. Zadania zdefiniowane samodzielnie mogą być usuwane.

93

#### 1. Naciśnij przycisk Add Task.

| Settings Recurring                                        | Tasks |                |                                          |          |
|-----------------------------------------------------------|-------|----------------|------------------------------------------|----------|
| High Temperature Disinfection                             | off   | High Temperatu | re Disinfection                          |          |
| Performance Check Temperature<br>Offered by Eppendorf     | off   | Mode           |                                          | off      |
| Performance Check CO <sub>2</sub><br>Offered by Eppendorf | off   | Interval       | due after 365 day<br>remind 30 days befo |          |
| Performance Check O <sub>2</sub><br>Offered by Eppendorf  | off   |                |                                          |          |
| Add Task                                                  |       |                | Edit                                     | Ō        |
| 4                                                         |       |                | 6                                        | ) =      |
| Home Back                                                 |       |                | Disin                                    | fect Men |

Pojawi się okno kreatora.

|                                 |                                    |                                       |                                         |                              |                                |                                |           | 2017-12-07                | 12:21       |
|---------------------------------|------------------------------------|---------------------------------------|-----------------------------------------|------------------------------|--------------------------------|--------------------------------|-----------|---------------------------|-------------|
| Settings                        | New R                              | ecurring                              | ) Task                                  |                              | Step <sup>-</sup>              | 1/3 🔵 🌘                        |           | ×                         |             |
| Performant<br>Offered by Experi |                                    | Task na                               | me                                      |                              |                                |                                |           |                           |             |
| Performant<br>Offered by Epper  | In the fol<br>have the<br>done acc | lowing you<br>device was<br>ording to | u can defin<br>m you or bi<br>schedule. | e a schedule<br>e auto-disqu | e for this tas<br>alified when | k and select<br>h this task is | to<br>not |                           | off         |
| Performant                      | dorf.                              | 1                                     | 011                                     | Interva                      | 1                              |                                | remind 3  | after 365 d<br>0 days bef | ays<br>fore |
| q 1                             | <b>N</b> <sup>2</sup>              | <b>e</b> <sup>3</sup>                 | <b>r</b> 4                              | t 5                          | У                              | u "                            | i *       | <b>0</b> <sup>9</sup>     | р°          |
| а                               | S                                  | d                                     | f                                       | g                            | h                              | j                              | k         | 1                         |             |
| ŵ                               | z                                  | х                                     | c                                       | v                            | b                              | n                              | m         |                           | ×           |
| ?123                            | ,                                  |                                       |                                         |                              |                                |                                |           | N                         | ext         |

2. Wpisz nazwę zadania

3. Naciśnij przycisk Next.

|                                   |                                  |                                   | 2017-12-07 12:21                      |
|-----------------------------------|----------------------------------|-----------------------------------|---------------------------------------|
| Settings                          |                                  |                                   |                                       |
| Performance<br>Offered by Eppend  | Task Policy                      | Step 2/3 🥝 🔵                      | ×                                     |
| Offered by Eppend<br>Performanc   | Off                              | Warn                              | e after 365 days                      |
| Verification<br>Offered by Eppend | What should happen when the task | is overdue? Nothing or a warning? |                                       |
| Add Task                          | < Back                           | Continue >                        | Ō                                     |
| Home E                            | 5<br>Back                        |                                   | Image: Disinfect     Image: Disinfect |

- 4. Wybierz, czy inkubator ma ostrzegać o zaległym zadaniu. Jeśli wybierzesz *Off*, możesz nadal zdefiniować okres bez ostrzeżenia.
- 5. Naciśnij przycisk Continue.

|                  |          |            |        |            | 2017-12-07 | 12:22 |
|------------------|----------|------------|--------|------------|------------|-------|
| Settings         | Recurrin |            |        | 1          | 2          | 3     |
| Trigger by Inter | val      | Step 3/3   | 000    | <b>x</b> 4 | 5          | 6     |
| Due every        | 48       | Weeks 🗸    |        | 7          | 8          | 9     |
| Remind           | 4        | Weeks 🗸    | before |            | 0          |       |
| < Back           |          | <b>~</b> F | inish  | Edit       | ×          |       |
| Home Back        |          |            |        | D          | isinfect M | lenu  |

- 6. Zdefiniuj okres: co rok, co miesiąc, co tydzień lub codziennie. Możesz dodatkowo ustawić przypomnienie.
- 7. Naciśnij przycisk Finish.

# 8.8 Operation Records

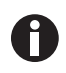

Wszystkie eksperymenty są dokumentowane i zapisywane w pamięci. Po przekroczeniu liczby 1000 pozycji, najstarsze pozycje są nadpisywane.

#### 8.8.1 Otwieranie Operation Records

- 1. Naciśnij przycisk Menu.
- 2. Naciśnij przycisk Operation Records.

Wyświetlana jest lista wykonanych eksperymentów.

#### 8.8.2 Tworzenie eksperymentu

- 1. Naciśnij przycisk +.
- 2. Wpisz nazwę zapisu dotyczącego eksperymentu.
- 3. Wpisz datę rozpoczęcia.
- 4. Wpisz datę zakończenia.
- 5. Potwierdź wpisane dane.

#### 8.8.3 Filtrowanie zapisów

1. Naciśnij przycisk opcji filtrowania.

Pojawi się okno Set Filters z następującymi opcjami filtrowania:

- *Result*: filtrowanie według wyniku *All Records*, *Record contains warnings*, *Record contains alarm* lub *Record contains error*
- From date: filtrowanie według daty początkowej
- Until date: filtrowanie według daty końcowej
- Operation name: filtrowanie według nazwy operacji
- User: filtrowanie według użytkownika, jeśli skonfigurowane jest zarządzanie użytkownikami

W tym oknie można potwierdzić wpisane dane przyciskiem *Confirm* lub zresetować je przyciskiem *Reset Filters*.

2. Podaj wartości wymaganych opcji filtrowania i naciśnij Confirm.

Pojawią się odfiltrowane zapisy.

#### 8.8.4 Eksport zapisów

1. Podłącz pamięć USB i naciśnij przycisk Export.

Zapisy są zachowywane w formie dokumentu PDF. Jeśli eksport się powiedzie, pojawi się okno *Export* successful.

#### 8.8.5 Wyświetlanie informacji na temat eksperymentu

1. Naciśnij wybraną pozycję listy.

Pojawi się informacja na temat wybranego eksperymentu, którą można również eksportować.

- *Result*: Pojawia się rezultat *Successfully Created*, *Record contains warnings*, *Record contains alarm lub Record contains error*.
- Initial Parameters: Pojawia się ustawiona temperatura, stężenie CO<sub>2</sub> i stężenie O<sub>2</sub>, łącznie z ich progami alarmowymi oraz progiem alarmowym RH.
- Time Span: Wyświetla czas rozpoczęcia i czas zakończenia.
- *Events*: Wyświetla informacje o zdarzeniach.
- System: Wyświetla informacje o systemie.

Możesz wpisać nazwę swojej firmy na potrzeby *Operation Records* (patrz Ustawienia Operation Records str. 78).

#### 8.9 Screen Lock

Możesz zablokować ekran dotykowy, aby zapobiec nieumyślnym modyfikacjom w czasie pracy.

#### 8.9.1 Blokowanie ekranu dotykowego

• Naciśnij pozycje menu *Menu > Screen Lock*.

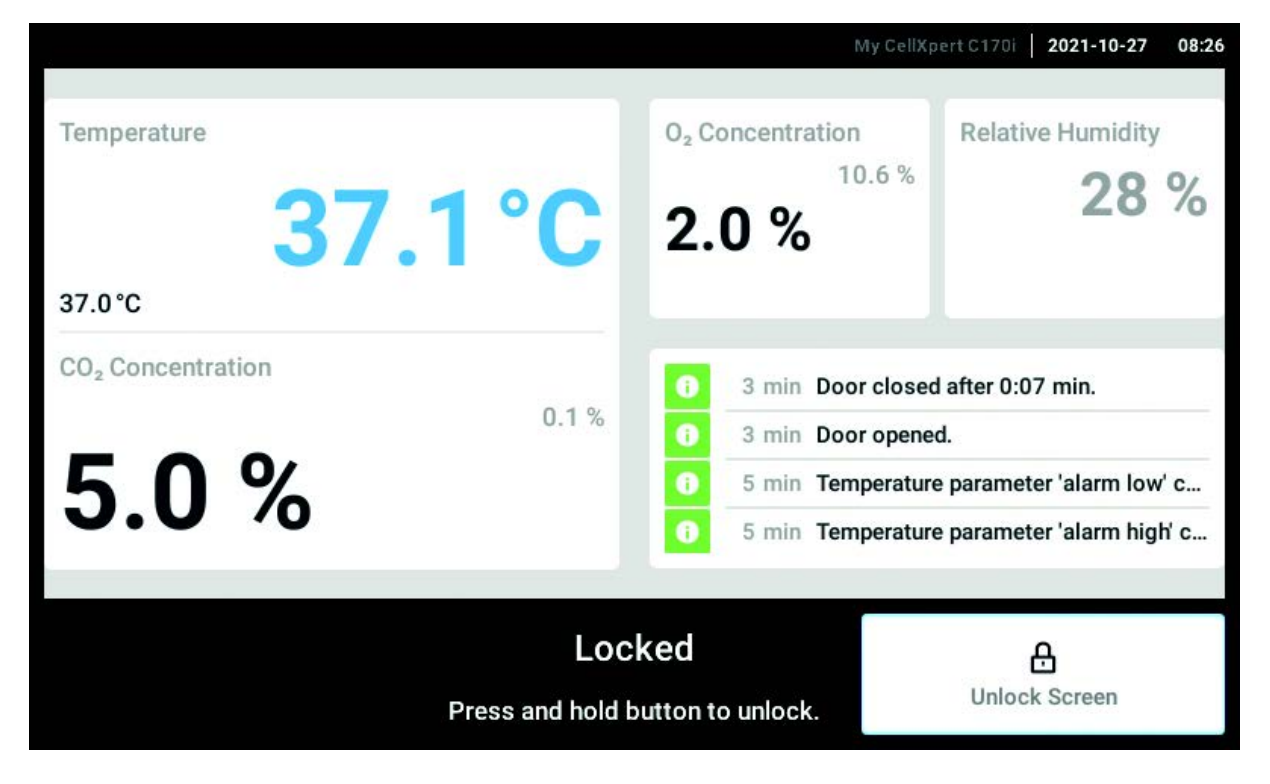

#### 8.9.2 Odblokowywanie ekranu dotykowego

• Naciśnij i przytrzymaj Unlock Screen, aż ekran dotykowy zostanie odblokowany.

# 8.9.3 Aktywacja lub dezaktywacja Automatic Screen Lock

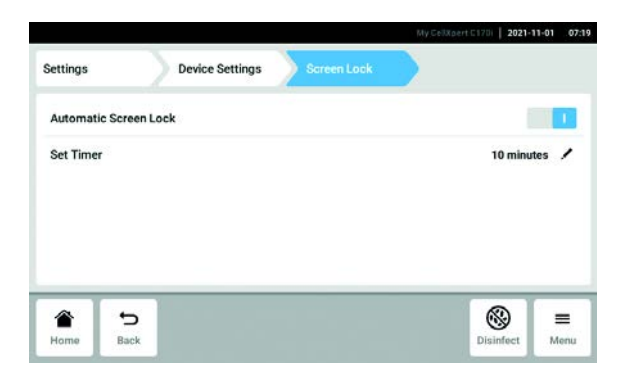

- 1. Wybierz pozycje menu Menu > Settings > Device Settings > Screen Lock.
- 2. Aby aktywować lub dezaktywować Automatic Screen Lock, naciśnij przycisk statusu.

3. Jeśli aktywujesz *Automatic Screen Lock*, możesz ustawić czas, po którym ma się uruchomić *Screen Lock*, wciskając *Set Timer*. **Obszar Menu** CellXpert® C170i Polski (PL)

98

# 9 Zarządzanie użytkownikami

# 9.1 Schemat zarządzania użytkownikami

Za pomocą systemu zarządzania użytkownikami można organizować dostęp do inkubatora. Dostępne są trzy typy użytkowników:

- Administrator
- Użytkownik ze standardowymi uprawnieniami
- Użytkownik z ograniczonymi uprawnieniami

# 9.1.1 Typy użytkowników umożliwiające pracę w systemem zarządzania użytkownikami

#### Administrator (typ posiadający dodatkowe uprawnienia)

- Konfiguracja inkubatora
- Dostęp do zarządzania użytkownikami

#### Użytkownik ze standardowymi uprawnieniami

• Normalny użytkownik może bez ograniczeń obsługiwać inkubator.

#### Użytkownik z ograniczonymi uprawnieniami

• Użytkownik z ograniczonymi uprawnieniami może obsługiwać inkubator z określonymi ograniczeniami, np. zatwierdzać powiadomienia i wyświetlać ustawienia.

#### Wylogowany użytkownik

• Wylogowany użytkownik może wyświetlać wszystkie istotne informacje.

#### 9.1.2 Praca bez zarządzania użytkownikami

Kiedy zarządzanie użytkownikami nie jest używane, wszyscy użytkownicy mają takie same uprawnienia jak administrator.

| Zadania                          | Użytkownik z<br>ograniczonymi<br>uprawnieniami | Użytkownik ze<br>standardowymi<br>uprawnieniami | Administrator/<br>użytkownik<br>(uprawnienia bez<br>użycia systemu<br>zarządzania<br>użytkownikami) |
|----------------------------------|------------------------------------------------|-------------------------------------------------|----------------------------------------------------------------------------------------------------|
| Zmiana parametrów                |                                                | х                                               | х                                                                                                   |
| Zmiana progów<br>alarmowych      |                                                |                                                 | x                                                                                                   |
| Zmiana ustawień                  |                                                |                                                 | х                                                                                                   |
| Zamiana ustawień<br>przekaźników |                                                |                                                 | x                                                                                                   |
| Zmiana głośności alarmu          |                                                | х                                               | х                                                                                                   |

#### 9.1.3 Uprawnienia użytkowników

| Zadania                                                | Użytkownik z<br>ograniczonymi<br>uprawnieniami | Użytkownik ze<br>standardowymi<br>uprawnieniami | Administrator/<br>użytkownik<br>(uprawnienia bez<br>użycia systemu<br>zarządzania<br>użytkownikami) |
|--------------------------------------------------------|------------------------------------------------|-------------------------------------------------|----------------------------------------------------------------------------------------------------|
| Zmiana konfiguracji<br>ekranu głównego                 |                                                | x                                               | x                                                                                                   |
| Zmiana własnego PIN/<br>hasła                          | x                                              | x                                               | x                                                                                                   |
| Zmiana nazwy<br>użytkownika                            |                                                |                                                 | x                                                                                                   |
| Zmiana uprawnień<br>użytkownika                        |                                                |                                                 | x                                                                                                   |
| Zatwierdzanie alarmu                                   |                                                | x                                               | x                                                                                                   |
| Zatwierdzanie błędu                                    |                                                |                                                 | x                                                                                                   |
| Zatwierdzanie ostrzeżeń                                | х                                              | х                                               | х                                                                                                   |
| Uruchamianie<br>dezynfekcji w wysokiej<br>temperaturze |                                                | x                                               | x                                                                                                   |
| Uruchamianie testu<br>sprawności                       |                                                |                                                 | x                                                                                                   |
| Uruchamianie testu<br>działania przekaźników           |                                                |                                                 | x                                                                                                   |
| Eksport dziennika<br>zdarzeń                           | x                                              | x                                               | x                                                                                                   |
| Eksport wykresów                                       | х                                              | х                                               | х                                                                                                   |
| Logowanie/wylogowanie                                  | х                                              | х                                               | х                                                                                                   |
| Wyświetlanie ustawień<br>systemu zarządzania           | x                                              | x                                               | x                                                                                                   |
| Wyświetlanie ustawień<br>użytkownika                   | x                                              | x                                               | x                                                                                                   |
| Wyświetlanie informacji<br>o urządzeniu                | x                                              | x                                               | x                                                                                                   |
| Konfiguracja ustawień<br>sieciowych                    |                                                |                                                 | x                                                                                                   |
| Tworzenie konta<br>użytkownika                         |                                                |                                                 | x                                                                                                   |
| Resetowanie hasła<br>użytkownika                       |                                                |                                                 | x                                                                                                   |
| Usuwanie konta<br>użytkownika                          |                                                |                                                 | x                                                                                                   |

# 9.2 Konfigurowanie systemu zarządzania użytkownikami

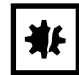

#### UWAGA! Utrata danych z powodu zgubienia hasła administratora

Administrator może zmienić swoje hasło lub numer PIN, wyłącznie korzystając z własnych danych dostępowych. Jeśli dane dostępowe administratora zostaną zgubione, nie będzie możliwe zarządzanie użytkownikami ani wprowadzanie zmian ustawień systemu. W takim przypadku urządzenie będzie musiało zostać zresetowane do ustawień fabrycznych przez autoryzowanego serwisanta. Wszystkie konta użytkowników oraz dane i ustawienia w pamięci urządzenia zostaną usunięte.

- Utwórz dodatkowe konto z uprawnieniami administratora.
- Przechowuj hasło w bezpiecznym miejscu.

#### 9.2.1 Tworzenie konta administratora

Warunki wstępne

- Inkubator jest gotowy do pracy.
- Wyświetlany jest ekran główny.

| Settings                 | User Management                                                            |
|--------------------------|----------------------------------------------------------------------------|
| User Management          | 0                                                                          |
| The User Management      | feature allows assigning different parts of the functionality of your      |
| Eppendorf device to ce   | rtain users.                                                               |
| When enabling User Ma    | nagement, you will be walked through the creation of an administrator      |
| account, after which yo  | u can add other users accounts. Every user can be assigned one of three    |
| possible roles, each gr  | anting a different level of access to the functions of the device.         |
| When disabling User M    | anagement, all existing user accounts will be removed from the device, and |
| access to all device fur | actions is unrestricted once again.                                        |

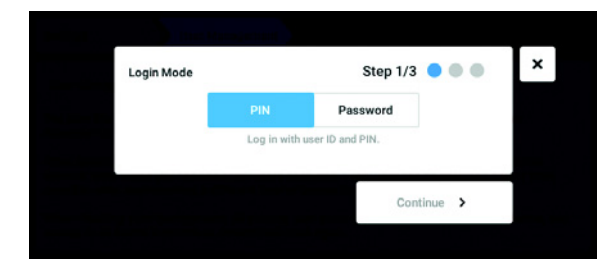

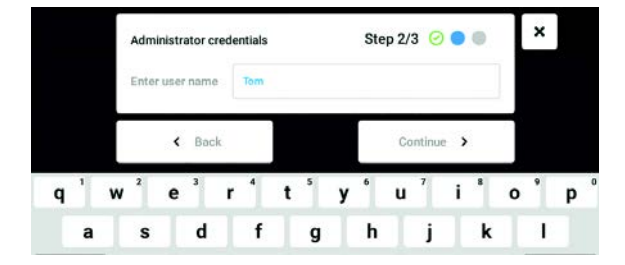

- 1. Naciśnij przycisk *Menu*, aby przejść do pozycji menu *Settings > User Management*.
- Aby aktywować zarządzanie użytkownikami, przesuń przełącznik User Management do pozycji I.

Pojawi się okno Login mode.

- Zdefiniuj tryb logowania dla wszystkich użytkowników.
- 4. Kontynuuj proces, naciskając *Continue*. Pojawi się okno *Administrator credentials*.
- 5. Podaj nazwę użytkownika pierwszego administratora w polu *Enter User Name*.
- 6. Kontynuuj proces, naciskając *Continue*. Pojawi się okno *Administrator credentials*.

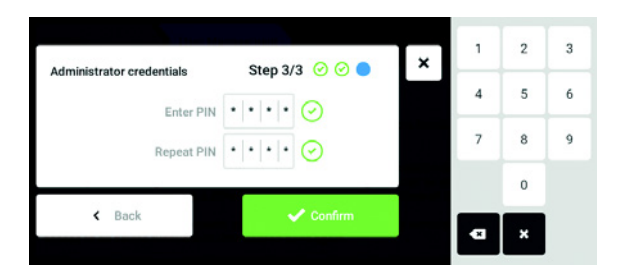

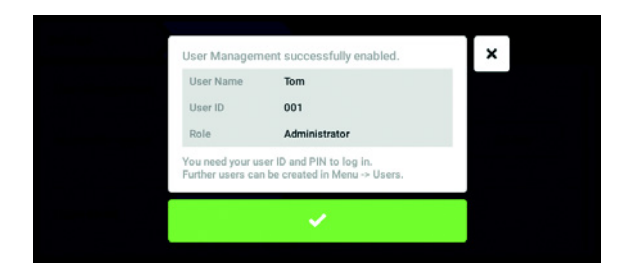

- 7. Wpisz PIN lub hasło w polu *Enter PIN/Password*. Potwierdź wprowadzone dane w polu *Repeat PIN/ Password*.
- 8. Kontynuuj proces, naciskając *Continue*. Pojawi się okno *User Management successfully enabled*.

Zarządzanie użytkownikami jest aktywne. Zostało utworzone konto użytkownika pierwszego administratora.

 Potwierdź komunikat.
 Pojawi się okno User Management.
 Można teraz wprowadzać zmiany do zarządzania użytkownikami.

#### 9.2.2 Wprowadzanie zmian do zarządzania użytkownikami

Warunki wstępne

- Inkubator jest gotowy do pracy.
- Zalogowany jest administrator.
- Wyświetlany jest ekran główny.

| ettings          | User Manageme       | nt       |        |        |
|------------------|---------------------|----------|--------|--------|
| User Management  | 1                   |          |        |        |
| Automatic Logout | Off                 | 5 min    | 10 min | 30 min |
| N                | lo automatic logo   | out.     |        |        |
| Login Mode       | PIN                 | Password |        |        |
| L                | .og in with user ID | and PIN. |        |        |

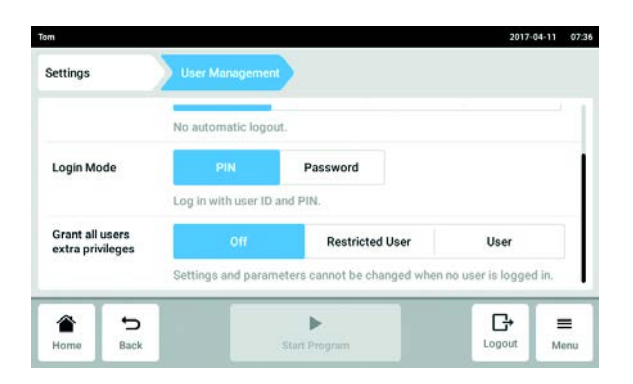

1. Naciśnij przycisk *Menu*, aby przejść do pozycji menu *Settings* > *User Management*.

2. Zdefiniuj ustawienia zarządzania użytkownikami.

- User Management: Włączanie i wyłączanie zarządzania użytkownikami.
- Automatic Logout: Definiowanie czasu, po którym użytkownik jest automatycznie wylogowywany, jeśli nie był używany ekran dotykowy.
- Login Mode: Definiowanie trybu logowania dla wszystkich użytkowników.
- *Grant all users extra privileges*: Dla wszystkich użytkowników są aktywowane ograniczone uprawnienia (*Restricted User*) lub standardowe uprawnienia (*User*).

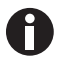

Kiedy aktywna jest opcja *Grant all users extra privileges*, konieczne jest zalogowanie się. Również użytkownicy, którzy nie są zarejestrowani w systemie zarządzania użytkownikami, mogą obsługiwać urządzenie z tymi uprawnieniami (*Restricted User I User*).

#### 9.2.3 Dezaktywacja zarządzania użytkownikami

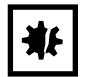

**UWAGA! Utrata danych w przypadku dezaktywacji zarządzania użytkownikami** Dezaktywacja zarządzania użytkownikami powoduje usunięcie wszystkich kont użytkowników.

- Sprawdź, czy dezaktywacja zarządzania użytkownikami jest wymagana.
- > Poinformuj wszystkich użytkowników, że ich konta zostały usunięte.

#### Warunki wstępne

- Inkubator jest gotowy do pracy.
- Zalogowany jest administrator.
- Wyświetlany jest ekran główny.

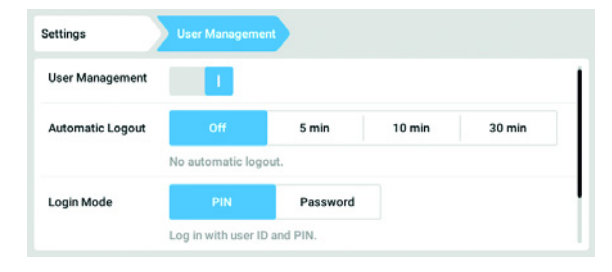

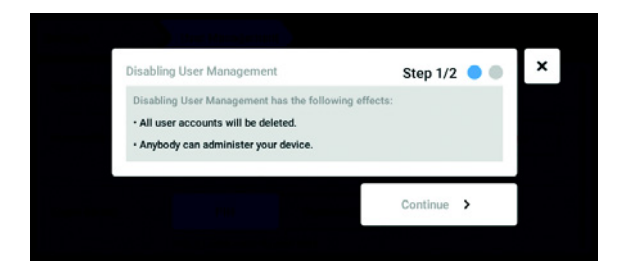

- 1. Naciśnij przycisk *Menu*, aby przejść do pozycji menu *Settings > User Management*.
- Aby dezaktywować zarządzanie użytkownikami, przestaw przełącznik User Management do pozycji 0. Pojawi się okno Disabling User Management.
- Kontynuuj proces, naciskając Continue.
   Pojawi się okno Confirm deleting all user accounts.

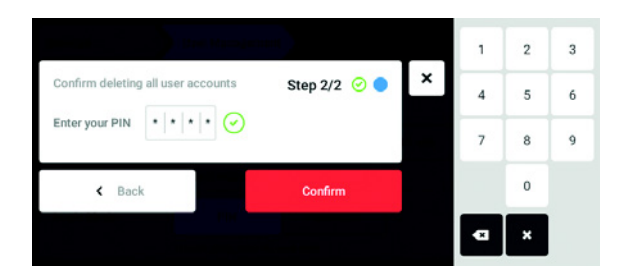

- 4. Wpisz PIN/hasło.
- Zakończ proces, naciskając *Confirm*. Zarządzanie użytkownikami zostało dezaktywowane. Wszystkie konta użytkowników zostały usunięte.

# 9.3 Logowanie użytkownika

#### Warunki wstępne

Skonfigurowano zarządzanie użytkownikami i możesz się zalogować jako użytkownik lub administrator.

| 1       |   | 2 |   |
|---------|---|---|---|
|         | 1 |   | 3 |
| Login   | 4 | 5 | 6 |
| User ID | 7 | 8 | 9 |
| PIN     |   | 0 |   |
|         | Ŗ | ř |   |
|         | 4 | 3 |   |

Rys. 9-1: Ekran Login

- 1 Pole edycji
- 2 Klawiatura numeryczna

- 3 Anulowanie logowania
- 4 Usuwanie pozycji jedna po drugiej

#### Logowanie jako użytkownik

- 1. Naciśnij pozycje menu Menu > Login.
- Wpisz swój numer ID/nazwę użytkownika i swój PIN/hasło.
   Jeśli wprowadzono poprawny PIN lub hasło, użytkownik zostanie zalogowany automatycznie.

104

105

#### Wylogowywanie się z konta użytkownika

1. Naciśnij pozycje menu *Menu > Logout*.

# 9.4 Edytowanie kont użytkowników jako administrator

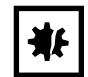

**UWAGA! Utrata danych z powodu nieupoważnionego użycia hasła administratora.** Hasło administratora chroni przed niepożądanym dostępem do oprogramowania urządzenia.

- > Zanotuj hasło administratora.
- Przechowuj hasło administratora w bezpiecznym miejscu.
- Podawaj hasło administratora jedynie osobom, które odpowiadają za konfigurację systemu.
- Jeśli masz problemy z hasłem administratora, skontaktuj się z Eppendorf SE.

#### 9.4.1 Tworzenie konta użytkownika

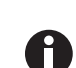

Można utworzyć 999 kont użytkowników.

Warunki wstępne

· Zalogowany jest administrator.

| Tom | Administrator | Tom             |              |
|-----|---------------|-----------------|--------------|
|     |               | Full Name       | optional 🖌   |
|     |               | E-mail          | optional 🖌   |
|     |               | User ID<br>Role | 001          |
|     |               |                 | Administrato |
|     | Add User      |                 | Change PIN   |

|                  | Enter user name for the new user                                                                       | ×    |
|------------------|----------------------------------------------------------------------------------------------------|------|
|                  | Tinj                                                                                                   |      |
| w <sup>'</sup> p | <sup>2</sup> e <sup>3</sup> r <sup>4</sup> t <sup>5</sup> y <sup>6</sup> u <sup>7</sup> i <sup>8</sup> | o°p° |
| а                | sd fghjk                                                                                               | c I  |

1. Naciśnij przycisk *Menu*, aby przejść do pozycji menu *User*.

Pojawi się lista kont użytkowników.

 Naciśnij przycisk Add User. Pojawia się pole Enter User Name for the new user.

- 3. Wprowadź nazwę użytkownika.
- Potwierdź wprowadzone dane. Pojawi się okno User credentials. Konto użytkownika zostanie utworzone. W oknie pojawiają się dane użytkownika. Użytkownik należy do grupy użytkowników Restricted User.

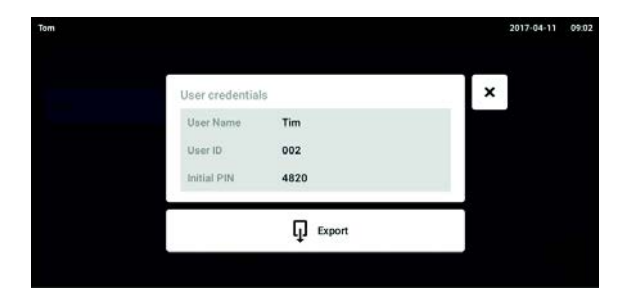

#### 9.4.2 Edycja kont użytkowników

- 5. **Opcjonalny eksport danych użytkownika:** Podłącz pamięć USB i naciśnij przycisk *Export*.
- Potwierdź eksport.
   Dane użytkownika zostaną eksportowane na pamięć USB w formie pliku TXT.
- 7. Jeśli eksport się powiedzie, pojawi się okno Export successful.
  - Aby zakończyć proces, potwierdź komunikat.
- Użytkownicy z ograniczonymi uprawnieniami lub standardowymi uprawnieniami mogą edytować wyłącznie własne wartości *Full Name* and *E-mail*. Użytkownicy mogą zawsze zmieniać własny PIN lub hasło.

Administratorzy mogą nadawać kontu użytkownika nowy numer ID i zmieniać uprawnienia.

#### Warunki wstępne

A

• Zalogowany jest administrator.

| Tom   |                 |           | 2017-04-11 | 08.01 |
|-------|-----------------|-----------|------------|-------|
| Jenny | User            | Jenny     |            |       |
| Tim   | Restricted User | Full Name | optional   | 1     |
| Tom   | Administrator   | E-mail    | optional   | 1     |
|       |                 | User ID   | 003        | 1     |
|       |                 | Role      | User       | 1     |
|       | Add User        |           | Reset PIN  | Ō     |

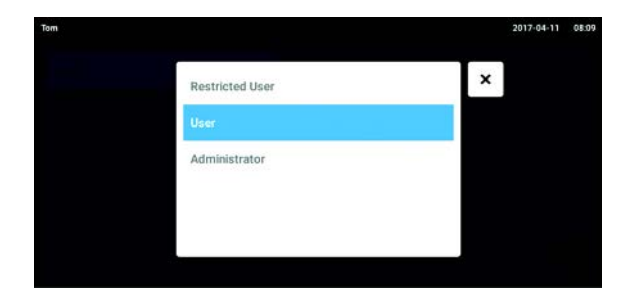

 Naciśnij przycisk Menu, aby przejść do pozycji menu User.

Pojawi się lista kont użytkowników. Pozycje, które można edytować, są oznaczone czarnym symbolem długopisu.

- 2. Wybierz konto użytkownika.
- 3. Opcjonalnie: Wpisz imię i nazwisko.
- 4. Opcjonalnie: Wpisz adres e-mail.
- 5. Aby zmienić ID użytkownika, naciśnij User-ID.
- 6. Wybierz nowe ID użytkownika.
- Aby zmienić grupę użytkowników i odpowiadające jej uprawnienia, naciśnij *Role.* Pojawi się lista dostępnych grup użytkowników.
- 8. Przypisz użytkownika do grupy użytkowników.
  - Restricted User
- User
- Administrator

Wybrane parametry zostaną zapisane i będą wyświetlane na koncie użytkownika.

#### 9.4.3 Usuwanie konta użytkownika

Warunki wstępne

• Zalogowany jest administrator.

| 1     |                 |           | 2017-04-11 | 05 |
|-------|-----------------|-----------|------------|----|
| Jenny | User            | Jenny     |            |    |
| Tim   | Restricted User | Full Name | optional   | 1  |
| Tom   | Administrator   | E-mail    | optional   | 1  |
|       |                 | User ID   | 003        | 1  |
|       |                 | Role      | User       | 1  |
|       | Add User        |           | Reset PIN  | Đ  |

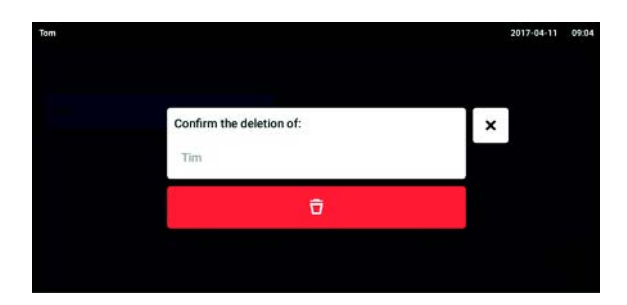

1. Naciśnij przycisk *Menu*, aby przejść do pozycji menu *User*.

Pojawi się lista kont użytkowników.

- Wybierz konto użytkownika, które ma być usunięte.
- Naciśnij symbol kosza.
   Pojawi się okno Confirm the deletion of:.
- Potwierdź, że chcesz usunąć to konto użytkownika. Konto użytkownika zostaje usunięte.

#### 9.4.4 Resetowanie hasła/PIN konta użytkownika

Jeśli użytkownik zapomniał swoje hasło/PIN, administrator może wygenerować nowe hasło.

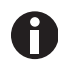

Administrator może zmienić swoje hasło lub numer PIN, korzystając wyłącznie z własnych aktualnych danych umożliwiających dostęp. Jeśli dane umożliwiające dostęp administratora zostaną utracone, nie będzie już możliwości wprowadzania zmian do systemu zarządzania użytkownikami.

W takim przypadku urządzenie musi zostać zresetowane do ustawień fabrycznych przez autoryzowanego serwisanta. Wszystkie konta użytkowników, programy, pliki logów i logi przechowywane w urządzeniu zostaną usunięte.

• Utwórz drugie konto z uprawnieniami administratora.

#### Warunki wstępne

• Zalogowany jest administrator.

| n     |                 |           | 2017-04-11 | 08.0 |
|-------|-----------------|-----------|------------|------|
| Jenny | User            | Jenny     |            |      |
| Tim   | Restricted User | Full Name | optional   | 1    |
| Tom   | Administrator   | E-mail    | optional   | 1    |
|       |                 | User ID   | 003        | 1    |
|       |                 | Role      | User       | 1    |
|       | Add User        |           | Reset PIN  | Ô    |

- 1. Naciśnij przycisk *Menu*, aby przejść do pozycji menu *User*.
- Pojawi się lista kont użytkowników.
- 2. Wybierz konto użytkownika.
- Naciśnij przycisk Reset Password/PIN. Pojawi się okno Do you want to reset the Password/PIN for:.

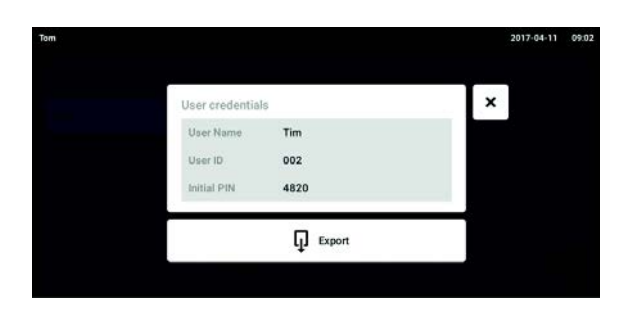

- Potwierdź proces za pomocą Reset.
   Pojawi się okno New Credentials.
   Nowe hasło/PIN są tworzone automatycznie.
- 5. Aby eksportować dane użytkownika, podłącz pamięć USB i naciśnij przycisk *Export*.
- Potwierdź eksport.
   Dane użytkownika zostaną eksportowane na pamięć USB w formie pliku TXT.
- Jeśli eksport się powiedzie, pojawi się okno Export successful.
   Aby zakończyć proces, potwierdź komunikat.

# 9.5 Zarządzanie własnym kontem użytkownika

Użytkownicy mogą samodzielnie edytować tylko pozycje *Full Name* i *E-mail*. Użytkownicy mogą zawsze zmieniać własny PIN lub hasło.

Warunki wstępne

• Użytkownik jest zalogowany.

| iny   |                 |           | 2017-04-11 | 08:4 |
|-------|-----------------|-----------|------------|------|
| Jenny | User            | Jenny     |            |      |
| Tim   | Restricted User | Full Name | optional   | 1    |
| Tom   | Administrator   | E-mail    | optional   | 1    |
|       |                 | User ID   | 003        | /    |
|       |                 | Role      | U          | ser  |
|       | Add User        |           | Change PIN | Û    |

- Naciśnij przycisk *Menu*, aby przejść do pozycji menu *User*.
   Pojawi się lista kont użytkowników. Pozycje oznaczone czarnym symbolem długopisu można
- edytować.
- 2. Wybierz konto użytkownika.
- 3. Opcjonalnie: Wpisz imię i nazwisko.
- 4. Opcjonalnie: Wpisz adres e-mail.
- 5. Aby zmienić hasło/PIN, naciśnij przycisk *Change Password/PIN*.
- 6. Wpisz aktualne hasło/PIN w polu Enter current Password/PIN.
- 7. Wpisz nowe hasło/PIN w polach Enter new Password/PIN i Repeat new Password/PIN.
- Potwierdź wprowadzone dane.
   Pojawi się komunikat *Password/PIN successfully changed*.
   Nowe hasło lub nowy PIN są aktywne.
109

## 10 Konserwacja

## 10.1 Konserwacja rutynowa

10.1.1 Informacje ogólne

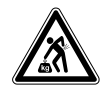

#### OSTRZEŻENIE! Ryzyko obrażeń ciała lub uszkodzenia sprzętu!

• Nie przesuwaj podczas konserwacji lub czyszczenia 2 inkubatorów ustawionych piętrowo.

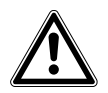

### OSTRZEŻENIE! Ryzyko obrażeń ciała lub uszkodzenia sprzętu!

- Podczas przesuwania inkubatora upewnij się, że jego drzwi są zamknięte.
- Do przesuwania inkubatora potrzebną są dwie przeszkolone osoby.
- Ryzyko upadku urządzenia z powodu wysoko położonego środka ciężkości.

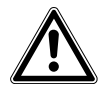

### OSTRZEŻENIE! Ryzyko obrażeń lub uszkodzenia sprzętu

 Podczas czyszczenia lub dezynfekcji/dekontaminacji komory uważaj, aby nie zniszczyć małych czujników/innych elementów ani nie uszkodzić swoich rękawiczek poprzez używanie nadmiernej siły.

Aby zapewnić stabilność warunków wewnątrz komory, minimalizuj okresy czasu, przez które drzwi są otwarte. Po otwarciu drzwi ścieraj skropliny, które mogą powstawać na wewnętrznej uszczelce, aby zapobiec gromadzeniu się kondensatu.

# 10.1.2 Codzienna inspekcja

- 1. Sprawdź, czy poziomy temperatury i CO<sub>2</sub> mieszczą się w granicach specyfikacji.
- 2. Sprawdź ciśnienie pozostałe w butli CO<sub>2</sub> (zwykle wynosi 725 psi (50 bar), gdy butla jest pełna). Konstrukcja inkubatora zapewnia niskie zużycie CO<sub>2</sub>. Jeśli ciśnienie w butli znacząco spadło, oznacza to, że butla jest prawie pusta i powinna zostać wymieniona. Upewnij się, że na połączeniach nie występują wycieki. Sprawdzanie ciśnienia i stanu połączeń pomaga wydłużyć żywotność źródła CO<sub>2</sub> i zapobiega przypadkowemu wyczerpaniu się CO<sub>2</sub>.
- 3. Wszelkie ciecze rozlane w komorze należy natychmiast wycierać.
- 4. Sprawdzaj rutynowo, czy na ekranie nie pojawiają się alarmy lub zdarzenia.

## 10.1.3 Inspekcje cotygodniowe

Wyczyść tacę na wodę i uzupełnij ją odpowiednią ilością ciepłej, sterylnej wody destylowanej. Użycie ciepłej wody zapewnia szybkie przywrócenie optymalnych warunków w komorze.

## 10.1.4 Inspekcje comiesięczne

Wyczyść urządzenie wewnątrz i na zewnątrz.

## 10.1.5 Inspekcje coroczne

Zleć konserwację czujników wykwalifikowanemu technikowi serwisowemu.

Wymień filtr gazu montowany w linii.

## 10.2 Test sprawności

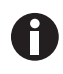

Test sprawności nie może zastępować weryfikacji przez Eppendorf Service.

0

Weź pod uwagę dokładność i zasadę działania instrumentu pomiarowego. Sprawdź dokładność instrumentu pomiarowego, jeśli występuje rozbieżność pomiędzy zmierzonymi wartościami a wyświetlanymi wartościami. Nie da się zdefiniować dokładnych limitów wartości, ponieważ zależą one od metody pomiarowej.

#### Jeśli pomiar jest wiarygodny i instrument pomiarowy jest odpowiedni:

- Eksportuj wynik pomiaru
- Skontaktuj się z lokalnym partnerem Eppendorf

Test sprawności pozwala sprawdzić dokładność temperatury i stężenia gazu za pomocą zewnętrznego instrumentu pomiarowego. Możesz zaprogramować okres czasu, co który urządzenie będzie przypominać o konieczności przeprowadzenia testu sprawności.

Podczas testu sprawności nie jest konieczna modyfikacja wartości, które zostały ustawione przez użytkownika i które nie mają być sprawdzane. Urządzenie ma ustawienia domyślne. Tylko wartości, które chcesz sprawdzić, będą przełączane do ich ustawień domyślnych.

#### Ustawienia domyślne

- Temperatura: 37 °C
- CO<sub>2</sub>: 5 %
- 0<sub>2</sub>: 10 %

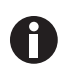

Jeśli próbki tolerują domyślne ustawienia wartości, które mają być sprawdzane, mogą pozostać w urządzeniu. Jeśli nie, wyjmij próbki z urządzenia.

#### Test sprawności dotyczący temperatury

 Jeśli używane komórki mogą rosnąć w temperaturze 37 °C, próbki mogą pozostać w urządzeniu podczas testu sprawności. Jeśli nie, wyjmij próbki z urządzenia.

#### Test sprawności systemu CO<sub>2</sub>

 Jeśli używane komórki mogą rosnąć w 5% CO<sub>2</sub>, próbki mogą pozostać w urządzeniu podczas testu sprawności. Jeśli nie, wyjmij próbki z urządzenia.

#### Test sprawności systemu O<sub>2</sub>

 Jeśli używane komórki mogą rosnąć w 10% O<sub>2</sub>, próbki mogą pozostać w urządzeniu podczas testu sprawności. Jeśli nie, wyjmij próbki z urządzenia.

110

#### Warunki wstępne

- Dostępne są zewnętrzne instrumenty pomiarowe.
- Inkubator jest gotowy do pracy.
- Na ekranie dotykowym wyświetla się ekran główny.
- Jeśli korzystasz z zarządzania użytkownikami, musi być zalogowany administrator.
- 1. Naciśnij przycisk Menu na panelu sterowania.
- 2. Naciśnij przycisk Maintenance & Qualification.
- 3. Naciśnij Recurring Tasks.
- 4. Naciśnij Performance check temperature, Performance check  $CO_2$  lub Performance check  $O_2$ .

| Administrator |                                                                                                    |                                                                            | CellXpert 2017-12-                               | 18 12:23 |
|---------------|----------------------------------------------------------------------------------------------------|----------------------------------------------------------------------------|--------------------------------------------------|----------|
| Managara      | Verifidation                                                                                                    |                                                                            |                                                  |          |
| - COLUMN      | Temperature Verification                                                                                                    | Step 1/5                                                                   |                                                  | ×        |
| Tinnp<br>City | This procedure guides you through the m<br>sensors. You will need a validated extern<br>During this procedure, the device will run | anual verification of t<br>al temperature sensor<br>with the following par | he temperature<br>r for comparison.<br>rameters: |          |
|               | Temperature:                                                                                                    | 37 °C                                                                      |                                                  |          |
| 42            | CO2:                                                                                                    | 5%                                                                         |                                                  |          |
|               | 0 <sub>2</sub> :                                                                                                    | off                                                                        |                                                  |          |
|               | This procedure cannot replace a v                                                                                                  | verification by Eppend                                                     | orf service.                                     |          |
|               |                                                                                                    |                                                                            | Continue >                                       |          |
|               |                                                                                                    |                                                                            | Strates.                                         |          |

Rys. 10-1: Rozpoczyna się automatyczna procedura

5. Naciśnij przycisk Continue.

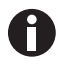

Korzystaj z kalibrowanego instrumentu pomiarowego. Zwróć uwagę na specyfikację instrumentu pomiarowego, w szczególności warunki robocze i dokładność pomiaru.

6. Określ zewnętrzny instrument pomiarowy, wpisując jego nazwę. Wprowadź datę ostatniej kalibracji instrumentu pomiarowego.

| Administrator   |                                                                        |                            | CellXpert 2017-12-18 | 12:23 |
|-----------------|------------------------------------------------------------------------|----------------------------|----------------------|-------|
| Maintenan       | Verdication                                                            |                            |                      |       |
| E               | xternal Sensor                                                         | Step 2/5 🥝                 |                      | ×     |
| Temp To<br>ex   | o document your verification run, enter<br>xternal temperature sensor: | the following information  | about the            |       |
| 90 <sub>1</sub> | External sensor name                                                   |                            |                      |       |
| 19 X            | Last validation of external sensor                                     | unknown                    |                      |       |
|                 | It is recommended to use a valid                                       | ated external sensor for b | est results.         |       |
|                 | < Back                                                                 |                            | Continue >           |       |
| . Here          | Pack.                                                                  |                            | Collecter W          |       |

Rys. 10-2: Dokumentacja cyklu weryfikacji

### Temperatura

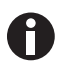

Aby zachować sprawność uszczelek drzwi, wprowadź kabel do komory przez port dostępowy.

- 1. Otwórz drzwi zewnętrzne i wewnętrzne.
- 2. Ustaw instrument pomiarowy po środku drugiej półki od góry.
- 3. Zamknij drzwi wewnętrzne i zewnętrzne.

| Place External Sensor                                                                                                    | Step 3/5 🕝 🔵 🌑 🌑 |
|----------------------------------------------------------------------------------------------------|------------------|
| <ol> <li>Open the door.</li> <li>Place the external temperature sensor<br/>the second shelf from the top, in the<br/>middle of the chamber.</li> <li>Close the door.</li> </ol> | on               |
|                                                                                                    |                  |

Rys. 10-3: Umiejscowienie zewnętrznego czujnika temperatury

## $CO_2 i O_2$

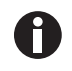

Użyj cienkiej, ale mocnej, rurki o maksymalnej średnicy 6 mm. Uważaj, aby nie uszkodzić rurki.

- 1. Otwórz drzwi zewnętrzne.
- 2. Przepuść rurkę przez port do pobierania próbek.
- 3. Zamknij drzwi zewnętrzne.

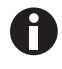

Jeśli wartość wyświetlana na analizatorze jest zbyt niska (CO<sub>2</sub>) lub zbyt wysoka (O<sub>2</sub>), oznacza to, że analizator nie jest w stanie poprawnie zaciągnąć próbki. Wartości wyświetlane na analizatorze i na wyświetlaczu inkubatora są różne.

#### Rozwiązanie

- Wyciągnij zaślepkę z tyłu inkubatora.
- Powtórz pomiar.
- Zamocuj z powrotem zaślepkę po zaciągnięciu próbki.
- Naciśnij przycisk Start Verification.

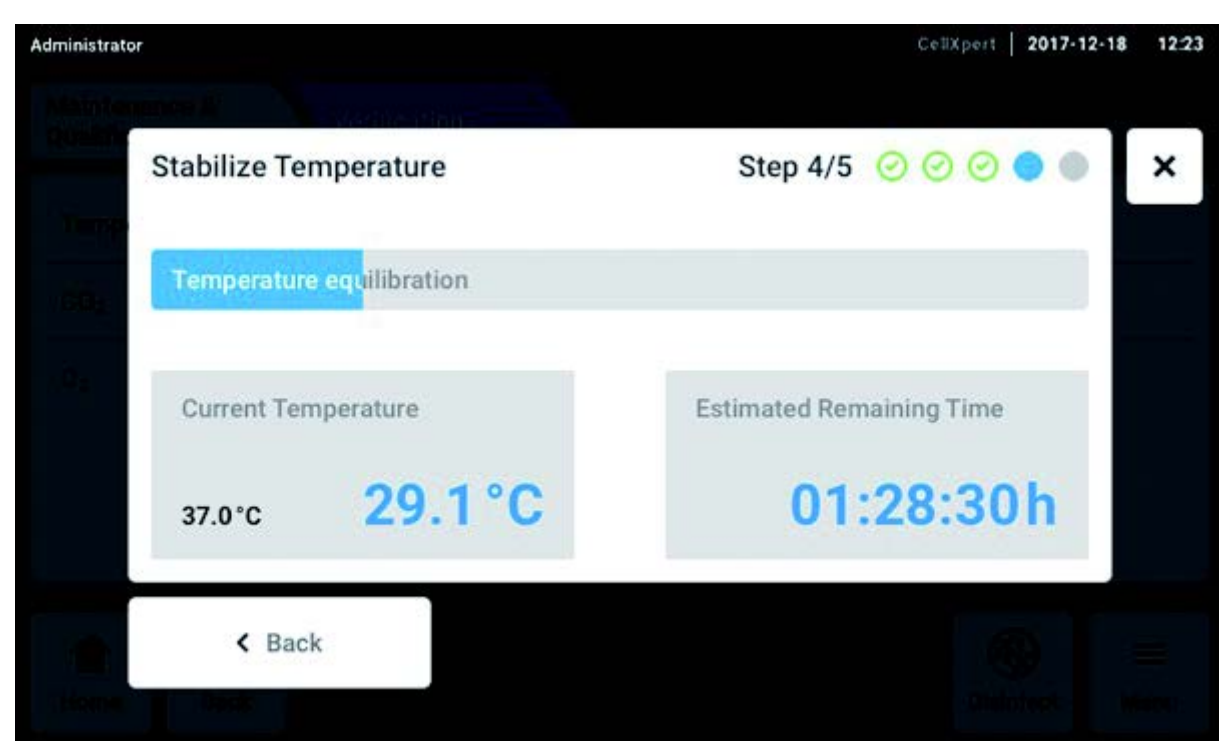

Rys. 10-4: W zależności od rodzaju testu sprawności wyrównywane są wartości temperatury lub stężenia gazu. Wyświetlany jest czas pozostały do zakończenia.

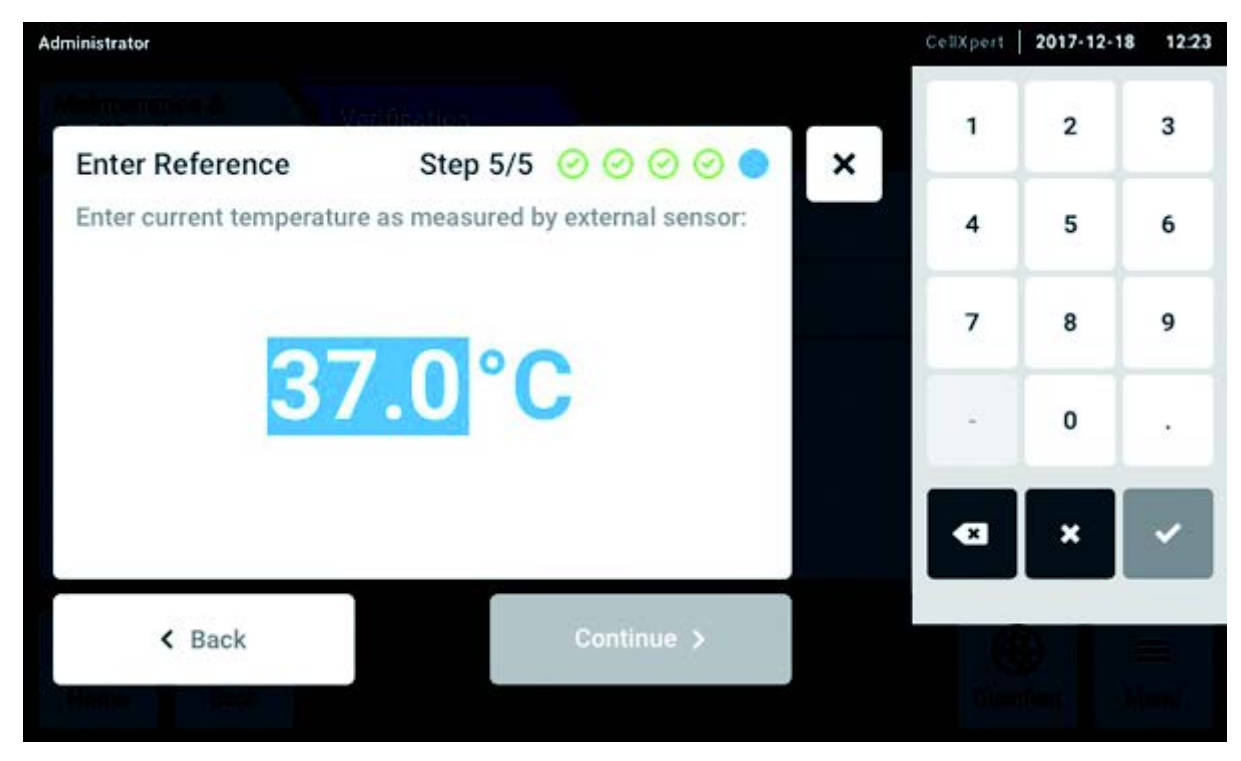

• Wpisz zmierzoną wartość temperatury lub stężenia gazu na wyświetlaczu.

Rys. 10-5: Wprowadzanie wartości referencyjnej

- Potwierdź wartość.
- Naciśnij przycisk *Continue*.

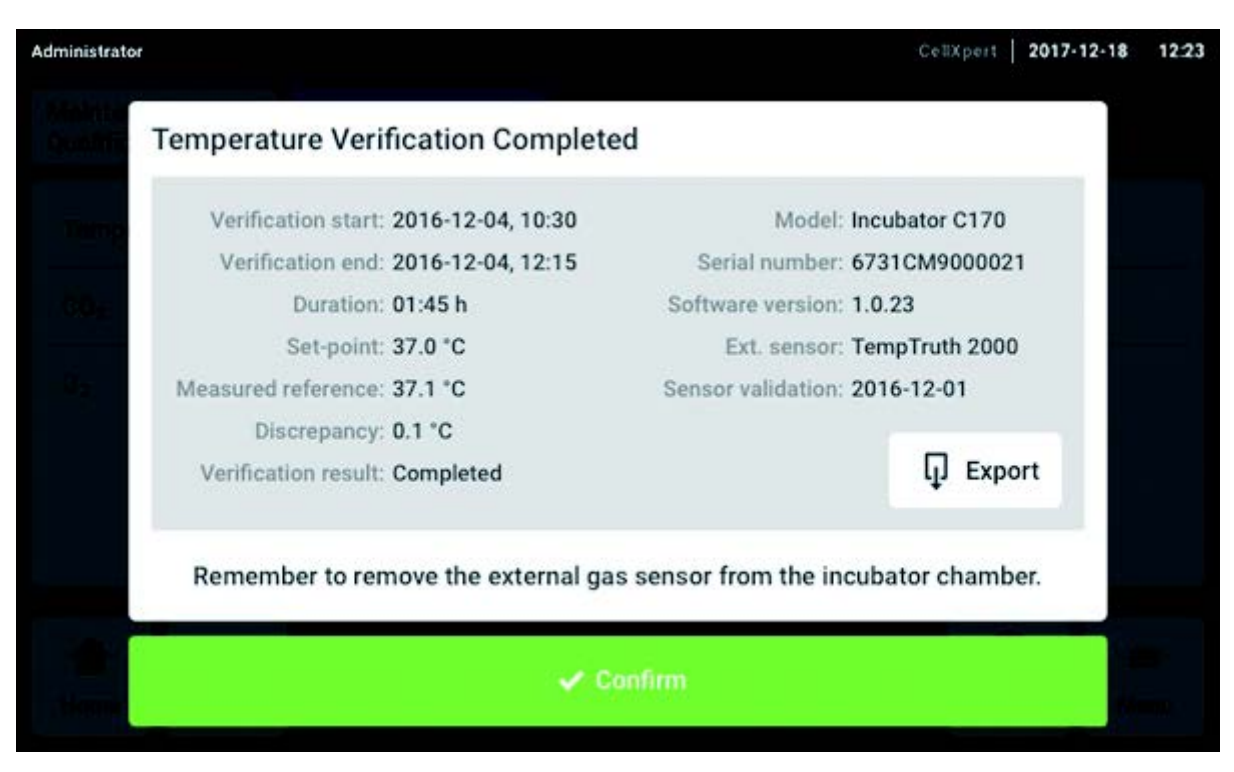

Rys. 10-6: Zostaną wyświetlone wyniki testu sprawności

- Aby zapisać wynik na pamięci USB, naciśnij przycisk *Export*.
- Naciśnij przycisk Confirm.
- Wyjmij zewnętrzny instrument pomiarowy.

Inkubator jest automatycznie resetowany do poprzednio używanej temperatury i stężenia gazu.

# 10.3 Czyszczenie z zewnątrz

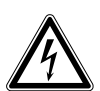

## ZAGROŻENIE! Ryzyko porażenia prądem z powodu rozlania cieczy

- Przed rozpoczęciem czyszczenia lub dezynfekcji wyłącz urządzenie i odłącz je od sieci elektrycznej.
- Nie dopuszczaj do wnikania cieczy do wnętrza obudowy.
- Nie używaj sprayu na obudowie.
- Urządzenie można podłączać do sieci elektrycznej tylko pod warunkiem, że jest całkowicie suche.

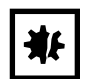

UWAGA! Uszkodzenia spowodowane przez agresywny środek czyszczący lub ostre przedmioty

Niewłaściwe środki czyszczące mogą uszkodzić wyświetlacz, powierzchnie i nadruki.

- Nie używaj środków czyszczących powodujących korozję, agresywnych rozpuszczalników ani past ściernych.
- Nie zanurzaj akcesoriów w agresywnych środkach czyszczących lub odkażających na długi okres czasu.
- Nie używaj ostrych przedmiotów do czyszczenia urządzenia.
- 1. Wyczyść zewnętrzne powierzchnie inkubatora, wycierając je miękką szmatką zwilżoną wodą z mydłem.
- 2. Przetrzyj powierzchnie zewnętrzne ponownie za pomocą wypłukanej szmatki.

## 10.3.1 Czyszczenie ekranu dotykowego

Zalecanym środkiem czyszczącym do czyszczenia ekranu dotykowego jest roztwór zawierający 70 % izopropanolu (alkoholu izopropylowego) i 30 % wody destylowanej. Korzystając z tego roztworu, przestrzegaj odpowiednich regulacji bezpieczeństwa.

1. Naciśnij Menu, a następnie Screen Lock, aby aktywować blokadę ekranu.

Ekran dotykowy jest wyłączony.

|                                            | My CeliXp                                                                                                    | ert C170i 2021-10-27 08:26                                                         |
|--------------------------------------------|----------------------------------------------------------------------------------------------------|------------------------------------------------------------------------------------|
| Temperature<br><b>37.1 °C</b><br>37.0°C    | O₂ Concentration<br>10.6 %<br><b>2.0 %</b>                                                                             | Relative Humidity                                                                  |
| co₂ concentration<br>0.1 %<br>5.0 %        | <ol> <li>3 min Door closed</li> <li>3 min Door opened</li> <li>5 min Temperature</li> <li>5 min Temperature</li> </ol> | l after 0:07 min.<br>d.<br>e parameter 'alarm low' c<br>e parameter 'alarm high' c |
| Locked<br>Press and hold button to unlock. |                                                                                                    | Cunlock Screen                                                                     |

- 2. Zamocz czystą szmatkę w roztworze alkoholu i przetrzyj ekran dotykowy.
- 3. Aby odblokować ekran dotykowy, naciśnij i przytrzymaj Unlock Screen.

# 10.4 Dezynfekcja/dekontaminacja

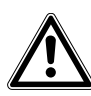

#### OSTRZEŻENIE! Zagrożenie z powodu kontaktu ze środkiem dekontaminującym

- Podczas procesu czyszczenia noś sprzęt ochronny, rękawiczki i okulary ochronne.
- Jeśli podejrzewasz, że może dojść do powstania aerozoli, załóż maskę ochronną.

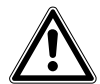

#### OSTRZEŻENIE! Ryzyko obrażeń ciała lub uszkodzenia urządzenia z powodu rozlanych materiałów zakaźnych

 Jeśli doszło do rozlania materiału zakaźnego, natychmiast zdekontaminuj urządzenie z zewnątrz i wewnątrz.

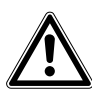

#### OSTRZEŻENIE! Ryzyko obrażeń ciała i uszkodzenia urządzenia

 Podczas czyszczenia lub dezynfekcji/dekontaminacji komory uważaj, aby nie zniszczyć małych czujników/innych elementów ani nie uszkodzić swoich rękawiczek poprzez używanie nadmiernej siły.

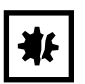

#### UWAGA! Korozja wywołana agresywnymi środkami czyszczącymi i dezynfekującymi.

- Nie używaj żadnych środków czyszczących powodujących korozję, agresywnych rozpuszczalników ani past ściernych.
- Nie zanurzaj akcesoriów w agresywnych środkach czyszczących lub odkażających na długi okres czasu.

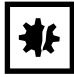

#### UWAGA! Ryzyko szkód materialnych

 Do czyszczenia stali nierdzewnej nigdy nie używaj poniższych substancji, ponieważ spowoduje to uszkodzenia: azydek sodu, woda królewska, jod, chlorek żelaza lub kwas siarkowy.

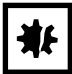

#### UWAGA! Ryzyko szkód materialnych

 Nie rozpylaj środka dezynfekującego wewnątrz komory. Rozpylanie spowoduje uszkodzenie czujnika.

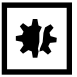

#### UWAGA! Ryzyko szkód materialnych

 Uważaj, aby na białą porowatą pokrywkę czujnika wilgotności umieszczonego w komorze nie była rozlewana żadna ciecz.

## 10.4.1 Przygotowanie do dezynfekcji/dekontaminacji

Zalecanym środkiem do dezynfekcji inkubatora jest roztwór zawierający 70 % izopropanolu lub alkoholu i 30 % sterylnej wody destylowanej.

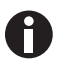

Jeśli masz dalsze pytania dotyczące czyszczenia i dezynfekcji lub dekontaminacji, a także płynów czyszczących, których można używać, prosimy o kontakt z lokalnym dystrybutorem. Informacje kontaktowe znajdują się na odwrocie instrukcji obsługi.

## 10.4.2 Dezynfekcja z zewnątrz

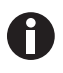

Jeśli czyszczenie i dezynfekcja są przeprowadzane w ramach wspomaganego przez oprogramowanie procesu dezynfekcji w wysokiej temperaturze, nie jest konieczne wyłączanie i odłączanie urządzenia.

- 1. Wyłącz inkubator.
- 2. Odłącz inkubator od sieci elektrycznej.
- 3. Zanurz czystą szmatkę w roztworze alkoholu i wytrzyj wszystkie zewnętrzne powierzchnie, uważając, aby nie dopuścić do kontaktu alkoholu z gniazdkami i zespołami elektrycznymi.

### 10.4.3 Demontaż wyposażenia wewnętrznego

- 1. Wyjmij tacę na wodę z komory.
- 2. Wyjmij półki, zaczynając od dołu.
- 3. Wyjmij cięgno ze statywów do półek.
- 4. Wyjmij statywy do półek.

#### 10.4.4 Dezynfekcja/dekontaminacja wnętrza

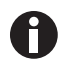

Jeśli czyszczenie i dezynfekcja są przeprowadzane w ramach wspomaganego przez oprogramowanie procesu dezynfekcji w wysokiej temperaturze, nie jest konieczne wyłączanie i odłączanie urządzenia.

- 1. Wyłącz inkubator.
- 2. Odłącz inkubator od sieci elektrycznej.
- 3. Wyczyść tacę na wodę, płucząc ją sterylną wodą, przecierając roztworem alkoholu, a następnie ponownie płucząc ją sterylną wodą.

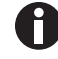

Aby zapobiec kontaktowi cieczy z czujnikiem lub złączem czujnika, wyżmij szmatkę.

- 4. Przetrzyj wnętrze komory roztworem alkoholu i poczekaj, aż całkowicie wyschnie.
- 5. Dwukrotnie przetrzyj wewnętrzne elementy komory roztworem alkoholu. Wytrzyj nadmiar cieczy i poczekaj, aż wyschnie.
- 6. Wytrzyj wewnętrzną uszczelkę drzwi roztworem alkoholu, spłucz ją i pozostaw do wyschnięcia.

# 10.4.5 Ponowny montaż wyposażenia wewnętrznego

1. Włóż statywy do półek do komory. Upewnij się, że przekładki statywów do półek są ściśle dopasowane do bocznych ścian.

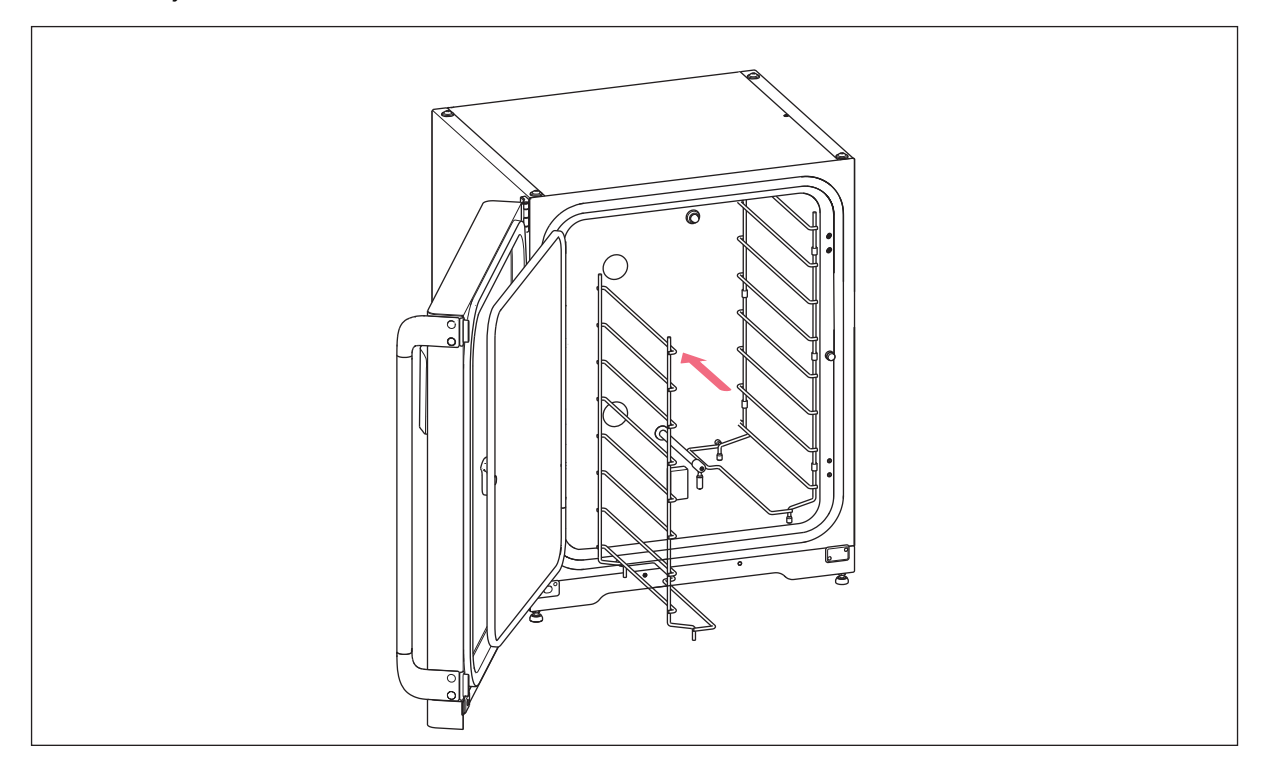

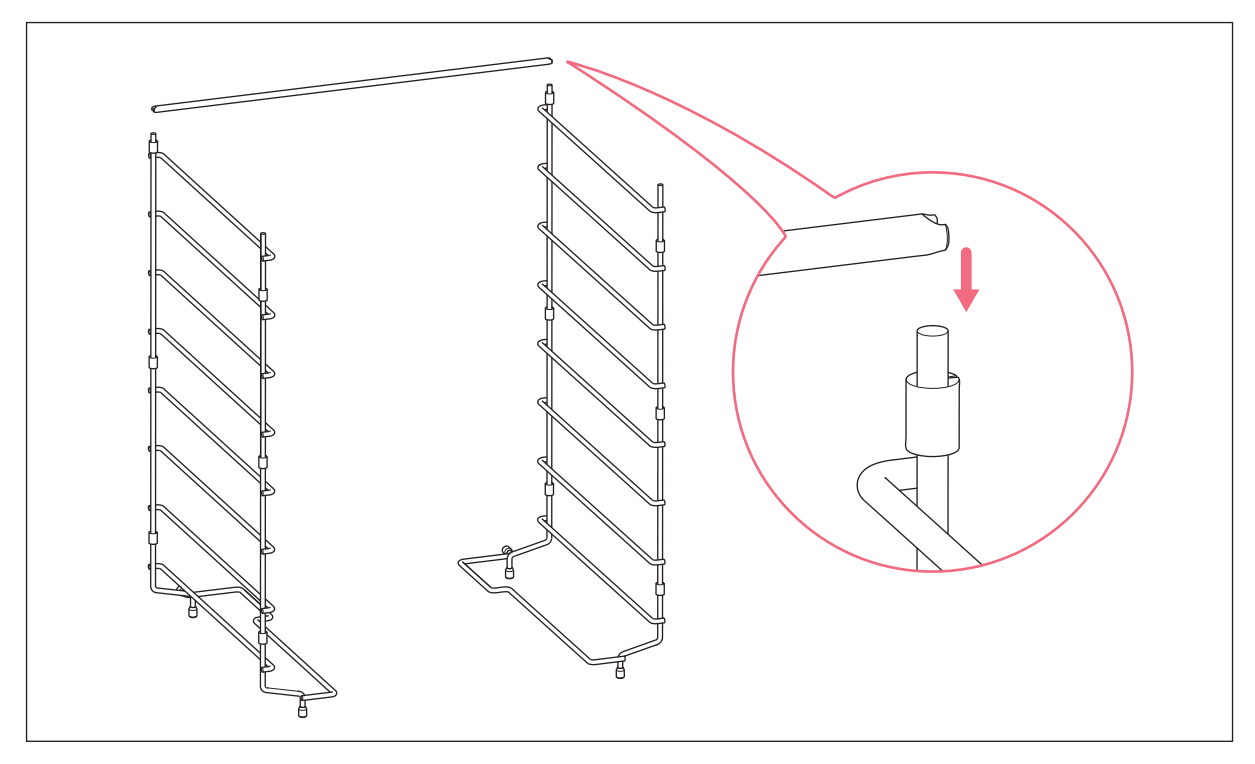

2. Aby ustabilizować statyw do półek, zamocuj cięgno.

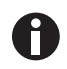

Nie zapomnij o montażu cięgna. Statywy mogą się chwiać i może dojść do utraty próbek, szczególnie w przypadku użycia tylko jednej lub dwóch półek.

3. Wstaw półki, zaczynając od góry. Upewnij się, że wycięcie zapobiegające przechylaniu w każdej półce zostało umieszczone poprawnie (jest skierowane w dół i do tyłu inkubatora) na każdej z prowadnic statywu do półek.

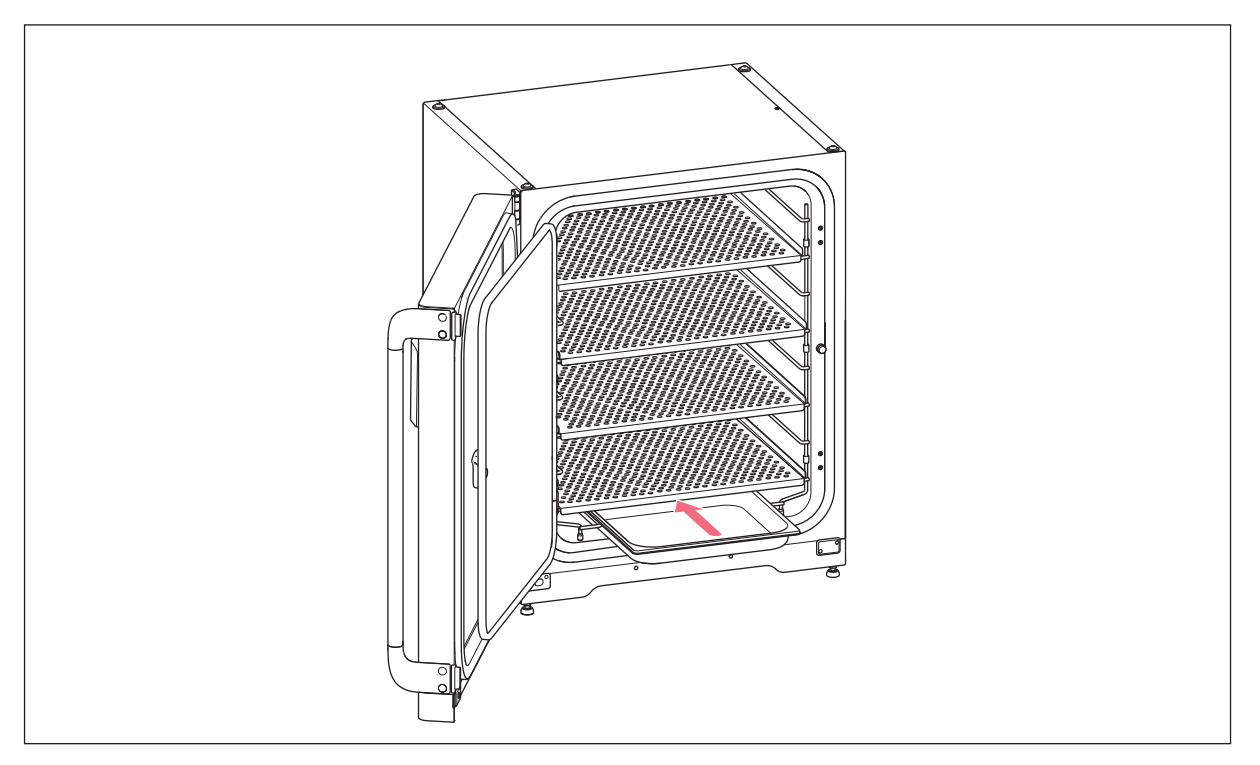

4. Napełnij tacę na wodę. Wsuń tacę na wodę na najniższy wspornik statywu do półek. Upewnij się, że taca na wodę została wsunięta do końca.

# 10.4.6 Rozpoczynanie eksploatacji urządzenia

- 1. Podłącz inkubator do sieci elektrycznej i włącz go.
- 2. Aby umożliwić stabilizację warunków, pozostaw inkubator włączony na co najmniej 2 godziny (najlepiej na noc).

# 10.5 Dezynfekcja w wysokiej temperaturze

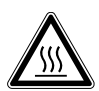

#### OSTRZEŻENIE! Ryzyko obrażeń

Oparzenia z powodu gorących powierzchni.

- > Nie dotykaj urządzenia podczas cyklu dezynfekcji w wysokiej temperaturze.
- Nie otwieraj drzwi w czasie trwania cyklu.
- Nie otwieraj drzwi po awarii systemu lub przerwie w dostawie prądu, które nastąpiły w czasie wykonywania dezynfekcji w wysokiej temperaturze.

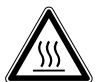

### OSTRZEŻENIE! Ryzyko obrażeń

Oparzenie gorącą wodą.

 Przed uruchomieniem cyklu dezynfekcji w wysokiej temperaturze wylej wodę z tacy na wodę.

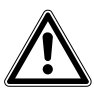

### OSTRZEŻENIE! Ryzyko obrażeń ciała i uszkodzenia urządzenia

 Podczas czyszczenia lub dezynfekcji/dekontaminacji komory uważaj, aby nie zniszczyć małych czujników/innych elementów ani nie uszkodzić swoich rękawiczek poprzez używanie nadmiernej siły.

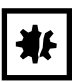

#### UWAGA! Ryzyko szkód materialnych

• Nigdy nie dopuszczaj do kontaktu elementów elektrycznych z roztworem alkoholu.

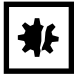

#### UWAGA! Ryzyko szkód materialnych

 Aby zapobiec uszkodzeniu czujnika CO<sub>2</sub> z powodu kondensacji, nigdy nie pozostawiaj wody w tacy na wodę, kiedy inkubator jest wyłączony lub kiedy uruchamiany jest cykl dezynfekcji w wysokiej temperaturze.

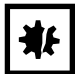

#### UWAGA! Ryzyko szkód materialnych

- Na czas wykonywania dezynfekcji w wysokiej temperaturze załóż pokrywkę zabezpieczającą na czujnik wilgotności.
- Wykonuj instrukcje pokazywane na ekranie dotykowym.

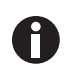

Podczas pierwszego uruchomienia dezynfekcji w wysokiej temperaturze może się pojawić zapach. Upewnij się, że lokalizacja urządzenia jest wentylowana.

Aby pracować bez zanieczyszczeń, należy regularnie czyścić i dekontaminować inkubator CO<sub>2</sub>. CellXpert C170i oferuje opcję przypominania, że urządzenie należy zdekontaminować (patrz *Powtarzalne zadania str. 89*).

Warunki wstępne Z urządzenia wyjęto próbki.

Urządzenie jest gotowe do pracy.

Przygotowano pokrywkę zabezpieczającą czujnik wilgotności.

Na ekranie dotykowym wyświetla się ekran Home.

Podczas korzystania z zarządzania użytkownikami należy się zalogować jako użytkownik lub administrator.

1. Naciśnij przycisk Disinfect.

|                                     | 2018-0                                                                                                    | 07-06 | 07:56 |
|-------------------------------------|----------------------------------------------------------------------------------------------------|-------|-------|
| Temp<br>37.0 %<br>C0 <sub>2</sub> C | High Temperature Disinfection       Step 1/7       Image: Comparison of the sector of the sector of the sec |       | E     |
| O <sub>2</sub> Co                   | High temperature : $180 \degree C$<br>$CO_2$ : off<br>$O_2$ : off                                                                                                    | ofte  |       |
|                                     | During this time period you cannot cultivate your cells within the device.                                                                                                    | .38   |       |
|                                     | Back Continue >                                                                                                    | H     |       |

Rys. 10-7: Uruchomi się proces przeprowadzany przez oprogramowanie.

Naciśnij przycisk *Continue*. W czasie tych 14 godzin nie jest możliwa hodowla komórek w urządzeniu.

2. Wykonuj instrukcje pokazywane na ekranie dotykowym.

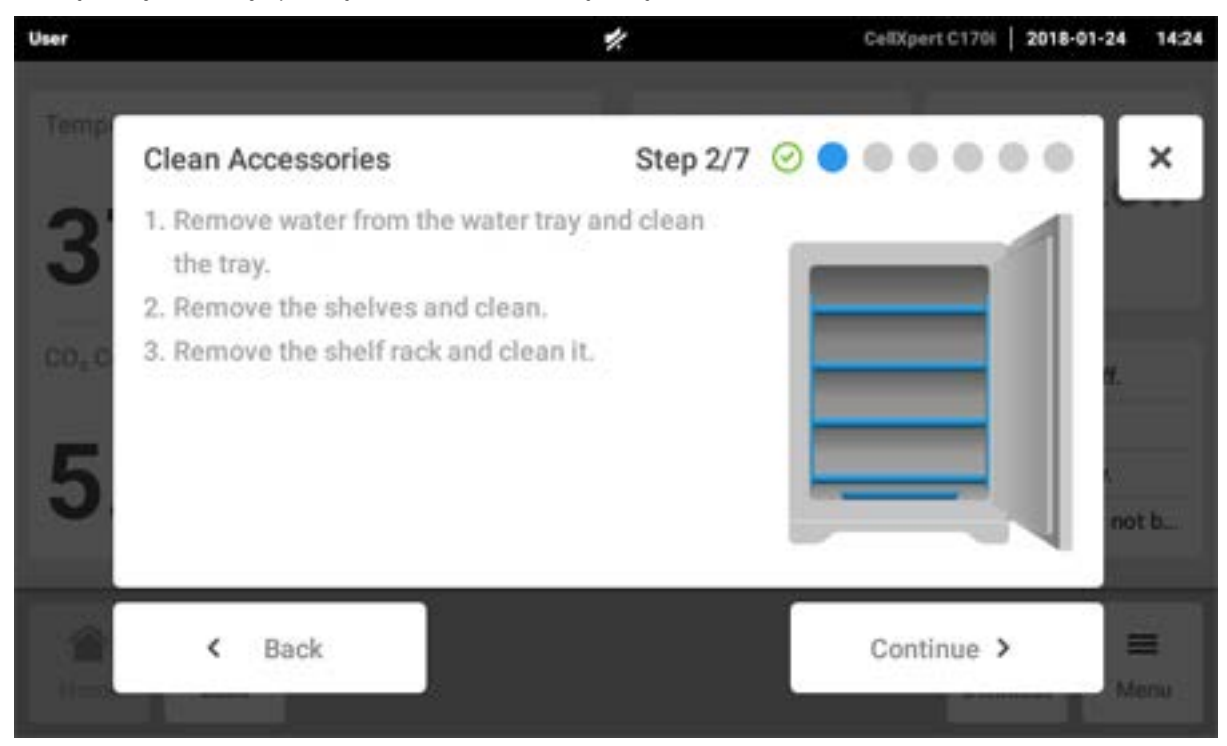

Naciśnij przycisk Continue.

3. Wykonuj instrukcje pokazywane na ekranie dotykowym.

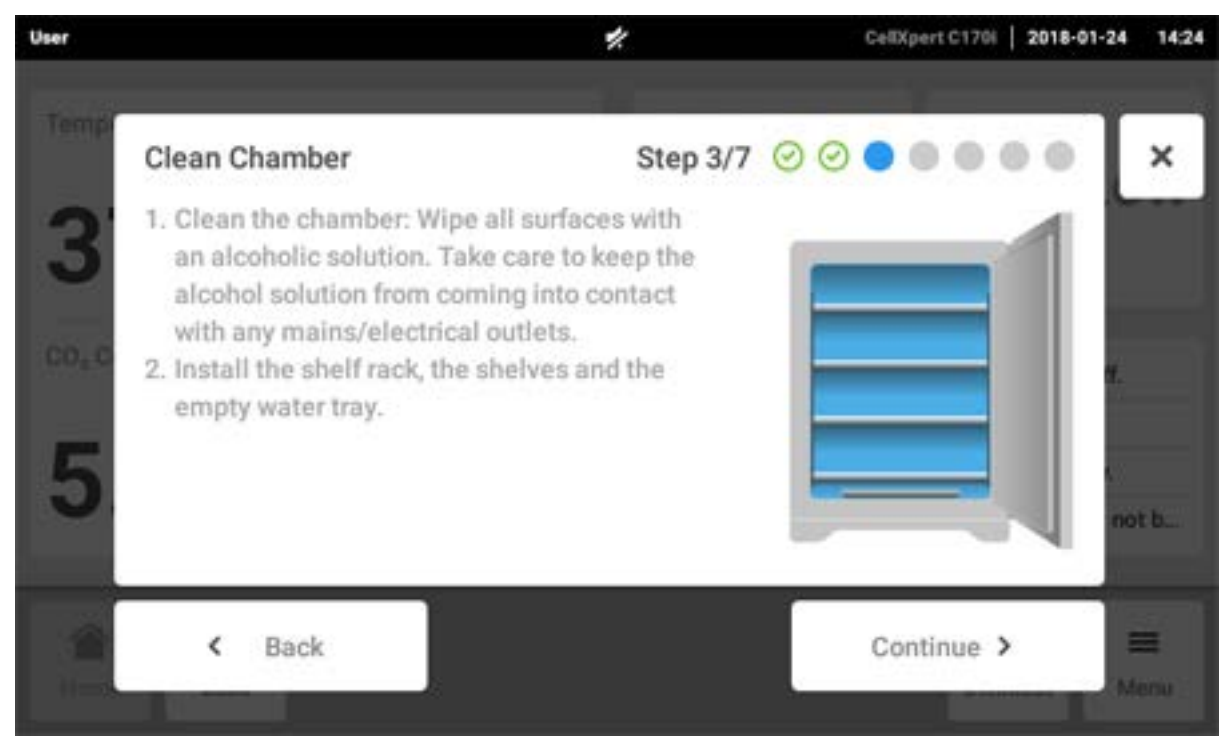

Naciśnij przycisk Continue.

4. W przypadku opcji czujnika wilgotności: Wykonuj instrukcje pokazywane na ekranie dotykowym.

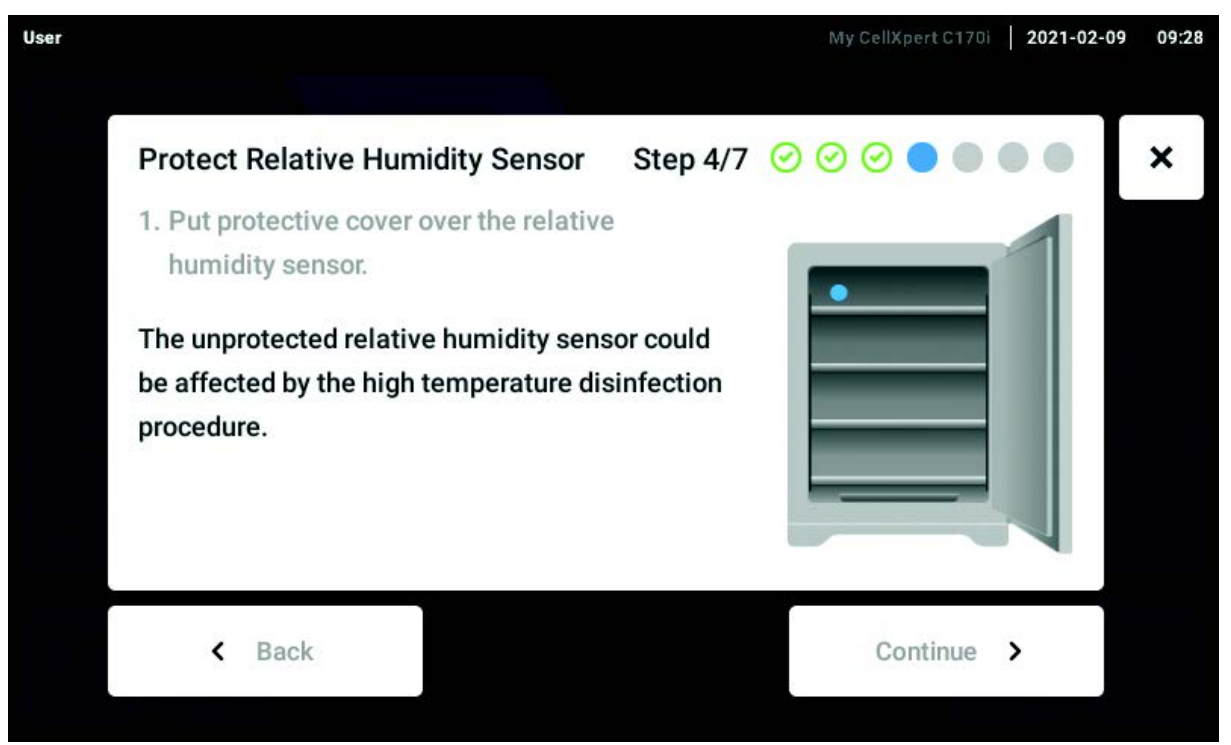

Załóż pokrywkę ochronną na czujnik wilgotności i naciśnij Continue.

5. Wykonuj instrukcje pokazywane na ekranie dotykowym.

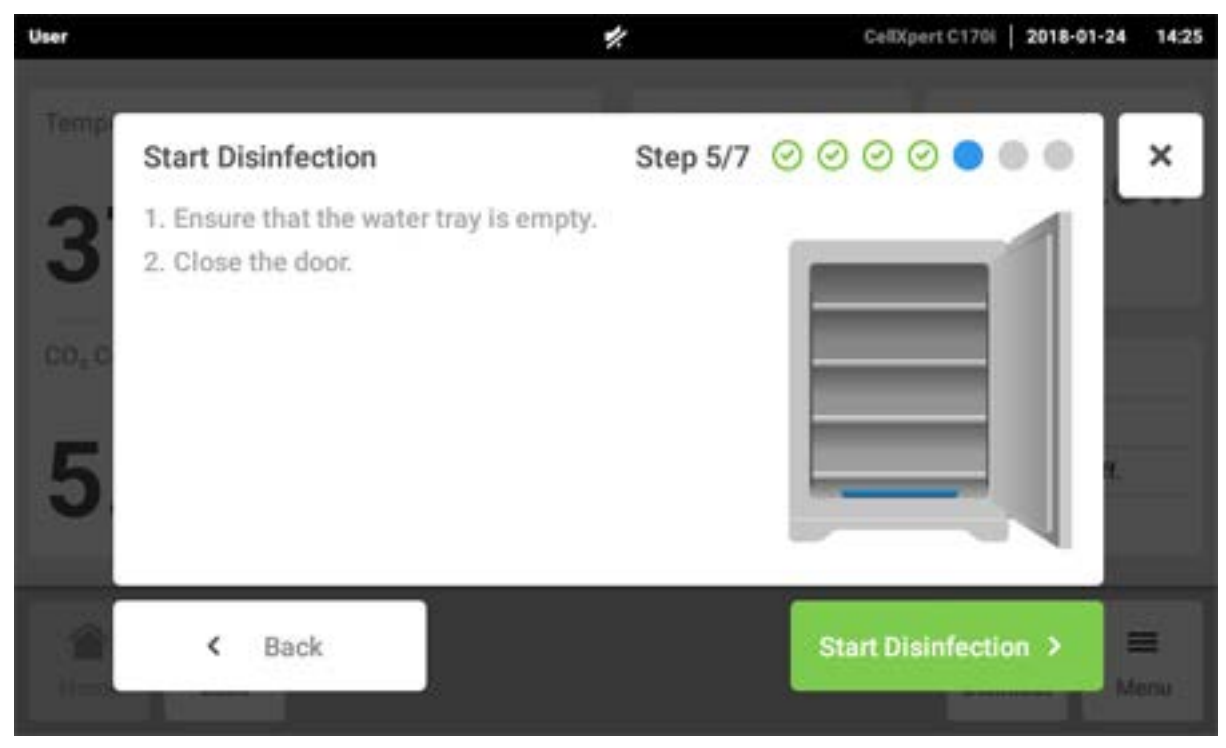

Naciśnij przycisk Start Disinfection.

6. Dezynfekcja w wysokiej temperaturze jest wykonywana w 3 etapach: Nagrzewanie do temperatury dezynfekcji 180 °C (wzrost temperatury), utrzymanie temperatury 180 °C przez 2 godziny (dezynfekcja) i schłodzenie do nastawionej temperatury inkubacji.

| User     |                           | CellXpert 2017-12-       | 18 12:23 |
|----------|---------------------------|--------------------------|----------|
|          | Run 180°C Disinfection    | Step 6/7 🕝 🕝 ⊘ ⊘ 🔵 🌑     | ×        |
| 97-101 C | Do not                    | open door!               | 3. 78    |
| 2020     | Heating ramp Disinfection | Cool down                |          |
|          | Temperature               | Estimated Remaining Time |          |
|          | 180.0°C 179.1°C           | 11:28:30h                |          |
|          |                           | Continue >               |          |

Rys. 10-8: Wskaźnik bieżącej temperatury i szacowanego czasu do zakończenia

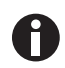

Aby uzyskać pomyślny wynik, drzwi inkubatora muszą być zamknięte aż do zakończenia dezynfekcji w wysokiej temperaturze.

Jeśli podczas dezynfekcji w wysokiej temperaturze zostaną otwarte drzwi, urządzenie zapyta, czy chcesz kontynuować czy anulować proces.

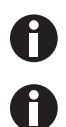

Szacowany pozostały czas może zależeć od temperatury docelowej i warunków otoczenia.

Wynik dezynfekcji w wysokiej temperaturze można zapisać na nośniku pamięci USB. Naciśnij przycisk *Export*.

7. Naciśnij przycisk Continue.

| Run 180°C Disinfection                        | Step 6/7 🕝 📀 📀 📀 📀          |
|-----------------------------------------------|-----------------------------|
| Started: 2016-12-04, 17:30                    | Model: Incubator C170       |
| Ended: 2016-12-05, 07:28                      | Serial number: 6731CM900021 |
| Duration: 13:58h                              | Software version: 3.4.5.6   |
| Max. temperature: 180°C<br>Result: Successful | G Export                    |
| Temperature                                   | Estimated remaining time    |
| з7.0°с 37.1°С                                 | 00:00:00h                   |
|                                               | Continue                    |

Rys. 10-9: Wyświetlanie wyniku dezynfekcji w wysokiej temperaturze po osiągnięciu temperatury docelowej

8. Wykonuj instrukcje pokazywane na ekranie dotykowym.

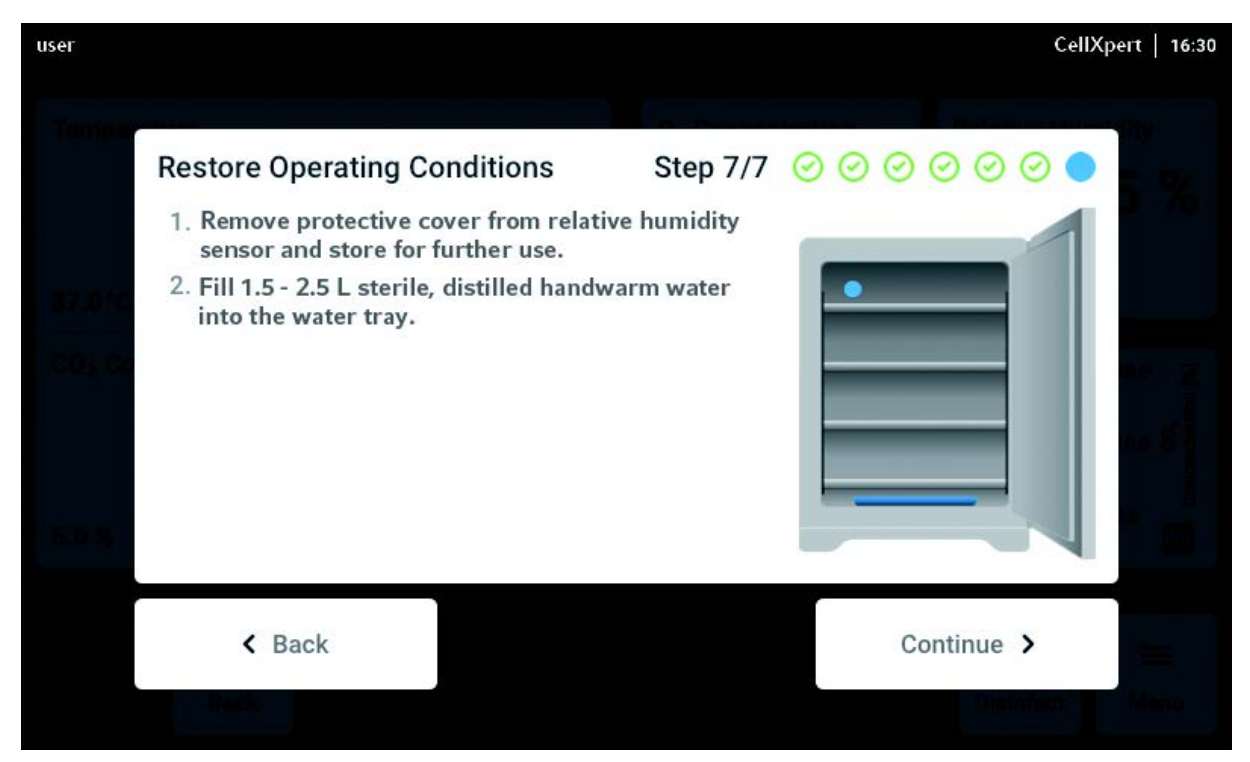

Naciśnij przycisk Continue.

9. Jeśli dezynfekcja w wysokiej temperaturze zakończy się pomyślnie, naciśnij przycisk Confirm.

| user   |                                                          |                        |                  |                       | CeltX        | pert   16:30 |
|--------|----------------------------------------------------------|------------------------|------------------|-----------------------|--------------|--------------|
| Temper |                                                          |                        |                  |                       |              |              |
|        | Disinfection Successfu                                   | I.                     |                  |                       |              |              |
| 37.010 | The disinfection was succe<br>with the parameters below. | ssful. The dev         | vice will now re | esume norma           | al operation |              |
| co, co | Temperature                                              | CO <sub>2</sub> Concer | tration          | O <sub>2</sub> Concen | tration      | - 2          |
|        | 37.0°с <mark>37.1°С</mark>                               | 5%                     | 4.8%             | 10.0%                 | 9.9%         | - 5          |
| 8.0 %. |                                                          | ×                      | Confirm          |                       |              |              |
|        | Enck                                                     |                        |                  |                       | Contract     | Menu         |

## 10.6 Status zanieczyszczenia

Jeśli zauważysz zanieczyszczenie urządzenia, możesz o tym poinformować innych użytkowników za pośrednictwem komunikatu na ekranie dotykowym.

### 10.6.1 Ustawianie statusu Contaminated

- 1. Naciśnij pozycje menu Menu > Maintenance & Qualification.
- 2. Naciśnij *This device is not contaminated*. Pojawi się okno *Change Qualification*.
- 3. Wybierz Contaminated.
- 4. Naciśnij przycisk Confirm.

Na pasku informacyjnym pojawia się komunikat Contaminated.

## 10.6.2 Przywracanie statusu Not Contaminated

Wykonując poniższe kroki, możesz przywrócić status Not Contaminated.

- 1. Naciśnij pozycje menu Menu > Maintenance & Qualification.
- 2. Naciśnij *This device is not contaminated*. Pojawi się okno *Change Qualification*.
- 3. Wybierz Not Contaminated.
- 4. Naciśnij przycisk Confirm.

Na pasku informacyjnym będzie przez 24 godziny wyświetlany komunikat Not Contaminated.

5. Przeprowadź dezynfekcję w wysokiej temperaturze.

# 11 Rozwiązywanie problemów

## 11.1 Błędy ogólne

Usterki techniczne mogą być powodowane przez zdarzenia takie jak awaria zasilania lub wahania napięcia. W takich sytuacjach wystarczy na chwilę wyłączyć urządzenie i włączyć je ponownie po około 10 sekundach. Jeśli to konieczne, sprawdź podłączenie kabli.

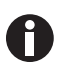

Jeśli sugerowane sposoby usunięcia problemu nie pomagają mimo ich wielokrotnego zastosowania, skontaktuj się z lokalnym partnerem firmy Eppendorf. Odpowiednie dane kontaktowe znajdziesz na stronie <u>www.eppendorf.com/worldwide</u>.

Tab. 11-1: Drzwi

| Problem                                                | Możliwa przyczyna                         | Rozwiązanie                                                                                                    |
|--------------------------------------------------------|-------------------------------------------|----------------------------------------------------------------------------------------------------|
| Door longer open than (x)                              | Drzwi są otwarte dłużej niż<br>30 sekund. | Zamknij drzwi.<br>Naciśnij podpowiedź na<br>wyświetlaczu, aby wyłączyć<br>dźwięk.<br>Zmień okres czasu dla sygnału<br>otwarcia drzwi na: 15, 30, 45, 60<br>lub 90 sekund. |
| <b>6731FW.50</b> Long door opening.<br>Close the door. | Drzwi są otwarte dłużej niż<br>5 minut.   | Zamknij drzwi.<br>Usuń powiadomienie<br>ostrzegawcze. Powiadomienie<br>ostrzegawcze <i>Door open</i> nie<br>pojawi się ponownie.                                          |

#### Tab. 11-2: Temperatura

| Problem     | Możliwa przyczyna              | Rozwiązanie                   |
|-------------|--------------------------------|-------------------------------|
| Kondensacja | (Ciągły) przepływ powietrza z  | Przestaw inkubator w lepsze   |
|             | powodu otwartego okna,         | miejsce.                      |
|             | otwartych drzwi lub urządzenia | Przestaw klimatyzator w inne  |
|             | klimatyzującego                | miejsce.                      |
|             |                                | Zatrzymaj przepływ powietrza. |

| Problem                                                                                            | Możliwa przyczyna                                                                                            | Rozwiązanie                                                                                                    |
|----------------------------------------------------------------------------------------------------|----------------------------------------------------------------------------------------------------|----------------------------------------------------------------------------------------------------|
| Temperature below alarm level<br>(x.y °C)                                                          | Drzwi są otwarte zbyt długo.                                                                                 | Sprawdź czas otwarcia drzwi.<br>Zwiększ próg alarmu temperatury,<br>np. o 1,0 °C.                                                                                         |
|                                                                                                    | Drzwi były otwierane zbyt często.                                                                            | Sprawdź, jak często drzwi były<br>otwierane w ciągu dnia.                                                                                                    |
|                                                                                                    | Ze względu na wpływ zimnych<br>próbek nie udało się osiągnąć<br>nastawy temperatury w<br>określonym czasie.  | Użyj wstępnie ogrzanej pożywki.<br>Użyj mniejszej liczby zimnych<br>próbek.                                                                                               |
|                                                                                                    | (Ciągły) przepływ powietrza z<br>powodu otwartego okna,<br>otwartych drzwi lub urządzenia<br>klimatyzującego | Przestaw inkubator w lepsze<br>miejsce.<br>Przestaw klimatyzację w inne<br>miejsce.<br>Zatrzymaj przepływ powietrza.                                                      |
| Temperature above alarm level<br>(x.y °C)                                                          | Nastawa temperatury została<br>zmniejszona bez otwierania drzwi.                                             | Aby schłodzić inkubator, otwórz<br>drzwi zewnętrzne i wewnętrzne.<br>Zwiększ próg alarmu temperatury,<br>np. o 1,0 °C.                                                    |
|                                                                                                    | Ze względu na wpływ ciepłych<br>próbek nie udało się osiągnąć<br>nastawy temperatury w<br>określonym czasie. | Użyj chłodniejszej pożywki.<br>Użyj mniejszej liczby ciepłych<br>próbek.                                                                                                  |
|                                                                                                    | (Ciągły) przepływ powietrza z<br>powodu otwartego okna,<br>otwartych drzwi lub urządzenia<br>klimatyzującego | Przestaw inkubator w lepsze<br>miejsce.<br>Przestaw klimatyzator w inne<br>miejsce.<br>Zatrzymaj przepływ powietrza.                                                      |
|                                                                                                    | W pobliżu inkubatora znajduje się<br>inne gorące urządzenie.                                                 | Przestaw inkubator w lepsze<br>miejsce.<br>Przestaw urządzenie emitujące<br>ciepło.<br>Sprawdź odległość pomiędzy<br>urządzeniami. W razie potrzeby<br>zwiększ odległość. |
|                                                                                                    | Do inkubatora wstawiono<br>urządzenie emitujące ciepło, które<br>generuje zbyt dużo ciepła.                  | Wyjmij urządzenie emitujące<br>ciepło.<br>Zwiększ górny próg alarmowy.                                                                                                    |
| <b>6731FW.107</b> Temperature sensor<br>(XY) is out of range. Check<br>acclimatization and ambient | Inkubator stoi w zimnym pokoju <<br>10 °C.                                                                   | Poczekaj, aż inkubator się<br>zaaklimatyzuje przez 12 h po<br>dostawie.                                                                                                   |
|                                                                                                    | Defekt czujnika                                                                                              | Skontaktuj się z lokalnym<br>partnerem Eppendorf.                                                                                                    |

| Problem                                                                                                    | Możliwa przyczyna                                                                                                    | Rozwiązanie                                                                                                    |
|----------------------------------------------------------------------------------------------------|----------------------------------------------------------------------------------------------------|----------------------------------------------------------------------------------------------------|
| <b>6731FW.108</b> Setpoint not<br>reached. Cooldown too slow.<br>Check environment conditions.                                        | Temperatura otoczenia jest za<br>bardzo zbliżona do nastawy<br>temperatury (różnica mniejsza niż<br>4 °C).<br>Temperatura otoczenia jest<br>wyższa od nastawy temperatury.           | Zmień nastawę na wyższą<br>temperaturę (>= 4 °C powyżej<br>temperatury otoczenia).<br>Zmniejsz temperaturę otoczenia<br>do >= 4 °C poniżej nastawy<br>temperatury, np. poprzez<br>wywietrzenie pomieszczenia.                                                                                                    |
| 6731FW.109 X.Y °C not reached                                                                                                    | Usterka techniczna                                                                                                    | Uruchom inkubator ponownie.                                                                                                    |
| 6731FW.110 X.Y °C not reached in time. Check environment                                                                              | Inkubator został uruchomiony z<br>zimną wodą.                                                                                                    | Uruchom inkubator ponownie.                                                                                                    |
| conditions.                                                                                                    | Usterka techniczna.                                                                                                    | Uruchom inkubator ponownie.                                                                                                    |
| <b>6731FW.111</b> Over-temp detected<br>by Temp limiter. Setpoint not<br>reached. Cooldown too slow.<br>Check environment conditions. | Inkubator jest wyposażony w<br>wyłącznik reagujący w<br>temperaturze 10 K powyżej<br>nastawy układu grzejnego<br>zgodnie z normą DIN 12880.<br>(Ogranicznik temperatury klasy<br>1). | Zmień nastawę na wyższą<br>temperaturę (>= 4 °C powyżej<br>temperatury otoczenia).<br>Zmniejsz temperaturę otoczenia<br>do >= 4 °C poniżej nastawy<br>temperatury, np. poprzez<br>wywietrzenie pomieszczenia.<br>Uruchom urządzenie ponownie.<br>Zwiększ nastawę temperatury do<br>>= 4 °C powyżej temperatury<br>otoczenia. |
| <b>6731W.112</b> Subnormal temperature detected by Temp limiter                                                                       | Inkubator jest wyposażony w<br>wyłącznik reagujący w<br>temperaturze 5 K poniżej nastawy<br>układu grzejnego zgodnie z<br>normą DIN 12880. (Ogranicznik<br>temperatury klasy 1).     | Uruchom urządzenie ponownie.<br>Zwiększ nastawę temperatury do<br>>= 4 °C powyżej temperatury<br>otoczenia.                                                                                                    |

Tab. 11-3: CO<sub>2</sub>

| Problem                                                   | Możliwa przyczyna                                                                                         | Rozwiązanie                                                                                            |
|-----------------------------------------------------------|----------------------------------------------------------------------------------------------------|----------------------------------------------------------------------------------------------------|
| CO <sub>2</sub> Concentration above alarm<br>level (x.y%) | Ustawiony parametr CO <sub>2</sub> został<br>zmniejszony.<br>CO <sub>2</sub> nie może opuścić inkubatora. | Otwórz drzwi zewnętrzne i<br>wewnętrzne, aby umożliwić CO <sub>2</sub><br>wydostanie się z inkubatora. |
|                                                           | Próg alarmowy jest za bardzo<br>zbliżony do nastawy.                                                      | Przestaw próg alarmowy na<br>domyślny próg.                                                            |
|                                                           | Naczynia ustawione przed<br>czujnikiem CO <sub>2</sub> .                                                  | Przestaw naczynia.                                                                                     |
| CO <sub>2</sub> Concentration below alarm level (x.y%)    | Ustawiony parametr CO <sub>2</sub> został<br>zwiększony.                                                  | Poziom stężenia CO <sub>2</sub> nie został<br>przywrócony o czasie: Sprawdź<br>źródło ciśnienia.       |
|                                                           | Próg alarmowy jest za bardzo<br>zbliżony do nastawy.                                                      | Przestaw próg alarmowy na<br>domyślny próg.                                                            |

| Problem                                                     | Możliwa przyczyna                                     | Rozwiązanie                                                                                                    |
|-------------------------------------------------------------|-------------------------------------------------------|----------------------------------------------------------------------------------------------------|
| CO <sub>2</sub> pressure below warning level<br>of 0.04 MPa | Butla CO <sub>2</sub> jest prawie pusta.              | Sprawdź źródło CO <sub>2</sub> . Wymień<br>butlę CO <sub>2</sub> i wyreguluj źródło gazu<br>na 0,1 MPa (lub w zakresie od<br>0,05 MPa do 0,15 MPa).<br>Sprawdź, czy połączenie gazowe<br>nie zostało rozłączone lub nie<br>przecieka, np. filtr gazu<br>montowany w linii, złącze<br>gazowe.<br>Sprawdź kierunek przepływu<br>przez filtr gazu montowany w<br>linii: Źródło gazu musi być<br>podłączone po stronie <i>INLET</i> filtra<br>gazu montowanego w linii.                                                      |
|                                                             | Objętościowe natężenie<br>przepływu jest zbyt niskie. | Zwiększ objętościowe natężenie<br>przepływu, np. otwierając zawór<br>odcinający CO <sub>2</sub> .                                                                                                    |
| CO <sub>2</sub> pressure below alarm level of<br>0.02 MPa   | Butla CO <sub>2</sub> jest pusta.                     | Sprawdź źródło CO <sub>2</sub> . Wymień<br>butlę CO <sub>2</sub> i wyreguluj źródło gazu<br>na 0,1 MPa (lub w zakresie od<br>0,05 MPa do 0,15 MPa).<br>Sprawdź, czy połączenie gazowe<br>nie zostało rozłączone lub nie<br>przecieka, np. filtr gazu<br>montowany w linii, złącze<br>gazowe.<br>Sprawdź kierunek przepływu<br>przez filtr gazu montowany w<br>linii: Źródło gazu musi być<br>podłączone po stronie <i>INLET</i> filtra<br>gazu montowanego w linii.<br>W razie konieczności przewietrz<br>pomieszczenie. |
|                                                             | Objętościowe natężenie<br>przepływu jest zbyt niskie. | Zwiększ objętościowe natężenie<br>przepływu, np. otwierając zawór<br>odcinający CO <sub>2</sub> .                                                                                                    |

| Problem                                                                                                    | Możliwa przyczyna                                                                                                    | Rozwiązanie                                                                                                    |
|----------------------------------------------------------------------------------------------------|----------------------------------------------------------------------------------------------------|----------------------------------------------------------------------------------------------------|
| Pojawiające się co chwilę na<br>zmianę powiadomienie/komunikat<br>błędu<br>CO <sub>2</sub> pressure below warning level<br>of 0.04 MPa<br>i<br>CO <sub>2</sub> pressure below alarm level of<br>0.02 MPa | Ciśnienie CO <sub>2</sub> silnie zmniejszone<br>z powodu zamkniętego źródła<br>ciśnienia lub rozłączenia/<br>pęknięcia złącza ciśnieniowego. | Sprawdź, czy połączenie gazowe<br>nie zostało rozłączone lub nie<br>przecieka, np. filtr gazu<br>montowany w linii, złącze<br>gazowe.<br>Sprawdź kierunek przepływu<br>przez filtr gazu montowany w<br>linii: Źródło gazu musi być<br>podłączone po stronie <i>INLET</i> filtra<br>gazu montowanego w linii.<br>W razie konieczności przewietrz<br>pomieszczenie. |
|                                                                                                    | Objętościowe natężenie<br>przepływu jest zbyt niskie.                                                                                        | Zwiększ objętościowe natężenie<br>przepływu, np. otwierając zawór<br>odcinający CO <sub>2</sub> .                                                                                                    |
| CO <sub>2</sub> pressure above alarm level of<br>0.18 MPa. Check gas supply.                                                                                                    | Ciśnienie CO <sub>2</sub> przekracza poziom<br>alarmowy 0,18 MPa. Zawór<br>wlotowy jest zamknięty z powodu<br>zbyt wysokiego ciśnienia.      | Zmniejsz ciśnienie CO <sub>2</sub> do<br>0,1 MPa (14,5 psi, 1 bar) lub do<br>zakresu 0,05–0,15 MPa (7,2–<br>21,8 psi, 0,5–1,5 bar). Uwolnij<br>ciśnienie z rur gazowych<br>prowadzących do inkubatora. Aby<br>odłączyć rurę gazową, odetnij<br>ciśnienie gazu, wciśnij mały<br>pierścień złącza rury i wyciągnij<br>rurę gazową.                                  |
| Nie jest wyświetlana żadna<br>wartość CO <sub>2</sub>                                                                                                    | Po (ponownym) uruchomieniu<br>inkubatora lub po HTD wyświetla<br>się Initialization sensor.                                                  | Poczekaj, aż inkubator zacznie<br>pracować w normalnym trybie.                                                                                                    |
| Nastawa jest wyświetlana na<br>czerwono                                                                                                    | System kontroli CO <sub>2</sub> uległ awarii.                                                                                                | <ol> <li>Naciśnij funkcję CO<sub>2</sub> w<br/>obszarze funkcji.</li> <li>Zrestartuj system kontroli CO<sub>2</sub><br/>za pomocą symbolu<br/>aktywnego błędu, naciskając<br/>czerwony przycisk ze znakiem<br/>X.</li> </ol>                                                                                                    |
|                                                                                                    | Czujnik CO <sub>2</sub> uległ awarii.                                                                                                    | Wyłącz inkubator i uruchom go<br>ponownie.                                                                                                    |

136

| Problem                                                                        | Możliwa przyczyna                                                                                                    | Rozwiązanie                                                                                                    |
|--------------------------------------------------------------------------------|----------------------------------------------------------------------------------------------------|----------------------------------------------------------------------------------------------------|
| 6731FW213 CO <sub>2</sub> control software error                               | Pętla sterująca CO <sub>2</sub> reaguje zbyt<br>długo<br>lub<br>Praca pętli sterującej CO <sub>2</sub> została<br>przerwana<br>lub<br>Wystąpił defekt czujnika CO <sub>2</sub> lub<br>oprogramowania czujnika.         | Sprawdź, czy połączenie gazowe<br>nie zostało rozłączone lub nie<br>przecieka, np. filtr gazu<br>montowany w linii, złącze<br>gazowe.<br>Sprawdź, czy port dostępowy jest<br>zamknięty.<br>Uruchom inkubator ponownie.<br>Skontaktuj się z lokalnym<br>partnerem Eppendorf.                       |
| 6731FW214 CO <sub>2</sub> control timeout<br>error                             | Błąd wartości CO <sub>2</sub> .<br>Nastawa CO <sub>2</sub> nie została<br>osiągnięta na czas.<br>Naczynia ustawione przed<br>czujnikiem CO <sub>2</sub> .<br>Zbyt wiele naczyń w komorze w<br>ekstremalnych warunkach. | Sprawdź, czy połączenie gazowe<br>nie zostało rozłączone lub nie<br>przecieka, np. filtr gazu<br>montowany w linii, złącze<br>gazowe.<br>Sprawdź, czy port dostępowy jest<br>zamknięty.<br>Przestaw naczynia.<br>Uruchom inkubator ponownie.<br>Skontaktuj się z lokalnym<br>partnerem Eppendorf. |
| Występują różne błędy CO <sub>2</sub> , np.<br>przekroczenie czasu oczekiwania | Monitor ciśnienia jest wyłączony.<br>Niskie ciśnienie CO <sub>2</sub> nie jest<br>monitorowane.<br>Butla z gazem jest pusta.                                                                                           | Włącz monitor ciśnienia. Sprawdź<br>ostrzeżenia lub błędy.<br>Sprawdź źródło CO <sub>2</sub> . Wymień<br>butlę CO <sub>2</sub> i wyreguluj źródło gazu<br>na 0,1 MPa (lub w zakresie od<br>0,05 MPa do 0,15 MPa).<br>Sprawdź, czy połączenie gazowe                                               |
|                                                                                |                                                                                                    | nie zostało rozłączone lub nie<br>przecieka, np. filtr gazu<br>montowany w linii, złącze<br>gazowe.<br>W razie konieczności przewietrz<br>pomieszczenie.                                                                                                    |

# Tab. 11-4: 0<sub>2</sub>

| Problem                              | Możliwa przyczyna                                                                           | Rozwiązanie                                                    |
|--------------------------------------|---------------------------------------------------------------------------------------------|----------------------------------------------------------------|
| Brak odczytu wartości O <sub>2</sub> | Po (ponownym) uruchomieniu<br>inkubatora lub po HTD wyświetla<br>się Initialization sensor. | Poczekaj, aż inkubator zacznie<br>pracować w normalnym trybie. |
|                                      | Opcja O <sub>2</sub> jest niedostępna.                                                      | Opcja O <sub>2</sub> nie została zamówiona.                    |
|                                      | Opcja O <sub>2</sub> jest wyłączona.                                                        | Aktywuj opcję O <sub>2</sub> .                                 |

| Problem                                                    | Możliwa przyczyna                                                                                                    | Rozwiązanie                                                                                                    |
|------------------------------------------------------------|----------------------------------------------------------------------------------------------------|----------------------------------------------------------------------------------------------------|
| Nastawa jest wyświetlana na<br>czerwono                    | System kontroli O <sub>2</sub> uległ awarii.                                                                                            | <ol> <li>Naciśnij funkcję O<sub>2</sub> w obszarze<br/>funkcji.</li> <li>Zrestartuj system kontroli O<sub>2</sub><br/>za pomocą symbolu<br/>aktywnego błędu, naciskając<br/>czerwony przycisk ze znakiem<br/>X.</li> </ol>                                                                                                    |
|                                                            | Czujnik O <sub>2</sub> jest niepodłączony.                                                                                              | Wyłącz inkubator i podłącz<br>czujnik O <sub>2</sub> .                                                                                                    |
|                                                            | Czujnik O <sub>2</sub> uległ awarii.                                                                                                    | Wyłącz inkubator i uruchom go<br>ponownie.                                                                                                    |
| O <sub>2</sub> Concentration above alarm<br>level (x.y%)   | Ustawiony parametr O <sub>2</sub> został<br>zmniejszony. O <sub>2</sub> nie może się<br>dostać do komory z powodu<br>zamkniętych drzwi. | Otwórz drzwi zewnętrzne i<br>wewnętrzne, aby wpuścić O <sub>2</sub> do<br>inkubatora.                                                                                                    |
|                                                            | Próg alarmowy jest za bardzo<br>zbliżony do nastawy.                                                                                    | Przestaw próg alarmowy na<br>domyślny próg.                                                                                                    |
|                                                            | Naczynia ustawione przed<br>czujnikiem O <sub>2</sub> .                                                                                 | Przestaw naczynia.                                                                                                    |
| O <sub>2</sub> Concentration below alarm<br>level (x.y%)   | Nastawa O <sub>2</sub> została zmniejszona.                                                                                             | Jeśli stężenie O <sub>2</sub> nie jest osiągane<br>na czas, sprawdź źródło ciśnienia<br>N <sub>2</sub> .                                                                                                    |
|                                                            | Próg alarmowy jest za bardzo<br>zbliżony do nastawy.                                                                                    | Przestaw próg alarmowy na<br>domyślny próg.                                                                                                    |
| N <sub>2</sub> pressure below warning level<br>of 0.04 MPa | Butla z N <sub>2</sub> jest prawie pusta.                                                                                               | Sprawdź źródło N <sub>2</sub> . Wymień butlę<br>z gazem i wyreguluj źródło gazu<br>na 0,1 MPa (lub w zakresie od<br>0,05 MPa do 0,15 MPa).<br>Sprawdź kierunek przepływu<br>przez filtr gazu montowany w<br>linii: Źródło gazu musi być<br>podłączone po stronie <i>INLET</i> filtra<br>gazu montowanego w linii.<br>Sprawdź, czy połączenie gazowe<br>nie zostało rozłączone lub nie<br>przecieka, np. filtr gazu<br>montowany w linii, złącze<br>gazowe. |

| Problem                                                                                                    | Możliwa przyczyna                                                                                                    | Rozwiązanie                                                                                                    |
|----------------------------------------------------------------------------------------------------|----------------------------------------------------------------------------------------------------|----------------------------------------------------------------------------------------------------|
| N <sub>2</sub> pressure below alarm level of<br>0.02 MPa                                                                                                    | Butla z N <sub>2</sub> jest pusta.                                                                                                    | Sprawdź źródło N <sub>2</sub> . Wymień butlę<br>z gazem i wyreguluj źródło gazu<br>na 0,1 MPa (lub w zakresie od<br>0,05 MPa do 0,15 MPa).<br>Sprawdź kierunek przepływu<br>przez filtr gazu montowany w<br>linii: Źródło gazu musi być<br>podłączone po stronie <i>INLET</i> filtra<br>gazu montowanego w linii.<br>Sprawdź, czy połączenie gazowe<br>nie zostało rozłączone lub nie<br>przecieka, np. filtr gazu<br>montowany w linii, złącze<br>gazowe.<br>W razie konieczności przewietrz<br>pomieszczenie. |
| Pojawiające się co chwilę na<br>zmianę powiadomienie/komunikat<br>błędu<br>N <sub>2</sub> pressure below warning level<br>of 0.04 MPa<br>i<br>N <sub>2</sub> pressure below alarm level of<br>0.02 MPa | Ciśnienie N <sub>2</sub> silnie zmniejszone z<br>powodu zamkniętego źródła<br>ciśnienia lub rozłączenia/<br>pęknięcia złącza ciśnieniowego.                                                                 | Sprawdź, czy połączenie gazowe<br>nie zostało rozłączone lub nie<br>przecieka, np. filtr gazu<br>montowany w linii, złącze<br>gazowe.<br>Sprawdź kierunek przepływu<br>przez filtr gazu montowany w<br>linii: Źródło gazu musi być<br>podłączone po stronie <i>INLET</i> filtra<br>gazu montowanego w linii.<br>W razie konieczności przewietrz<br>pomieszczenie.                                                                                                    |
| N <sub>2</sub> pressure above alarm level of<br>0.18 MPa. Check gas supply.                                                                                                    | Ciśnienie N <sub>2</sub> przekracza próg<br>alarmowy 0,18 MPa. Zawór<br>wlotowy jest zamknięty z powodu<br>zbyt wysokiego ciśnienia.                                                                        | Zmniejsz ciśnienie N <sub>2</sub> do 0,1 MPa<br>(14,5 psi, 1 bar) lub do zakresu<br>0,05–0,15 MPa (7,2–21,8 psi, 0,5–<br>1,5 bar). Uwolnij ciśnienie z rur<br>gazowych prowadzących do<br>inkubatora. Aby odłączyć rurę<br>gazową, odetnij ciśnienie gazu,<br>wciśnij mały pierścień złącza rury<br>i wyciągnij rurę gazową.                                                                                                    |
| 6731FW313 O <sub>2</sub> control software error                                                                                                    | Pętla sterująca O <sub>2</sub> reaguje zbyt<br>długo<br>lub<br>Praca pętli sterującej O <sub>2</sub> została<br>przerwana<br>lub<br>Wystąpił defekt czujnika O <sub>2</sub> lub<br>oprogramowania czujnika. | Sprawdź, czy połączenie gazowe<br>nie zostało rozłączone lub nie<br>przecieka, np. filtr gazu<br>montowany w linii, złącze<br>gazowe.<br>Sprawdź, czy port dostępowy jest<br>zamknięty.<br>Uruchom inkubator ponownie.<br>Skontaktuj się z lokalnym<br>partnerem Eppendorf.                                                                                                    |

| Problem                                                                       | Możliwa przyczyna                                                                                                    | Rozwiązanie                                                                                                    |
|-------------------------------------------------------------------------------|----------------------------------------------------------------------------------------------------|----------------------------------------------------------------------------------------------------|
| <b>6731FW314</b> O <sub>2</sub> control timeout<br>error                      | Błąd wartości O <sub>2</sub> .<br>Nastawa O <sub>2</sub> nie została osiągnięta<br>na czas.<br>Naczynia ustawione przed<br>czujnikiem O <sub>2</sub> .<br>Zbyt wiele naczyń w komorze w<br>ekstremalnych warunkach. | Sprawdź, czy połączenie gazowe<br>nie zostało rozłączone lub nie<br>przecieka, np. filtr gazu<br>montowany w linii, złącze<br>gazowe.<br>Sprawdź, czy port dostępowy jest<br>zamknięty.<br>Przestaw naczynia.<br>Uruchom inkubator ponownie.<br>Skontaktuj się z lokalnym<br>partnerem Eppendorf.                                                                                                    |
| Występują różne błędy O <sub>2</sub> , np.<br>przekroczenia czasu oczekiwania | Monitor ciśnienia jest wyłączony.<br>Niskie ciśnienie N <sub>2</sub> nie jest<br>monitorowane.<br>Butla z gazem jest pusta.                                                                                         | Włącz monitor ciśnienia. Sprawdź<br>ostrzeżenia lub błędy.<br>Sprawdź źródło N <sub>2</sub> . Wymień butlę<br>N <sub>2</sub> i wyreguluj źródło gazu na<br>0,1 MPa (lub w zakresie od<br>0,05 MPa do 0,15 MPa).<br>Sprawdź, czy połączenie gazowe<br>nie zostało rozłączone lub nie<br>przecieka, np. filtr gazu<br>montowany w linii, złącze<br>gazowe.<br>W razie konieczności przewietrz<br>pomieszczenie. |
| Na zewnątrz komory, na panelu<br>przednim widać powstające<br>krople          | Niezrównoważone warunki<br>otoczenia.                                                                                                    | Dostosuj warunki otoczenia.<br>Zwiększ temperaturę otoczenia do<br>>22 °C.<br>Zmniejsz wilgotność otoczenia do<br><40 %.<br>Zetrzyj krople.                                                                                                    |

### Tab. 11-5: Wilgotność

| Problem                                                                                      | Możliwa przyczyna                                                                                                    | Rozwiązanie                                                                                                    |
|----------------------------------------------------------------------------------------------|----------------------------------------------------------------------------------------------------|----------------------------------------------------------------------------------------------------|
| RH below alarm level (x.y%)                                                                  | Drzwi są otwarte zbyt długo.<br>Drzwi były otwierane zbyt często.                                                                                                    | Sprawdź czas otwarcia drzwi.<br>Sprawdź, jak często drzwi były<br>otwierane w ciągu dnia.<br>Zmniejsz próg alarmu<br>wilgotności.    |
|                                                                                              | Wilgotność względna nie<br>osiągnęła progu alarmowego w<br>ciągu 3,5 godzin po otwarciu<br>drzwi z uwzględnieniem okresu 5<br>godzin po włączeniu urządzenia.                 | Zatwierdź powiadomienie i po<br>pewnym czasie sprawdź wartość<br>RH ponownie lub przestaw próg<br>alarmowy na niższą wartość.        |
|                                                                                              | Czujnik mierzy nieprawidłowe<br>wartości, ponieważ na czujniku<br>wilgotności nadal założona jest<br>pokrywka ochronna.                                                       | Zdejmij pokrywkę ochronną.                                                                                                    |
| Nie jest wyświetlana żadna                                                                   | Opcja RH jest niedostępna.                                                                                                    | Opcja RH nie została zamówiona.                                                                                                    |
| wartość wilgotności względnej                                                                | Opcja RH jest wyłączona.                                                                                                    | Aktywuj opcję RH.                                                                                                    |
| Wyświetla się komunikat<br>dotyczący poziomu wody                                            | Poziom wody jest poniżej 0,5 L.                                                                                                    | Sprawdzaj tacę na wodę raz w<br>tygodniu.<br>Tacę na wodę należy raz w<br>tygodniu uzupełniać wodą lub<br>czyścić i uzupełniać wodą. |
| Nie jest wyświetlany alarm<br>poziomu wody                                                   | Poziom wody jest optymalny.                                                                                                    | Patrz Settings > About this<br>CellXpert C170i i konfiguracja<br>sprzętu.                                                            |
|                                                                                              | Opcja poziomu wody nie jest<br>zainstalowana.                                                                                                    | Opcja poziomu wody nie została<br>zamówiona.                                                                                         |
|                                                                                              | Alarm poziomu jest<br>dezaktywowany.                                                                                                    | Aktywuj alarm poziomu wody.                                                                                                    |
|                                                                                              | Czujnik poziomu wody uległ<br>awarii.                                                                                                    | Wyłącz inkubator i uruchom go<br>ponownie.                                                                                           |
|                                                                                              | Niski poziom wody nie jest<br>wykrywany w okresie wyłączenia.<br>Alarm jest wyłączony przez<br>2 godziny po zamknięciu drzwi i<br>przez 1 godzinę po włączeniu<br>urządzenia. | W razie konieczności napełnij<br>tacę na wodę.                                                                                       |
| Czujnik poziomu wody daje<br>komunikat <b>low</b> , mimo że taca na<br>wodę jest wypełniona. | Taca na wodę została wypełniona<br>zbyt ciepłą wodą.                                                                                                    | Napełnij tacę wodą o<br>temperaturze trochę niższej niż<br>nastawa temperatury.                                                      |
| 6731FW.454 Water level sensor error                                                          | Mierzona wartość jest poza<br>zakresem.                                                                                                    | Uruchom inkubator ponownie.                                                                                                    |

| Problem               | Możliwa przyczyna                                                                     | Rozwiązanie                                                                                             |
|-----------------------|---------------------------------------------------------------------------------------|----------------------------------------------------------------------------------------------------|
| Brak alarmu RH        | Alarm RH jest wyłączony.                                                              | Włącz alarm RH.                                                                                         |
|                       | Po otwarciu drzwi alarm<br>wilgotności względnej zostaje<br>uzbrojony po 3,5 godziny. | Poczekaj, aż alarm zostanie<br>uzbrojony.<br>Nie otwieraj drzwi.                                        |
| Niestabilny odczyt RH | Występują zmiany wilgotności<br>otoczenia, poziomu wody lub<br>innych czynników.      | Lekkie odchylenia należy<br>zaakceptować. W razie<br>konieczności zmniejsz wartość<br>progu alarmowego. |

| Tab 11 (, Dozumfalkaja urunnaakiaj tamparaturza (UTC   |      |            |            |             |            |
|--------------------------------------------------------|------|------------|------------|-------------|------------|
| TAD. 11-0. DEZVITEKCIA W WVSOKIEJ LEITIDETALUTZE (TTTL | HTD) | mperaturze | v wvsokiei | Dezvnfekcia | Гаb. 11-6: |

| Problem                                                                                                    | Możliwa przyczyna                                                                                                    | Rozwiązanie                                                                                   |
|----------------------------------------------------------------------------------------------------|----------------------------------------------------------------------------------------------------|-----------------------------------------------------------------------------------------------|
| <b>6731FW.110</b> 180 °C not reached in time. Check environment conditions                                                                                                    | Taca na wodę nie jest pusta.                                                                                               | Wyłącz inkubator i uruchom go<br>ponownie.<br>Opróżnij tacę na wodę.<br>Uruchom HTD ponownie. |
|                                                                                                    | Usterka techniczna.                                                                                                    | Skontaktuj się z lokalnym<br>partnerem Eppendorf.                                             |
| HTD nie jest uruchamiana w<br>czasie ostatniego etapu procesu<br>HTD nadzorowanego przez<br>oprogramowanie                                                                      | Czujnik wody wykrywa wodę.                                                                                                 | Opróżnij tacę na wodę.                                                                        |
| Czujnik został wyłączony z<br>powodu wysokiej temperatury<br>• CO <sub>2</sub> (6731FW.202)<br>• O <sub>2</sub> (6731FW.302)<br>• RH (6731FW.402)<br>• Water level (6731FW.452) | Inkubator został uruchomiony<br>ponownie, kiedy pozostawała w<br>nim zbyt wysoka temperatura, po<br>tym jak przerwano HTD. | Przed ponownym uruchomieniem<br>HTD poczekaj, aż inkubator<br>ochłodzi się do <50 °C.         |
| <b>6731FW.750</b> Error occurred during High Temperature Disinfection                                                                                                    | Podczas HTD wystąpił inny błąd.                                                                                            | Sprawdź wcześniejsze<br>komunikaty błędów i postępuj<br>zgodnie z tabelą rozwiązań.           |
| <b>6731FW.751</b> High Temperature Disinfection interrupted due to power loss                                                                                                   | Inkubator został wyłączony<br>podczas HTD.<br>Wystąpiła awaria zasilania.                                                  | Uruchom HTD ponownie.                                                                         |
| <b>6731FW.753</b> Door has been opened during High Temperature Disinfection                                                                                                    | Nie otwieraj drzwi podczas HTD.                                                                                            | Uruchom HTD ponownie.                                                                         |

142

### Tab. 11-7: Błędy ogólne

| Problem                                                                                                    | Możliwa przyczyna                                                     | Rozwiązanie                                                                                                    |
|----------------------------------------------------------------------------------------------------|-----------------------------------------------------------------------|----------------------------------------------------------------------------------------------------|
| Pamięć USB nie została<br>rozpoznana                                                                                                | Nieprawidłowa pamięć USB                                              | Użyj innej pamięci USB.                                                                                                    |
| Próbka jest częściowo wyschnięta                                                                                                    | Półki nie są odpowiednio<br>wypoziomowane.                            | <ul> <li>Wypoziomuj inkubator,</li> <li>ustawiając poziomnicę</li> <li>alkoholową na półce: <ul> <li>w ustawieniu od lewej do</li> <li>prawej</li> <li>w ustawieniu od przodu do</li> <li>tyłu</li> </ul> </li> <li>Dodaj więcej pożywki do</li> </ul> |
|                                                                                                    |                                                                       | komórek.                                                                                                    |
|                                                                                                    | Brak wody w tacy na wodę.                                             | Sprawdzaj tacę na wodę raz w<br>tygodniu.<br>Raz w tygodniu uzupełniaj wodę<br>lub wyczyść tacę i uzupełnij wodę.                                                                                                    |
| Parowanie próbki                                                                                                    | Niska wilgotność z powodu pustej<br>tacy na wodę.                     | Sprawdzaj tacę na wodę raz w<br>tygodniu.<br>Raz w tygodniu uzupełniaj wodę<br>lub wyczyść tacę i uzupełnij wodę.                                                                                                    |
| Wzrost komórek na okręgu na<br>szalce do hodowli komórek                                                                            | Wibracje pochodzące z innych<br>urządzeń powodują wibracje<br>próbki. | sprawdź, czy zbyt blisko<br>inkubatora nie ma generujących<br>wibracje wind ani urządzeń,<br>takich jak zamrażarki lub wirówki,<br>patrz <i>Instalacja</i> .                                                                                           |
| Próbka jest zanieczyszczona                                                                                                    | Powtarzające się zanieczyszczenie                                     | Przeprowadź HTD.                                                                                                    |
|                                                                                                    | Zanieczyszczenie próbki                                               | Sprawdź sposób obchodzenia się<br>z próbką.<br>Sprawdź możliwości<br>zanieczyszczenia na<br>poszczególnych etapach<br>wykonywanej pracy.                                                                                                    |
| Skropliny na drzwiach<br>wewnętrznych po wypełnieniu<br>tacy na wodę                                                                | Taca na wodę została wypełniona<br>zbyt ciepłą wodą.                  | Poczekaj, aż woda się ostudzi.<br>Napełnij tacę wodą o<br>temperaturze trochę niższej niż<br>nastawa temperatury.                                                                                                    |
| Na czerwonym ekranie wyświetla<br>się Fatal Error – Restart the device                                                              | Błąd oprogramowania                                                   | Wyłącz inkubator i uruchom go<br>ponownie.                                                                                                    |
| Błąd czujnika<br>• CO <sub>2</sub> (6731FW.203)<br>• O <sub>2</sub> (6731FW.303)<br>• RH (6731FW.403)<br>• Water level (6731FW.453) | Nie powiodła się inicjalizacja<br>czujnika po włączeniu inkubatora.   | Uruchom inkubator ponownie.                                                                                                    |

143

| Problem                                                                                                    | Możliwa przyczyna                                                                                                    | Rozwiązanie                 |
|----------------------------------------------------------------------------------------------------|----------------------------------------------------------------------------------------------------|-----------------------------|
| XY value over range: x.y<br>lub<br>XY value under range: x.y<br>• $CO_2$ (6731FW.204)<br>• $O_2$ (6731FW.304)<br>• Water level (6731FW.404) | Mierzona wartość jest powyżej<br>dopuszczalnego zakresu<br>lub<br>mierzona wartość jest poniżej<br>dopuszczalnego zakresu. | Uruchom inkubator ponownie. |

**Rozwiązywanie problemów** CellXpert® C170i Polski (PL)

144
#### 12 Transport, przechowywanie i wyrzucanie

#### 12.1 Transport

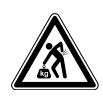

#### PRZESTROGA! Ryzyko urazów z powodu podnoszenia i przenoszenia ciężarów

- Do bezpiecznego podnoszenia inkubatora potrzebne są co najmniej 4 osoby.
- Do transportu inkubatora użyj urządzenia transportowego.

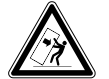

#### PRZESTROGA! Ryzyko przewrócenia

Inkubatory ustawione piętrowo mogą się przewrócić podczas transportu.

• Nie przenoś 2 inkubatorów ustawionych piętrowo.

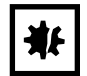

**UWAGA! Uszkodzenia z powodu nieprawidłowego pakowania.** Eppendorf SE nie odpowiada za uszkodzenia spowodowane nieprawidłowym pakowaniem.

• Urządzenie należy przechowywać i transportować wyłącznie w oryginalnym opakowaniu.

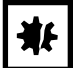

#### UWAGA! Uszkodzenie inkubatora

Podnoszenie inkubatora za drzwi spowoduje jego trwałe uszkodzenie.

- > Podnoś inkubator wyłącznie za uchwyty do podnoszenia.
- Nigdy nie podnoś inkubatora za drzwi.

#### 12.1.1 Warunki transportu

- ▶ Temperatura: -25-60 °C
- ▶ Wilgotność względna: 10–95 %
- Ciśnienie atmosferyczne: 30–106 kPa

#### 12.2 Składowanie

- Temperatura: -25–55 °C
- Wilgotność względna: 10-95 %
- Ciśnienie atmosferyczne: 70-106 kPa

### 12.3 Dekontaminacja przed wysyłką

Jeśli urządzenie ma być wysłane do autoryzowanego Serwisu Technicznego celem naprawy lub do autoryzowanego dystrybutora celem wyrzucenia, zwróć uwagę na:

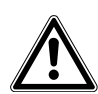

OSTRZEŻENIE! Zagrożenie dla zdrowia z powodu zanieczyszczonego urządzenia.

- Przestrzegaj informacji zawartych w certyfikacie dekontaminacji. Jest on dostępny w formie dokumentu PDF na naszej stronie internetowej (<u>https://www.eppendorf.com/</u> <u>decontamination</u>).
- 2. Zdekontaminuj wszystkie elementy przeznaczone do wysyłki.
- 3. Dołącz do przesyłki dokładnie wypełniony certyfikat dekontaminacji.

#### 12.4 Wyrzucanie

Wyrzucając produkt, przestrzegaj obowiązujących regulacji prawnych.

# Informacja dotycząca wyrzucania urządzeń elektrycznych i elektronicznych we Wspólnocie Europejskiej:

W obrębie Wspólnoty Europejskiej wyrzucanie urządzeń elektrycznych jest regulowane przez krajowe przepisy oparte na Dyrektywie UE 2012/19/UE dotyczącej zużytego sprzętu elektrycznego i elektronicznego (WEEE/ZSEE).

Zgodnie z tymi regulacjami urządzenia dostarczone po 13 sierpnia 2005 roku w ramach relacji międzyfirmowych, do których zalicza się ten produkt, nie mogą być gromadzone łącznie z odpadami komunalnymi lub pochodzącymi z gospodarstw domowych. Są one w związku z tym oznaczane następującym symbolem:

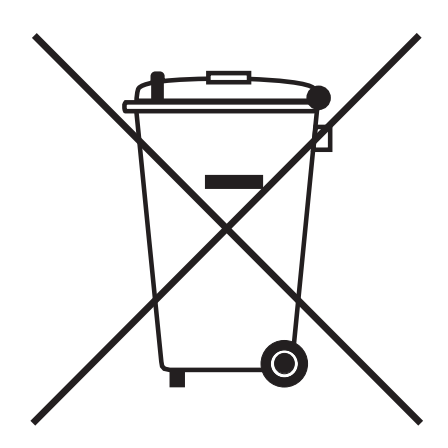

Ponieważ przepisy dotyczące wyrzucania odpadów mogą się różnić w krajach UE, aby uzyskać dalsze informacje skontaktuj się z dostawcą.

- 13 Dane techniczne
- 13.1 Waga/wymiary
- 13.1.1 Wymiary sprzętu

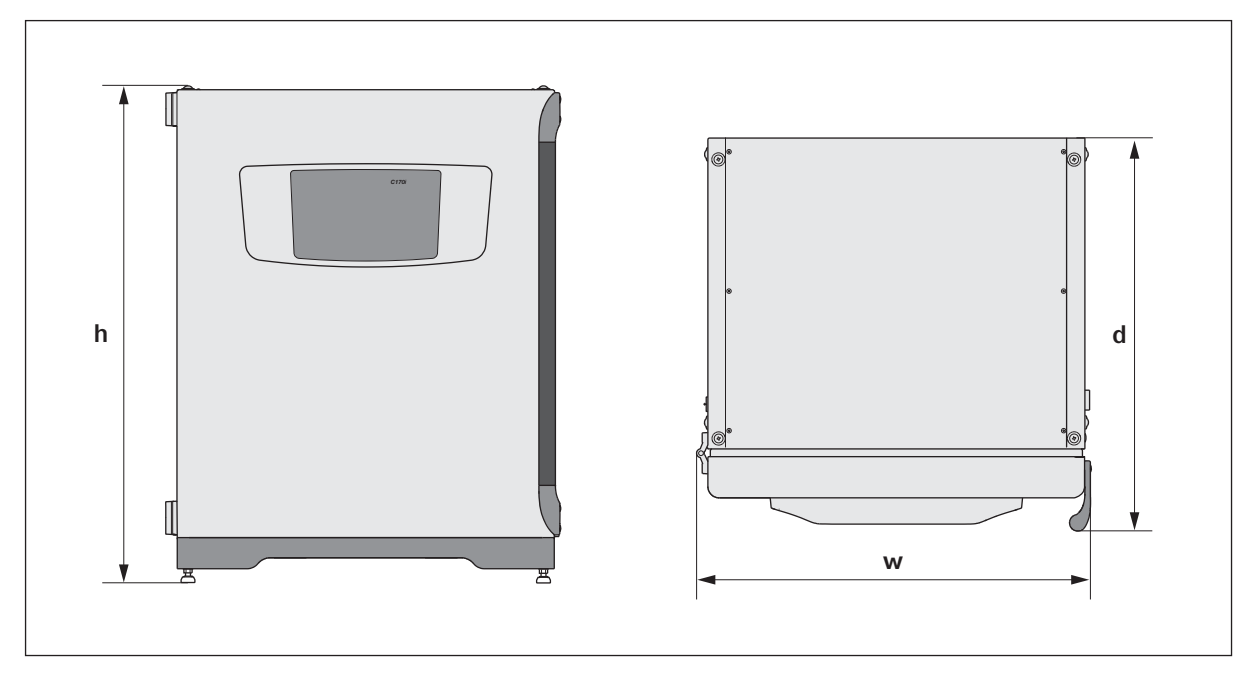

Rys. 13-1: Wymiary CellXpert C170i (bez zaczepu zabezpieczającego)

| Szerokość (w)                          | 71,8 cm (28,3 in)                                                      |
|----------------------------------------|------------------------------------------------------------------------|
| Wysokość (h)                           | 90,0 cm (35,4 in)                                                      |
| Głębokość (d)                          | 71,5 cm (28,1 in)                                                      |
| Głębokość bez rączki/panelu sterowania | 65,5 cm (25,8 in)                                                      |
| Ciężar                                 | 107 kg (236 lb) – 113 kg (249 lb)<br>zależnie od opcji, bez akcesoriów |

#### 13.1.2 Wymiary wewnętrzne

| Szerokość                                           | 53,9 cm (21,2 in) |
|-----------------------------------------------------|-------------------|
| Wysokość                                            | 69,2 cm (27,2 in) |
| Głębokość                                           | 44,5 cm (17,5 in) |
| Objętość (całkowita)                                | 167 L             |
| Objętość (możliwa do wykorzystania, przy 4 półkach) | 124 L             |

#### 13.1.3 Wymagana powierzchnia na podłodze

| Szerokość | 81 cm (31,9 in) |
|-----------|-----------------|
| Głębokość | 60 cm (23,6 in) |
| Wysokość  | 95 cm (37,4 in) |

#### 13.1.4 Wymiary w czasie transportu

| Szerokość | 120,4 cm (47,4 in), łącznie z paletą                   |
|-----------|--------------------------------------------------------|
| Wysokość  | 117,6 cm (46,3 in), łącznie z paletą                   |
| Głębokość | 80 cm (31,5 in), łącznie z paletą                      |
| Ciężar    | 126 kg (278 lb) – 132 kg (291 lb)<br>zależnie od opcji |

#### 13.1.5 Półki

Polerowana stal nierdzewna, perforowana (standard)

| Szerokość                         | 52,2 cm (20,6 in)                      |
|-----------------------------------|----------------------------------------|
| Głębokość                         | 42,8 cm (16,9 in)                      |
| Liczba półek                      | 4 w standardzie; ulepszenie do 8 półek |
| Tolerancja płaskości półki        | 1,3 mm                                 |
| Grubość półki                     | 1,5 mm                                 |
| Maks. obciążenie półki            | 10 kg                                  |
| Maks. obciążenie statywu do półek | 40 kg                                  |

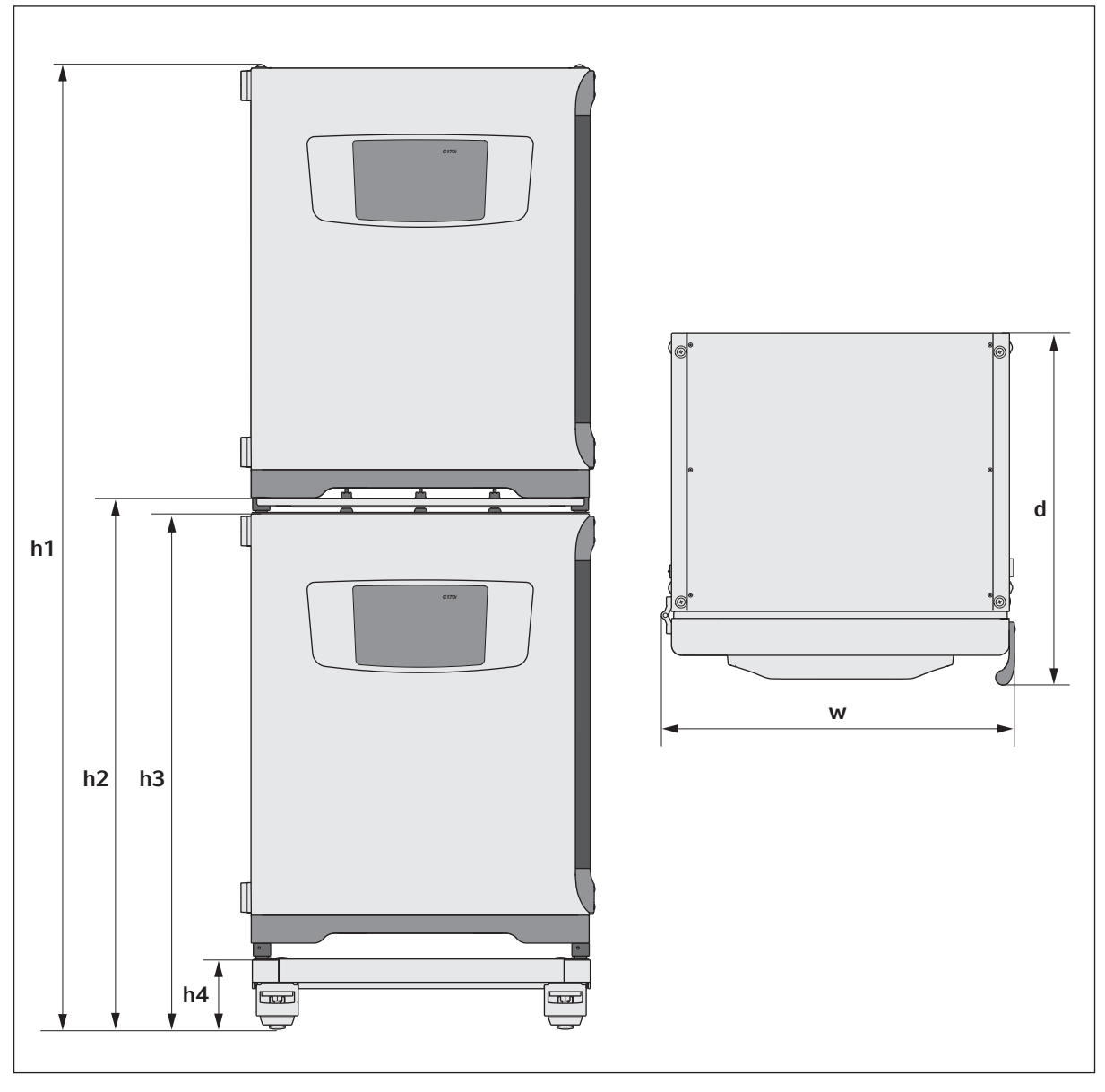

#### 13.1.6 CellXpert C170i w ustawieniu piętrowym

Rys. 13-2: Wymiary 2 urządzeń CellXpert C170i ustawionych piętrowo (bez zaczepu zabezpieczającego)

| Wysokość  |           |           |          | Głębokość | Szerokość |
|-----------|-----------|-----------|----------|-----------|-----------|
| h1        | h2        | h3        | h4       | d         | w         |
| 194,6 cm  | 107,3 cm  | 104,5 cm  | 14,2 cm  | 71,5 cm   | 71,8 cm   |
| (76,7 in) | (42,3 in) | (41,2 in) | (5,6 in) | (28,1 in) | (28,3 in) |

# 13.2 Źródło zasilania

| Sieć elektryczna                  | 100 V – 127 V ±10 %, 50 Hz – 60 Hz<br>220 V – 240 V ±10 %, 50 Hz – 60 Hz         |
|-----------------------------------|----------------------------------------------------------------------------------|
| Pobór mocy dla wersji 110 – 127 V | 1150 W                                                                           |
| Pobór mocy dla wersji 220 – 240 V | 1150 W                                                                           |
| Kategoria przepięciowa            | II (IEC 61010-1)                                                                 |
| Klasa zabezpieczenia              | 1                                                                                |
| Specyfikacja kabla zasilającego   | AC 250V / 16A<br>3G 1,5 mm <sub>2</sub><br>wtyczka C19 zgodna z IEC 60320-1:2015 |

# 13.3 Interfejsy

| Przekaźniki BMS    | 4                       |
|--------------------|-------------------------|
| Maks. prąd BMS     | 2 A                     |
| Maks. napięcie BMS | 30 V DC/AC              |
| USB                | 2 x USB 2.0             |
| Ethernet           | 1 x user<br>1 x service |

#### 13.4 Warunki otoczenia

|                          | -                                              |
|--------------------------|------------------------------------------------|
| Otoczenie                | Do użytku wyłącznie w pomieszczeniach.         |
|                          | Otoczenie niewilgotne.                         |
| Temperatura otoczenia    | 18–28 °C                                       |
| Wilgotność względna      | 20–80 %, brak kondensacji                      |
| Stopień zanieczyszczenia | 2                                              |
| Ciśnienie atmosferyczne  | 79,5–106 kPa (do użytku na wysokości do 2000 m |
|                          | nad poziomem morza)                            |

#### 13.4.1 Kontrola temperatury

| Zakres                | Od 4 °C powyżej temperatury otoczenia do 50 °C                   |
|-----------------------|------------------------------------------------------------------|
| Skok systemu kontroli | 0,1 °C                                                           |
| Dokładność            | ±0,4 °C (DIN 12880) przy 37 °C i temperaturze otoczenia<br>22 °C |
| Stabilność            | ±0,1 °C przy 37 °C i temperaturze otoczenia 22 °C                |
| Jednolitość           | ±0,3 °C przy 37 °C i temperaturze otoczenia 22 °C                |

#### 13.4.2 Dezynfekcja w wysokiej temperaturze

| Temperatura maks. | 180 °C / 2 h |
|-------------------|--------------|
| Przybliżony czas  | 14 h         |

#### 13.4.3 Kontrola CO<sub>2</sub>

| Zakres                                            | 0.1-20 %                                                                                                    |
|---------------------------------------------------|----------------------------------------------------------------------------------------------------|
| Skok systemu kontroli                             | 0.1 %                                                                                                    |
| Dokładność                                        | ±0,3 % przy 5 % CO <sub>2</sub> przy określonej wilgotności<br>względnej i w 37 °C oraz temp. otoczenia 22 °C |
| Stabilność                                        | ±0,1 % przy 5 % CO <sub>2</sub> przy określonej wilgotności<br>względnej i w 37 °C oraz temp. otoczenia 22 °C |
| Jednolitość                                       | ±0,1 % przy 5 % CO <sub>2</sub> przy określonej wilgotności<br>względnej i w 37 °C oraz temp. otoczenia 22 °C |
| Rura gazowa                                       | Średnica wewnętrzna 6,5 mm i średnica zewnętrzna<br>10 mm                                                     |
| Rozmiary porów filtra gazu montowanego w<br>linii | 0,2 μm                                                                                                    |
| Rodzaj czujnika                                   | Czujnik NDIR                                                                                                  |
| Wymagane ciśnienie gazu                           | 0,1 MPa (1 bar, 14,5 psi), zakres 0,05–0,15 MPa (0,5–<br>1,5 bar; 7,2–21,8 psi)                               |

#### 13.4.4 Wilgotność

| Pojemność tacy na wodę | 2,5 litra       |
|------------------------|-----------------|
| Wilgotność             | 95 % przy 37 °C |

Osiągana wilgotność względna może się wahać w zakresie 92,5  $\pm$ 2,5 % w zależności od poziomu wilgotności otoczenia i innych czynników.

#### 13.4.5 Kontrola O<sub>2</sub>

| Zakres                                         | 1–20 % lub 0,1–20 %, w zależności od<br>opcji                                   |
|------------------------------------------------|---------------------------------------------------------------------------------|
| Skok systemu kontroli                          | 0.1 %                                                                           |
| Dokładność                                     | ±0,25 %obj. przy 37 °C i określonej<br>wilgotności względnej                    |
| Stabilność                                     | ±0,1 % przy 37 °C i określonej wilgotności<br>względnej                         |
| Jednolitość                                    | ±0,1 % przy 37 °C i określonej wilgotności<br>względnej                         |
| Rura gazowa                                    | Średnica wewnętrzna 6,5 mm i średnica<br>zewnętrzna 10 mm                       |
| Rozmiary porów filtra gazu montowanego w linii | 0,2 μm                                                                          |
| Rodzaj czujnika                                | ZrO <sub>2</sub> (dwutlenek cyrkonu)                                            |
| Wymagane ciśnienie gazu                        | 0,1 MPa (1 bar, 14,5 psi), zakres 0,05–<br>0,15 MPa (0,5–1,5 bar; 7,2–21,8 psi) |

#### 13.4.6 Kalibracja

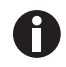

Maksymalna dopuszczalna temperatura otoczenia podczas pracy wynosi 28 °C. Kalibracja fabryczna inkubatora jest przeprowadzana przy 37 °C, 5 % CO<sub>2</sub> i 90–95 % wilg. wzgl., w temperaturze otoczenia 20–25 °C, bez żadnych urządzeń generujących ciepło wewnątrz komory.

Jeśli inkubator jest używany w warunkach wykraczających poza warunki pracy urządzenia, konieczne jest dostosowanie kalibracji z użyciem oprogramowania w celu optymalizacji działania inkubatora. Ma to również wpływ na specyfikację wydajności.

Aby uzyskać porady dotyczące dostosowywania kalibracji i wiążących się z tym zmianami specyfikacji, skontaktuj się z Serwisem Eppendorf. Przed rozmową przygotuj sobie numer modelu i numer seryjny inkubatora oraz komplet szczegółów dotyczących przewidywanych warunków pracy.

Wartości dotyczące wydajności odzwierciedlają średnie wyniki urządzeń sprawdzonych w fabryce w optymalnych warunkach.

# 14 Informacje dotyczące zamawiania

# 14.1 Półki i statyw do półek

| Nr zamówienia<br>(Międzynarodowy) | Opis                                                     |
|-----------------------------------|----------------------------------------------------------|
| 6731 070.123                      | <b>Półka</b><br>do inkubatorów 170 L, 1 szt.             |
| 6710 859.009                      | <b>Półki</b><br>do inkubatorów 170 L, 2 sztuki           |
| P0628-6390                        | Statyw do półek<br>do inkubatorów 170 L                  |
| P0628-6140                        | <b>Taca na wodę</b><br>do inkubatorów 170 L              |
| 6710 859.106                      | <b>Półki miedziane</b><br>do inkubatorów 170 L, 2 sztuki |
| P0628-6260                        | Miedziana taca na wodę<br>do inkubatorów 170 L           |
| 6731 080.013                      | Zestaw miedziany<br>taca miedziana i 4 półki miedziane   |

# 14.2 System gazów

| Nr zamówienia<br>(Międzynarodowy) | Opis                                                         |
|-----------------------------------|--------------------------------------------------------------|
| 6731 070.107                      | <b>Rura gazowa</b><br>3 m, z filtrem gazu montowanym w linii |

#### 14.3 Elementy elektryczne

| Nr zamówienia<br>(Międzynarodowy) | Opis        |
|-----------------------------------|-------------|
| 6731 070.069                      | Wtyczka BMS |

#### 14.4 Dostępne połączenia

| Nr zamówienia<br>(Międzynarodowy) | Opis                                                                                                    |
|-----------------------------------|----------------------------------------------------------------------------------------------------|
| 1006 073.006                      | <b>Kabel</b><br>do podłączania urządzeń VisioNize z użyciem<br>interfejsu Ethernet<br>VisioNize box, Ethernet, długość 5 m |

#### 14.5 Obudowa

| Nr zamówienia    | Opis                                                                    |
|------------------|-------------------------------------------------------------------------|
| (Międzynarodowy) |                                                                         |
| 6731 070.034     | Zaślepka portu dostępowego<br>2 sztuki                                  |
| 6731 070.093     | Statyw piętrowy, dolna rama<br>z kółkami                                |
| 6731 070.085     | Statyw piętrowy, górna rama<br>do CellXpert C170/C170i                  |
| 6731 070.158     | Uniwersalny górny statyw piętrowy<br>do inkubatorów 170 L               |
| 6710 070.235     | Zestaw do bezpiecznego mocowania                                        |
| 6731 070.115     | Zestaw amortyzatora drzwi                                               |
| 6731 070.166     | Blokada drzwi                                                           |
| 6731 070.140     | Pokrywka ochronna czujnika RH<br>do dezynfekcji w wysokiej temperaturze |

#### 14.6 Akcesoria

| Nr zamówienia<br>(Międzynarodowy) | Opis                                                                                                |
|-----------------------------------|----------------------------------------------------------------------------------------------------|
| P0628-5000                        | Urządzenie do automatycznej wymiany butli z<br>gazem                                                |
| P0628-6150                        | Analizator gazów New Brunswick™ Galaxy®<br>CO <sub>2</sub>                                          |
| P0628-6831                        | Analizator gazów New Brunswick <sup>™</sup> Galaxy <sup>®</sup><br>CO <sub>2</sub> , O <sub>2</sub> |
| P0628-7890                        | Analizator gazów New Brunswick™ Galaxy®<br>CO <sub>2</sub> , O <sub>2</sub> , wilg. wzgl.           |
| P0628-7880                        | Czujnik temperatury z końcówką 100 mm                                                               |
| P0628-7881                        | Czujnik temperatury z końcówką 5 mm                                                                 |

155

#### 14.7 Opcje ulepszeń

Dostępne są następujące opcje ulepszeń:

- Odwracanie kierunku otwierania drzwi
- Drzwi wewnętrzne z 4 segmentami drzwi
- Drzwi wewnętrzne z 8 segmentami drzwi
- Opcja O<sub>2</sub>
- Pakiet wilgotności (czujnik poziomu wody i czujnik wilgotności)
- Czujnik poziomu wody
- Czujnik wilgotności
- Zestaw miedziany (miedziana taca na wodę i miedziane półki)

Aby zamówić opcje ulepszeń, skontaktuj się z lokalnym partnerem Eppendorf.

#### Indeks

# Α

| Administrator   | 101 |
|-----------------|-----|
| Alarm dźwiękowy | 75  |

# С

| C02                 | 47  |
|---------------------|-----|
| Codzienna inspekcja | 109 |
| Czas                | 71  |
| Czujnik O2          | 38  |
| Czujnik wilgotności | 48  |
| Czujnik zewnętrzny  | 53  |

### D

| Data7                                      | 1 |
|--------------------------------------------|---|
| Dezynfekcja w wysokiej temperaturze123, 14 | 1 |
| Dezynfekcja/dekontaminacja11               | 8 |
| Drzwi4                                     | 9 |

#### Е

| Ekran dotykowy          | 55, 56, 76, 117 |
|-------------------------|-----------------|
| Ekran główny            | 56, 76          |
| Eksport danych          | 88              |
| Eksportowanie wykresu   | 88              |
| Eksportowanie zdarzenia | 84              |

#### F

| Funkcje                |   |
|------------------------|---|
| Przełączanie funkcji66 | 5 |
|                        |   |

#### н

| HTD1                          | 23, 141 |
|-------------------------------|---------|
| I                             |         |
| Informacja o zanieczyszczeniu | 130     |

| Inspekcje comiesięczne | 109  |
|------------------------|------|
| Inspekcje coroczne     | 110  |
| Inspekcje cotygodniowe | 109  |
| Internet               | . 73 |

#### К

| Komunikat błędu        | 59  |
|------------------------|-----|
| Komunikat ostrzegawczy | 59  |
| Komunikaty alarmowe    | 59  |
| Komunikaty błędów      | 131 |
| Kontrola CO2           | 65  |
| Kontrola O2            | 65  |

### L

| Lista błędów | 131  |
|--------------|------|
| Logowanie    | 104  |
| Lokalizacja  | . 30 |

#### М

| Menu                      | 67 |
|---------------------------|----|
| Monitoring ciśnienia gazu | 78 |

#### 0

| 02                   | 48 |
|----------------------|----|
| Objętość napełniania | 52 |

#### Ρ

| 48 |
|----|
| 35 |
| 80 |
| 83 |
| 39 |
| 77 |
| 89 |
|    |

#### R

| Rejestracja               | 42 |
|---------------------------|----|
| Rekordy                   | 83 |
| Rączka drzwi zewnętrznych | 50 |
| Rączka segmentu drzwi     | 51 |

#### S

| Sieć                               | 73          |
|------------------------------------|-------------|
| Urządzenie z interfejsem dotykowym | n VisioNize |
|                                    | 42          |
| Sprawdzenie pudeł                  | 27          |
| Sygnał dźwiękowy                   | 75          |

#### т

| Taca na wodę | 52      |
|--------------|---------|
| Temperatura  | 47, 131 |

#### U

| Urządzenie              |    |
|-------------------------|----|
| Rejestracja             | 42 |
| Ustawienia              | 69 |
| Ustawienia ciśnienia    | 37 |
| Ustawienia urządzenia   | 75 |
| Ustawienia wyświetlacza | 76 |
| Ustawienie alarmu       | 80 |

#### w

| Wartości                    |     |
|-----------------------------|-----|
| Ustawianie wartości         | 62  |
| Warunki alarmowe            | 78  |
| Warunki otoczenia           | 150 |
| Wilgotność                  | 140 |
| Wymagania dotyczące zasobów | 29  |
| Wymagania wobec użytkownika | 11  |

# 

#### Ζ

| Zaczep zabezpieczający      | 34       |
|-----------------------------|----------|
| Zarządzanie użytkownikami   | 102, 103 |
| Zatrzask drzwi wewnętrznych | 50       |
| Zdarzenia                   | 83       |

### Ś

| Środeł | k dezynfekujący | · | 11 | 9 | ) |
|--------|-----------------|---|----|---|---|
|--------|-----------------|---|----|---|---|

158 Indeks CellXpert® C170i Polski (PL)

# **eppendorf** Declaration of Conformity

The product named below fulfills the requirements of directives and standards listed. In the case of unauthorized modifications to the product or an unintended use this declaration becomes invalid. This declaration of conformity is issued under the sole responsibility of the manufacturer.

#### **Product name:**

CellXpert® C170i, CellXpert® C170

including accessories

**Product type:** 

CO<sub>2</sub>-incubator

#### Relevant directives / standards:

| 2014/35/EU: | EN 61010-1, EN 61010-2-010            |
|-------------|---------------------------------------|
|             | UL 61010-1, CAN/CSA C22.2 No. 61010-1 |
| 2014/30/EU: | EN 61326-1, EN 55011                  |
| 2011/65/EU: | EN 50581                              |

Hamburg, September 21, 2018

Dr. Wilhelm Plüster Management Board

Your local distributor: www.eppendorf.com/contact Eppendorf AG · Barkhausenweg 1 · 22339 Hamburg · Germany eppendorf@eppendorf.com

Eppendorf\*, the Eppendorf Brand Design and CellXpert are registered trademarks of Eppendorf AG, Germany. All rights reserved, incl. graphics and pictures. Copyright ©2018 by Eppendorf AG.

Dr. Philip Müller

Head of Business Unit Instrumentation & Systems

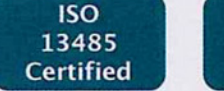

ISO

9001

Certified

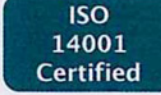

#### www.eppendorf.com

# eppendorf

# Evaluate Your Manual

Give us your feedback. www.eppendorf.com/manualfeedback

Your local distributor: www.eppendorf.com/contact Eppendorf SE  $\cdot$  Barkhausenweg 1  $\cdot$  22339 Hamburg  $\cdot$  Germany eppendorf@eppendorf.com  $\cdot$  www.eppendorf.com